# ATS400 ETL DataView 3

**User Manual** 

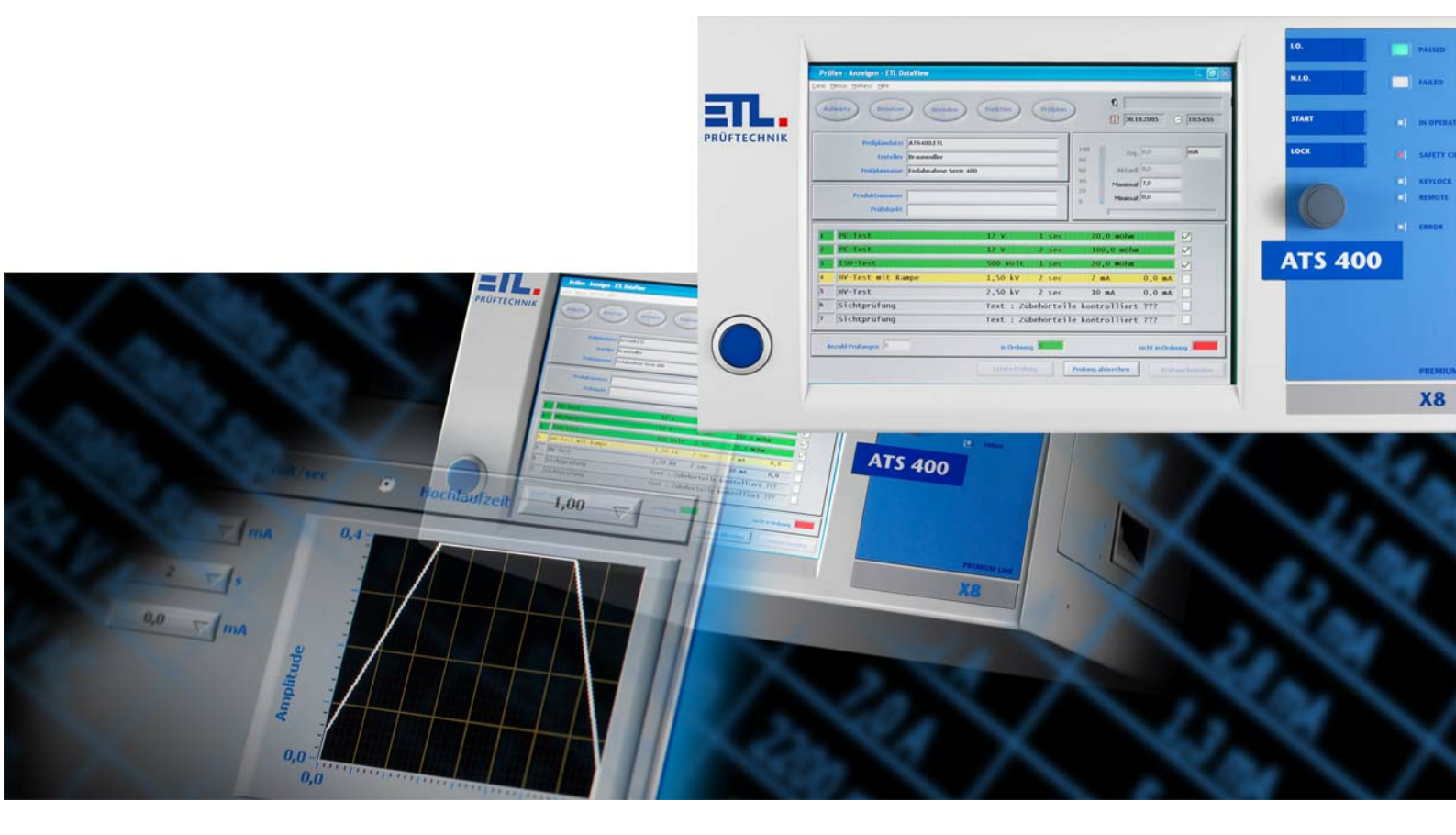

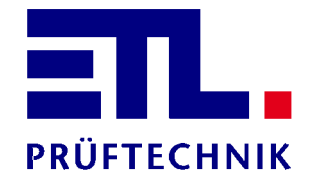

# Contents

| 1                                                                                                    | Introduction                                                                                                    | 6                                                                                                    |
|----------------------------------------------------------------------------------------------------|----------------------------------------------------------------------------------------------------|----------------------------------------------------------------------------------------------------|
| 2                                                                                                    | Administration                                                                                                    | 7                                                                                                    |
| 2.1                                                                                                    | System setup                                                                                                    | 7                                                                                                    |
| <b>2.1</b><br>2.1.1<br>2.1.2<br>2.1.3<br>2.1.4<br>2.1.5<br>2.1.5.1<br>2.1.5.1.1<br>2.1.5.1.2<br>2.1.5.2.1<br>2.1.5.2.1<br>2.1.5.2.3<br>2.1.5.2.3<br>2.1.5.2.4<br>2.1.5.2.5<br><b>2.2</b> | System setup<br>Windows users<br>Installing ETL DataView 3<br>Installing the PDF creator<br>Setting up the PDF creator<br>Adding to a network<br>Variants X6 or X8<br>Create network drive<br>Setup a network drive<br>Setup a network printer<br>Variants X4 oder X5<br>Network setup<br>Checking the network connection<br>Saving the settings<br>Checking the share<br>Configuration<br><b>Configuration</b> | 7<br>7<br>8<br>15<br>15<br>21<br>22<br>22<br>22<br>31<br>37<br>37<br>41<br>43<br>45<br>51<br><b>53</b> |
| 2.2.1<br>2.2.2<br>2.2.3<br>2.2.4<br>2.2.5<br>2.2.6<br>2.2.6.1<br>2.2.6.1                                                                                                    | Setting up language<br>Naming the workstation<br>Signal tones<br>Safety cabinet<br>Startmode<br>Test plan selection<br>Examples<br>Article number                                                                                                    | 54<br>55<br>55<br>57<br>58<br>60<br>61<br>62                                                           |
| 2.2.6.1.2<br>2.2.6.1.3<br>2.2.6.1.4<br>2.2.6.1.5<br>2.2.6.1.6<br>2.2.6.1.7<br>2.2.7                                                                                                    | Article groups<br>Article- and serial number<br>Article groups and serial number<br>Combined entrance<br>Combined entrence with article groups<br>Variable sequence in one field<br>Dummy test                                                                                                    | 63<br>64<br>65<br>66<br>67<br>68<br>69                                                                 |
| 2.2.8<br>2.2.8.1<br>2.2.8.2<br>2.2.8.3<br>2.2.8.3<br>2.2.8.4<br>2.2.8.5                                                                                                    | User administration<br>Add an new user<br>Enter password<br>Delete user<br>Assign rights<br>Automatic logout                                                                                                    | 71<br>72<br>72<br>72<br>72<br>72<br>73                                                                 |
| 2.2.9<br>2.2.9.1<br>2.2.9.2<br>2.2.9.3<br>2.2.9.4<br>2.2.9.5                                                                                                    | File storage<br>Result files<br>Test plans<br>Network<br>Temporary files<br>Tool                                                                                                    | 74<br>74<br>77<br>78<br>79<br>80                                                                       |
| 2.2.10<br>2.2.11<br>2.2.12<br>2.2.13                                                                                                    | Serial interface<br>Push button<br>Change voltage<br>Dummy test plan                                                                                                    | 80<br>82<br>83<br>83                                                                                   |

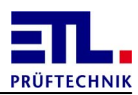

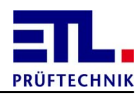

| 2.2.14               | Printserver configuration                   | 87  |
|----------------------|---------------------------------------------|-----|
| 3                    | Test plan editing                           | 90  |
| 3.1                  | Administering test plans                    | 90  |
| 3.2                  | Changing test plans                         | 92  |
| 3.3                  | Test types                                  | 93  |
| 3.3.1                | Common dialogs                              | 94  |
| 3.3.1.1              | Ramp                                        | 94  |
| 3.3.1.2              | Start conditions                            | 95  |
| 3.3.1.3              | Matrix                                      | 97  |
| 3.3.1.4              | Jump                                        | 98  |
| 3.3.1.6              | Multitest                                   | 100 |
| 3.3.1.7              | Create log                                  | 102 |
| 3.3.2                | Protective Earth test                       | 103 |
| 3.3.3                | High voltage AC                             | 104 |
| 3.3.4                | High voltage DC                             | 105 |
| 3.3.5                | Function test                               | 107 |
| 3.3.7                | Leakage current test                        | 100 |
| 3.3.7.1              | Testing modules                             | 115 |
| 3.3.7.2              | Supply options                              | 117 |
| 3.3.7.3              | Polarity for protective conducter           | 119 |
| 3.3./.4<br>3.3.8     | Polarity for touch current<br>Batch         | 121 |
| 3.3.9                | Data input                                  | 124 |
| 3.3.10               | Resistance                                  | 126 |
| 3.3.11               | Matrix                                      | 127 |
| 3.3.12               | Continuity test                             | 129 |
| 3.4                  | lest plan settings                          | 130 |
| 3.4.1                | Text                                        | 131 |
| 3.4.2                | Report options                              | 132 |
| 3.4.4                | Info                                        | 133 |
| 3.4.5                | Options                                     | 138 |
| 4                    | Inspector                                   | 139 |
| 4.1                  | Test individual                             | 139 |
| 4.1.1                | Protective earth test                       | 140 |
| 4.2                  | Test plan                                   | 141 |
| 4.2.1                | Manual test plan selection                  | 142 |
| 4.2.2                | Automatic test plan selection               | 143 |
| 4.3                  | Safety cabinet                              | 144 |
| 5                    | Report creation                             | 146 |
| 5.1                  | Creating templates                          | 146 |
| 5.1.1                | Key words                                   | 146 |
| 5.1.1.1              | Key words of the results data               | 146 |
| 5.1.1.2<br>5 1 1 2 1 | key words of the Protective earth test type | 149 |
| J. I. I. Z. I        | Ney words of the Frotective earth test type | 101 |

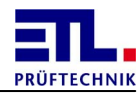

| 5.1.1.2.2                                                                                                    | Key words of the High Voltage AC test type                                                                                                    | 152                                                                                                    |
|----------------------------------------------------------------------------------------------------|----------------------------------------------------------------------------------------------------|----------------------------------------------------------------------------------------------------|
| 5.1.1.2.3                                                                                                    | Key words of the High voltage DC test type                                                                                                    | 153                                                                                                    |
| 5.1.1.2.4                                                                                                    | Key words of the Insulation test type                                                                                                    | 154                                                                                                    |
| 5.1.1.2.5                                                                                                    | Key words of the FCI-Current test type                                                                                                    | 155                                                                                                    |
| 5.1.1.2.0                                                                                                    | Key words of the Leakage current test type                                                                                                    | 15/                                                                                                    |
| 5.1.1.2.7                                                                                                    | Key words of the Data input test type                                                                                                    | 158                                                                                                    |
| 51170                                                                                                    | Key words of the Batch run test type                                                                                                    | 158                                                                                                    |
| 5 1 1 2 10                                                                                                    | Key words of the User-Interface test type                                                                                                    | 150                                                                                                    |
| 5.1.1.2.11                                                                                                    | Key words of the Resistance test type                                                                                                    | 159                                                                                                    |
| 5.1.1.2.12                                                                                                    | 2Key words of the Continuity test type                                                                                                    | 159                                                                                                    |
| 5.1.1.2.13                                                                                                    | BKey words of the PT100 test type                                                                                                    | 160                                                                                                    |
| 5.1.1.2.14                                                                                                    | 4Key words of the Lightcontrol test type                                                                                                    | 160                                                                                                    |
| 5.1.1.2.15                                                                                                    | 5Key words of the Dummy load test type                                                                                                    | 160                                                                                                    |
| 5.1.1.2.16                                                                                                    | 5Key words of the Light Filament current test type                                                                                                    | 161                                                                                                    |
| 5.1.1.2.17                                                                                                    | 7Key words of the External programm test type                                                                                                    | 162                                                                                                    |
| 5.1.1.3                                                                                                    | Key words of the test step measurement values                                                                                                    | 162                                                                                                    |
| 5.1.1.4                                                                                                    | Key words of the multiple test values test step                                                                                                    | 163                                                                                                    |
| 5.1.1.5                                                                                                    | Key words of the test step advices                                                                                                    | 163                                                                                                    |
| 5.1.1.0<br>E 1 2                                                                                                    | HTML tomplatos                                                                                                    | 100                                                                                                    |
| 5121                                                                                                    | Creation with Microsoft Word 2012                                                                                                    | 107                                                                                                    |
| 513                                                                                                    | CSV templates                                                                                                    | 100                                                                                                    |
| 5.1.3.1                                                                                                    | Creation with Microsoft Excel 2010                                                                                                    | 172                                                                                                    |
| 6                                                                                                    | Reference                                                                                                    | 176                                                                                                    |
|                                                                                                    |                                                                                                    | 170                                                                                                    |
|                                                                                                    | Dattorne                                                                                                    |                                                                                                    |
| 6.1                                                                                                    |                                                                                                    | 176                                                                                                    |
| 6.1<br>6.2                                                                                                    | Protective earth test                                                                                                    | 176                                                                                                    |
| <b>6.1</b><br><b>6.2</b><br>6.2.1                                                                                                    | Protective earth test<br>Leading of the cable                                                                                                    | 176<br>177<br>178                                                                                                    |
| 6.1<br>6.2<br>6.2.1<br>6.3                                                                                                    | Protective earth test<br>Leading of the cable<br>High voltage test                                                                                                    | 176<br>177<br>178<br>180                                                                                                    |
| 6.1<br>6.2<br>6.2.1<br>6.3<br>6.3.1                                                                                                    | Protective earth test<br>Leading of the cable<br>High voltage test<br>Evaluation of the measurement                                                                                                    | 176<br>177<br>178<br>180<br>180                                                                                                    |
| <b>6.1</b><br><b>6.2</b><br><b>6.2.1</b><br><b>6.3</b><br><b>6.3.1</b><br><b>6.3.1.1</b>                                                                                                    | Protective earth test<br>Leading of the cable<br>High voltage test<br>Evaluation of the measurement<br>Error messages for high voltage AC                                                                                                    | 176<br>177<br>178<br>180<br>180<br>180                                                                                                    |
| <b>6.1</b><br><b>6.2</b><br>6.2.1<br><b>6.3</b><br>6.3.1<br>6.3.1.1<br>6.3.1.2                                                                                                    | Protective earth test<br>Leading of the cable<br>High voltage test<br>Evaluation of the measurement<br>Error messages for high voltage AC<br>Error messages for high voltage DC                                                                                                    | 176<br>177<br>178<br>180<br>180<br>180<br>180                                                                                                    |
| <b>6.1</b><br><b>6.2</b><br><b>6.3</b><br><b>6.3</b> .1<br><b>6.3</b> .1.1<br><b>6.3</b> .1.2<br><b>6.3</b> .1.3                                                                                                    | Protective earth test<br>Leading of the cable<br>High voltage test<br>Evaluation of the measurement<br>Error messages for high voltage AC<br>Error messages for high voltage DC<br>Test for required voltage                                                                                                    | 176<br>177<br>178<br>180<br>180<br>180<br>180<br>181                                                                                                    |
| <b>6.1</b><br><b>6.2</b><br><b>6.3.1</b><br><b>6.3.1.1</b><br><b>6.3.1.2</b><br><b>6.3.1.3</b><br><b>6.3.1.4</b>                                                                                                    | Protective earth test<br>Leading of the cable<br>High voltage test<br>Evaluation of the measurement<br>Error messages for high voltage AC<br>Error messages for high voltage DC<br>Test for required voltage<br>Current error at upper limit                                                                                                    | 176<br>177<br>178<br>180<br>180<br>180<br>180<br>181<br>181                                                                                                    |
| <b>6.1</b><br><b>6.2</b><br><b>6.3.1</b><br><b>6.3.1.1</b><br><b>6.3.1.2</b><br><b>6.3.1.3</b><br><b>6.3.1.4</b><br><b>6.4</b>                                                                                                    | Protective earth test<br>Leading of the cable<br>High voltage test<br>Evaluation of the measurement<br>Error messages for high voltage AC<br>Error messages for high voltage DC<br>Test for required voltage<br>Current error at upper limit<br>Results files                                                                                                    | 176<br>177<br>178<br>180<br>180<br>180<br>180<br>181<br>181<br>181                                                                                                    |
| <b>6.1</b><br><b>6.2</b><br><b>6.3.1</b><br><b>6.3.1.1</b><br><b>6.3.1.2</b><br><b>6.3.1.3</b><br><b>6.3.1.4</b><br><b>6.4</b><br><b>6.4.1</b>                                                                                                    | Protective earth test<br>Leading of the cable<br>High voltage test<br>Evaluation of the measurement<br>Error messages for high voltage AC<br>Error messages for high voltage DC<br>Test for required voltage<br>Current error at upper limit<br>Results files<br>Header                                                                                                    | 176<br>177<br>178<br>180<br>180<br>180<br>180<br>181<br>181<br>181<br>181                                                                                                    |
| <b>6.1</b><br><b>6.2</b><br><b>6.3.1</b><br><b>6.3.1.1</b><br><b>6.3.1.2</b><br><b>6.3.1.3</b><br><b>6.3.1.4</b><br><b>6.4.1</b><br><b>6.4.2</b>                                                                                                    | Protective earth test<br>Leading of the cable<br>High voltage test<br>Evaluation of the measurement<br>Error messages for high voltage AC<br>Error messages for high voltage DC<br>Test for required voltage<br>Current error at upper limit<br>Results files<br>Header<br>Identification                                                                                                    | 176<br>177<br>178<br>180<br>180<br>180<br>180<br>181<br>181<br>181<br>181<br>182<br>183                                                                                                    |
| <b>6.1</b><br><b>6.2</b><br><b>6.3.1</b><br><b>6.3.1</b><br><b>6.3.1.1</b><br><b>6.3.1.2</b><br><b>6.3.1.3</b><br><b>6.3.1.4</b><br><b>6.4</b><br><b>6.4.1</b><br><b>6.4.2</b><br><b>6.4.3</b><br><b>6.4.2</b>                                                                                                    | Protective earth test<br>Leading of the cable<br>High voltage test<br>Evaluation of the measurement<br>Error messages for high voltage AC<br>Error messages for high voltage DC<br>Test for required voltage<br>Current error at upper limit<br>Results files<br>Header<br>Identification<br>Teststeps                                                                                                    | 176<br>177<br>178<br>180<br>180<br>180<br>180<br>180<br>181<br>181<br>181<br>181<br>18                                                                                                    |
| <b>6.1</b><br><b>6.2</b><br><b>6.3.1</b><br><b>6.3.1.1</b><br><b>6.3.1.2</b><br><b>6.3.1.3</b><br><b>6.3.1.4</b><br><b>6.4</b><br><b>6.4.1</b><br><b>6.4.2</b><br><b>6.4.3</b><br><b>6.4.3.1</b><br><b>6.4.3.1</b>                                                                                                    | Protective earth test<br>Leading of the cable<br>High voltage test<br>Evaluation of the measurement<br>Error messages for high voltage AC<br>Error messages for high voltage DC<br>Test for required voltage<br>Current error at upper limit<br>Results files<br>Header<br>Identification<br>Teststeps<br>TestStep<br>Demotestive Forth                                                                                                    | 176<br>177<br>178<br>180<br>180<br>180<br>180<br>180<br>181<br>181<br>181<br>181<br>18                                                                                                    |
| <b>6.1</b><br><b>6.2</b><br><b>6.3.1</b><br><b>6.3.1.1</b><br><b>6.3.1.2</b><br><b>6.3.1.3</b><br><b>6.3.1.4</b><br><b>6.4.1</b><br><b>6.4.1</b><br><b>6.4.2</b><br><b>6.4.3</b><br><b>6.4.3</b><br><b>6.4.3.1.1</b><br><b>6.4.3.1.1</b>                                                                                                    | Protective earth test<br>Leading of the cable<br>High voltage test<br>Evaluation of the measurement<br>Error messages for high voltage AC<br>Error messages for high voltage DC<br>Test for required voltage<br>Current error at upper limit<br>Results files<br>Header<br>Identification<br>Teststeps<br>TestStep<br>Protective Earth<br>High voltage AC                                                                                                    | 176<br>177<br>178<br>180<br>180<br>180<br>180<br>181<br>181<br>181<br>181<br>182<br>183<br>183<br>183<br>183                                                                                     |
| <b>6.1</b><br><b>6.2</b><br><b>6.3.1</b><br><b>6.3.1.1</b><br><b>6.3.1.2</b><br><b>6.3.1.3</b><br><b>6.3.1.4</b><br><b>6.4.1</b><br><b>6.4.2</b><br><b>6.4.3</b><br><b>6.4.3</b><br><b>6.4.3.1.1</b><br><b>6.4.3.1.1</b><br><b>6.4.3.1.2</b><br><b>6.4.3.1.2</b><br><b>6.4.3.1.2</b><br><b>6.4.3.1.2</b>                                                                                                    | Protective earth test<br>Leading of the cable<br>High voltage test<br>Evaluation of the measurement<br>Error messages for high voltage AC<br>Error messages for high voltage DC<br>Test for required voltage<br>Current error at upper limit<br>Results files<br>Header<br>Identification<br>Teststeps<br>TestStep<br>Protective Earth<br>High voltage AC<br>High voltage AC                                                                                                    | 176<br>177<br>178<br>180<br>180<br>180<br>180<br>180<br>181<br>181<br>181<br>181<br>18                                                                                                    |
| <b>6.1</b><br><b>6.2</b><br><b>6.3.1</b><br><b>6.3.1</b><br><b>6.3.1.1</b><br><b>6.3.1.2</b><br><b>6.3.1.3</b><br><b>6.3.1.4</b><br><b>6.4</b><br><b>6.4.1</b><br><b>6.4.2</b><br><b>6.4.3</b><br><b>6.4.3.1</b><br><b>6.4.3.1.1</b><br><b>6.4.3.1.2</b><br><b>6.4.3.1.2</b><br><b>6.4.3.1.2</b><br><b>6.4.3.1.3</b><br><b>6.4.3.1.3</b><br><b>6.4.3.1.3</b><br><b>6.4.3.1.3</b><br><b>6.4.3.1.4</b>                                                                                                    | Protective earth test<br>Leading of the cable<br>High voltage test<br>Evaluation of the measurement<br>Error messages for high voltage AC<br>Error messages for high voltage DC<br>Test for required voltage<br>Current error at upper limit<br>Results files<br>Header<br>Identification<br>Teststeps<br>TestStep<br>Protective Earth<br>High voltage AC<br>High voltage DC<br>Insulation                                                                                                    | 176<br>177<br>178<br>180<br>180<br>180<br>180<br>180<br>180<br>181<br>181<br>181<br>18                                                                                                    |
| <b>6.1</b><br><b>6.2</b><br><b>6.3.1</b><br><b>6.3.1</b><br><b>6.3.1.1</b><br><b>6.3.1.2</b><br><b>6.3.1.3</b><br><b>6.3.1.4</b><br><b>6.4</b><br><b>6.4.1</b><br><b>6.4.2</b><br><b>6.4.3</b><br><b>6.4.3.1</b><br><b>6.4.3.1.1</b><br><b>6.4.3.1.2</b><br><b>6.4.3.1.3</b><br><b>6.4.3.1.4</b><br><b>6.4.3.1.4</b><br><b>6.4.3.1.5</b>                                                                                                    | Protective earth test<br>Leading of the cable<br>High voltage test<br>Evaluation of the measurement<br>Error messages for high voltage AC<br>Error messages for high voltage DC<br>Test for required voltage<br>Current error at upper limit<br>Results files<br>Header<br>Identification<br>Teststeps<br>TestStep<br>Protective Earth<br>High voltage AC<br>High voltage DC<br>Insulation<br>FCT-Current                                                                                               | 176<br>177<br>178<br>180<br>180<br>180<br>180<br>180<br>181<br>181<br>181<br>181<br>18                                                                                                    |
| <b>6.1</b><br><b>6.2</b><br><b>6.3.1</b><br><b>6.3.1</b><br><b>6.3.1.1</b><br><b>6.3.1.2</b><br><b>6.3.1.3</b><br><b>6.3.1.4</b><br><b>6.4.1</b><br><b>6.4.1</b><br><b>6.4.2</b><br><b>6.4.3</b><br><b>6.4.3</b><br><b>6.4.3.1.1</b><br><b>6.4.3.1.2</b><br><b>6.4.3.1.3</b><br><b>6.4.3.1.3</b><br><b>6.4.3.1.4</b><br><b>6.4.3.1.5</b><br><b>6.4.3.1.6</b>                                                                                                    | Protective earth test<br>Leading of the cable<br>High voltage test<br>Evaluation of the measurement<br>Error messages for high voltage AC<br>Error messages for high voltage DC<br>Test for required voltage<br>Current error at upper limit<br>Results files<br>Header<br>Identification<br>Teststeps<br>TestStep<br>Protective Earth<br>High voltage AC<br>High voltage DC<br>Insulation<br>FCT-Current<br>Leakage current                                                                            | 176<br>177<br>178<br>180<br>180<br>180<br>180<br>181<br>181<br>181<br>181<br>182<br>183<br>183<br>183<br>183<br>183<br>183<br>190<br>193<br>196<br>199<br>202                                    |
| <b>6.1</b><br><b>6.2</b><br><b>6.3.1</b><br><b>6.3.1</b><br><b>6.3.1.1</b><br><b>6.3.1.2</b><br><b>6.3.1.3</b><br><b>6.3.1.4</b><br><b>6.4</b><br><b>6.4.1</b><br><b>6.4.2</b><br><b>6.4.3</b><br><b>6.4.3</b><br><b>6.4.3.1.1</b><br><b>6.4.3.1.2</b><br><b>6.4.3.1.2</b><br><b>6.4.3.1.3</b><br><b>6.4.3.1.4</b><br><b>6.4.3.1.5</b><br><b>6.4.3.1.6</b><br><b>6.4.3.1.7</b>                                                                                                    | Protective earth test<br>Leading of the cable<br>High voltage test<br>Evaluation of the measurement<br>Error messages for high voltage AC<br>Error messages for high voltage DC<br>Test for required voltage<br>Current error at upper limit<br>Results files<br>Header<br>Identification<br>Teststeps<br>TestStep<br>Protective Earth<br>High voltage AC<br>High voltage DC<br>Insulation<br>FCT-Current<br>Leakage current<br>Sight check                                                             | 176<br>177<br>178<br>180<br>180<br>180<br>180<br>180<br>181<br>181<br>181<br>181<br>18                                                                                                    |
| <b>6.1</b><br><b>6.2</b><br><b>6.3.1</b><br><b>6.3.1</b><br><b>6.3.1.1</b><br><b>6.3.1.2</b><br><b>6.3.1.3</b><br><b>6.3.1.4</b><br><b>6.4</b><br><b>6.4.1</b><br><b>6.4.2</b><br><b>6.4.3</b><br><b>6.4.3</b><br><b>1.4</b><br><b>6.4.3</b><br><b>1.1</b><br><b>6.4.3</b><br><b>1.2</b><br><b>6.4.3</b><br><b>1.1</b><br><b>6.4.3</b><br><b>1.1</b><br><b>6.4.31.1</b><br><b>6.4.31.1</b><br><b>6.4.31.1</b><br><b>6.4.31.1</b><br><b>6.4.31.1</b><br><b>6.4.31.1</b><br><b>6.5.5</b><br><b>6.5.56.5.5</b><br><b>6.5.5</b><br><b>6.5.5</b><br><b>6.5.5</b><br><b>6.5.5</b><br><b>6.5.5</b><br><b>6</b> | Protective earth test<br>Leading of the cable<br>High voltage test<br>Evaluation of the measurement<br>Error messages for high voltage AC<br>Error messages for high voltage DC<br>Test for required voltage<br>Current error at upper limit<br>Results files<br>Header<br>Identification<br>Teststeps<br>TestStep<br>Protective Earth<br>High voltage AC<br>High voltage DC<br>Insulation<br>FCT-Current<br>Leakage current<br>Sight check<br>Data input                                               | 176<br>177<br>178<br>180<br>180<br>180<br>180<br>180<br>181<br>181<br>181<br>181<br>18                                                                                                    |
| <b>6.1</b><br><b>6.2</b><br><b>6.3.1</b><br><b>6.3.1</b><br><b>6.3.1.1</b><br><b>6.3.1.2</b><br><b>6.3.1.3</b><br><b>6.3.1.4</b><br><b>6.4</b><br><b>6.4</b><br><b>6.4.1</b><br><b>6.4.2</b><br><b>6.4.3</b><br><b>6.4.3.1.1</b><br><b>6.4.3.1.2</b><br><b>6.4.3.1.2</b><br><b>6.4.3.1.3</b><br><b>6.4.3.1.4</b><br><b>6.4.3.1.5</b><br><b>6.4.3.1.6</b><br><b>6.4.3.1.7</b><br><b>6.4.3.1.8</b><br><b>6.4.3.1.9</b>                                                                                                    | Protective earth test<br>Leading of the cable<br>High voltage test<br>Evaluation of the measurement<br>Error messages for high voltage AC<br>Error messages for high voltage DC<br>Test for required voltage<br>Current error at upper limit<br>Results files<br>Header<br>Identification<br>Teststeps<br>TestStep<br>Protective Earth<br>High voltage AC<br>High voltage DC<br>Insulation<br>FCT-Current<br>Leakage current<br>Sight check<br>Data input<br>Batch run                                  | 176<br>177<br>178<br>180<br>180<br>180<br>180<br>180<br>181<br>181<br>181<br>181<br>18                                                                                                    |
| <b>6.1</b><br><b>6.2</b><br><b>6.3.1</b><br><b>6.3.1</b><br><b>6.3.1.1</b><br><b>6.3.1.2</b><br><b>6.3.1.3</b><br><b>6.3.1.4</b><br><b>6.4</b><br><b>6.4.1</b><br><b>6.4.3</b><br><b>6.4.3</b><br><b>6.4.3.1.1</b><br><b>6.4.3.1.2</b><br><b>6.4.3.1.2</b><br><b>6.4.3.1.3</b><br><b>6.4.3.1.4</b><br><b>6.4.3.1.5</b><br><b>6.4.3.1.5</b><br><b>6.4.3.1.6</b><br><b>6.4.3.1.7</b><br><b>6.4.3.1.8</b><br><b>6.4.3.1.9</b><br><b>6.4.3.1.10</b>                                                                                                    | Protective earth test<br>Leading of the cable<br>High voltage test<br>Evaluation of the measurement<br>Error messages for high voltage AC<br>Error messages for high voltage DC<br>Test for required voltage<br>Current error at upper limit<br>Results files<br>Header<br>Identification<br>Teststeps<br>TestStep<br>Protective Earth<br>High voltage AC<br>High voltage DC<br>Insulation<br>FCT-Current<br>Leakage current<br>Sight check<br>Data input<br>Batch run<br>Ouser-Interface               | 176<br>177<br>178<br>180<br>180<br>180<br>180<br>181<br>181<br>181<br>181<br>182<br>183<br>183<br>183<br>183<br>183<br>183<br>190<br>193<br>196<br>199<br>202<br>204<br>205<br>207<br>208        |
| <b>6.1</b><br><b>6.2</b><br><b>6.3.1</b><br><b>6.3.1</b><br><b>6.3.1.1</b><br><b>6.3.1.2</b><br><b>6.3.1.3</b><br><b>6.3.1.4</b><br><b>6.4</b><br><b>6.4.1</b><br><b>6.4.2</b><br><b>6.4.3</b><br><b>6.4.3</b><br><b>6.4.3.1.1</b><br><b>6.4.3.1.2</b><br><b>6.4.3.1.2</b><br><b>6.4.3.1.2</b><br><b>6.4.3.1.2</b><br><b>6.4.3.1.4</b><br><b>6.4.3.1.5</b><br><b>6.4.3.1.6</b><br><b>6.4.3.1.7</b><br><b>6.4.3.1.8</b><br><b>6.4.3.1.9</b><br><b>6.4.3.1.11</b><br><b>6.4.3.1.11</b>                                                                                                    | Protective earth test<br>Leading of the cable<br>High voltage test<br>Evaluation of the measurement<br>Error messages for high voltage AC<br>Error messages for high voltage DC<br>Test for required voltage<br>Current error at upper limit<br>Results files<br>Header<br>Identification<br>Teststeps<br>TestStep<br>Protective Earth<br>High voltage AC<br>High voltage DC<br>Insulation<br>FCT-Current<br>Leakage current<br>Sight check<br>Data input<br>Batch run<br>OUser-Interface<br>Resistance | 176<br>177<br>178<br>180<br>180<br>180<br>180<br>181<br>181<br>181<br>181<br>182<br>183<br>183<br>183<br>183<br>183<br>183<br>190<br>193<br>196<br>199<br>202<br>204<br>205<br>207<br>208<br>210 |

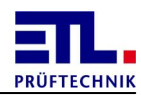

| .13PT 100                 |                                                                                                    |  |  |
|---------------------------|----------------------------------------------------------------------------------------------------|--|--|
| 6.4.3.1.14Light control   |                                                                                                    |  |  |
| 5Dummy load               | 217                                                                                                    |  |  |
| 6Light filament current   | 219                                                                                                    |  |  |
| 7External program         | 221                                                                                                    |  |  |
| Result                    | 223                                                                                                    |  |  |
| PlanOptionen              | 224                                                                                                    |  |  |
| ReportOptionen            | 224                                                                                                    |  |  |
| ReportOption              | 224                                                                                                    |  |  |
| Validation                | 225                                                                                                    |  |  |
| Plan files                | 225                                                                                                    |  |  |
| Printserver configuration | 225                                                                                                    |  |  |
| Matrix                    | 226                                                                                                    |  |  |
| RelaisMatrix.cfg          | 226                                                                                                    |  |  |
| ExtendedRelais.conf       | 227                                                                                                    |  |  |
|                           | 3PT 100<br>4Light control<br>5Dummy load<br>6Light filament current<br>7External program<br>Result<br>PlanOptionen<br>ReportOptionen<br>ReportOption<br>Validation<br>Plan files<br>Printserver configuration<br>Matrix<br>RelaisMatrix.cfg<br>ExtendedRelais.conf |  |  |

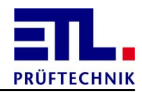

### 1 Introduction

This manual describes the functions of **ETL DataView 3**.

This manual is aimed at various roles, which use **ETL DataView 3**. This manual differentiates between the roles of <u>administration</u>, <u>test plan editing</u>, <u>inspector</u> and <u>report creation</u>. Furthermore, the manual contains a <u>reference</u> about the tests, for the files used and created by **ETL DataView 3**.

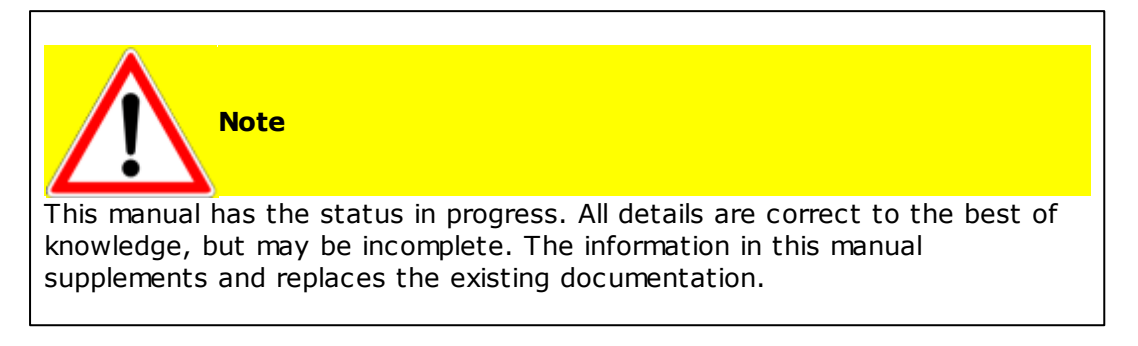

All text in **Courier New blue** is either text as shown in the user interface or keywords in files.

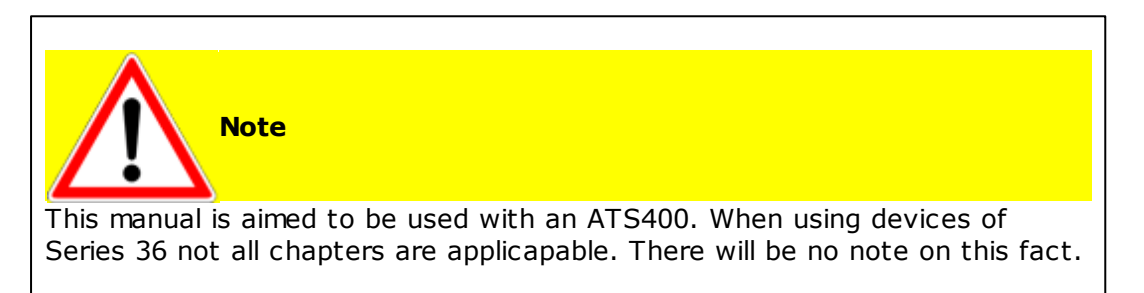

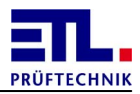

#### 2 Administration

This part of the manual is aimed at system administrators.

It describes information that is necessary to set up and operate **ETL DataView 3**.

It describes activities that a system administrator must carry out if he wants to install **ETL DataView 3** on his own PC.

All instructions and screenshots refer to the operating system **Windows 7 SP1 32 bit** English.

Section you will only need if you are installing **ETL DataView 3** on your own computer: <u>Installing **ETL DataView 3**</u> <u>Installing the PDF-Creator</u> <u>Setting up the PDF Creator</u>

You must also consider all other sections when changing the system environment, e.g. want to integrate the **ATS400** in a network environment.

#### 2.1 System setup

In this chapter the work is described which must be done by a **Windows** system administrator.

#### 2.1.1 Windows users

On the variants X4 and X5 of the **ATS400** no users can be created on system level since Windows CE does not have users.

On the variants X6 and X8 of the **ATS400** one user with the name **ATS400** is created as adminstrator. This user has no password and is logged on automatically.

You can make the **ATS400** part of a domain and allow to log in with domain accounts. You need additional users only when making the **ATS400** part of a network and the logged in user will use windows explorer or other applications using the network. **ETL DataView 3** will not make use of Windows users and does not support single sign on.

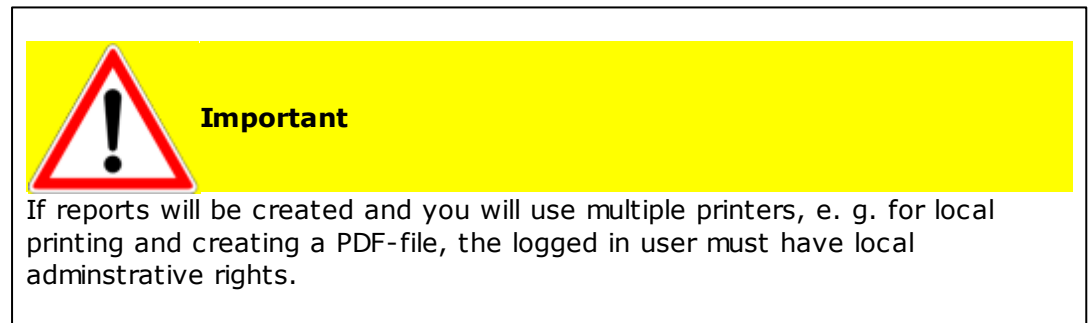

For each user logged into Windows the configuration of the PDF-Creator must be applied again, see <u>here</u>

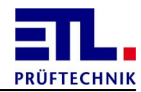

In chapter <u>Create network drive</u> is described how to use a **ATS400** without adding to a domain to use test plans and store results in a network.

#### 2.1.2 Installing ETL DataView 3

For the here describes installation of **ETL DataView 3** into the programs folder the following conditions must be met:

You must have local adminstration rights. You must have **ETL DataView 3** on an data storage. You must have aknowledgement of using **Windows Explorer**.

On a **Windows 7 64Bit** system the programs folder is named **Program Files** (X86) instead of **Program Files**.

Dependend on the settings of the User Account Control additional dialogs may be opened. These are not displayed in the following instruction. Additionally some buttons may be overlayed by the administrator symbol.

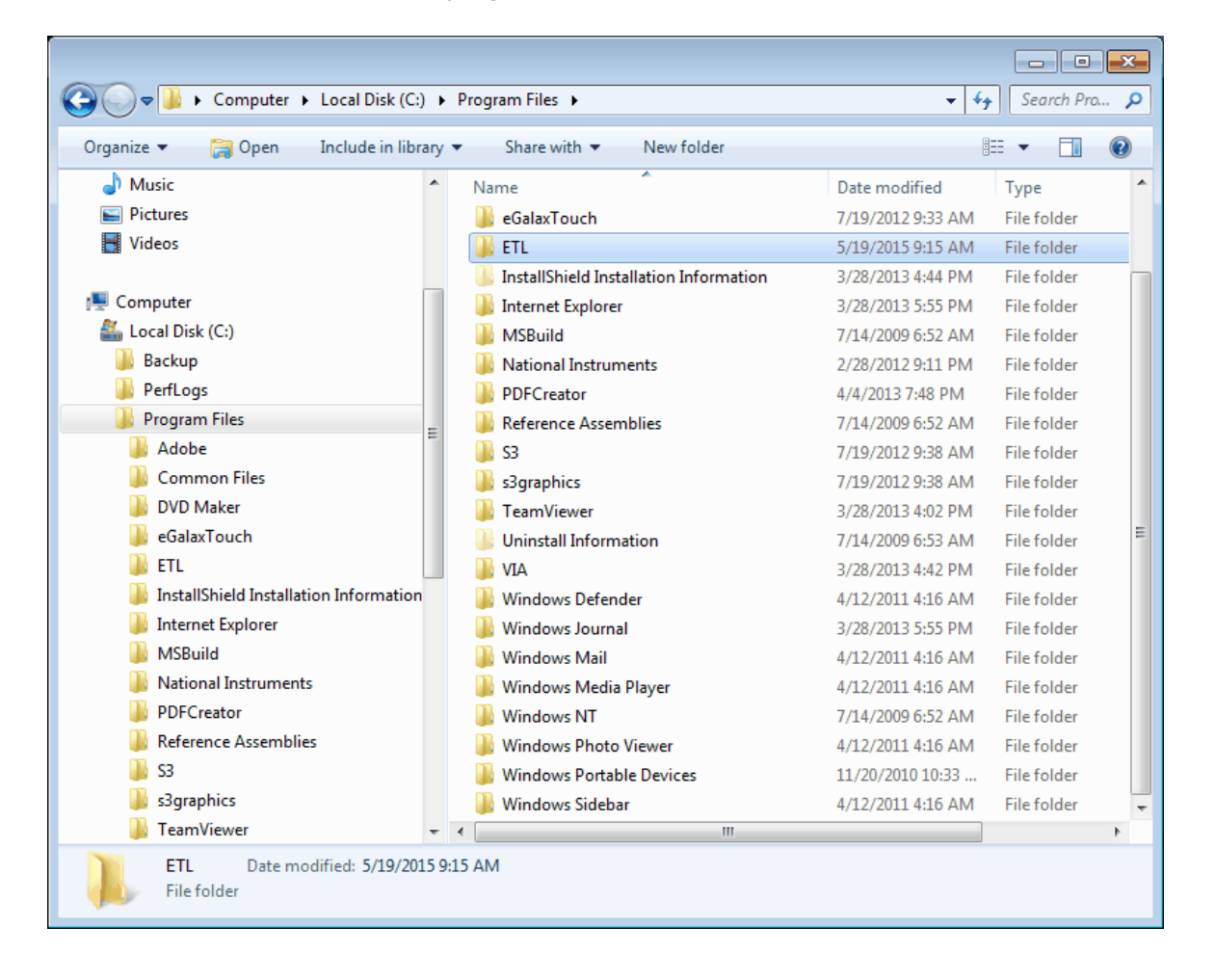

Create a new folder ETL in the programs folder of the PC.

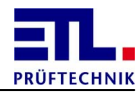

Open using the contex menu the dialog **Properties** and step to the property page **Security**. Click on the button **Edit**....

| 🗼 ETL Properties 💽                                     |
|--------------------------------------------------------|
| General Sharing Security Previous Versions Customize   |
| Object name: C:\Program Files\ETL                      |
| Group or user names:                                   |
| & Administrators (ETL-PC\Administrators)               |
| & Users (ETL-PC\Users)                                 |
| & TrustedInstaller                                     |
| · · · · · · · · · · · · · · · · · · ·                  |
| • P                                                    |
| To change permissions, click Edit.                     |
| Permissions for CREATOR<br>OWNER Allow Deny            |
| Full control                                           |
| Modify                                                 |
| Read & execute                                         |
| List folder contents                                   |
| Read                                                   |
| Write 👻                                                |
| For special permissions or advanced settings, Advanced |
| Learn about access control and permissions             |
|                                                        |

Click in the following dialog on the button Add....

| Select Users or Groups                                | ? 🔀          |
|-------------------------------------------------------|--------------|
| Select this object type:                              |              |
| Users, Groups, or Built-in security principals        | Object Types |
| From this location:                                   |              |
| ETL-PC                                                | Locations    |
| Enter the object names to select ( <u>examples</u> ): |              |
| Everyone                                              | Check Names  |
|                                                       |              |
|                                                       |              |
| <u>A</u> dvanced                                      | OK Cancel    |

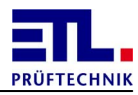

Enter **Everyone** and close the dialog with the button ox.

Activate for **Everyone** the checkbox **Full control** in column **Allow**.

| 🎉 Permissions for ETL            |              | <b>—</b> ×-    |
|----------------------------------|--------------|----------------|
| Security                         |              |                |
| Object name: C:\Program Files    | \ETL         |                |
| Group or user names:             |              |                |
| & CREATOR OWNER                  |              |                |
| SYSTEM                           |              |                |
| Administrators (ETL-PC\Adm       | inistrators) |                |
| & Everyone                       |              |                |
| & Users (ETL-PC\Users)           |              |                |
| StrustedInstaller                |              |                |
|                                  | A <u>d</u> d | <u>R</u> emove |
| Permissions for Everyone         | Allow        | Deny           |
| Full control                     | <b>V</b>     | <u> </u>       |
| Modify                           | <b>V</b>     |                |
| Read & execute                   | $\checkmark$ |                |
| List folder contents             | $\checkmark$ |                |
| Read                             | <b>V</b>     |                |
| Learn about access control and p | emissions    |                |
| ОК                               | Cancel       |                |

Close both dialogs with the button  $o\kappa$ .

| Computer + Local Disk (C:)                                                                                                    | ) ▶ Program Files ▶ ETL ▶     | ← ■ ■ ×                                             |
|----------------------------------------------------------------------------------------------------|-------------------------------|-----------------------------------------------------|
| Organize 👻 😭 Open Include in libr                                                                                                    | ary ▼ Share with ▼ New folder | ≣ ▼ 🔟 🔞                                             |
| Organize       Open       Include in libr.         Music       Pictures         Videos       Videos         Local Disk (C:)       Backup         PerfLogs       PerfLogs         Porgram Files       Adobe         Open       DVD Maker         eGalaxTouch       ETL         InstallShield Installation Information         Internet Explorer | Name DataView 3               | Date modified Type<br>5/19/2015 9:16 AM File folder |
| MSBuild<br>MSBuild<br>National Instruments<br>PDFCreator<br>Reference Assemblies<br>S3<br>S3<br>S3graphics<br>TeamViewer<br>DataView 3 Date modified: 5/19/7<br>File folder                                                                                                    | ▼                             | Þ                                                   |

Navigate to the folder **ETL** and create a new folder **DataView** 3.

Copy the files for **ETL DataView 3** from your data storage to **DataView 3**.

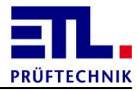

| Computer 🕨 Local Disk (C:)                                                    | Program Files      ETL      DataView 3 | <b>-</b>           | Search Dat 🔎       |  |
|-------------------------------------------------------------------------------|----------------------------------------|--------------------|--------------------|--|
| Organize 🔻 💼 Open 🛛 New folder                                                |                                        | :=                 | • • •              |  |
| ▲ ★ Favorites                                                                 | Name                                   | Date modified      | Туре               |  |
| 🧮 Desktop                                                                     | DummyPlan                              | 7/19/2012 10:32 AM | File folder        |  |
| Downloads                                                                     | Hardware.d                             | 2/29/2012 7:59 AM  | File folder        |  |
| 🗐 Recent Places                                                               | Individual                             | 5/19/2015 9:17 AM  | File folder        |  |
| _                                                                             | Manuals                                | 5/19/2015 9:17 AM  | File folder        |  |
| 4 🛜 Libraries                                                                 | Plans                                  | 5/19/2015 9:17 AM  | File folder        |  |
| Documents                                                                     | Printing                               | 5/19/2015 8:42 AM  | File folder        |  |
| 🖻 🌙 Music                                                                     | \mu Results                            | 10/30/2014 5:38 PM | File folder        |  |
| ▷ 🔙 Pictures                                                                  | 🖟 TempPlans                            | 7/19/2012 11:19 AM | File folder        |  |
| Videos                                                                        | TempResults                            | 2/29/2012 7:46 AM  | File folder        |  |
|                                                                               | DataView.exe                           | 5/19/2015 6:57 AM  | Application        |  |
| 4 🖳 Computer                                                                  | DummyPruefung.conf                     | 11/24/2011 4:40 PM | CONF File          |  |
| 🖉 🏭 Local Disk (C:)                                                           | Hardware.conf                          | 5/19/2015 8:39 AM  | CONF File          |  |
| 🛛 퉬 Backup                                                                    | PlanDataClass.dll                      | 5/9/2015 6:42 PM   | Application extens |  |
| PerfLogs                                                                      | PrintHtml.exe                          | 5/9/2015 6:42 PM   | Application        |  |
| 4 퉬 Program Files                                                             | Printserver.conf                       | 10/6/2014 10:59 AM | CONF File          |  |
| 🛛 퉲 Adobe                                                                     | PrintServer.exe                        | 5/9/2015 6:42 PM   | Application        |  |
| D b b Common Files                                                            | PVSettings.cfg\$                       | 3/20/2015 12:20 PM | CFG\$ File         |  |
| DVD Maker                                                                     | Settings.conf                          | 7/27/2013 2:02 PM  | CONF File          |  |
| 퉬 eGalaxTouch                                                                 | System.Windows.Forms.DataVisualizatio  | 8/25/2008 4:56 PM  | Application extens |  |
| ▲ 퉲 ETL                                                                       | User.conf                              | 7/10/2012 2:47 PM  | CONF File          |  |
| DataView 3                                                                    |                                        |                    |                    |  |
| InstallShield Installation Information                                        |                                        |                    |                    |  |
| DataView.exe Date modified: 5/19/2015 6:57 AM Date created: 5/19/2015 9:17 AM |                                        |                    |                    |  |
| Application Size: 2.81                                                        |                                        |                    |                    |  |

This folder should now contain the files like in the following screenshot.

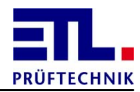

|                                                                                            |          |                              |                    | - • ×              |
|--------------------------------------------------------------------------------------------|----------|------------------------------|--------------------|--------------------|
| 🚱 🕞 🗣 📕 🕨 Computer 🕨 Local Disk (C:) 🕨 Program Files 🕨 ETL 🕨 DataView 3 🕨 🔹 😽 Search Dat 🔎 |          |                              |                    |                    |
| Organize - Den Newfolder                                                                   |          |                              |                    |                    |
| ☆ Favorites                                                                                | Name     | ×                            | Date modified      | Туре               |
| Nesktop                                                                                    | 🔒 Du     | mmyPlan                      | 7/19/2012 10:32 AM | File folder        |
| Downloads                                                                                  | 📕 Ha     | rdware.d                     | 2/29/2012 7:59 AM  | File folder        |
| 🖳 Recent Places                                                                            | lind     | lividual                     | 5/19/2015 9:17 AM  | File folder        |
|                                                                                            | 📗 Ma     | inuals                       | 5/19/2015 9:17 AM  | File folder        |
| 词 Libraries                                                                                | 📗 Pla    | ns                           | 5/19/2015 9:17 AM  | File folder        |
| Documents                                                                                  | 🗐 🚺 Prin | nting                        | 5/19/2015 8:42 AM  | File folder        |
| 🌙 Music                                                                                    | 📔 Res    | sults                        | 10/30/2014 5:38 PM | File folder        |
| E Pictures                                                                                 | 🔋 🚺 Ter  | mpPlans                      | 7/19/2012 11:19 AM | File folder        |
| 😸 Videos                                                                                   | 🔋 🚺 Ter  | mpResults                    | 2/29/2012 7:46 AM  | File folder        |
|                                                                                            |          | talliou ava                  | 5/19/2015 6:57 AM  | Application        |
| 🖳 Computer                                                                                 |          | <u>O</u> pen                 | 11/24/2011 4:40 PM | CONF File          |
| 🚢 Local Disk (C:)                                                                          | - 0      | Run as <u>a</u> dministrator | 5/19/2015 8:39 AM  | CONF File          |
| 퉬 Backup                                                                                   | 4        | Troubleshoot compatibility   | 5/9/2015 6:42 PM   | Application extens |
| 🎉 PerfLogs                                                                                 |          | Pin to Tas <u>k</u> bar      | 5/9/2015 6:42 PM   | Application        |
| 🌗 Program Files                                                                            |          | Pin to Start Men <u>u</u>    | 10/6/2014 10:59 AM | CONF File          |
| 🌗 Adobe                                                                                    |          | Restore previous versions    | 5/9/2015 6:42 PM   | Application        |
| 鷆 Common Files                                                                             |          | Send to                      | 3/20/2015 12:20 PM | CFG\$ File         |
| 🌗 DVD Maker                                                                                |          |                              | 7/27/2013 2:02 PM  | CONF File          |
| 鷆 eGalaxTouch                                                                              | 6        | Cut                          | 8/25/2008 4:56 PM  | Application extens |
| 🎉 ETL                                                                                      |          | Copy                         | 7/10/2012 2:47 PM  | CONF File          |
| 鷆 DataView 3                                                                               |          | Create <u>s</u> hortcut      |                    |                    |
| 퉬 InstallShield Installation Information                                                   |          | Delete                       | -                  |                    |
| Internet Explorer                                                                          |          | Rename                       |                    |                    |
| MSBuild                                                                                    | /2015.6  | P <u>r</u> operties          | M                  | •                  |
| Application Size: 2.81                                                                     | MB       |                              |                    |                    |

Create a shortcut for ETL DataView 3.

Rename the shortcut into ETL DataView 3.

Allow **Windows Explorer** to show hidden files and folders. Open under **Organize** the **Folder** and **Searchoptions**. Step to property page **View**.

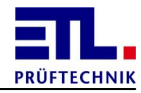

Activate the radio button **Show hidden files**, **folders and drives**. Close the dialog with the button **oK**.

| Folder Options                                                                                            |
|----------------------------------------------------------------------------------------------------|
| General View Search                                                                                       |
| Folder views                                                                                              |
| you are using for this folder to all folders of this type.                                                |
| Apply to Folders Reset Folders                                                                            |
| Advanced settings:                                                                                        |
| 🖟 Files and Folders 🔺                                                                                     |
| Always show icons, never thumbnails                                                                       |
| Always show menus                                                                                         |
| <ul> <li>Display file icon on thumbhalls</li> <li>Display file eico information in folder tipe</li> </ul> |
| Display the full path in the title bar (Classic theme only)                                               |
| Hidden files and folders                                                                                  |
| On t show hidden files, folders, or drives                                                                |
| Show hidden files, folders, and drives                                                                    |
| Hide empty drives in the Computer folder                                                                  |
| Hide extensions for known file types                                                                      |
| Hide protected operating system files (Recommended)                                                       |
| Restore <u>D</u> efaults                                                                                  |
| OK Cancel Apply                                                                                           |

To offer a start from the desktop copy the shortcut to the folder C: -> Users -> Public -> Public Desktop.

To enable a start when a user logs in copy the shortcut to the folder C: -> ProgramData -> Microsoft -> Windows -> Start Menu -> Programs -> Startup.

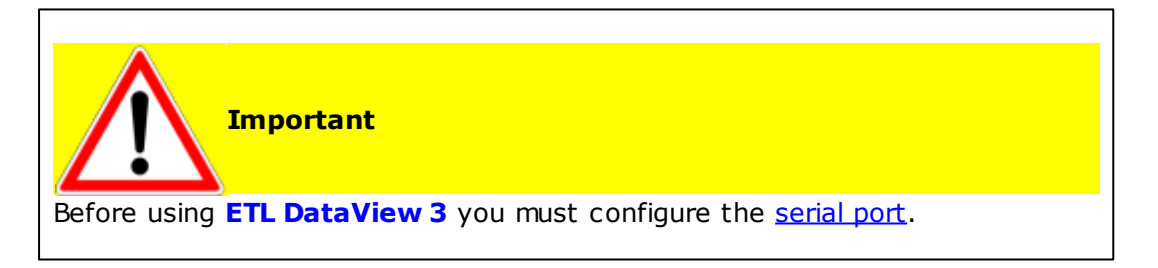

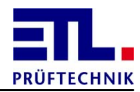

#### 2.1.3 Installing the PDF creator

**ETL Prüftechnik** uses the PDF creator in version 1.6.2 to create PDF documents.

The PDF creator is already installed on the ATS400 variants X6 and X8. For the ATS400 variants X4 and X5, it is not possible to install the PDF creator.

You only need to carry out the activities in this section if you are installing **ETL DataView 3** on your own PC and want to use the creation of PDF files as the report option.

Download the PDF creator from the site <u>ftp://ETL-FTP:d0wn10ad@134.98.90.37/</u> <u>Tools/PDFCreator-1\_6\_2\_setup.exe</u>.

Copy the downloaded setup program to the computer to be used. To this end, we recommend using the C:\Setups folder. If the device is connected to a company network, please disconnect the network connection by removing the cable. This means that you will not need to reply to additional dialogues, and no further unnecessary components will be installed.

Start the setup by right clicking on the file and selecting Run as an administrator.

Then follow the standard setup. Part of the dialogues are not displayed if the computer is not connected to a network.

#### 2.1.4 Setting up the PDF creator

To automatically save the PDF files, the PDF creator needs to be set up accordingly. A corresponding printer profile is created.

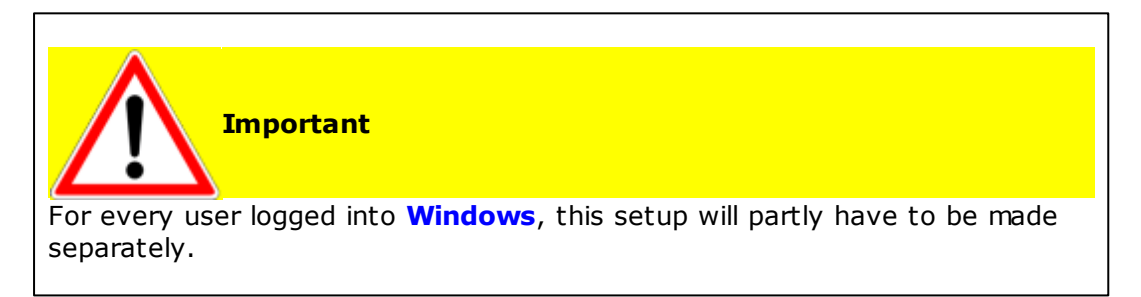

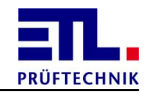

Start the setup by right clicking on the desktop on the PDF creator icon. Select **Run** as an administrator from the menu.

|       | r Computer                 |
|-------|----------------------------|
|       | Open                       |
| PDFG  | Troubleshoot compatibility |
|       | Open file location         |
|       | Run as administrator       |
|       | Pin to Taskbar             |
|       | Pin to Start Menu          |
|       | Restore previous versions  |
|       | Send to +                  |
| 5     | Cut                        |
| Res   | Сору                       |
|       | Paste                      |
|       | Create shortcut            |
|       | Delete                     |
| Team\ | Rename                     |
| 7     | Properties                 |

Select **Printer** -> **Options** from the menu.

| PDFCreator - PDF Print monitor |                                                    |        |            |      |          |   |  |  |
|--------------------------------|----------------------------------------------------|--------|------------|------|----------|---|--|--|
| Prin                           | Printer Document View ?                            |        |            |      |          |   |  |  |
|                                | Printers                                           |        | 0000m      | ?    |          |   |  |  |
|                                | Printer stop                                       | F2     | Created on | Size | Filename |   |  |  |
|                                | Options                                            | Ctrl+0 |            |      |          |   |  |  |
|                                | Logging                                            | F3     |            |      |          |   |  |  |
|                                | Logfile                                            | Ctrl+L |            |      |          |   |  |  |
| _                              | Close                                              |        |            |      |          |   |  |  |
|                                |                                                    |        |            |      |          |   |  |  |
| •                              |                                                    |        |            | •    |          | Þ |  |  |
| Statu                          | Status: 0 Documents in queue. GPL Ghostscript 9.05 |        |            |      |          |   |  |  |

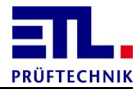

Create a new profile by clicking on the button with the plus symbol.

| 🔁 Options                                                                                                    |                                                                                                    |
|----------------------------------------------------------------------------------------------------|----------------------------------------------------------------------------------------------------|
| Profile                                                                                                    |                                                                                                    |
| Default                                                                                                    |                                                                                                    |
| <ul> <li>Program</li> <li>General settings</li> <li>Ghostscript</li> <li>Document</li> <li>Save</li> <li>Auto-save</li> <li>Actions</li> <li>Print</li> <li>Program font</li> <li>Languages</li> <li>Formats</li> <li>PDF</li> <li>PNG</li> <li>JPEG</li> <li>BMP</li> <li>PCX</li> <li>TIFF</li> <li>PS</li> <li>EPS</li> <li>TXT</li> <li>PSD</li> <li>PCL</li> <li>Raw</li> <li>SVG</li> </ul> | Program       Create new profile here         General Settings       General Settings 2         General Settings 1       General Settings 2         General Settings 1       Print Test Page         Process priority       '         '       '         No processing at startup       '         No confirm message switching PDFCreator temporarily as default printer.         Method to send an email         Automatic |

A window **Profile** opens, enter **ETL** and confirm with **Ok**.

| 😼 Profile   | <b>X</b> |
|-------------|----------|
| Add profile |          |
| ETL         |          |
| Cancel      | Ok       |

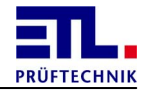

In the list box, in addition to **Standard**, **ETL** is now also included as a profile. Select **ETL** to change the settings.

| 🔁 Options                                                                                                    |                                                                                                    |
|----------------------------------------------------------------------------------------------------|----------------------------------------------------------------------------------------------------|
| Profile                                                                                                    |                                                                                                    |
| Default                                                                                                    |                                                                                                    |
| Default                                                                                                    |                                                                                                    |
| <ul> <li>ETL</li> <li>High compression (small file sizes)<br/>High quality (bigger file sizes)<br/>JPEG (graphic file)</li> <li>PDF/A 1b (digital preservation)<br/>PNG (grahic file)</li> <li>TIFF (grahic file)</li> <li>Actions</li> <li>Print</li> <li>Program font</li> <li>Languages</li> <li>Formats</li> <li>PDF</li> <li>PNG</li> <li>JPEG</li> <li>BMP</li> <li>PCX</li> <li>TIFF</li> <li>PS</li> <li>EPS</li> <li>TXT</li> <li>PSD</li> <li>PCL</li> <li>Raw</li> <li>SVG</li> </ul> | General Settings 1         Print Test Page         Process priority         '         '         No processing at startup         No confirm message switching PDFCreator temporarily as default printer.         Method to send an email         Automatic |
| l                                                                                                    |                                                                                                    |

For the **ETL DataView 3** to automatically create PDF files, the **Auto-save** tab needs to be saved. The file name and the directory must be stated precisely in doing so.

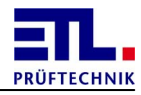

Activate the Use 'Auto-save' checkbox. Enter the etl\_dataview value in the Filename field. Activate the Use this directory for auto-save checkbox. Select the C:\Program Files\ETL\DataView 3\Printing folder in the relevant field. End the dialogue with the Save button. The window will close.

| 🔁 Options                                                                                                    |                                                                                                    |                                                   | -x-             |
|----------------------------------------------------------------------------------------------------|----------------------------------------------------------------------------------------------------|---------------------------------------------------|-----------------|
| Profile                                                                                                    |                                                                                                    |                                                   |                 |
| ETL                                                                                                    |                                                                                                    |                                                   |                 |
| Program<br>General settings<br>Ghostscript<br>Document<br>Save<br>Auto-save<br>Actions<br>Print<br>Program font<br>Languages<br>Formats<br>PDF<br>PNG<br>JPEG<br>BMP<br>PCX<br>TIFF<br>PS<br>EPS<br>TXT<br>PSD<br>PCL<br>Raw<br>SVG | Program         Auto-save mode. Auto-save automatically saves all PDF         Auto-save         Auto-save format         PDF         Filename         ett_dataview         ett_dataview.pdf         I Use this directory for auto-save         C:\Program Files\ETL\DataView 3\         C:\Program Files\ETL\DataView 3\         After auto-saving open the docur         Send an email after auto-saving | e does not prompt for a filename and file locatio | ın. lt<br>name. |

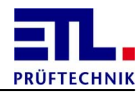

#### Select from the **Printer** -> **Printers** menu.

| ا 🕑   | 🔁 PDFCreator - PDF Print monitor                   |        |            |      |          |   |  |  |
|-------|----------------------------------------------------|--------|------------|------|----------|---|--|--|
| Prin  | Printer Document View ?                            |        |            |      |          |   |  |  |
|       | Printers                                           |        | 0000mm     | ?    |          |   |  |  |
|       | Printer stop                                       | F2     | Created on | Size | Filename | _ |  |  |
|       | Options                                            | Ctrl+0 |            |      |          |   |  |  |
|       | Logging                                            | F3     |            |      |          |   |  |  |
|       | Logfile                                            | Ctrl+L |            |      |          |   |  |  |
| _     | Close                                              |        | ]          |      |          |   |  |  |
|       |                                                    |        |            |      |          |   |  |  |
| •     |                                                    | 1      | III        | :    |          | Þ |  |  |
| State | Status: 0 Documents in queue. GPL Ghostscript 9.05 |        |            |      |          |   |  |  |

In the **New printer name** field, enter **ETLPrinter** and confirm the **Add printer** button. If the **Add printer** button cannot be selected, the setup program was not started with administrator rights.

| PDFCreator       |         | 83          |
|------------------|---------|-------------|
| Printers         |         |             |
| Printer          | Profile |             |
| PDFCreator       | Default |             |
|                  |         |             |
|                  |         |             |
|                  |         |             |
|                  |         |             |
|                  |         |             |
|                  |         |             |
|                  |         |             |
| New printer name |         |             |
| ETLPrinter       |         |             |
| Add printer      |         | Del printer |
| Close            |         | Save        |

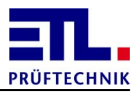

Change the profile of the ETLPrinter to ETL. End the dialogue with the Save button.

| Printer          | Profile                                                                                                    |
|------------------|----------------------------------------------------------------------------------------------------|
| PDFCreator       | Default                                                                                                    |
| 🖶 ETLPrinter     | Default 👻                                                                                                    |
|                  | Default<br>ETL<br>High compression (small file sizes)<br>High quality (bigger file sizes)<br>JPEG (graphic file)<br>PDF/A 1b (digital preservation)<br>PNG (grahic file)<br>TIFF (grahic file) |
| lew printer name |                                                                                                    |
| ETLPrinter       |                                                                                                    |

#### 2.1.5 Adding to a network

**ETL DataView 3** is able to store test plans and result files in a mapped network drive. You can use one share to store all files or two separate shares for test plans and result files. You can use different hosts for test plans and result files. Preparing you need the following details:

When using a fixed IP address:

- IP address of the DNS server, z. B. 10.2.1.50
- IP address of the locale system, z. B. 10.2.1.186
- Subnetmask of the network, z. B. 255.255.255.0

In all cases:

- Name of the host, e. g. etldats
- Name of the share for the test plans, e. g. etl\_nobackup
- Name of the share for the result files, e. g. etl\_nobackup
- Name of the domain, e. g. etl.local
- Name of the user with sufficent rights for the share
- Password of the user with sufficent rights for the share

To do the work you need a USB-keyboard an propably a mouse. Be aware that on the variants X4 and X5 you can use only the left USB connector of the system. To

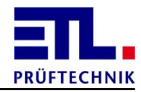

connect more than one device you also need an USB-hub.

With the variants X4 or X5 the integration is done in **ETL DataView 3**.

With the variants X6 or X8 the integration can be done in **ETL DataView 3**. It is also possible to do the integration using a <u>network drive</u>.

#### 2.1.5.1 Variants X6 or X8

2.1.5.1.1 Create network drive

It is not neccessary to integrate the **ATS400** into a domain to load test plans or store result files on to a network drive.

You must know the domain name, the share name, the user and the password.

If you want to use any drive letter you map it in **Windows Explorer**.

Select in the folder view the entry **Computer** and choose for the menu bar **Map network drive...** Enter into the following dialog your connection an user data. Activate the checkboxes like displayed.

|                                            | ×                                                                            |  |  |  |  |
|--------------------------------------------|------------------------------------------------------------------------------|--|--|--|--|
| 🌀 🍕 Map N                                  | letwork Drive                                                                |  |  |  |  |
| What network folder would you like to map? |                                                                              |  |  |  |  |
| Specify the                                | drive letter for the connection and the folder that you want to connect to:  |  |  |  |  |
| <u>D</u> rive:                             | N:                                                                           |  |  |  |  |
| F <u>o</u> lder:                           | \\etIdats\DV3Test_Plans                                                      |  |  |  |  |
|                                            | Example: \\server\share                                                      |  |  |  |  |
|                                            | <u>         R</u> econnect at logon                                          |  |  |  |  |
|                                            | Connect using different <u>c</u> redentials                                  |  |  |  |  |
|                                            | Connect to a Web site that you can use to store your documents and pictures. |  |  |  |  |
|                                            |                                                                              |  |  |  |  |
|                                            |                                                                              |  |  |  |  |
|                                            |                                                                              |  |  |  |  |
|                                            | Finish Cancel                                                                |  |  |  |  |

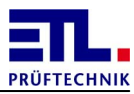

| Windows Security                                                     |
|----------------------------------------------------------------------|
| Enter Network Password<br>Enter your password to connect to: etIdats |
| etl\wh etl\wh Domain: etl Remember my credentials                    |
| OK Cancel                                                            |

Alternatively you can map the drive using a batch file in the startup folder. This integration must be done by your system administrator.

You cannot setup this configuration in **ETL DataView 3**. You must apply this settings manually. In the following example it is assusmed that you will store the test plans on drive  $N:\$  and the result files on drive  $M:\$ .

Check in **ETL DataView 3** that under Settings -> File storage -> Results -> Storage the radio button Local is activated.

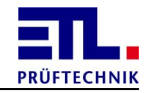

Navigate in **Windows Explorer** to the folder C:\Program Files\ETL\DataView 3. Open the file Settings.conf with the Windows Notepad.

| Computer 🕨 Local Disk (C:)                                                           | Program Files      EIL      DataView 3                                                 | <b>▼</b>   + <del>j</del>                                                          | Search Dat 👂                                             |
|--------------------------------------------------------------------------------------|----------------------------------------------------------------------------------------|------------------------------------------------------------------------------------|----------------------------------------------------------|
| Organize 🔻 📄 Open 🛛 New folder                                                       |                                                                                        |                                                                                    | •                                                        |
| 퉬 Program Files 🧖                                                                    | Name                                                                                   | Date modified                                                                      | Туре                                                     |
| Adobe Common Files DVD Maker GalaxTouch                                              | <ul> <li>DummyPlan</li> <li>Hardware.d</li> <li>Individual</li> <li>Manuals</li> </ul> | 7/19/2012 10:32 AM<br>2/29/2012 7:59 AM<br>5/19/2015 9:17 AM<br>5/19/2015 9:17 AM  | File folder<br>File folder<br>File folder<br>File folder |
| DataView 3 InstallShield Installation Information                                    | Plans Printing                                                                         | 5/19/2015 9:17 AM<br>5/19/2015 8:42 AM                                             | File folder<br>File folder                               |
| <ul> <li>Internet Explorer</li> <li>MSBuild</li> <li>National Instruments</li> </ul> | Kesuits     TempPlans     TempResults     TempResults     DataView.exe                 | 10/30/2014 5:38 PM<br>7/19/2012 11:19 AM<br>2/29/2012 7:46 AM<br>5/19/2015 6:57 AM | File folder<br>File folder<br>File folder<br>Application |
| PDFCreator Reference Assemblies S3                                                   | DummyPruefung.conf Hardware.conf DumDataClass dll                                      | 11/24/2011 4:40 PM<br>5/19/2015 8:39 AM                                            | CONF File<br>CONF File                                   |
| <ul> <li>s3graphics</li> <li>TeamViewer</li> <li>Uninstall Information</li> </ul>    | PrintPataClass.till     PrintHtml.exe     Printserver.conf                             | 5/9/2015 6:42 PM<br>5/9/2015 6:42 PM<br>10/6/2014 10:59 AM                         | Application<br>CONF File                                 |
| VIA<br>Windows Defender                                                              | PrintServer.exe PVSettings.cfgS Settings.conf                                          | 5/9/2015 6:42 PM<br>3/20/2015 12:20 PM<br>7/27/2013 2:02 PM                        | Application<br>CFG\$ File<br>CONF File                   |
| Windows Journal  Windows Mail  Windows Media Player  Windows NT                      | System.Windows.Forms.DataVisualizatio                                                  | 8/25/2008 4:56 PM<br>7/10/2012 2:47 PM                                             | Application extens.<br>CONF File                         |
| Windows Photo Viewer Windows Portable Devices                                        |                                                                                        |                                                                                    | ,                                                        |
| Settings.conf Date modified: 7/27/2<br>CONF File Size: 3.80 KI                       | 2013 2:02 PM Date created: 5/19/2015 9:17 AN<br>B                                      | 1                                                                                  |                                                          |

Open the file with a double click and select in the opening dialog **Select a program** from a list of installed programs and close it with the button OK.

In the next dialog choose **Notepad** and close the dialog with the button or.

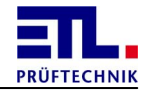

Windows Notepad will open. Find the line with the entry **strPath\_Plans**.

| Settings.conf - Notepad                                                                                                    |             |
|----------------------------------------------------------------------------------------------------|-------------|
| <u>F</u> ile <u>E</u> dit F <u>o</u> rmat <u>V</u> iew <u>H</u> elp                                                                                                    |             |
| <pre>// intervent intervent interven</pre> | xmlns:xsd=" |
| < III                                                                                                    | E. A        |

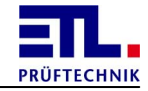

Change the text Plans into N: \. Be carefull not to forget the ending character \.

| Settings.conf - Notepad                                     | - • ×       |
|-------------------------------------------------------------|-------------|
| <u>File E</u> dit F <u>o</u> rmat <u>V</u> iew <u>H</u> elp |             |
| <pre>[]he_Lut rginar_grey</pre>                             | xmlns:xsd=" |
| < III                                                       | ► at        |

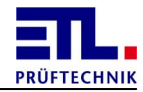

Find the line with the entry **strPath\_Results**.

| Settings.conf - Notepad                                                                                                    | - • ×            |
|----------------------------------------------------------------------------------------------------|------------------|
| <u>F</u> ile <u>E</u> dit F <u>o</u> rmat <u>V</u> iew <u>H</u> elp                                                                                                    |                  |
| <pre>int route the result of the results of the results of the res</pre> | cmlns:xsd="<br>■ |
| ✓ []                                                                                                    | ►                |

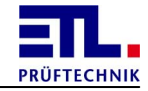

Change the text **Results**\ into M:\. Be carefull not to forget the ending character \.

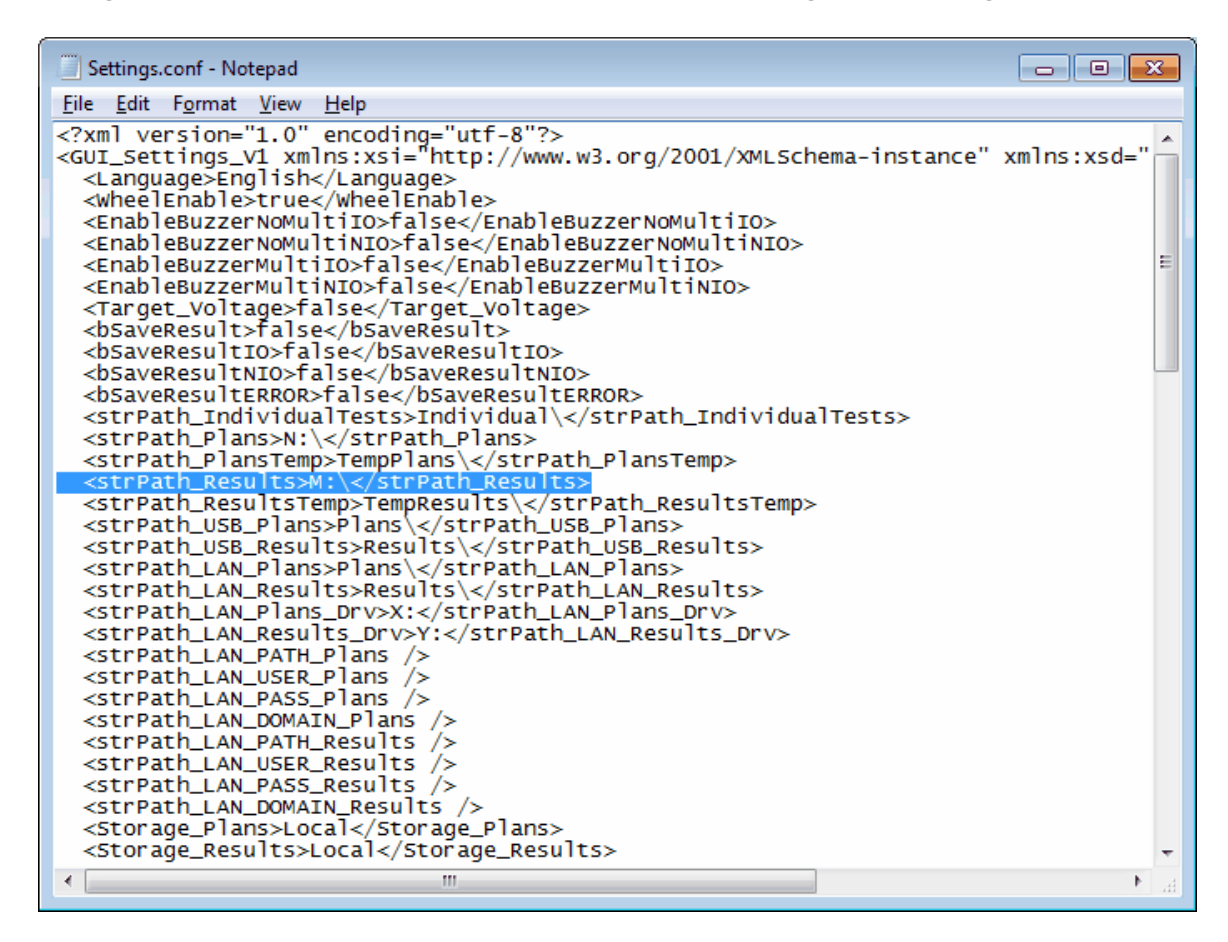

Save the file and close Notepad.

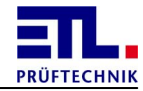

# In **ETL DataView 3** the entries are now visible under **Settings** -> **File** storage.

| DataView3 |              |                                 |      |           |            |            |          |
|-----------|--------------|---------------------------------|------|-----------|------------|------------|----------|
| M         | enu          | <b>Settings</b><br>File storage |      |           | <b>(</b> ) | 19.05.2015 | 15:07:59 |
| Result    | Test Pla     | n Network                       | Temp | Tool      |            |            |          |
| Storage   | Path   Fil   | ename                           |      |           |            |            |          |
| Save re   | sult file on | ·                               |      |           |            |            |          |
| 🗆 Test IC | þ            |                                 |      | ocal Repo | rtrequests |            |          |
| Test N    | IO           |                                 |      |           |            |            |          |
| □ Not tes | sted (Error) |                                 |      |           |            |            |          |
| Result s  | storage      |                                 |      |           |            |            |          |
| • Local   | M:\          |                                 |      |           |            |            |          |
| ⊖ USB     | :Rest        | ults\                           |      |           |            |            |          |
| C LAN     | Y:           |                                 |      |           |            |            |          |
|           |              |                                 |      |           |            |            |          |
|           |              |                                 |      |           |            | Ba         | ck       |

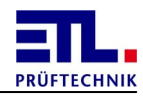

| DataView3                 |         |                                 |      |      |   |            |          |
|---------------------------|---------|---------------------------------|------|------|---|------------|----------|
| Menu                      |         | <b>Settings</b><br>File storage |      |      | © | 19.05.2015 | 15:08:34 |
| Result Test               | Plan    | Network                         | Temp | Tool |   |            |          |
| Test plan sto             | rage    |                                 |      |      |   |            |          |
| <ul> <li>Local</li> </ul> | N:\     |                                 |      |      |   |            |          |
| ି USB                     | :Plans\ |                                 |      |      |   |            |          |
| ○ LAN                     | X:      |                                 |      |      |   |            |          |
| □ Save after Ex           | ecution |                                 |      |      |   |            |          |
|                           |         |                                 |      |      |   |            |          |
|                           |         |                                 |      |      |   |            |          |
|                           |         |                                 |      |      |   |            |          |
|                           |         |                                 |      |      |   |            |          |
|                           |         |                                 |      |      |   | Ba         | ick      |

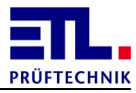

2.1.5.1.2 Setup a network printer

If you want to use a network printer you must setup the printer in Windows.

Open Devices and Printers from the start menu. Chose from the menu bar Add a printer. In the opening dialog choose Add a network, wireless or Bluetooth printer.

| $\bigcirc$ | 🚔 4 | Add Printer                                                                                                    |
|------------|-----|----------------------------------------------------------------------------------------------------|
|            | Wha | at type of printer do you want to install?                                                                                                    |
|            | •   | Add a <u>local printer</u><br>Use this option only if you don't have a USB printer. (Windows automatically installs USB printers<br>when you plug them in.)           |
|            | •   | Add a network, wireless or Bluetooth printer<br>Make sure that your computer is connected to the network, or that your Bluetooth or wireless<br>printer is turned on. |
|            |     |                                                                                                    |
|            |     | <u>N</u> ext Cancel                                                                                                    |

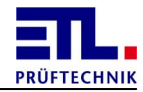

Now the avalable network printers are searched and will be displyed in a list box. Choose the printer from the list box.

| <b>(</b> | 🚍 Add Printer                               |           |              | <b>x</b> |
|----------|---------------------------------------------|-----------|--------------|----------|
|          | Searching for available printers            |           |              |          |
|          | Printer Name                                | Address   |              |          |
|          | 🖶 OKI OkiLAN 8450e Rev.08.51 10/100BASE Eth | 10.2.1.21 |              |          |
|          | 🖶 HP LaserJet 4000 Series (Hewlett-Packard) | 10.2.1.20 |              |          |
|          | 🖶 FS-2000D (Kyocera)                        | 10.2.1.22 |              |          |
|          | 🖶 HP LaserJet 4000 Series (Hewlett-Packard) | 10.2.1.23 |              |          |
|          | 🖶 FS-1350DN (Kyocera)                       | 10.2.1.24 |              |          |
|          | 🖶 FS-1350DN (Kyocera)                       | 10.2.1.25 |              |          |
|          | 🖶 C364Series (KONICA MINOLTA)               | 10.2.1.27 |              |          |
|          |                                             |           | <u>S</u> top |          |
|          | The printer that I want isn't listed        |           |              |          |
|          |                                             |           | Next Can     | cel      |

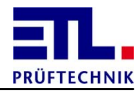

You will be asked to install a driver. Choose the corresponding driver.

|                  |                                                                                                    | <b>———</b>                                                                                                    |
|------------------|----------------------------------------------------------------------------------------------------|----------------------------------------------------------------------------------------------------|
| <b>S</b>         | Add Printer                                                                                                    |                                                                                                    |
| In               | Choose your printer from the To install the driver                                                                                          | he list. Click Windows Update to see more models.<br>n installation CD, click Have Disk.                                                                                                    |
| ۱<br>۱<br>۱<br>۱ | Manufacturer<br>Gestetner<br>HP<br>infotec<br>KONICA MINOLTA<br>This driver is digitally signed.<br><u>Tell me why driver signing is im</u> | Printers         HP LaserJet 3390 / 3392 PCL5         HP LaserJet 4100 Series PCL6         HP LaserJet 4200/4300 PCL6         HP LaserJet 4250 PCL6         HID LeserJet 5200 Casics DCLE         Windows Update         Have Disk |
|                  |                                                                                                    | Next Cancel                                                                                                    |

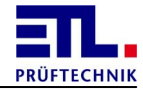

After the installation of the printer driver you can enter a name for the printer.

| -                         |                                                     |                   | ×  |
|---------------------------|-----------------------------------------------------|-------------------|----|
| 🌀 🖶 Add Printer           |                                                     |                   |    |
| Type a printer na         | me                                                  |                   |    |
| <u>P</u> rinter name:     | HP LaserJet 4100 Series PCL6                        |                   |    |
| This printer will be inst | alled with the HP LaserJet 4100 Series PCL6 driver. |                   |    |
|                           |                                                     |                   |    |
|                           |                                                     |                   |    |
|                           |                                                     |                   |    |
|                           |                                                     | <u>N</u> ext Canc | el |

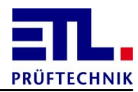

# Do not share the printer.

|                                               |                                                                                                    | x    |
|-----------------------------------------------|----------------------------------------------------------------------------------------------------|------|
| 🌀 🖶 Add Printer                               |                                                                                                    |      |
| Printer Sharing                               |                                                                                                    |      |
| If you want to share t<br>type a new one. The | his printer, you must provide a share name. You can use the suggested name or<br>share name will be visible to other network users. |      |
| Do not share this                             | printer                                                                                                    |      |
| Share this printer                            | o that others on your network can find and use it                                                                                   |      |
| S <u>h</u> are name:                          | HP LaserJet 4100 Series PCL6                                                                                                    |      |
| Location:                                     |                                                                                                    |      |
| <u>C</u> omment:                              |                                                                                                    |      |
|                                               |                                                                                                    |      |
|                                               |                                                                                                    |      |
|                                               | Next                                                                                                    | icel |

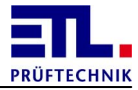

After that dialog the printer will be diplayed in the list of the local printers.

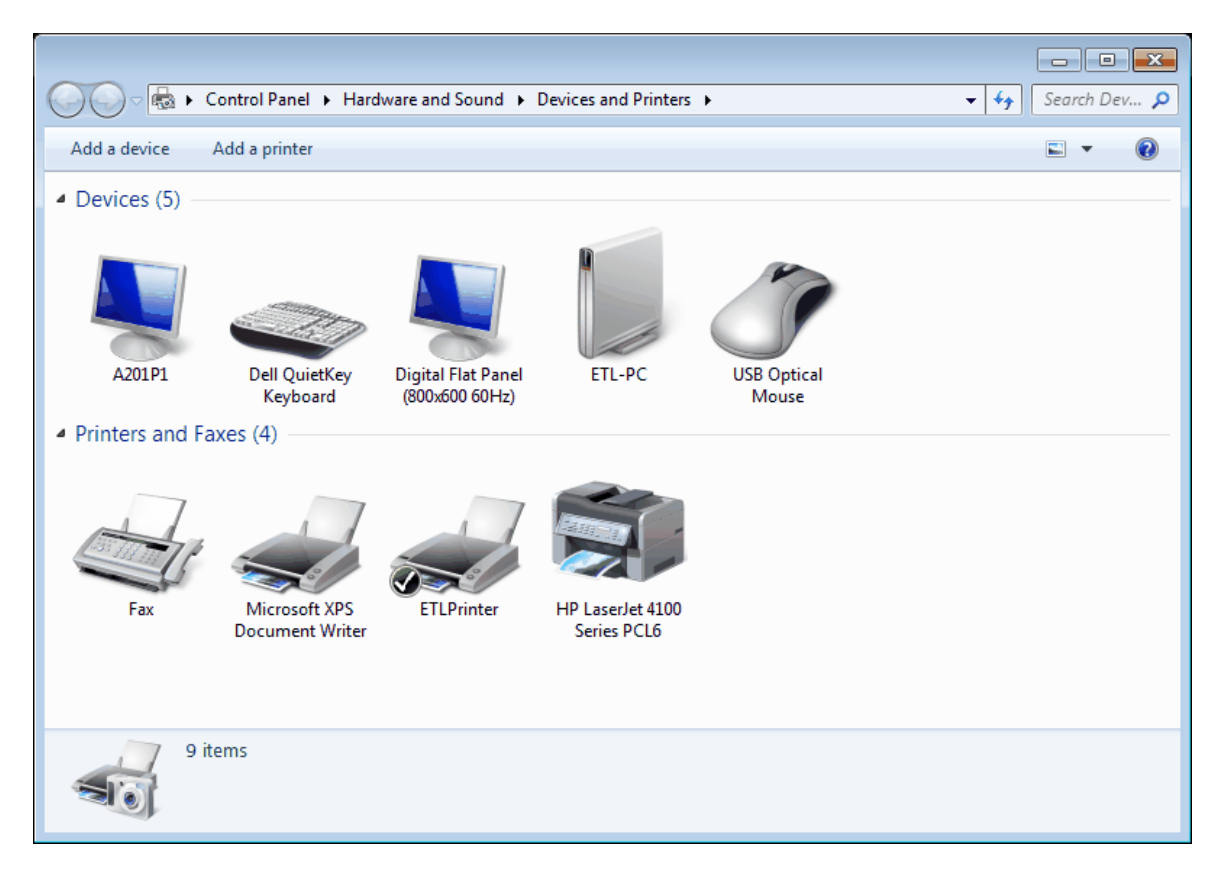
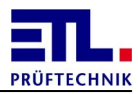

## 2.1.5.2 Variants X4 oder X5

## 2.1.5.2.1 Network setup

After powering on the system end **ETL DataView 3** using the buttons **Workstation**, **Exit Dataview** and close the opening dialog with **Yes**.

Chosse from start menu Settings -> Network and Dial-up Connections.

| My Device<br>My Device<br>Recycle Bin |                                 |              |  |
|---------------------------------------|---------------------------------|--------------|--|
| 🖻 Programs 🔹 🕨                        |                                 |              |  |
| 😪 Favorites 🔹 🕨                       |                                 |              |  |
| Documents 🔸                           |                                 |              |  |
| 🖻 Settings 🔹 🕨                        | 🦻 Control Panel                 |              |  |
| 🗇 Run                                 | Setwork and Dial-up Connections |              |  |
| 🜒 Suspend                             | 🛃 Taskbar and Start Menu        |              |  |
| 2 Start                               |                                 | ▲ DE 👙 08:13 |  |

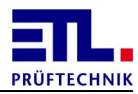

Then chosse the network adapter and open it with a double click.

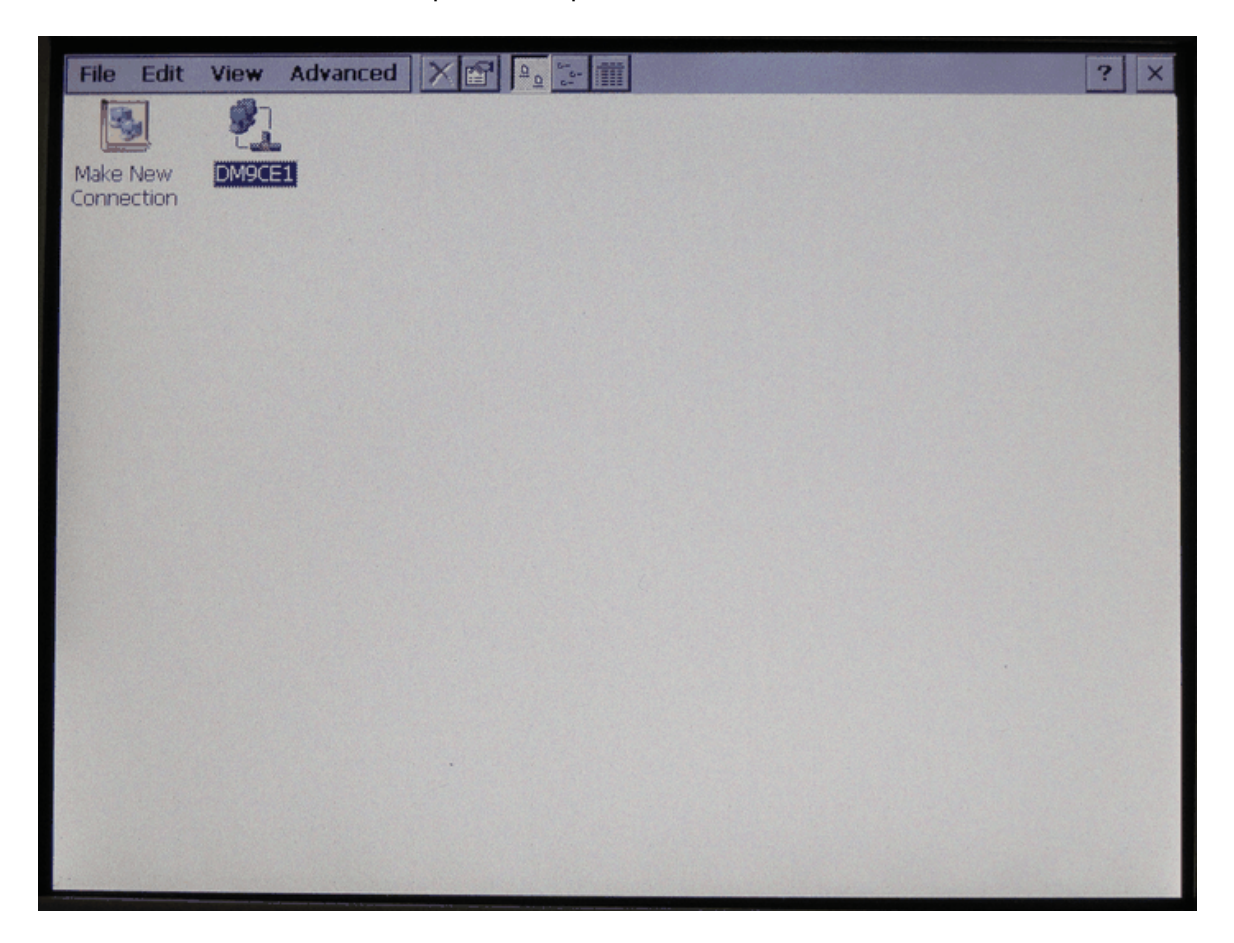

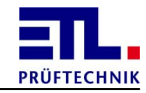

In the opening dialog enter the desired settings. On the property page **IP** Address you choose using a DHCP-server or a fix IP address.

| File Edit  | View Advanced X 😭 🖭                                                                              | 6-<br>6-                                                | ? | × |
|------------|--------------------------------------------------------------------------------------------------|---------------------------------------------------------|---|---|
| Make New   | DM9CE1                                                                                           |                                                         |   |   |
| Connection |                                                                                                  |                                                         |   |   |
|            | 'DM9000 Fast Ethernet Adapt                                                                      | ter' Settings OK ×                                      |   |   |
|            | IP Address Name Servers                                                                          |                                                         |   |   |
|            | An IP address can be<br>automatically assigned to this<br>computer. If your network              | Obtain an IP address via DHCP     Specify an IP address |   |   |
|            | does not automatically assign<br>IP addresses, ask your network<br>administrator for an address. | IP Address:                                             |   |   |
|            | and then type it in the space provided.                                                          | Default Gateway:                                        |   |   |
|            |                                                                                                  |                                                         |   |   |
|            |                                                                                                  |                                                         |   |   |
|            |                                                                                                  |                                                         |   |   |
|            |                                                                                                  |                                                         |   |   |

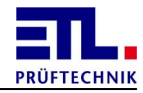

If you are using a fix IP address you must supply the address of the name server on the property page Name Servers.

| 0M9000 Fast Ethernet Adapter' Settings 0K  | × |
|--------------------------------------------|---|
| P Address Name Servers                     |   |
| Name server addresses may be Primary DNS:  |   |
| is enabled on this adapter. Secondary DNS: |   |
| WINS or DNS resolvers in the Primary WINS: |   |
| space provided. Secondary WINS:            |   |
|                                            |   |

Close the dialog using button  $o\kappa$ .

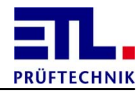

#### 2.1.5.2.2 Checking the network connection

Next you will check if the host can be reached over the network. For that the **ATS400** must be connected with the network. You need to open a **Command Prompt** window.

| Ø            |                  |                  |
|--------------|------------------|------------------|
| My Device    |                  |                  |
| 3            |                  |                  |
| Recycle Bin  |                  |                  |
| ETL          |                  |                  |
| DataView     |                  |                  |
| Dataview     |                  |                  |
|              |                  |                  |
|              |                  |                  |
|              |                  |                  |
|              |                  |                  |
| 🛅 Programs   | Command Prompt   |                  |
| Se Favorites | Windows Explorer |                  |
| Documents    | •                |                  |
| 🕑 Settings   | •                |                  |
| 🗇 Run        |                  |                  |
| Suspend      |                  |                  |
| # Start      |                  | L.DE 3 08:18 🚺 🗭 |

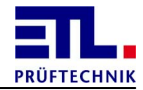

In the opening windows enter *ping <hostname>*. Replace *<hostname>* with the name of the host you will connect, in the example *etldats*. If there is a connection the answer is like displyed below.

| File                 | Edit   | Help              |       |           |          |             |              |  |                |                           | × |
|----------------------|--------|-------------------|-------|-----------|----------|-------------|--------------|--|----------------|---------------------------|---|
| Pocke                | t CMD  | v 5.0             |       |           |          |             |              |  |                |                           | _ |
| <pre>\&gt; pin</pre> | g etl  | dats              |       |           |          |             |              |  |                |                           |   |
| Pingin               | g Host | t etlds           | ats.e | tl.10     | cal [10. | 2.1.54]     |              |  |                |                           |   |
| Reply                | from   | 10.2.1            | . 54: | Echo      | size=32  | time=lms    | TTL=128      |  |                |                           |   |
| Reply                | from   | 10.2.1            | . 54: | Echo      | size=32  | time=lms    | TTL=128      |  |                |                           |   |
| Reply                | from   | 10.2.1            | . 54. | Echo      | size=32  | time=1ms    | TTL=128      |  |                | -                         |   |
| 1>                   |        |                   |       |           |          | orme rms    |              |  |                |                           |   |
|                      |        |                   |       |           |          |             |              |  |                |                           |   |
|                      |        |                   |       |           |          |             |              |  |                |                           |   |
|                      |        |                   |       |           |          |             |              |  |                |                           |   |
|                      |        |                   |       |           |          |             |              |  |                |                           |   |
|                      |        |                   |       |           |          |             |              |  |                |                           |   |
|                      |        |                   |       |           |          |             |              |  |                |                           |   |
|                      |        |                   |       |           |          |             |              |  |                |                           |   |
|                      |        |                   |       |           |          |             |              |  |                |                           |   |
|                      |        |                   |       |           |          |             |              |  |                |                           |   |
|                      |        |                   |       |           |          |             |              |  |                |                           |   |
|                      |        |                   |       |           |          |             |              |  |                |                           |   |
|                      |        |                   |       |           |          |             |              |  |                |                           |   |
|                      |        |                   |       |           |          |             |              |  |                |                           |   |
|                      |        |                   |       |           |          |             |              |  |                |                           |   |
|                      |        |                   |       |           |          |             |              |  |                |                           |   |
| Per la               |        |                   |       |           |          |             |              |  |                |                           |   |
|                      |        |                   |       |           |          |             |              |  |                |                           |   |
| 1000                 |        |                   |       |           |          |             |              |  |                |                           |   |
|                      |        |                   |       |           |          |             |              |  |                |                           |   |
| Care Bar             | N      | the second second | 33.20 | the state |          | AN AN AN AN | AND THE REAL |  | and the second | Contraction of the second |   |

There are two errors which can occur.

First ping cannot resolve the name of the host. In this case you get a message that the host could not be reached.

Second there is no connection. In this case data pakets are lost. In both cases contact your network admninistrator.

Close the window entering *Exit*.

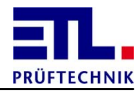

# 2.1.5.2.3 Saving the settings

The settings are not persistant and must be saved. Open the Run... dialog.

| My Device<br>My Device<br>Recycle Bin<br>DataView |         |  |
|---------------------------------------------------|---------|--|
| Programs 🔸                                        |         |  |
| 😪 Favorites 🔹 🕨                                   |         |  |
| 🕒 Documents 🔸                                     |         |  |
| 🕞 Settings 🔹 🕨                                    |         |  |
| 🖅 Run                                             |         |  |
| Suspend                                           |         |  |
| <b>2</b> Start                                    | 9 08:21 |  |

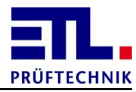

In **Run** dialog enter *ndcucfg* and press the Enter key.

| Run   | ×                                                                                  |
|-------|------------------------------------------------------------------------------------|
|       | Type the name of a program, folder, or document, and Windows will open it for you. |
| Open: |                                                                                    |
| ndcuo | fg                                                                                 |

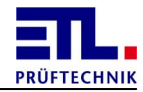

A new window will open. Enter *reg save* into the window and press the Enter key. Close the window entering *quit*.

| File Edit Help                                       |                       | × |
|------------------------------------------------------|-----------------------|---|
| NetDCU Config Ut<br>Version: 033<br>Type help for co | ility Ready<br>mmands |   |
| >reg save<br>OK<br>!>quit                            |                       |   |
|                                                      |                       |   |
|                                                      |                       |   |
|                                                      |                       |   |
|                                                      |                       |   |
|                                                      |                       |   |
|                                                      |                       | - |

## 2.1.5.2.4 Checking the share

The share can now be checked. You must open **Command Prompt** again as described above.

Enter into the window *net use Plans* \\*<Hostname>*\*<share name>*. Replace *<Hostname>* with the name of the host, in the example *etldats*, and *<Share name>* with the share name for test plans in the example *etl\_nobackup*.

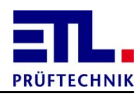

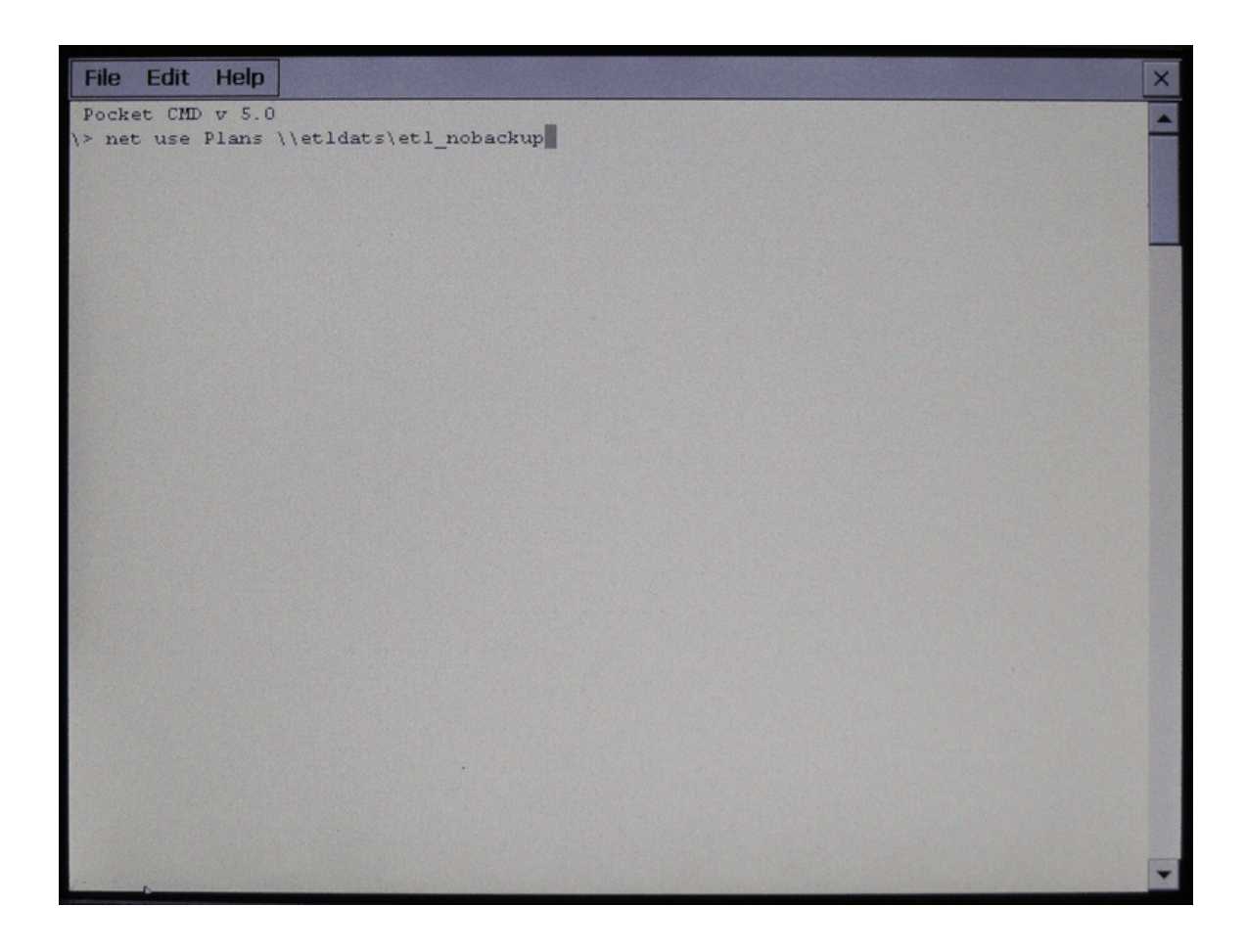

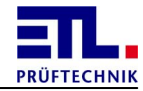

The dialog with the account data for logon will be opened. Enter user name, password and domain.

| File Edit               | Help                 |                       |                      |      |
|-------------------------|----------------------|-----------------------|----------------------|------|
| Pocket CMD<br>> net use | v 5.0<br>Plans \\et. | ldats\etl_no          | backup               |      |
|                         | Logon to             | Network Ser           | ver                  | OK X |
|                         |                      | Resource: \\          | ETLDATS\ETL_NOBACKUP |      |
|                         |                      | User Name<br>Password | wh<br>*****          |      |
|                         |                      | Domain                | eti.local            |      |
|                         |                      | Update D              | efault Credentials   |      |
|                         |                      |                       |                      |      |
|                         |                      |                       |                      |      |

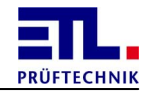

Next you will be asked if you want the data to be stored. If you store the data you will never be asked again for the logon data.

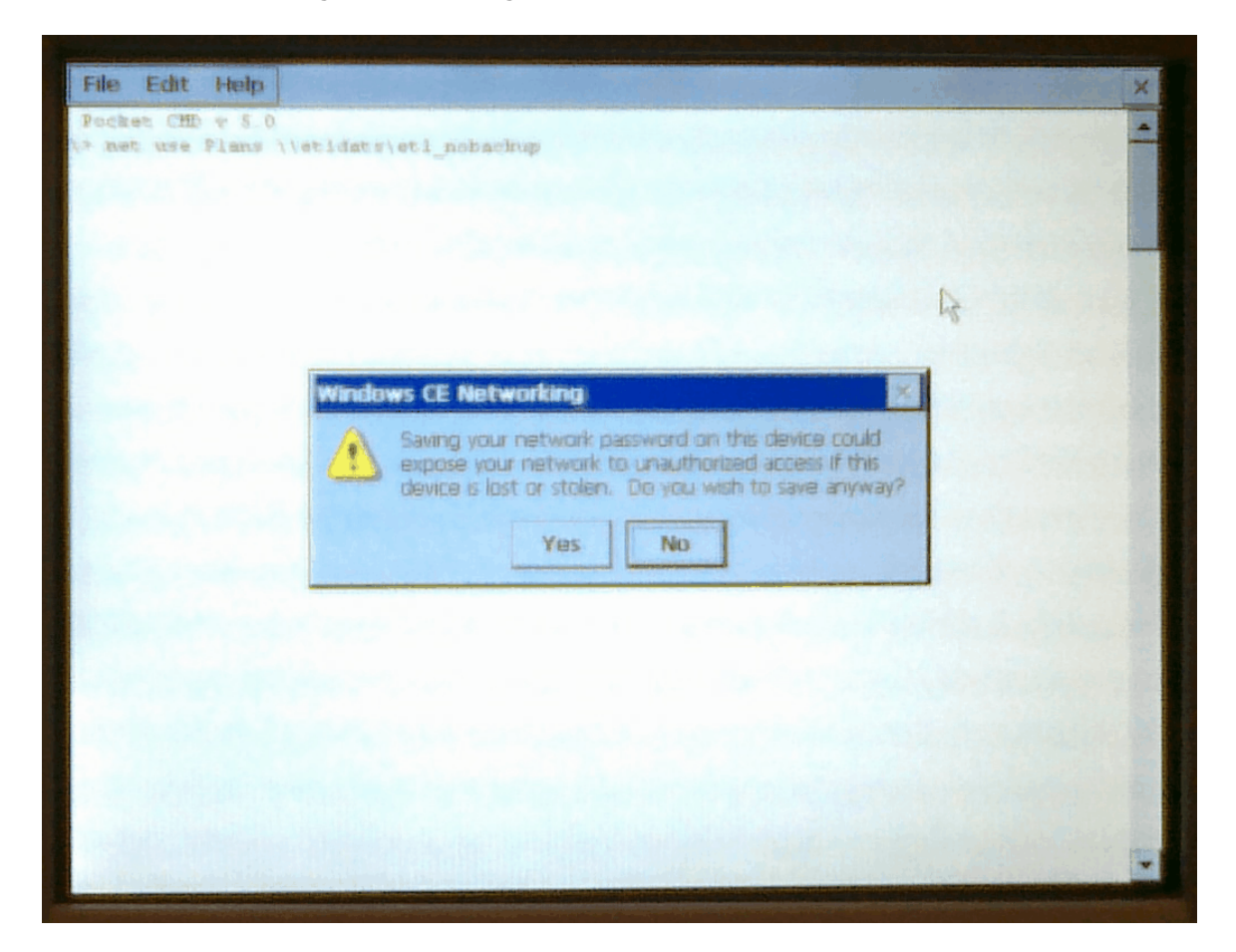

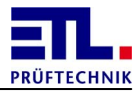

The successfully mapping wil be displayed.

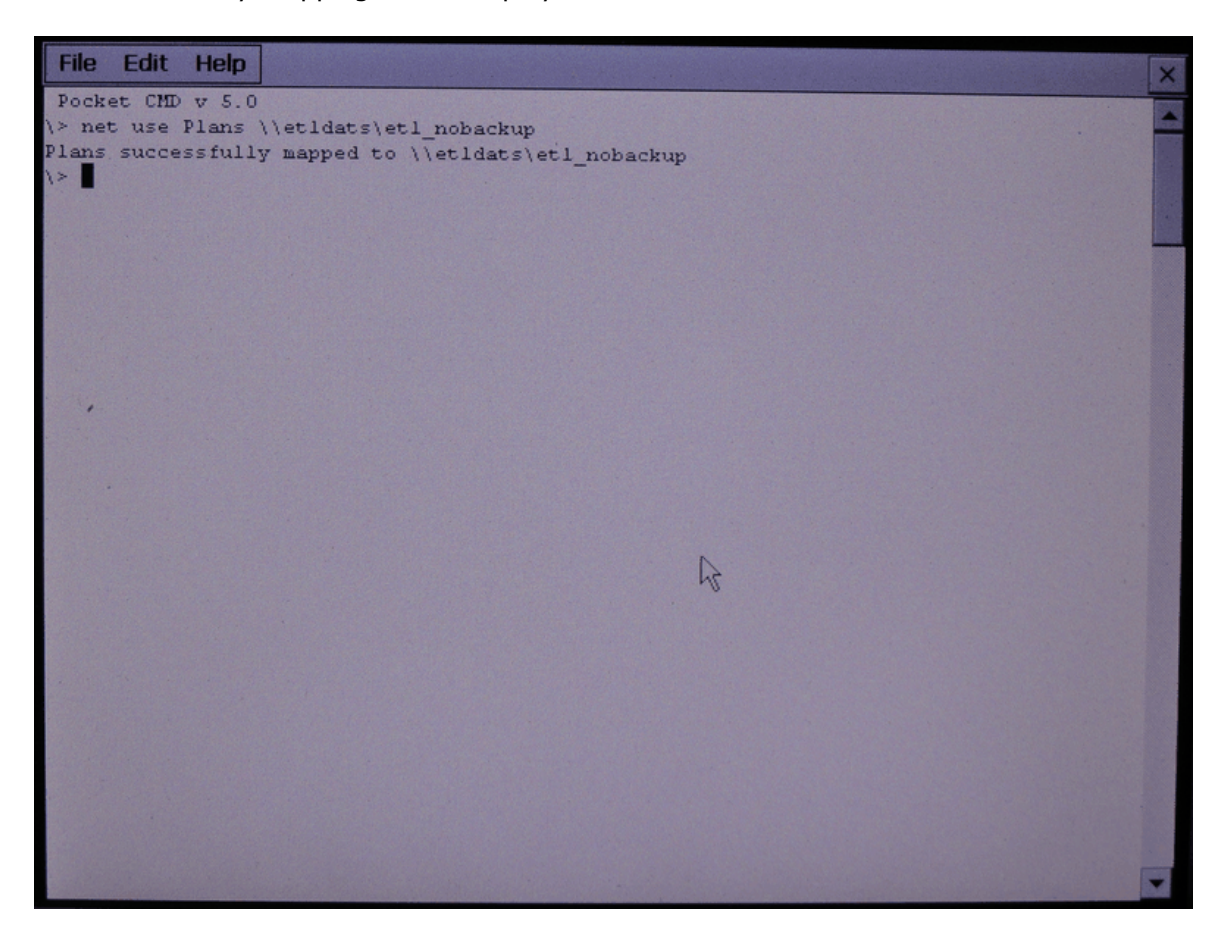

If you get the message Command failed: status 53 the share can not be used. Contact in this case your network administrator.

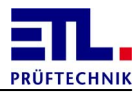

Delete the mapping with net use Plans /d.

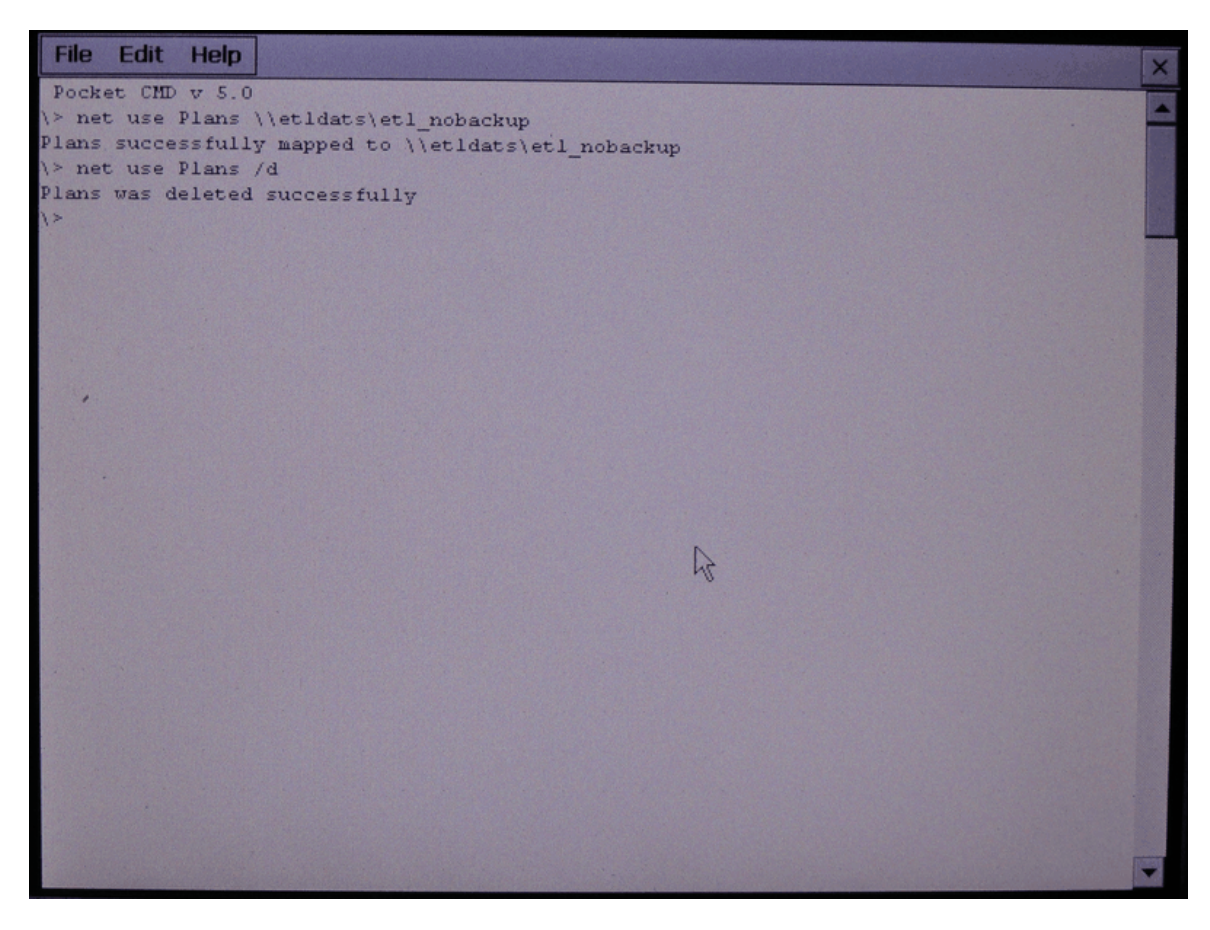

Close the window with *exit*.

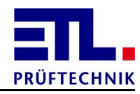

## 2.1.5.2.5 Configuration

So **ETL DataView 3** can connect with the host it needs the corresponding information. Enter these in Settings -> File storage in the property pages Network -> Shared folder -> Result rSp. Test plan.

| м        | enu       | <b>Settings</b><br>File storage |             |      | <u>()</u> | 27.05.2015 14:11:19 |
|----------|-----------|---------------------------------|-------------|------|-----------|---------------------|
| Result   | Test Plan | Network                         | Temp        | Tool |           |                     |
| Shared f | older     |                                 |             |      |           |                     |
| Result   | Test Plan |                                 |             |      |           |                     |
| Path     |           | <u>\\etIdats\etI_nobac</u>      | <u>ckup</u> |      |           |                     |
| Domain   | 1         | etl.local                       |             |      |           |                     |
| Usernai  | me        | <u>WH</u>                       |             |      |           |                     |
| Passwo   | ord       | <u><hidden></hidden></u>        |             |      |           |                     |
|          |           | Connected                       | 1           |      |           | Connect             |
| ,        |           |                                 |             |      |           |                     |
|          |           |                                 |             |      |           |                     |
|          |           |                                 |             |      |           | Back                |

After entering the data you can establish a connection clicking on button Connect. If the connection is successfull the text changes from Not connected to Connected.

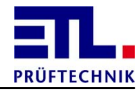

|           |       | <b>C</b> 11 |              |    |         |         |           |
|-----------|-------|-------------|--------------|----|---------|---------|-----------|
| You can c | hecka | succetul    | connection   | hv | openina | Windows | Explorer. |
| rou cun c |       | oaccoran    | 001110001011 | ~, | opermig |         |           |

| Menü                                                                               | Einste<br>Dateiab | llungen<br>dage | <b>(b)</b> 06 | 12 2011 19 34 22 |
|------------------------------------------------------------------------------------|-------------------|-----------------|---------------|------------------|
| Ergebnis                                                                           | Prüfplan          | Netzwerk        | Temporär      | Tool             |
| Ordnerfreiga                                                                       | be                |                 |               |                  |
| Ergebnis                                                                           | Prüfplan          |                 |               | 23. 5. 7. 7.     |
| Pfad                                                                               | \\etidats\et      | I_nobackup      |               |                  |
| Domäne                                                                             | eti.local         |                 |               |                  |
| Benutzernam                                                                        | e WH              |                 |               | CERSISTER .      |
| Passwort<br>Programs * 60                                                          | <hidden></hidden> | ]               |               |                  |
| Pavorites     Pavorites       Documents     Pavorites       Settings     Pavorites | Windows Explorer  | den             | Ver           | birtden          |
| Run.     Suspend     Start     DataView                                            | v3 <b>W</b> Corr  | mand Prompt     |               | 7urück           |

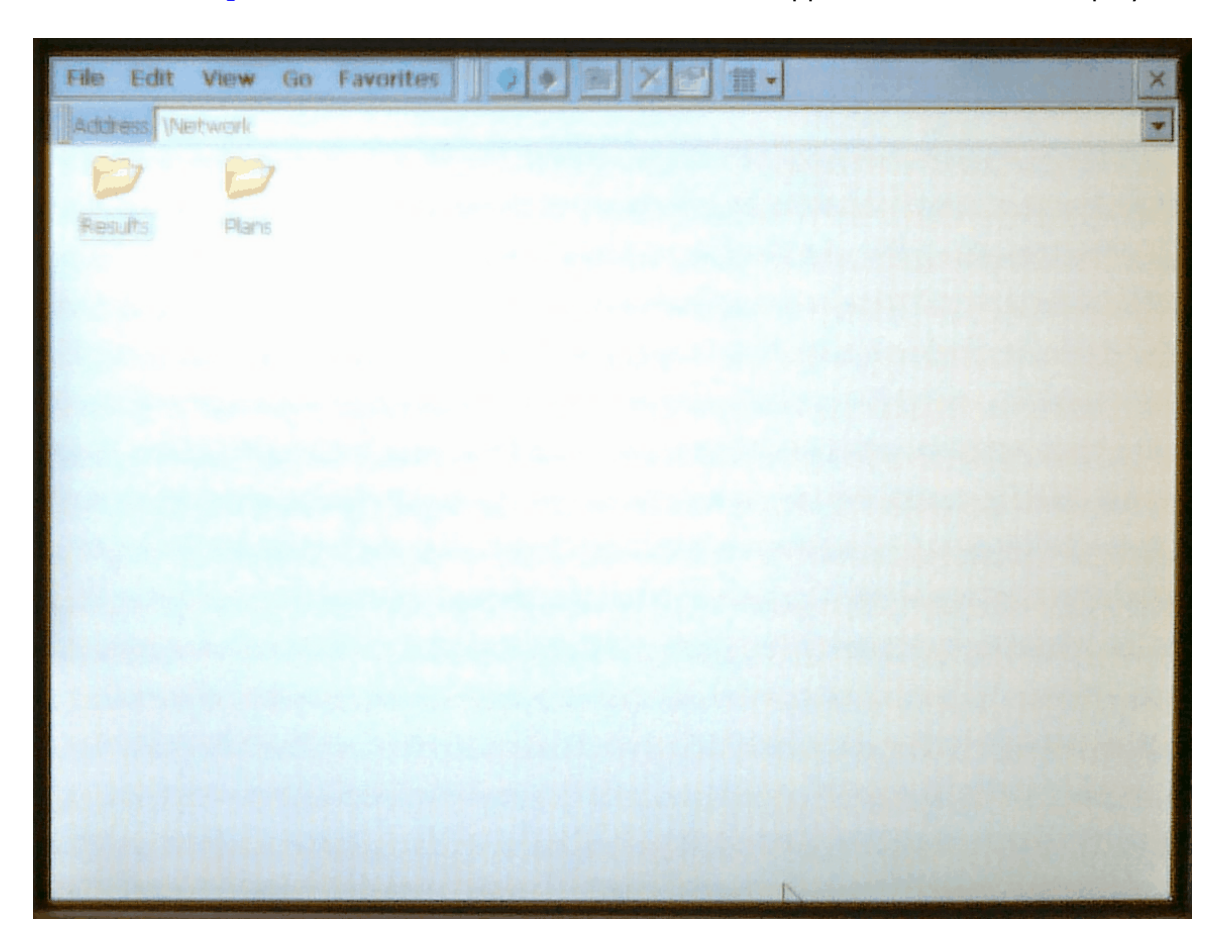

In Windows Explorer click on the icon Network. The mappe dfolders will be displayed.

## 2.2 Configuration

This chapter covers work to be done for configuring **ETL DataView 3**.

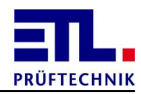

## 2.2.1 Setting up language

Open the dialog choosing **Settings** -> Language.

| Settings | <u>()</u>            | 19.05.2015 15:32:31  |
|----------|----------------------|----------------------|
| Language |                      |                      |
|          |                      |                      |
|          |                      |                      |
|          |                      |                      |
|          |                      |                      |
|          |                      |                      |
|          |                      |                      |
|          |                      |                      |
|          |                      |                      |
|          |                      |                      |
|          |                      |                      |
|          |                      |                      |
|          |                      |                      |
|          |                      |                      |
|          |                      |                      |
|          |                      |                      |
|          |                      |                      |
|          |                      | OK                   |
|          | Settings<br>Language | Settings<br>Language |

Select in the list the desired language. Click on button **ox** to apply the language. This setting will be stored in file **Settings.conf**. The language will be active immediately for most of the dialogs. The dialog will be closed and the window **Settings** will be displayed again.

With a click on the button <u>Menu</u> the change will be lost. The dialog will be closed and the window <u>Mainmenu</u> will be displayed again.

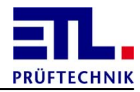

## 2.2.2 Naming the workstation

Open the dialog choosing **Settings** -> **Workstation** -> **Base settings**.

| DataView3                                          |             |                      |            |           |            |
|----------------------------------------------------|-------------|----------------------|------------|-----------|------------|
| Monu                                               | Settings    | 5                    | L          | 19.05.201 | 5 15:41:24 |
| Menu                                               | Workstat    | ion                  |            |           |            |
| Base settings                                      | Startmode   | Program select       | СОМ        | Dummy     | Issue      |
| Name                                               | A           | TS400 SN 20229407102 | 2017       |           |            |
| Safety cabinet                                     | N           | o cabinet            |            |           |            |
|                                                    | 1           |                      |            |           |            |
| □ Buzzer Individual test IO □ Buzzer Multi test IO |             |                      |            |           |            |
| 🗆 Buzzer Individua                                 | al test NIO | □ Buzzer Mul         | ti test NI | 0         |            |
| ♥ Wheel □ Change voltage                           |             |                      |            |           |            |
|                                                    |             |                      |            |           |            |
|                                                    |             |                      |            |           |            |
|                                                    |             |                      |            |           |            |
|                                                    |             |                      |            | E         | Back       |
|                                                    |             |                      |            |           |            |

Click into the field right of Name. A keyboard window will be opened. Enter the name of the workstation. Click on one of the buttons Back or Menu. The settings will be stored in the file Settings.conf.

When <u>creating reports</u> you can access the field with the keyword **WORKSTATION**.

## 2.2.3 Signal tones

Additional to the signal tones generated for the overall result also signal tones can be given for each test step. The duration of the tone is according to the setting for the overall result.

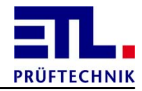

Open the dialog choosing **Settings** -> **Workstation** -> **Base settings**.

| DataView3          |                                                    |                     |              |           |            |
|--------------------|----------------------------------------------------|---------------------|--------------|-----------|------------|
| Menu               | Settings                                           | 5                   | (L)          | 19.05.201 | 5 15:41:24 |
|                    | Workstat                                           | ion                 |              |           |            |
| Base settings      | Startmode                                          | Program select      | СОМ          | Dummy     | Issue      |
|                    |                                                    |                     |              |           |            |
| Name               | <u> </u> <u>A</u>                                  | TS400 SN 2022940710 | 2017         |           |            |
| Safety cabinet     | N                                                  | o cabinet           |              |           | •          |
| 🗆 Buzzer Individua | □ Buzzer Individual test IO □ Buzzer Multi test IO |                     |              |           |            |
| 🗆 Buzzer Individua | al test NIO                                        | 🗆 Buzzer Mu         | lti test NIC | D         |            |
| ⊮ Wheel            | ✓ Wheel □ Change voltage                           |                     |              |           |            |
|                    |                                                    |                     |              |           |            |
|                    |                                                    |                     |              |           |            |
|                    |                                                    |                     |              | E         | Back       |

These setting is done by the 4 top checkboxes. Click on one of the buttons **Back** or **Menu**. The settings will be stored in the file **Settings.conf**.

| Selection                  | Behaviour                                                                                                    |
|----------------------------|----------------------------------------------------------------------------------------------------|
| Buzzer Individual test IO  | Is the result of a test step IO a signal<br>tone is generated. This is independent<br>from the fact of the test step is part of a<br>multi test step or not.  |
| Buzzer Individual test NIO | Is the result of a test step NIO a signal<br>tone is generated. This is independent<br>from the fact of the test step is part of a<br>multi test step or not. |
| Buzzer Multi testIO        | Is the result of a test step IO a signal<br>tone is generated. This is done only when<br>the test step is part of a multi test step.                          |
| Buzzer Multi test NIO      | Is the result of a test step NIO a signal<br>tone is generated. This is done only when<br>the test step is part of a multi test step.                         |

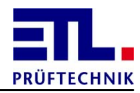

#### 2.2.4 Safety cabinet

When using a safety cabinet you can choose several settings. To use this settings it is neccessary to use a safety cabinet support the signals **IN OP** and **Locking** on the **ETL-Interfaces** of the **ATS400**.

This setting applies to the workstation and is valid for all test plans.

Open the dialog choosing **Settings** -> **Workstation** -> **Base settings**.

| DataView3                                          |                     |                      |              |           |             |
|----------------------------------------------------|---------------------|----------------------|--------------|-----------|-------------|
| Menu                                               | Setting             | 5                    | <u>()</u>    | 19.05.201 | 15 15:41:24 |
|                                                    | Workstat            | tion                 |              |           |             |
| Base settings                                      | Startmode           | Program select       | COM D        | ummy      | Issue       |
| Name                                               | A                   | TS400 SN 2022940710. | 2017         |           |             |
| Safety cabinet                                     | N                   | o cabinet            |              |           | -           |
| □ Buzzer Individual test IO □ Buzzer Multi test IO |                     |                      |              |           |             |
| 🗆 Buzzer Individua                                 | al test NIO         | 🗆 Buzzer Mu          | lti test NIO |           |             |
| ☞ Wheel                                            | neel Change voltage |                      |              |           |             |
|                                                    |                     |                      |              |           |             |
|                                                    |                     |                      |              | E         | Back        |

Choose a value from the list **Safety cabinet**. This will change the behaviour of the signal **Out 6** on the **ETL-Interface**. Click on one of the buttons **Back** or **Menu**. The settings will be stored in the file **Settings.conf**.

| Selection          | Behaviour                                                                                                    |
|--------------------|----------------------------------------------------------------------------------------------------|
| No cabinet         | The signal has the meaning READY FOR<br>OPERATION and behaves as described in<br>the base device manual in chapter ETL-<br>Interface for Selection and<br>Operation Panels. |
| Locked during plan | The signal has the meaning <b>Locking</b> . The safety cabinet will not open as long as a                                                                                   |

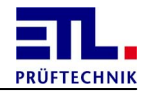

| Selection      | Behaviour                                                                                                    |
|----------------|----------------------------------------------------------------------------------------------------|
|                | test is running. After the test the safety cabinet can be opened independent from the overall result of the test.                                                                                                    |
| Unlock on pass | The signal has the meaning Locking. The safety cabinet can not be opened as long as the overall result is not passed. Will the safety cabinet stay locked a message is displayed. You can unlock the safety cabinet with a button on the screen or the signal Button Stop on the ETL-Interface. |

## 2.2.5 Startmode

You can define which window will be displayed after starting **ETL DataView 3**.

Open the dialog choosing **Settings** -> **Worksation** -> **Startmode**.

| DataView3     |                       |                         |     |           |            |
|---------------|-----------------------|-------------------------|-----|-----------|------------|
| Menu          | Settings<br>Workstati | Settings<br>Workstation |     | 19.05.201 | 5 15:44:57 |
| Base settings | Startmode             | Program select          | СОМ | Dummy     | Issue      |
| Startup mode  | Ma                    | ain menu                |     |           | <b>_</b>   |
|               |                       |                         |     |           |            |
|               |                       |                         |     |           |            |
|               |                       |                         |     |           |            |
|               |                       |                         |     |           |            |
|               |                       |                         |     |           |            |
|               |                       |                         |     |           |            |
|               |                       |                         |     |           |            |
|               |                       |                         |     | E         | Back       |
|               |                       |                         |     |           |            |

Dependend from the selection in **Startup mode** additional controls may be displayed. These are labeld as **Individual Test** or as **Plan**.

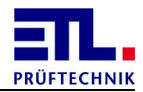

| Selection            | Behaviour                                                                                                    |
|----------------------|----------------------------------------------------------------------------------------------------|
| Main menu            | The main menu will be displayed.                                                                                                    |
| Select plan by ID    | The window <b>select ID</b> will be displayed.                                                                                                    |
| Start in batch mode  | The window <b>Test batch</b> will be displayed.                                                                                                    |
| Select plan manually | The window <b>Select manual</b> will be displayed.                                                                                                    |
| Individual test      | Additionally the selection Individual<br>Test will be displayed. You can select<br>which test type will be started. You can<br>only select enabled test types. The test<br>will be started immediatelly after the<br>start.                                                    |
| Menu individual test | The window <b>Test individual</b> will be displayed.                                                                                                    |
| Plan                 | Additionally the selection <b>Plan</b> will be<br>displayed. You can select one of the test<br>plans. This test plan will be running<br>immediatelly after the start. Will the test<br>plan be renamed or deleted you get a<br>message and the main menu will be<br>displayed. |

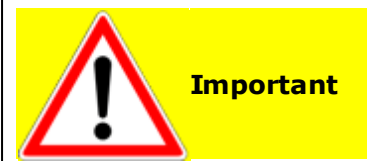

Having <u>user administration</u> active all user should have the right to use the window configured as start up window.

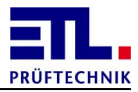

## 2.2.6 Test plan selection

You can determine how to enter data during automatic test plan selection.

Open the dialog choosing **Settings** -> **Workstation** -> **Program select**.

| DataView3        |           |                |     |                     |
|------------------|-----------|----------------|-----|---------------------|
| Menu             | Setting   | js             | L   | 19.05.2015 15:48:05 |
|                  | worksta   | ition          | mt  |                     |
| Base settings    | Startmode | Program select | СОМ | Dummy Issue         |
| Soloct plan      | II        |                |     |                     |
| Select plan      | ļr        | Reyboard       |     | <b>_</b>            |
| Typ-Pattern      |           |                |     | 🗆 Combibox          |
| ID-Pattern       |           |                |     | 🗆 Enable            |
| Serial-Pattern   |           |                |     | □ Enable            |
| Article-Pattern  |           |                |     | □ Enable            |
| □ Delete Plan.II | 0         |                |     |                     |
|                  |           |                |     | Back                |

Dependend from the selection in **Select plan** are the controls operational.

With the drop down box **Select plan** you can choose from which source the selection will be taken.

Choosing **ETL-Interface** the test plan will be selected by applying a number at the ETL-Interface and active the acquisition. Details are described in the base device manual.

Choosing **Keyboard** a window will be displayed. Into this window a ID will be entered which is used to select the test plan.

Choosing File Plan. ID a file with the name Plan. ID must be created in the plans folder. This file contains a line with the ID which is used to select a test plan. Optional in a second line a serial number and in a third line a article description can be given. The contents of the file will be periodically checked.

Using this selection the checkbox **Delete Plan**. **ID** is operational. Is this check box active the file will be deleted after it has been processed.

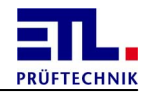

The fields Typ-Pattern, ID-Pattern, Serial-Pattern and Article-Pattern as well as the corresponding check boxes are operational if Keyboard is selected in Select plan. With the other selections the controls are disabled.

In the field **Typ-Pattern** is the pattern which is used to test the entered data using automatic test plan selection. This pattern must be meet to have a valid entered data. The entered data will be in the result file as tag **TYPE**.

The check box **Combibox** indicates that the field **Typ-Pattern** contains two parts. When **Combibox** is active the fields **ID-Pattern** and **Serial-Pattern** are getting operational, the check boxes **Enable** will both be activated and disabled.

In the field **ID-Pattern** is the pattern which will be used to extract the type from the entered data. The extracted value will be in the result file as tag **USEDID**.

The corresponding check box **Enabled** indicates that the entrance contains a type.

In the field **Serial-Pattern** is the pattern which will be used to extract a serial number. The extracted value will be in the result file as tag **SERIALNUMBER**.

The corresponding check box **Enabled** indicates that the entrance contains a serial number.

In the field **Article-Pattern** is the pattern which will be used to extract additional article data. The extracted value will be in the result file as tag **ARTICLE**.

The corresponding check box **Enabled** indicates that the entrance contains additonal article data.

Details how to enter pattern are in topic <u>Patterns</u>.

#### 2.2.6.1 Examples

The following examples shows possible settings at hand of the number scheme used by **ETL**. This scheme consist of a article number with 6 ciphers followed by a blank and the serial number. The serial number consists of 4 ciphers for the production month a blank and 4 ciphers for a number. This leads to following pattern: 000000\ 0000\ 0000

An example number is 205589 0515 1000. The corresponding aricle description is UGP-5025.

Other examples will show additional possibilities.

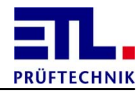

### 2.2.6.1.1 Article number

Should for automatic test plan selection only the article number be used the pattern has to be given in field **Typ-Pattern**. The check boxes remain inactive and the other fields remain empty.

| DataView3        |                    |                    |           |                     |
|------------------|--------------------|--------------------|-----------|---------------------|
| Menu             | Setting<br>Worksta | <b>gs</b><br>ation | <u>()</u> | 19.05.2015 15:49:17 |
| Base settings S  | tartmode           | Program select     | СОМ       | Dummy Issue         |
| Select plan      |                    | Keyboard           |           | -                   |
| Typ-Pattern      | !                  | 000000             |           | Combibox            |
| ID-Pattern       |                    |                    |           | 🗆 Enable            |
| Serial-Pattern   |                    |                    |           | □ Enable            |
| Article-Pattern  |                    |                    |           | □ Enable            |
| □ Delete Plan.ID |                    |                    |           |                     |
|                  |                    |                    |           | Back                |

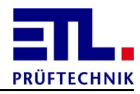

## 2.2.6.1.2 Article groups

Should for automatic test plan selection only the article number be used the pattern has to be given in field Typ-Pattern. The check boxes remain inactive and the other fields remain empty. The pattern must be entered that the characters for the group are included in paranthesis. In the test plan only the article group ist entered for the identification.

| DataView3        |                         |                |                       |             |  |
|------------------|-------------------------|----------------|-----------------------|-------------|--|
| Menu             | Settings<br>Workstation |                | L 19.05.2015 15:52:32 |             |  |
| Base settings    | Startmode               | Program select | COM Du                | ımmy  Issue |  |
| Select plan      | Ke                      | eyboard        |                       | •           |  |
| Typ-Pattern      | (0                      | 000)000        |                       | Combibox    |  |
| ID-Pattern       |                         |                |                       | 🗆 Enable    |  |
| Serial-Pattern   |                         |                |                       | ⊏ Enable    |  |
| Article-Pattern  |                         |                |                       | ⊏ Enable    |  |
| □ Delete Plan.ID |                         |                |                       |             |  |
|                  |                         |                |                       | Back        |  |

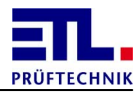

## 2.2.6.1.3 Article- and serial number

Should for automatic test plan selection the article number and the serial number in sepearate fields be entered both check boxes for ID-Pattern and Serial-Pattern must be activated. In the fields Typ-Pattern and Serial-Pattern the patterns are entered. There is no need to enter something in ID-Pattern because this pattern is identical with the pattern in Typ-Pattern. The check box Combibox remains inactive.

| DataView3        |                       |                |            |                     |
|------------------|-----------------------|----------------|------------|---------------------|
| Menu             | Settings<br>Workstati | ion            | <b>(</b> ) | 19.05.2015 15:54:04 |
| Base settings    | Startmode             | Program select | СОМ        | Dummy  Issue        |
| Select plan      | Ke                    | yboard         |            | •                   |
| Typ-Pattern      | <u>00</u>             | 0000           |            | Combibox            |
| ID-Pattern       |                       |                |            | 🖻 Enable            |
| Serial-Pattern   | 00                    | 000\ 0000      |            | <b>☑</b> Enable     |
| Article-Pattern  |                       |                |            | 🗆 Enable            |
| □ Delete Plan.ID | )                     |                |            |                     |
|                  |                       |                |            | Back                |

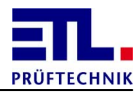

## 2.2.6.1.4 Article groups and serial number

Should for automatic test plan selection the article number and the serial number in sepearate fields be entered both check boxes for ID-Pattern and Serial-Pattern must be activated. In the fields Typ-Pattern and Serial-Pattern the patterns are entered. The pattern must be entered that the characters for the group are included in paranthesis. In the test plan only the article group ist entered for the identification. There is no need to enter something in ID-Pattern because this pattern is identical with the pattern in Typ-Pattern. The check box Combibox remains inactive.

| DataView3        |           |                |            |                     |
|------------------|-----------|----------------|------------|---------------------|
| Menu             | Settings  | 5              | <b>(</b> ) | 19.05.2015 15:55:18 |
|                  | workstat  | ion            | _          |                     |
| Base settings    | Startmode | Program select | COM D      | ummy  Issue         |
| Select plan      | Ke        | eyboard        |            | •                   |
| Typ-Pattern      | (0        | 000)000        |            | Combibox            |
| ID-Pattern       |           |                |            | 🛛 Enable            |
| Serial-Pattern   | <u>00</u> | 0000 / 0000    |            | 🗵 Enable            |
| Article-Pattern  |           |                |            | 🗆 Enable            |
| □ Delete Plan.ID | )         |                |            |                     |
|                  |           |                |            | Back                |

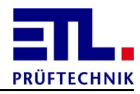

## 2.2.6.1.5 Combined entrance

Should for automatic test plan selection the article number and the serial number in a common field be entered the check box Combibox has to be activated and in all fields an entry has to be made for the patterns. The pattern in field Typ-Pattern must be entered that the characters for the article number are include in paranthesis. The sequence of the fields is fixed first the article number and then the serial number. The setting look like shown below.

| DataView3       |                    |                     |     |                     |
|-----------------|--------------------|---------------------|-----|---------------------|
| Menu            | Setting<br>Worksta | <b>js</b><br>ation  | (L) | 19.05.2015 15:57:05 |
| Base settings   | Startmode          | Program select      | СОМ | Dummy Issue         |
| Select plan     | Ī                  | Keyboard            |     | <b>.</b>            |
| Typ-Pattern     |                    | (00000)\ 0000\ 0000 |     | ✓ Combibox          |
| ID-Pattern      | 9                  | 000000              |     | <b>⊠ Enable</b>     |
| Serial-Pattern  | 9                  | 0000 / 0000         |     | <b>⊠ Enable</b>     |
| Article-Pattern |                    |                     |     | 🗆 Enable            |
| □ Delete Plan.I | D                  |                     |     |                     |
|                 |                    |                     |     | Back                |

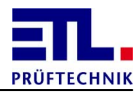

## 2.2.6.1.6 Combined entrence with article groups

Should for automatic test plan selection the article number and the serial number in a common field be entered the check box Combibox has to be activated and in all fields an entry has to be made for the patterns. The pattern in field Typ-Pattern must be entered that the characters for the group are included in paranthesis. The sequence of the fields is fixed first the article number and then the serial number. The setting looks like shown below.

| DataView3        |                  |                      |          |                     |
|------------------|------------------|----------------------|----------|---------------------|
| Menu             | Settin<br>Workst | <b>gs</b><br>ation   | <b>(</b> | 19.05.2015 15:59:09 |
| Base settings    | Startmode        | Program select       | СОМ      | Dummy   Issue       |
| Select plan      |                  | Keyboard             |          | •                   |
| Typ-Pattern      |                  | (000)000\ 0000\ 0000 |          | ✓ Combibox          |
| ID-Pattern       |                  | 000000               |          | <b>⊠ Enable</b>     |
| Serial-Pattern   |                  | 0000\ 0000           |          | <b>⊠ Enable</b>     |
| Article-Pattern  |                  |                      |          | 🗆 Enable            |
| □ Delete Plan.II | )                |                      |          |                     |
|                  |                  |                      |          | Back                |

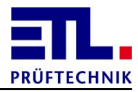

## 2.2.6.1.7 Variable sequence in one field

Is the sequence of the fields undetermined so the fields must be separated by a character. The pattern for the type and the serial number must be different. Otherwise the fields cannot be separated. In this case the setting looks like shown below.

| DataView3        |                      |                |     |                     |
|------------------|----------------------|----------------|-----|---------------------|
| Menu             | Settings<br>Workstat | ion            | C   | 19.05.2015 16:03:04 |
| Base settings    | Startmode            | Program select | СОМ | Dummy Issue         |
| Select plan      | Ke                   | eyboard        |     | <b>-</b>            |
| Typ-Pattern      | *(                   | 000000)*       |     | ✓ Combibox          |
| ID-Pattern       | <u>00</u>            | 00000          |     | ✓ Enable            |
| Serial-Pattern   | <u>00</u>            | 000\ 0000      |     | ✓ Enable            |
| Article-Pattern  |                      |                |     | 🗆 Enable            |
| □ Delete Plan.II | 0                    |                |     |                     |
|                  |                      |                |     | Back                |

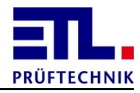

## 2.2.7 Dummy test

These settings must be done if you want to check the **ATS400** and the test station for functionality.

Open the Dialog using **Settings** -> Workstation -> Dummy.

| Menu                 | Setting   | 5                     | Ū   | 11.05.20 | 15 09:32:54 |
|----------------------|-----------|-----------------------|-----|----------|-------------|
| Base settings        | Workstat  | ion<br>Program select | СОМ | Dummy    | Issue       |
| -<br>□ Program Start | ˈ<br>□ Au | itomatical dummy      |     |          |             |
| □ User Change        |           |                       |     |          |             |
| Count                | <u>0</u>  |                       |     |          |             |
| Interval             | 00:0      | <u>0</u>              |     |          |             |
| Time                 | Add       |                       |     |          |             |
|                      |           |                       |     |          |             |
|                      |           |                       |     |          |             |
|                      |           |                       |     |          |             |
|                      |           |                       |     |          | Back        |

| Parameter     | Description                                                                                                    |
|---------------|----------------------------------------------------------------------------------------------------|
| Program Start | The dummy test will be done when the program starts.                                                                                                    |
| User Change   | The dummy test will be done after a user logs in.                                                                                                    |
| Count         | The dummy test will be done after the given number of tests. When opening a test plan or changing it the counter will be reset to 0.                                                                                                    |
| Interval      | Time interval between two dummy tests. Checking for the<br>end of the interval will be done when waiting for the start<br>condition of the test step or when waiting for the<br>identification of the unit under test. The interval starts<br>after a successful dummy test. |
| Time          | Up to 5 points in time can be defined when a dummy test will be performed. Checking for the time will be done when                                                                                                    |

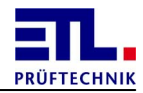

| Parameter         | Description                                                                                                    |
|-------------------|----------------------------------------------------------------------------------------------------|
|                   | waiting for the start condition of the test step or when<br>waiting for the identification of the unit under test. The<br>times will be repeated for each day. |
| Automatical dummy | This checkbox must be set when an automatic dummy will be used.                                                                                                |

Any combination can be configured despite of such a setting makes sense.

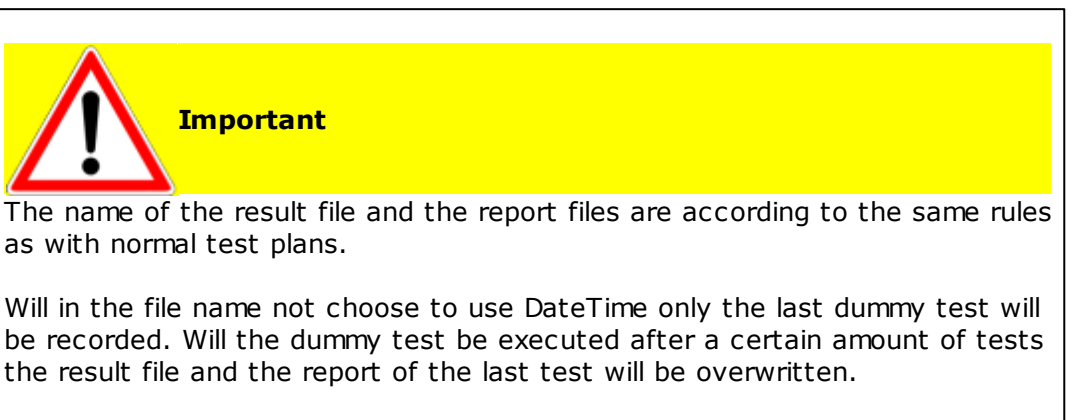

Will by creating the folder name a preset keyword or a keyword from the test type Data input be used invalid folder names may arise when they should be stored in subfolders.

Will **Program Start** be used together with **Time** the following rule applies: The dummy test of the next point in time in the future will not be executed. Example:

The points in time 8:00 and 16:00 are configured. The successfull dummy test when starting the program was at 7:55. Therefore the dummy test at 8:00 will not be executed. The next dummy test will be at 16:00.

Will **Program Start** be used together with **User Change** then after the start of the program and loging in of the user the dummy test will be executed only once.

| Scenario                                                               | Setting                                                          |
|------------------------------------------------------------------------|------------------------------------------------------------------|
| Laboratory use or single<br>shift<br>Device will be powerd off.        | Select Programm Start.                                           |
| Two shifts without user<br>administration<br>Device will be powerd off | Select <b>Program Start</b> and two times when the shifts begin. |
| Multiple shifts with user administration                               | Select User Change.                                              |

Following settings are recommended if no other rules apply:

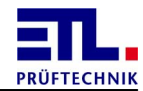

| Scenario               | Setting                |
|------------------------|------------------------|
| Different Windows user | Select Programm Start. |

#### 2.2.8 User administration

With the user administration you can limit the possibilities of the users in **ETL DataView 3**.

Open the dialog choosing **Settings** -> **User** administration.

| DataView3                                                           |                                 |                                                                                                    |          |
|---------------------------------------------------------------------|---------------------------------|----------------------------------------------------------------------------------------------------|----------|
| Menu                                                                | Settings<br>User administration | L 19.05.2015                                                                                                    | 16:05:40 |
| <ul> <li>User administration</li> <li>Enable anonymous u</li> </ul> | ser                             | <ul> <li>Individual test</li> <li>Edit individual test</li> </ul>                                                                                                    |          |
| Anonymous<br>Administrator                                          | New<br>Password<br>Delete       | <ul> <li>Automatic test plan selection (ID</li> <li>Manual test plan selection</li> <li>Create / Edit control plan</li> <li>Dummytest</li> <li>Workstation settings</li> <li>User settings</li> <li>Filesystem settings</li> <li>IO settings</li> </ul> | )        |
|                                                                     |                                 | □ Exit from DataView                                                                                                    |          |
| Autologout                                                          |                                 | Bac                                                                                                    | ck       |

The check box **User** administration determins if you have user administration active. Is the check box active user administration is also active.

The check box **Enable anonymous user** determins if a user must log in. Is this check box active this user will be logged in automatically.

**ETL DataView 3** has two user as default which cannot be deleted.

First this is *ADMIN*, who holds all rights as default. This user is provided to get access to the system without help from **ETL Prüftechnik** in the case the password has been forgotten. This user cannot be deleted. The factory default password for *ADMIN* is *ETL*. This can be changed but it is recommended to keep it.

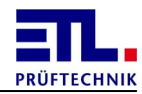

Second this is *Anonymous* which allows to log in without displaying a login dialog. The factory default is that this user has no rights.

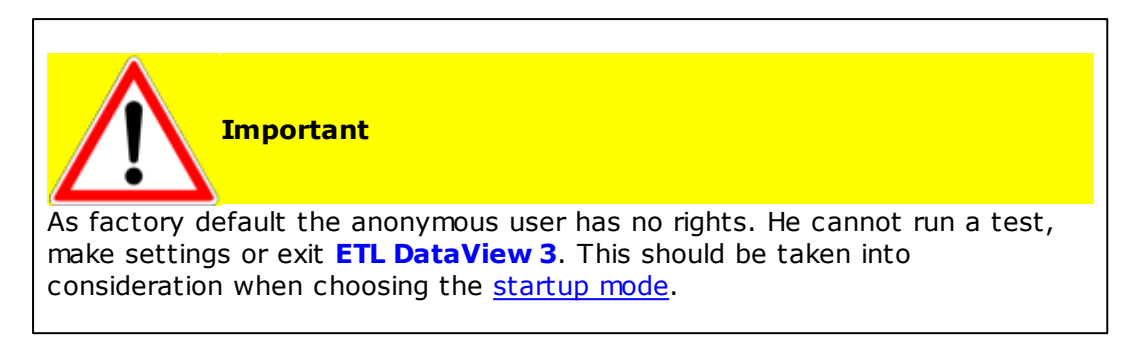

## 2.2.8.1 Add an new user

Click on the button **New** to create an new user.

A new windows is opened to enter the user name. leaving with  $o\kappa$  the user will be created and he will be added to the list.

The user name and the password are case sensitive.

#### 2.2.8.2 Enter password

Select the user in the list and click on the button **Password** to add or change the password.

The user name and the password are case sensitive.

The password is encrypted an cannot be restored.

## 2.2.8.3 Delete user

Select the user in the list. Click on the button **Delete**. A confirmation dialog is displayed. If you confirm the user will be deleted.

## 2.2.8.4 Assign rights

Select the user in the list. Activate or unactivate the check boxes on the right side to allow or deny the desired rights.

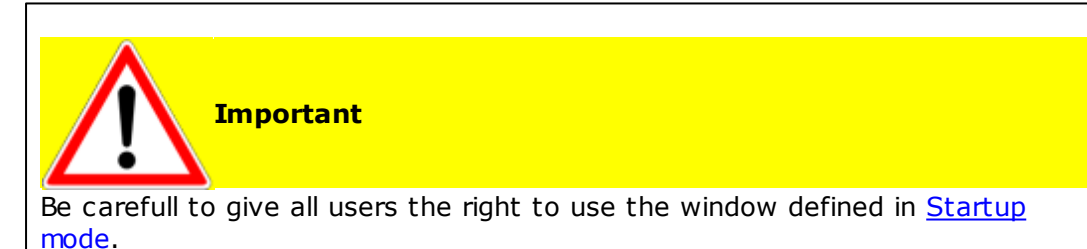
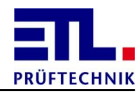

## 2.2.8.5 Automatic logout

Open the dialog with the button Autologout.

| DataView3         |            |       |          |            |          |
|-------------------|------------|-------|----------|------------|----------|
| Menu              | Settings   |       | <b>L</b> | 19.05.2015 | 16:07:02 |
|                   | Autologout |       |          |            |          |
| Autologout        |            |       |          |            |          |
| Time              |            | 00:00 |          |            |          |
| □ Menu            |            |       |          |            |          |
| 🗆 Plan select     |            |       |          |            |          |
| □ Start condition |            |       |          |            |          |
|                   |            |       |          |            |          |
|                   |            |       |          |            |          |
|                   |            |       |          |            |          |
|                   |            |       |          |            |          |
|                   |            |       |          | Ba         | ack      |

In this dialog the rules are configured a user will be logged out automatically.

| Selection       | Behaviour                                                                                                    |
|-----------------|----------------------------------------------------------------------------------------------------|
| Time            | Determines the time interval the user is logged off.                                                                                                  |
| Menu            | The time intervall is active when the user<br>is in a menu window. All menus and<br>windows reached via button <b>Settings</b><br>are not considered. |
| Plan select     | The time intervalis active when the user is in a window for test plan selection.                                                                      |
| Start condition | The time intervall is active when waiting<br>to read the start conditions of the first<br>step in a running test plan.                                |

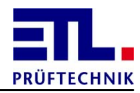

### 2.2.9 File storage

In this menu you can setup additonal to the storage places for <u>result files</u> and <u>test</u> <u>plans</u> also the <u>network settings</u>. Furthermore <u>temporary options</u> for storage of result files experiencing problems with the storage media and <u>release</u> storage place on the internal storage media.

Open the dialog choosing **Settings** -> **File** storage.

#### 2.2.9.1 Result files

On the property page **Result** you can define in which cases result files will be stored and on which media.

| DataView3 |             |                                 |      |             |           |            |          |
|-----------|-------------|---------------------------------|------|-------------|-----------|------------|----------|
| Me        | enu         | <b>Settings</b><br>File storage |      |             | <u>()</u> | 19.05.2015 | 16:22:48 |
| Result    | Test Plar   | Network                         | Temp | Tool        |           |            |          |
| Storage   | Path File   | ename                           |      |             |           |            |          |
| Save res  | ult file on |                                 |      |             |           |            |          |
| 🗵 Test IO | )           |                                 |      | ocal Report | requests  |            |          |
| 🗵 Test NI | 0           |                                 |      |             |           |            |          |
| ✓ Not tes | ted (Error) |                                 |      |             |           |            |          |
| Result s  | torage      |                                 |      |             |           |            |          |
| ∘ Local   | Result      | ts\                             |      |             |           |            |          |
| ୦ USB     | :Resu       | lts\                            |      |             |           |            |          |
| ି LAN     | Y:          |                                 |      |             |           |            |          |
|           |             |                                 |      |             |           |            |          |
|           |             |                                 |      |             |           | Ba         | ck       |

In the upper part of the property page **Storage** you can select in which cases result files will be stored. There are three possibilities and you can choose one or multiple of them.

With **Test IO** result files will be stored in the case the overall result is passed.

### With **Test NIO**

result files will be stored in the case the overall result is failed.

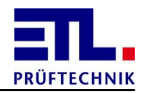

#### Wiht Not tested (Error)

result files will be stored in the case the test was aborted by the user or by a problem arising from the system, e. g. overtemperature.

In the lower part of the property page **Storage** you can select the media to store the files on. Selecting **Local** the media of the system will be used. With variants X4 and X5 this is the buildt in SD-Card and with variants X6 and X8 this is the internal hard disk.

On the property **Path** you can define the naming of a folder for the result files and the report files.

| DataView3         | -                        |      |      |           |                     |
|-------------------|--------------------------|------|------|-----------|---------------------|
| Menu              | Settings<br>File storage |      |      | <u>()</u> | 19.05.2015 16:17:39 |
| Result Test Pla   | n Network                | Temp | Tool |           |                     |
| Storage Path File | ename                    |      |      |           |                     |
| <b>U</b>          | 1                        |      |      |           |                     |
| _NONE             |                          | -    |      |           |                     |
| NONE              |                          | •    |      |           |                     |
| ,                 |                          |      |      |           |                     |
| ]_NONE            |                          | •    |      |           |                     |
| _NONE             |                          | •    |      |           |                     |
| NONE              |                          | •    |      |           |                     |
| └ Create Subdirs  |                          |      |      |           |                     |
|                   |                          |      |      |           |                     |
|                   |                          |      |      |           | Back                |

On the property page **Path** you can make additional settings for the folder where result files and report files are stored. If you select **\_NONE** in all fields no subfolder is created.

You can select from the keywords PlanName, PlanID, Workstation, Type, UsedID, SerialNumber and Article. PlanID is the identifikation of the test plan and PlanName the name of the test plan. Workstation is the <u>name of the workstation</u>. Type, UsedID, SerialNumber and Article result from the automatic plan selection.

The checkbox **Create Subdirs** determins how the fields are used. Is the checkbox inactive one subfolder will be created where its name is concatenated from the

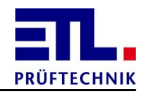

diferrent fields. Is the checkbox active for each field a new subfolder is created in a hierarchical manner.

The combined path is displayed in the text field at the bottom.

On the Property page **Filename** you can define the name of the result file and report file.

| DataView3          |              |                   |           |                     |
|--------------------|--------------|-------------------|-----------|---------------------|
| Мери               | Settings     |                   | <u>()</u> | 19.05.2015 16:19:39 |
| Field              | File storage |                   |           |                     |
| Result Test Plan   | Network      | Temp Tool         |           |                     |
| Storage Path Filer | name         |                   | 1         |                     |
|                    |              |                   |           |                     |
| PlanName           |              | •                 |           |                     |
| -                  |              |                   |           |                     |
| DateTime           |              | •                 |           |                     |
| TestCount          |              | •                 |           |                     |
|                    |              |                   |           |                     |
| TestResult         |              | •                 |           |                     |
| NONE               |              | •                 |           |                     |
|                    |              | <u> </u>          |           |                     |
|                    |              |                   |           |                     |
|                    |              |                   |           |                     |
| PlanName DateTime  | TestCount T  | estResult.result  |           |                     |
|                    |              | est tesuren esure |           |                     |
|                    |              |                   |           |                     |
|                    |              |                   |           | Back                |
|                    |              |                   |           | 0                   |

The above dispayed setting is factory default. The combined file name is displayed in the text field at the bottom.

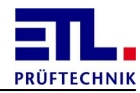

### 2.2.9.2 Test plans

You can select the storage of the test plans.

| DataView3 |             |       |                                 |      |      |             |            |          |
|-----------|-------------|-------|---------------------------------|------|------|-------------|------------|----------|
| Menu      |             |       | <b>Settings</b><br>File storage |      |      | <b>(</b> )_ | 19.05.2015 | 16:24:27 |
| Result    | Test Pl     | an    | Network                         | Temp | Tool |             |            |          |
| Test pl   | an storag   | e     |                                 |      |      |             |            |          |
| ⊙ Local   | Pla         | ans\  |                                 |      |      |             |            |          |
| ୦ USB     | :Pl         | ans\  |                                 |      |      |             |            |          |
| ି LAN     | X:          |       |                                 |      |      |             |            |          |
| 🗆 Save a  | after Execu | ution |                                 |      |      |             |            |          |
|           |             |       |                                 |      |      |             |            |          |
|           |             |       |                                 |      |      |             |            |          |
|           |             |       |                                 |      |      |             |            |          |
|           |             |       |                                 |      |      |             |            |          |
|           |             |       |                                 |      |      |             | Ba         | nck      |
|           |             |       |                                 |      |      |             |            |          |

On the property page **Test Plan** you can select the storage media. You can select from one of the medias **Local**, **USB** or **LAN**.

Is the checkbox **Save after Execution** active the test plan will also be stored after executing a test. This will preserve data entered by the tester as default when using the test plan again.

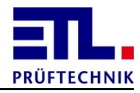

### 2.2.9.3 Network

On the property page **Network** you must make the settings when chossing **LAN** for result files or test plans. The settings have to be made in similar way for result files and test plans.

| DataView3 |           |                                         |      |      |          |                |        |
|-----------|-----------|-----------------------------------------|------|------|----------|----------------|--------|
| Menu      |           | <b>Settings</b><br>File <i>s</i> torage |      |      | <b>L</b> | 19.05.2015 16: | 26:10  |
| Result    | Test Plan | Network                                 | Temp | Tool |          |                |        |
| Shared fo | older     |                                         |      |      |          |                |        |
| Result    | Test Plan |                                         |      |      |          |                |        |
| Path      |           |                                         |      |      |          |                | _      |
| Domain    |           |                                         |      |      |          |                |        |
| Usernan   | ne        |                                         |      |      |          |                | _      |
| Passwor   | rd        | <u><hidden></hidden></u>                |      |      |          |                |        |
|           |           | Not connecte                            | ed   |      |          | Connect        | 1      |
|           |           |                                         |      |      |          |                |        |
|           |           |                                         |      |      |          | Back           | ۲<br>۲ |

Refer to the chapters in <u>Adding to a network</u> on how to use this dialog.

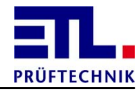

### 2.2.9.4 Temporary files

On the property page **Temp** you define when temporary stored result files and report files will be moved to their original destination folder.

| DataView3  |                 |              |      |      |           |            |          |
|------------|-----------------|--------------|------|------|-----------|------------|----------|
| M          | 0.001           | Settings     |      |      | <u>()</u> | 19.05.2015 | 16:27:34 |
|            | enu             | File storage |      |      |           |            |          |
| Result     | Test Plan       | Network      | Temp | Tool |           |            |          |
| Move to    | emp files       |              |      |      |           |            |          |
| • If dest  | tination availa | ble          |      |      |           |            |          |
| ି On exi   | t testplan      |              |      |      |           |            |          |
| ି On sta   | rtup only (All  | files)       |      |      |           |            |          |
|            |                 |              |      |      |           |            |          |
| Files to   | o move          |              |      |      |           |            |          |
| • All file | S               |              |      |      |           |            |          |
| ଼ n files  |                 |              |      |      |           |            |          |
|            | 10 Files p      | oer cycle    |      |      |           |            |          |
|            |                 |              |      |      |           |            |          |
|            |                 |              |      |      |           | Ba         | ack      |

This setting is only valid whe the storage media is set to USB or LAN. In this case there is the possibility that the storage media is not available when storing result files or report files. In this case the files will be stored locally. These files will be moved in the case the storage media is available again. Since there is the possibility that a larger amount of data must be moved and you cannot test during that activity you can define when and how much files will be moved. Factory default is If destination available.

With **If** destination available the files will be moved after the next test.

With **On exit testplan** the files will be moved the test plan will be exited.

With on startup only (All files) all files will be moved when **ETL DataView 3** is starting.

The radio button below Files to move are only valid when If destination available Or On exit testplan is selected. You can define that all files or a limited number of files should be moved.

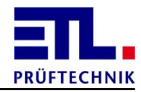

## 2.2.9.5 Tool

On the property page **Tool** you can **permanently** delete files. There **will be no** confirmation dialog.

| DataView3 |           |                 |      |      |           |            |          |
|-----------|-----------|-----------------|------|------|-----------|------------|----------|
| M         | lenu      | Settings        |      |      | <u>()</u> | 19.05.2015 | 16:28:35 |
|           |           | File storage    |      |      |           |            |          |
| Result    | Test Pla  | n Network       | Temp | Tool |           |            |          |
|           |           |                 |      |      |           |            |          |
|           |           |                 |      |      |           |            |          |
|           | Dele      | te Results      |      |      |           |            |          |
| _         |           |                 |      |      |           |            |          |
|           |           |                 | 1    |      |           |            |          |
|           | Delete 1  | Temp Results    |      |      |           |            |          |
|           |           |                 |      |      |           |            |          |
|           |           |                 | 1    |      |           |            |          |
|           | Delete Ir | ndividual Tests | 5    |      |           |            |          |
|           |           |                 |      |      |           |            |          |
|           |           |                 |      |      |           |            |          |
|           |           |                 |      |      |           |            |          |
|           |           |                 |      |      |           |            |          |
|           |           |                 |      |      |           | Ba         | ck       |
|           |           |                 |      |      |           |            |          |

With the button **Delete Results** the localy stored result files and report files will be deleted.

With the button **Delete Temp Results** the temporary stored result files and report files will be deleted.

With the button **Delete Individual Tests** the settings for the single step test will be reset to factory default.

### 2.2.10 Serial interface

For **ETL Dataview 3** can connect to the device the serial interface must be configured. You must do this only when installing **ETL Dataview 3** on your own system.

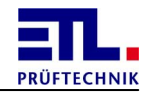

| Important                                                                                                    |
|----------------------------------------------------------------------------------------------------|
| With the variants <b>ATS400</b> X8 and X6 the serial interface is set to COM2 as factory default. With the variants <b>ATS400</b> X5 and X4 the serial interface cannot be configured. |

Open the dialog choosing **Settings** -> **Workstation** -> **COM**.

| DataView3     |                         |                |                              |       |       |          |             |
|---------------|-------------------------|----------------|------------------------------|-------|-------|----------|-------------|
| Menu          | Settings<br>Workstation |                | Menu Settings<br>Workstation |       | (     | 19.05.20 | 15 16:30:18 |
| Base settings | Startmode               | Program select | COM                          | Dummy | Issue |          |             |
| Com Port      | COM2                    | <b>-</b>       |                              |       |       |          |             |
|               |                         |                |                              |       | Back  |          |             |

All available serial interfaces on the system will be displayed. Choose those interface the **ATS400** is connected with.

After clicking on the button **Connect** the serial interface will be opened and tried to connect to the device. Is a connectin established the LED **Remote** at the front of the **ATS400** is on.

Close the dialog with the button **Back** and exit **ETL DataView 3**.

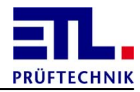

### 2.2.11 Push button

Using a second front together with variant X2 it is nesseccary to deactivate the push button on the front.

Open the dialog choosing **Settings** -> **Workstation** -> **Base settings**.

| DataView3          |             |                      |             |           |            |
|--------------------|-------------|----------------------|-------------|-----------|------------|
| Menu               | Settings    | 5                    | L           | 19.05.201 | 5 15:41:24 |
|                    | Workstat    | ion                  |             |           |            |
| Base settings      | Startmode   | Program select       | СОМ         | Dummy     | Issue      |
| Name               | <u>A</u>    | TS400 SN 20229407102 | 2017        |           |            |
| Safety cabinet     | N           | o cabinet            |             |           | •          |
| 🗆 Buzzer Individua | al test IO  | □ Buzzer Mul         | ti test IO  |           |            |
| 🗆 Buzzer Individua | al test NIO | □ Buzzer Mul         | ti test NIC | )         |            |
| ✓ Wheel            |             | □ Change vo          | ltage       |           |            |
|                    |             |                      |             |           |            |
|                    |             |                      |             |           |            |
|                    |             |                      |             | E         | Back       |

Is the checkbox **Wheel** active the push button can be used. This setting is stored in the file **Settings.conf**.

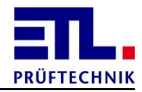

#### 2.2.12 Change voltage

There is the possibility to change the voltage of a high voltage test during the test using the push button. This possibility must be activated.

| Open the | dialog | choosing | Settings | -> | Workstation | - > | Base | settings. |
|----------|--------|----------|----------|----|-------------|-----|------|-----------|
|----------|--------|----------|----------|----|-------------|-----|------|-----------|

| DataView3          |             |                      |              |           |            |
|--------------------|-------------|----------------------|--------------|-----------|------------|
| Menu               | Setting     | ings<br>station      |              | 19.05.201 | 5 15:41:24 |
|                    |             |                      |              | _         |            |
| Base settings      | Startmode   | Program select       |              | Dummy     | Issue      |
| Name               | A           | TS400 SN 20229407102 | 2017         |           |            |
|                    |             |                      |              |           |            |
| Safety cabinet     | N           | lo cabinet           |              |           | -          |
| 🗆 Buzzer Individua | al test IO  | □ Buzzer Mul         | lti test IO  |           |            |
| 🗆 Buzzer Individua | al test NIO | □ Buzzer Mu          | lti test NIC | )         |            |
| ⊮ Wheel            |             | □ Change vo          | ltage        |           |            |
|                    |             |                      |              |           |            |
|                    |             |                      |              |           |            |
|                    |             |                      |              |           |            |
|                    |             |                      |              | E         | Back       |

Is the checkbox Change voltage active you can use the push button to change the voltage during a test. This setting is stored in the file Settings.conf.

#### 2.2.13 Dummy test plan

The dummy test plan is created by ETL Prüftechnik and will be delivered with the dummy. You can use only one dummy test plan. The dummy test plan is stored in the subfolder DummyPlan of the ETL DataView 3 folder. There must only one file with the extention .plan in this folder.

The dummy test plan will be used as a normal test plan. A result file will be created according to the settings in Settings -> File Storage.

As factory default a dummy test plan doesn't create a report file.

The execution of the dummy test plan is done manually or according to the settings in <u>Dummy test</u>.

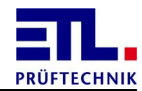

Caution The following procedure is not covered by any rights within ETL DataView 3.

The work described here can be done by any user having the right to change test plans.

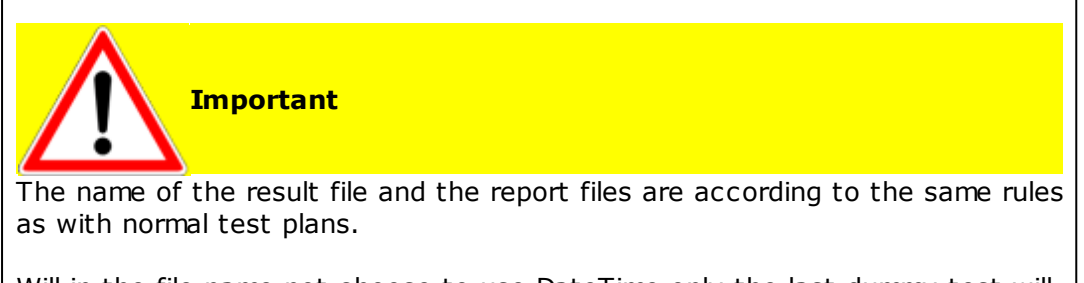

Will in the file name not choose to use DateTime only the last dummy test will be recorded. Will the dummy test be executed after a certain amount of tests the result file and the report of the last test will be overwritten.

Will by creating the folder name a preset keyword or a keyword from the test type Data input be used invalid folder names may arise when they should be stored in subfolders.

Exit a running **ETL DataView 3**.

Copy the dummy test plan for Subfolder **DummyPlan** into the folder where your test plans are located.Be carefull not to overwrite an existing test plan.

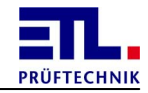

Navigate in Windows Explorer to the folder C:\Programm files\ETL\DataView 3. Open the file Settings.conf with the Windows Editor.

| 🔾 🔵 🗢 📗 🕨 Computer 🕨 Local Disk (G:                                                                                                    | Program Files      ► ETL      DataView 3                                                                                                    |                                                                                                    | Search Dat 🔎                                                                                                    |  |
|----------------------------------------------------------------------------------------------------|----------------------------------------------------------------------------------------------------|----------------------------------------------------------------------------------------------------|----------------------------------------------------------------------------------------------------|--|
| Organize 🔻 🗋 Open New folder                                                                                                    |                                                                                                    |                                                                                                    | ≣ ▼ 🛄 🔞                                                                                                    |  |
| Program Files     Adobe     Common Files     DVD Maker     GalaxTouch     ETL     DataView 3     InstallShield Installation Information     Internet Explorer     MSBuild     National Instruments     PDFCreator     Reference Assemblies     S3     S3graphics     TeamViewer     Uninstall Information     VIA     Windows Defender     Windows Journal | <ul> <li>Name</li> <li>DummyPlan</li> <li>Hardware.d</li> <li>Individual</li> <li>Manuals</li> <li>Plans</li> <li>Printing</li> <li>Results</li> <li>TempPlans</li> <li>TempResults</li> <li>DataView.exe</li> <li>DummyPruefung.conf</li> <li>Hardware.conf</li> <li>PlanDataClass.dll</li> <li>PrintHrml.exe</li> <li>PrintServer.conf</li> <li>PrintServer.exe</li> <li>PVSettings.cfg\$</li> <li>Settings.conf</li> </ul> | Date modified<br>7/19/2012 10:32 AM<br>2/29/2012 7:59 AM<br>5/19/2015 9:17 AM<br>5/19/2015 9:17 AM<br>5/19/2015 9:17 AM<br>5/19/2015 9:17 AM<br>5/19/2015 8:42 AM<br>10/30/2014 5:38 PM<br>7/19/2012 11:19 AM<br>2/29/2012 7:46 AM<br>5/19/2015 6:57 AM<br>11/24/2011 4:40 PM<br>5/19/2015 6:42 PM<br>5/9/2015 6:42 PM<br>10/6/2014 10:59 AM<br>5/9/2015 6:42 PM<br>3/20/2015 12:20 PM | Type<br>File folder<br>File folder<br>File folder<br>File folder<br>File folder<br>File folder<br>File folder<br>File folder<br>File folder<br>File folder<br>CONF File<br>Application extense<br>Application<br>CONF File<br>Application<br>CONF File<br>Application<br>CONF File<br>Application<br>CONF File<br>Application<br>CONF File |  |
| <ul> <li>Windows Mail</li> <li>Windows Media Player</li> <li>Windows NT</li> <li>Windows Photo Viewer</li> </ul>                                                                                                    | System.Windows.Forms.DataVisualizatio                                                                                                    | 8/25/2008 4:56 PM<br>7/10/2012 2:47 PM                                                                                                    | Application exten<br>CONF File                                                                                                    |  |
| Windows Portable Devices                                                                                                    |                                                                                                    |                                                                                                    |                                                                                                    |  |
| Settings.cont Date modified: 7/27<br>CONF File Size: 3.80                                                                                                    | /2013 2:02 PM Date created: 5/19/2015 9:17 AM<br>KB                                                                                                    | 1                                                                                                    |                                                                                                    |  |

Open the file with a double click and select in the opening dialog **Select a program** from a list of installed programs and close it with the button OK.

In the next dialog choose **Notepad** and close the dialog with the button or.

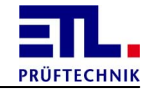

Windows Notepad will open. Find the line with the entry Edit\_Invalid\_Enabled.

| Settings.conf - Notepad                                                                                                    | - • • |
|----------------------------------------------------------------------------------------------------|-------|
| <u>F</u> ile <u>E</u> dit F <u>o</u> rmat <u>V</u> iew <u>H</u> elp                                                                                                    |       |
| <pre><resultpathoption></resultpathoption></pre>                                                                                                    |       |
| <pre>                                                                                                    <!--</td--><td></td></pre> |       |
|                                                                                                    | E. ≜  |

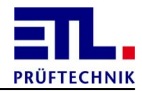

Change the value from **false** into **true**.

| Settings.conf - Notepad                                                                                                    |        |
|----------------------------------------------------------------------------------------------------|--------|
| <u>File E</u> dit F <u>o</u> rmat <u>V</u> iew <u>H</u> elp                                                                                                    |        |
| <pre></pre> <pre></pre> <pre>&lt;</pre>     |        |
| <pre><kesuitfilenameoptiontag>     <string></string>         <string></string>          <tring></tring></kesuitfilenameoptiontag></pre> | =      |
|                                                                                                    | t de M |

Save the file and close the editor.

Start **ETL DataView 3** again.

Change the dummy test plan by adding the desired report options. Exit **ETL DataView 3** again.

Change in the subfolder **DummyPlan** the extension of the file from .plan into .plan\$.

Move the dummy test plan from the folder with your test plans into the subfolder DummyPlan.

Change the value in Edit\_Invalid\_Enabled in the file Settings.conf from true to false.

## 2.2.14 Printserver configuration

For configuring the print server the <u>configuration file</u> must be present. You can configure that the files from the report creation will be stored in a different location as the result files, the behaviour how to deal with unknown keywords in the report und the timeout for waiting on PDF-reports or printing.

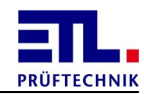

Important In the case the configured folder is on an external storage media, e. g. a memory stick or network, this media must be present before the first report will be created. The tester will see a runtime message and the file **will not** be stored.

This settings must be made manually and are not supported by **ETL DataView 3**.

Exit **ETL DataView 3**. The configuration will only be read during startup.

Navigate in Windows Explorer to the folder C:\Programm Files\ETL\DataView 3. Open the file Printserver.conf with Notepad.

| 🔾 🔍 🛛 🖡 🕨 Computer 🕨 Local Disk (C:                                                                                                    | ) • | Program Files 🔸 ETL 🔸 DataView 3 🕨                                                                                                    |                                                                                                    | Search Dat 🔎                                                                                                    |
|----------------------------------------------------------------------------------------------------|-----|----------------------------------------------------------------------------------------------------|----------------------------------------------------------------------------------------------------|----------------------------------------------------------------------------------------------------|
| Organize 🔻 🏾 Open 🔹 New folde                                                                                                    | r   |                                                                                                    |                                                                                                    | E 🕶 🔲 🔞                                                                                                    |
| 🕌 Local Disk (C:)                                                                                                    | *   | Name                                                                                                    | Date modified                                                                                                    | Туре                                                                                                    |
| Local Disk (C:)<br>Backup<br>PerfLogs<br>Program Files<br>Adobe<br>Common Files<br>DVD Maker<br>GalaxTouch<br>ETL<br>DataView 3<br>Update<br>JostallShield Installation Information<br>JostallShield Installation Information<br>Internet Explorer<br>MSBuild<br>National Instruments<br>PDFCreator<br>Reference Assemblies<br>S3<br>S3<br>S3<br>S3<br>S3graphics<br>TeamViewer<br>Uninstall Information | E   | Name  DummyPlan Hardware.d Individual Manuals Plans Plans Printing Results TempPlans TempResults TempResults DeBUG.LOG DEBUG.LOG DEBUG.LOG DUmmyPruefung.conf Hardware.conf PlanDataClass.dll PrintHrml.exe Printserver.conf PrintServer.exe PVSettings.cfgS Settings.conf | Date modified<br>7/19/2012 10:32 AM<br>2/29/2012 7:59 AM<br>5/19/2015 9:17 AM<br>5/19/2015 9:17 AM<br>5/19/2015 9:17 AM<br>5/19/2015 9:17 AM<br>10/30/2014 5:38 PM<br>10/30/2014 5:38 PM<br>7/19/2012 11:19 AM<br>2/29/2012 7:46 AM<br>5/19/2015 6:57 AM<br>5/19/2015 6:57 AM<br>5/19/2015 4:33 PM<br>11/24/2011 4:40 PM<br>5/19/2015 6:42 PM<br>5/9/2015 6:42 PM<br>10/6/2014 10:59 AM<br>5/9/2015 6:42 PM<br>3/20/2015 12:20 PM<br>5/19/2015 4:33 PM | Type<br>File folder<br>File folder<br>File folder<br>File folder<br>File folder<br>File folder<br>File folder<br>File folder<br>File folder<br>Application<br>Text Document<br>CONF File<br>Application extense<br>Application<br>CONF File<br>Application<br>CONF File<br>Application<br>CFGS File<br>CONF File |
| 👪 VIA                                                                                                    |     | Ser.conf                                                                                                    | 5/19/2015 4:16 PM                                                                                                    | CONF File                                                                                                    |
| in windows Defender                                                                                                    | Ŧ   | <                                                                                                    |                                                                                                    |                                                                                                    |
| Printserver.conf         Date modified: 10/6/2014 10:59 AM         Date created: 5/19/2015 9:17 AM           CONF File         Size: 207 bytes                                                                                                    |     |                                                                                                    |                                                                                                    |                                                                                                    |

Open the file with a double click and select in the opening dialog **Select a program** from a list of installed programs and close it with the button OK.

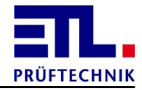

In the next dialog choose **Notepad** and close the dialog with the button or.

For configuring an alternative folder you must change the entry for the report type. The file contains for each report type an empty element. You must create an opening and closing element.

| Printserver.conf - Notepad                                                                                                    | x |
|----------------------------------------------------------------------------------------------------|---|
| <u>File E</u> dit F <u>o</u> rmat <u>V</u> iew <u>H</u> elp                                                                                                    |   |
| xml version="1.0" encoding="utf-8"?<br><Settings xmlns:xsi="http://www.w3.org/2001/XMLSchema-instance" xmlns:xsd="http://<br> <html></html><br><pdf></pdf><br><xml></xml><br><csv></csv><br> | * |
| < III + + + + + + + + + + + + + + + + +                                                                                                    |   |

Add a folder name or change an existing folder name. In this example for the report type PDF to folder  $N: \setminus$ .

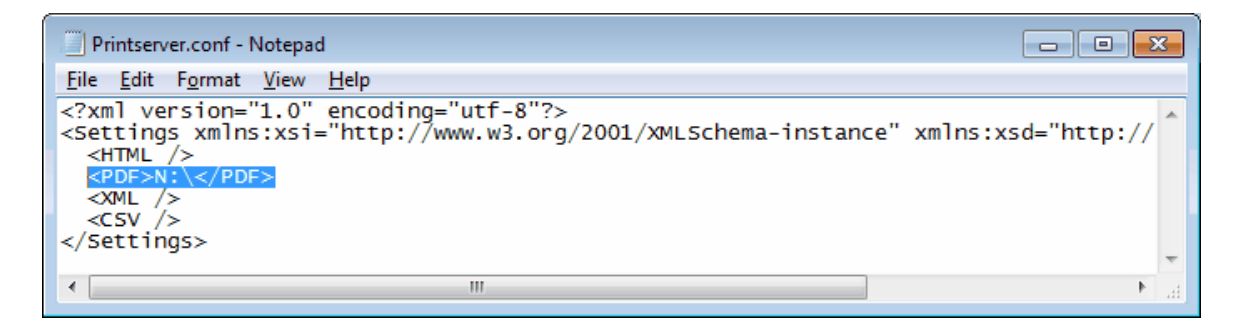

To change the timeout for the report file you must change one of the existing numbers. Be aware that the time is in milliseconds.

With the element **Debug** the output can be changed if an unknown keyword is found.

The element **PdfTimeout** is a time within the PDF-file must be created. Is the file created before this time is elasped the next report can be created.

The element **PrintTimeout** is a wait time. The complete time will be waited before the next report can be created.

Save the file and close Notepad. Start **ETL DataView 3** again.

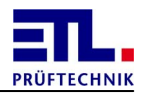

# 3 Test plan editing

This part of the manual is aimed at the persons who create and edit the test plans.

It contains all information that is necessary to create the test plans in accordance with the requirements for the test and the existing test types.

All illustrations and options refer to the Windows variant that you receive with the **ATS400** variants X2, X6 and X8. The Windows CE variants with the **ATS400** variants X4 and X5 do not contain all options.

### 3.1 Administering test plans

Open the dialog choosing **Test** plan -> Create / Edit.

| DataView3 |                                                                              |                                                                       |
|-----------|------------------------------------------------------------------------------|-----------------------------------------------------------------------|
| Морш      | Test plan                                                                    | L 19.05.2015 17:29:03                                                 |
| Mellu     | Create / Edit                                                                |                                                                       |
| 203123    | 203123                                                                       | Change plan                                                           |
| ATS400    | 01 PE 100mS2 1<br>02 HV-AC 20,0mA<br>03 ISO 1,00MS2<br>04 FCT-I 0,50A 2      | 10,0A 1,0s<br>A 0,75kV 1,0s<br>Ω 500V 1,0s<br>. 230V 1,0s<br>New plan |
|           |                                                                              | Copy plan                                                             |
|           |                                                                              | Delete plan                                                           |
|           | 01 PE 100m⊋ 3<br>Protective earth<br>R <= 100mΩ<br>I: 10,0A - 12V<br>t: 1,0s | 10,0A 1,0s                                                            |
|           | Start: PE-PROBE<br>WSB: PE-PROBE<br>Matrix:<br>Jmp IO: NIO:EN                | END CANCEL: END                                                       |
|           |                                                                              | Back                                                                  |

On the left side a list of the currently available test plans is displayed.

In the midth upper part the test steps in the selected test plan are displayed. Is no test plan selected the list is empty.

In the midth lower part the data for the test step is displayed. Is no test plan or no test step selected the list is empty.

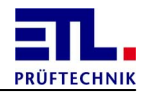

| Button           | Action                                                                                                 |
|------------------|----------------------------------------------------------------------------------------------------|
| Change plan      | The window for <u>Changing test plans</u> will be displayed and the selected test plan can be changed. |
| New Plan         | A new plan will be created. Details for this you will find in the quick start guide.                   |
| Copy plan        | The selected test plan will be copied. You must enter a new name.                                      |
| Delete plan      | After a confirmation dialog the test plan<br>will be deleted permanently if you confirm<br>this.       |
| Plan information | The window for <u>Plan options</u> will be opened.<br>In this mode no changes can be made.             |
| Test             | The window <b>Test plan</b> will be opened.                                                            |
| Back             | The window will be closed.                                                                             |

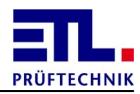

# 3.2 Changing test plans

Open the dialog choosing **Test** plan -> Create / Edit -> Change plan.

| Menu         Test plan<br>Create / Edit         ©           203123         -01 PE 100mΩ 10,0A 1,0S<br>-02 HV-AC 20,0mA 0,75kV 1,0S<br>-03 IS0 1,00MΩ 500V 1,0S | 19.05.2015 17:30:53     |
|----------------------------------------------------------------------------------------------------|-------------------------|
| Create / Edit         203123         □ -01 PE 100mΩ 10,0A 1,0s         □ -02 HV-AC 20,0mA 0,75kV 1,0s         □ -03 IS0 1,00MΩ 500V 1,0s                       | Edit<br>Add             |
| 203123<br>= 203123<br>= 01 PE 100mΩ 10,0A 1,0s<br>= 02 HV-AC 20,0mA 0,75kV 1,0s<br>= 03 IS0 1,00MΩ 500V 1,0s                                                   | Edit<br>Add             |
| ⊕ 04 FCT-I 0,50A 230V 1,0s     Solve of plan >                                                                                                    | Paste Up Down           |
| Plan Ontions                                                                                                    | Expand<br>Test<br>Close |

On the left side a list with the currently present test steps is displayed. The test steps can be expanded or collapsed.

| Button | Action                                                                                                    |
|--------|----------------------------------------------------------------------------------------------------|
| Edit   | This button is available in the case a test<br>step is selected.<br>The window for configuring the test step<br>will be displayed.            |
| Add    | A new test step will be created. Details can be found in the quick start guide.                                                               |
| Delete | This button is available in the case a test<br>step is selected.<br>After a confirmation dialog the test step<br>will be deleted permanently. |
| Сору   | This button is available in the case a test<br>step is selected.<br>The test step will be copyed to the                                       |

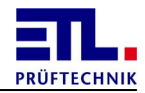

| Button       | Action                                                                                                    |
|--------------|----------------------------------------------------------------------------------------------------|
|              | internal clip board.                                                                                                    |
| Cut          | This button is available in the case a test<br>step is selected.<br>After a confirmation dialog the test step<br>will be copied to the internal clip board<br>and then will be deleted permanently.                                                                                                    |
| Paste        | This button is available when a test step<br>is present in the internal clip board.<br>This test step will be inserted below the<br>seleted test step. Jump targets of<br>existing test steps will be adapted<br>automatically. The Jump targets of the<br>inserted test step will be set to default<br>values. |
| Up           | This button is available in the case a test<br>step is selected.<br>The selected test step will be moved one<br>position upwards. Jump targets will be<br>adapted automatically.                                                                                                    |
| down         | This button is available in the case a test<br>step is selected.<br>The selected test step will be moved one<br>position downwards. Jump targets will be<br>adapted automatically.                                                                                                    |
| Expand       | All test steps of the test plan will be expanded. The text changes to <b>Collapse</b> .                                                                                                    |
| Collapse     | All test steps of the test plan will be collapsed. The text changes to <b>Expand</b> .                                                                                                    |
| Test         | The window <b>Test</b> will be opened.                                                                                                    |
| Close        | The window will be closed.                                                                                                    |
| Plan Options | The window for <u>Plan options</u> will be<br>opened.<br>In this mode changes can be done.                                                                                                    |

# 3.3 Test types

For each test type exists specific parameters and common parameters. The specific parameters are unique for each test type and the common parameters are the same for all test types. Not all common parmeters are present for every test type and may not be present when configuring a single test step.

Common parameters are: Ramp Start conditions Matrix <u>Jump</u> <u>Text</u> <u>Multitest</u> <u>Create log</u>

# 3.3.1 Common dialogs

# 3.3.1.1 Ramp

The ramp configuration describes the ramp parameters.

| DataView3 | C. Statements |       | and all strongs | and the    |     | 100 |           | The state of the state of the s |
|-----------|---------------|-------|-----------------|------------|-----|-----|-----------|----------------------------------------------------------------------------------------------------|
| HV-AC     | Ramp          | Start | Matrix          | Jump       | Te  | xt  | Multitest | Creat 🖣 🕨                                                                                                    |
| Ramp      |               |       |                 | <u>Off</u> |     |     |           |                                                                                                    |
| Start     |               |       |                 |            | 100 | ۷   |           |                                                                                                    |
| Up        |               |       |                 |            | 1,0 | s   |           |                                                                                                    |
| Test      |               |       |                 |            | 1,0 | s   |           |                                                                                                    |
| Down      |               |       |                 |            | 1,0 | s   |           |                                                                                                    |
|           |               |       |                 |            |     |     |           |                                                                                                    |
|           |               |       |                 |            |     |     |           |                                                                                                    |
|           |               |       |                 |            |     |     |           |                                                                                                    |
| High vo   | ltage A       | C     |                 |            |     |     |           | Close                                                                                                    |

Factroy default is that no ramp is used.

**Ramp**: Turns the ramp on and off. The other parameters can be changed when ramp is turned on.

**Start**: Voltage with that the ramp will start.

 $\mathbf{U}_{\mathbf{p}}$ : Time in seconds from the start voltage up to the test voltage.

**Test**: Test time in seconds. This is the time the test voltage is applied to the unit under test. This is the same value a parameter t in the configuration dialog.

**Down**: Time in seconds from the test voltage to the end voltage.

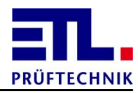

### 3.3.1.2 Start conditions

The start conditions describe under which cirumstances the test will start.

| DataView3 | or Strength Land | a manifestation of the | 1 A 1 M | And the second second |             | See.   | A REAL PROPERTY AND |
|-----------|------------------|------------------------|---------|-----------------------|-------------|--------|---------------------|
| FCT-I     | Start            | Matrix                 | Jump    | Text                  | Crea        | te log |                     |
| Start-Bu  | tton             |                        |         | <u>Active</u>         |             |        |                     |
| PE-Test   | probe            |                        |         | <u>Ignore</u>         |             |        |                     |
| Contact   | Monitori         | ng                     |         | Monitored             | 4           |        | <u>0,00</u> s       |
| Safety C  | ircuit HV        | 1                      |         | Active                |             |        |                     |
|           |                  |                        |         |                       |             |        |                     |
| Delay     |                  |                        |         |                       | <u>0,00</u> | s      |                     |
| Repeatir  | ng               |                        |         |                       | 1           |        |                     |
| Buttons   |                  |                        | Non     | e                     |             | •      |                     |
| FCT-Cu    | rrent            |                        |         |                       |             |        | Close               |

Each signal can have one of four states.

**Active**: The signal must be set to provide a start.

Not Active: The signal must not be set to provide a start.

**Ignore**: The signal will be ignored.

Monitored: The signal must be set. It will be monitored that the signal will be set in the case all other signals with state Active are alredy set. Will the signal not be set within the configured time the test will be evaluated as failed and will be aborted. Are multiple signals with state Monitored the first signal reaching the time will fail and abort the test.

To select the state Monitored at least one other signal must have state Active.

Is there only one signal with state **Active** and no other signal has state **Monitored**, the state of that signal cannot be changed.

It is under the responsibility of the test plan editor to choose a combination that makes sense for his scenario.

The signal **Start-Button** allows the start with the **Starttaste** at the front or the signal **Button Start** on the ETL Interface or the **Start** button on the screen.

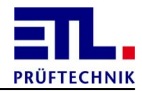

The signal **PE-Testprobe** allows the start with the button at the PE-Testprobe.

The signal **Contact Monitoring** allows the start with contacting, e. g. with test pistols.

The singal **Safety Circuit HV** allows the start with closing the safety circuit. For the test type **HV-AC** this value is always **Active** and cannot be changed. For the test types **HV-DC** and **ISO** it depends from the settings in the **ATS400**. If the value can be changed. Factory default is the value **Active** and cannot be changed.

Statechange requires that at least one of the signals with state Active or Monitored must change its state from not set to set to provide a start. When manually contacting the unit under test it ensures that the new test point has been contated. This checkbox is not visible on single test and the first test step in a test plan and is always set.

**Delay** will delay the start of the test after the start conditions are meet.

**Repeating** allows to execute test steps only once, each time or nth time to execute. Is the value 0 the test step will only be executed once. Is the value 1 it will be executed each time. For all other values the test step will be executed the first time and then be omited for n-1 times. This parameter will not be displayed for single test.

**Buttons** is a combobox. You have four selections. This combobox is not visible for single test and set to **None**.

None dosn't show any buttons.

**skip** allows the tester to omit the current test step. It will be evaluated as passed for the overall result.

**Start** allows to start the test step.

Start and skip shows the skip and the start button.

# 3.3.1.3 Matrix

With this property page the settings of a matrix will be configured.

| DataView3 | 10            |         | <b>N</b> | Sec. 1     | 1.0       | 6         |           |
|-----------|---------------|---------|----------|------------|-----------|-----------|-----------|
| HV-AC.    | . Ramp        | Start   | Matrix   | Jump       | Text      | Multitest | Creat 4 🕨 |
| ୦ Off     |               |         |          |            |           |           |           |
| • Matrix  | c ETL-Interfa | ice     |          |            |           |           |           |
| E ETI     | IO: Out 7 (Pi | n 9)    |          | TL-IO: Out | 8 (Pin 10 | )         |           |
| • Matrix  | c CAN         |         |          |            |           |           |           |
| Relaisn   | natrix        |         |          |            |           |           |           |
| Bank      | 1 - 12        | 13 - 24 |          | 25 - 36    | 37 - 4    | 18 49     | - 60      |
|           | 61 - 72       | 73 - 84 |          | 85 - 96    | 97 - 1    | 108 10    | 09 - 120  |
|           |               |         | _        | Reset      |           |           |           |
| HV1       |               |         |          |            |           |           |           |
| HV2       |               | 3 4     | 5        | 6 /        | 8         | 9 10      |           |
| High      | voltage A     | C       |          |            |           |           | Close     |

Shown is the dialog in the case a <u>configuration file</u> is present.

| Parameter                | Description                                                                                                    |
|--------------------------|----------------------------------------------------------------------------------------------------|
| Off                      | Both outputs of the ETL-Interface are off and all relais of a matrix are in default position.                                                   |
| Matrix ETL-<br>Interface | The ETL-Ingterface will be used. This setting is only possible if in Settings -> I/O-Interface the check box Disable SC, Con is active.         |
| ETL-IO: Out 7<br>(Pin9)  | This check box determines the state of the output Out7 of the ETL-Interface.                                                                    |
| ETL-IO: Out 8<br>(Pin10) | This check box determines the state of the output Out8 of the ETL-Interface.                                                                    |
| Matrix CAN               | This checkbox can be selected in the case a cofiguration file for a matrix is existent. If the checkbox is active the matrix can be configured. |

On the sub property page **Relaismatrix** are controls to configure the matrix.

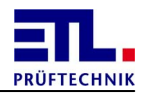

| Parameter | Description                                                                                                    |
|-----------|----------------------------------------------------------------------------------------------------|
| Bank      | With the buttons it can be switched between the banks of<br>the different outputs. If there is a non default setting in a<br>bank a yellow field will be displayed near the button. |
| Reset     | Sets als outputs to the default setting.                                                                                                    |
| HV1       | If a button in this line is set the wire HV1 is switched to the coresponding output.                                                                                                |
|           | In this line the number of the outputs of the active bank are displayed.                                                                                                    |
| HV2       | If a button in this line is set the wire HV2 is switched to the coresponding output.                                                                                                |

In the example above the output 1 is connected to wire HV1 and output 2 is connected to wire HV2.

# 3.3.1.4 Jump

On this property page jumps are configured.

| DataView3   | -         | and Served & |           | -         |      |           |         |   |
|-------------|-----------|--------------|-----------|-----------|------|-----------|---------|---|
| HV-AC       | Ramp      | Start        | Matrix    | Jump      | Text | Multitest | Creat 4 |   |
| IO NIO      | Cancel    |              |           |           |      |           |         |   |
| If test ste | p is I.O. |              |           |           |      |           |         |   |
|             |           |              |           |           |      |           |         |   |
|             |           |              |           |           |      |           |         |   |
| • Next      |           |              |           |           |      |           |         |   |
| ⊂ End       |           |              |           |           |      |           |         |   |
| Jump        |           | 01 PE        | . 100mΩ 1 | 0,0A 1,0s |      |           | Ŧ       | ] |
|             |           |              |           |           |      |           |         |   |
|             |           |              |           |           |      |           |         |   |
| High vo     | ltage A   | C            |           |           |      |           | Close   |   |
|             |           |              |           |           |      |           |         |   |

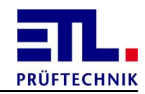

On the property page Jump conditions can be configured how the test plan will select the next test step. For the test steps can provide thre different results you have one property page for each different result. The settings are the same for each result.

On property page **10**. you define the target if a test has ended with passed.

On property page **NIO** you define the target if a test has ended with failed.

On property page **Cancel** you define the target ist a test has been aborted.

You can select **Next** and the test plan will proceed with the next step.

You can select **End** and the test plan will end.

You can select Jump and you can select a test step in the drop down box. The stet plan will proceed with this test step.

### 3.3.1.5 Text

On this property page user advices are configured.

| DataView3                          | A REAL PROPERTY OF  | 100 C     |                | -     |
|------------------------------------|---------------------|-----------|----------------|-------|
| HV-AC Ram                          | p Start Matrix      | Jump Text | Multitest Crea | t I F |
| Before During                      | Error Cont. On Er   | ror       |                |       |
| □ Show                             |                     |           | Size 16        | •     |
|                                    |                     |           | X              | ×.    |
| ্ Text                             | ୍ତ Small<br>୦ Large |           |                |       |
| ି Image                            | ⊂ Small<br>⊂ Large  |           |                |       |
| <ul> <li>Text and Image</li> </ul> | •                   |           |                |       |
| Search                             |                     |           |                |       |
| High voltage                       | AC                  |           | Close          |       |

On the propety page **Text** an text or picture can been shown before, during or on an erroneous test.

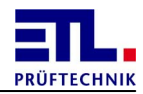

The text can be entered by a click on the white edit box and activated by setting the checkbox **show**. The hight of the font can be changed in the drop down box.

Will an advice been shown **Before** it will be visible until the start conditions are meet.

Will an advice been shown **During** a test it will be visible until the test step ends.

Will an advice been shown on **Error** it will be visible until the dialog will be confirmed.

On **Cont**. On **Error** you can configure when the advice on **Error** will be confirmed. You can use the same conditions as for start conditions.

On variant **ATS400 X4** there isn't the possibility to use pictures. The corresponding controls aren't visible.

### 3.3.1.6 Multitest

On this property page the multi test parameters are configured.

| DataView3 | or the Person of the local division of the local division of the l |         |          | 1000 |      |           |           |
|-----------|----------------------------------------------------------------------------------------------------|---------|----------|------|------|-----------|-----------|
| HV-AC     | Ramp                                                                                                    | Start   | Matrix   | Jump | Text | Multitest | Creat ◀ ▶ |
| □ Enable  |                                                                                                    |         |          |      |      |           |           |
| Result    |                                                                                                    | Worstca | ise      |      |      |           | •         |
| Mode      |                                                                                                    | # of Me | asuremen | ts   |      |           | •         |
| Count     |                                                                                                    | 1       |          |      |      |           |           |
| □ Show    |                                                                                                    | 1       |          |      |      | Size      | 16 🔹      |
|           |                                                                                                    |         |          |      |      |           |           |
|           |                                                                                                    |         |          |      |      |           | <b>8</b>  |
| • Text    |                                                                                                    |         |          |      |      |           |           |
| Image     |                                                                                                    |         |          |      |      |           |           |
| Searc     | h                                                                                                    |         |          |      |      |           |           |
| High vol  | tage A                                                                                                    | С       |          |      |      |           | Close     |

To summarize multiple test points into one result, e.g. the number of test points is different for different units under test, you can use Multitest.

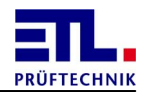

| Parameter           | Description                                                                                                    |
|---------------------|----------------------------------------------------------------------------------------------------|
| Enable              | Enables multi test behaviour.                                                                                                    |
| Result              | Configures how the results of the test are summarized.<br>Worstcase: The worst measurement will be used.                                                                                                    |
| Mode                | Configures the end of a multi test.<br># of Measurements: You must have the numer of tests<br>with result passed as given in Count.<br>Button Pass: The multi test ends when the pass button is<br>pressed. It dosn't matter if this is coming from the front of<br>the ATS400, the button on the screen or from the ETL-<br>Interface. |
| Count               | Configures how much tests must be done when used in mode <b>#</b> of Measurements. This parameter is only be visible when in Mode the value <b>#</b> of Measurements is selected.                                                                                                    |
| Pass button visible | Configures to show the button <b>Pass</b> on the screen. This parameter is only be visible when in <b>Mode</b> the value <b>Button Pass</b> is selected.                                                                                                    |
| Show                | Configures that a user advice will be shown between two tests of a multi test.                                                                                                    |
| Size                | Configures the hight of the font of the text of the user advice.                                                                                                    |
|                     | Text of the user advice.                                                                                                    |
| Text                | The text will be shown as user advice.                                                                                                    |
| Image               | A picture will be shown as user advice.                                                                                                    |
| Search              | Shows the file select dialog to select the picture. This button is available when Image is selected.                                                                                                    |

On variant **ATS400 X4** there isn't the possibility to use pictures. The corresponding controls aren't visible.

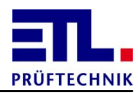

# 3.3.1.7 Create log

On this property page the logging is configured.

| DataView3 |          |        |      |      |           |            |     |
|-----------|----------|--------|------|------|-----------|------------|-----|
| Ramp      | Start    | Matrix | Jump | Text | Multitest | Create log | < ► |
| 🗆 Enab    | le       |        |      |      |           |            |     |
| Time      | interval |        |      |      | 1,0 s     |            |     |
|           |          |        |      |      |           |            |     |
|           |          |        |      |      |           |            |     |
|           |          |        |      |      |           |            |     |
|           |          |        |      |      |           |            |     |
|           |          |        |      |      |           |            |     |
|           |          |        |      |      |           |            |     |
|           |          |        |      |      |           |            |     |
|           |          |        |      |      |           |            |     |
|           |          |        |      |      |           |            |     |
| High v    | /oltage  | AC     |      |      |           | C          |     |
|           |          |        |      |      |           |            |     |

To log measurements during a test logging can be activated.

| Parameter     | Description                                   |
|---------------|-----------------------------------------------|
| Enable        | Activates the logging.                        |
| Time interval | Configures how often measurements are stored. |

For each test step a file will be created. The rule for the base name is according to the result file. The number of the test step is added to the base name.

The file is a test file in csv-format and can be imported to other applications. The exact format depends on the test type.

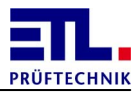

# 3.3.2 Protective Earth test

The protective earth test will be configured using the following dialog.

| -        |        |            |            |             |                                                                                                    |                                                                                                    |                                                                                                    |
|----------|--------|------------|------------|-------------|----------------------------------------------------------------------------------------------------|----------------------------------------------------------------------------------------------------|----------------------------------------------------------------------------------------------------|
| Start    | Matrix | Jump       | Text       | Multit      | est                                                                                                    |                                                                                                    |                                                                                                    |
|          |        |            |            | <u>1,0</u>  | S                                                                                                    |                                                                                                    |                                                                                                    |
|          |        |            |            | <u>10,0</u> | А                                                                                                    |                                                                                                    |                                                                                                    |
|          |        |            |            | <u>12</u>   | V                                                                                                    |                                                                                                    |                                                                                                    |
|          |        |            |            | <u>100</u>  | mΩ                                                                                                    |                                                                                                    |                                                                                                    |
|          |        |            |            |             |                                                                                                    |                                                                                                    |                                                                                                    |
|          |        |            |            |             |                                                                                                    |                                                                                                    |                                                                                                    |
|          |        |            |            |             |                                                                                                    |                                                                                                    |                                                                                                    |
|          |        |            |            |             |                                                                                                    |                                                                                                    |                                                                                                    |
| ctive ea | arth   |            |            |             |                                                                                                    | Clos                                                                                                    | se                                                                                                    |
|          |        | tive earth | tive earth | tive earth  | Start         Matrix         Starp         Text         Matrix         10           1,0         10,0         12         100         12         100         100         100         100         100         100         100         100         100         100         100         100         100         100         100         100         100         100         100         100         100         100         100         100         100         100         100         100         100         100         100         100         100         100         100         100         100         100         100         100         100         100         100         100         100         100         100         100         100         100         100         100         100         100         100         100         100         100         100         100         100         100         100         100         100         100         100         100         100         100         100         100         100         100         100         100         100         100         100         100         100         100         100         100 | start         ματιχ         ματιχ <t< th=""><th>start         Matrix         Jump         rext         Multitest           1,0         s         10,0         A           12         V         100         mΩ</th></t<> | start         Matrix         Jump         rext         Multitest           1,0         s         10,0         A           12         V         100         mΩ |

| Parameter | Description                                                                                                    |
|-----------|----------------------------------------------------------------------------------------------------|
| t         | Test time in seconds. The test time is the time the current is flowing through the unit under test.                                                         |
| I         | Test current in A. This current is flowing through the unit under test for the test time.                                                                   |
| υ         | Open circuit voltage in Volt. This voltage is applied to the unit under test or the contacts in the case no current is flowing through the unit under test. |
| R max     | Maximum allowed resistance for evaluation.                                                                                                    |

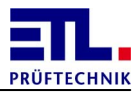

# 3.3.3 High voltage AC

The high voltage AC test will be configured using the following dialog.

| DataView3 |         | a distant |          |             | See. |           |        |
|-----------|---------|-----------|----------|-------------|------|-----------|--------|
| HV-AC     | Rampe   | Start     | Matrix   | Sprung      | Text | Multitest | Lo 🕇 🕨 |
| t         |         |           |          | <u>1,0</u>  | S    |           |        |
| U         |         |           |          | <u>0,75</u> | kV   |           |        |
| I min     |         |           |          | 0,0         | mA   |           |        |
| I max     |         |           |          | 20,0        | mA   |           |        |
| f         |         |           |          | <u>50,0</u> | Hz   |           |        |
|           |         |           | 1        |             |      |           |        |
| Auswertu  | ing     |           | Prüfzeit | :           |      | •         |        |
| Funkener  | kennung |           | Normal   |             |      | •         |        |
|           |         |           |          |             |      |           |        |
|           |         |           |          |             |      |           |        |
| Hochsp    | annuna  | AC        |          |             |      | Cabli     |        |
|           |         |           |          |             |      | Schlie    | essen  |

| Parameter | Description                                                                                                    |
|-----------|----------------------------------------------------------------------------------------------------|
| t         | Test time in seconds. The test time is the time the testing voltage is applied to the unit under test. The times for powering on and off and the ramp times are not part of the test time. |
| υ         | Testing voltage in kilovolt. This voltage is applied to the unit under test for the test time.                                                                                             |
| I min     | Minimum test current. This current must be flowing through<br>the unit under test during the test time. If the current fallse<br>below this limit the test is evaluated as not ok.         |
| I max     | Maximum test current. The current must not exceed this limit during the test time. If the current exceeds this limit the test will be evaluated as not ok.                                 |
| f         | Frequency in Hertz. Frequency of the testing voltage.                                                                                                    |
| Result    | You can select how the evaluation is done. Selecting ${\tt Test}$                                                                                                    |

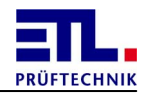

| Parameter       | Description                                                                                                    |  |  |  |  |  |
|-----------------|----------------------------------------------------------------------------------------------------|--|--|--|--|--|
|                 | Time the test ends after the test time. Selecting Start-<br>Button the evaluation ends with pressing the start button again.                                                                                                    |  |  |  |  |  |
| Sparc detection | This parameter will only be visible when the <b>ATS400</b> is<br>supporting this function.<br>You can select if spark detection is disabled resp. how<br>sensitive it is. Spark detection evaluates the break down of<br>the measured voltage regarding to size and gradient.<br>Selecting off spark detection is disabled. Selecting Coarse<br>a large spark will be detected, selecting Normal the<br>sensitivity is medium and selecting Fine small sparks will be<br>detected. |  |  |  |  |  |

Additional informations about the behaviour of the high voltage test, the error messages and the evaluation you will find in the <u>Reference</u>.

# 3.3.4 High voltage DC

The high voltage DC test will be configured using the following dialog.

| DataView3 |         |       |        |            |           |    | -         |       | - |
|-----------|---------|-------|--------|------------|-----------|----|-----------|-------|---|
| HV-DC     | Ramp    | Start | Matrix | Jump       | Tex       | ct | Multitest | Creat |   |
| t         |         |       |        |            | 1,0       | S  |           |       |   |
| U         |         |       |        | 1          | .00       | V  |           |       |   |
| I min     |         |       |        | <u>0</u> , | ,00       | mA |           |       |   |
| I max     |         |       |        | 1          | ,00       | mA |           |       |   |
| U Dischar | ge      |       |        |            | <u>10</u> | V  |           |       |   |
| Result    |         |       | Test 1 | lime       |           |    |           | •     |   |
|           |         |       |        |            |           |    |           |       |   |
|           |         |       |        |            |           |    |           |       |   |
|           |         |       |        |            |           |    |           |       |   |
|           |         |       |        |            |           |    |           |       |   |
| High vo   | ltage D | C     |        |            |           |    |           | Close |   |

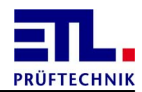

| Parameter       | Description                                                                                                    |
|-----------------|----------------------------------------------------------------------------------------------------|
| t               | Test time in seconds. The test time is the time the testing voltage is applied to the unit under test. The times for powering on and off and the ramp times are not part of the test time.                                                                                                    |
| σ               | Testing voltage in Volt. This voltage is applied to the unit under test for the test time.                                                                                                    |
| I min           | Minimum test current. This current must be flowing through<br>the unit under test during the test time. If the current fallse<br>below this limit the test is evaluated as not ok.                                                                                                    |
| I max           | Maximum test current. The current must not exceed this limit during the test time. If the current exceeds this limit the test will be evaluated as not ok.                                                                                                    |
| Result          | You can select how the evaluation is done. Selecting Test<br>Time the test ends after the test time. Selecting Start-<br>Button the evaluation ends with pressing the start button<br>again.                                                                                                    |
| U Discharge     | Discharge voltage is the voltage which must be fallen short of after the test before the test step ends.                                                                                                    |
| Sparc detection | This parameter will only be visible when the <b>ATS400</b> is<br>supporting this function.<br>You can select if spark detection is disabled resp. how<br>sensitive it is. Spark detection evaluates the break down of<br>the measured voltage regarding to size and gradient.<br>Selecting off spark detection is disabled. Selecting Coarse<br>a large spark will be detected, selecting Normal the<br>sensitivity is medium and selecting Fine small sparks will be<br>detected. |

Additional informations about the behaviour of the high voltage test, the error messages and the evaluation you will find in the <u>Reference</u>.

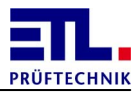

# 3.3.5 Insulation test

The insulation test will be configured using the following dialog.

| DataView3 |      | Number of Concession, Name | r a log story | áin a |             |          |              |
|-----------|------|----------------------------|---------------|-------|-------------|----------|--------------|
| ISO       | Ramp | Start                      | Matrix        | Jump  | Text        | Multites | t Create log |
| t         |      |                            |               |       | <u>1,0</u>  | S        |              |
| U         |      |                            |               |       | <u>500</u>  | V        |              |
| R min     |      |                            |               |       | <u>1,00</u> | MΩ       |              |
| Result    |      |                            | Test          | Time  |             |          | •            |
| 1         |      |                            |               |       |             |          |              |
|           |      |                            |               |       |             |          |              |
|           |      |                            |               |       |             |          |              |
|           |      |                            |               |       |             |          |              |
|           |      |                            |               |       |             |          |              |
|           |      |                            |               |       |             |          |              |
|           |      |                            |               |       |             |          |              |
| Insula    | tion |                            |               |       |             |          | Close        |
|           |      |                            |               |       |             |          |              |

| Parameter | Description                                                                                                    |
|-----------|----------------------------------------------------------------------------------------------------|
| t         | Test time in seconds. The test time is the time the testing voltage is applied to the unit under test. The times for powering on and off and the ramp times are not part of the test time.                                |
| υ         | Testing voltage in Volt. This voltage is applied to the unit under test for the test time.                                                                                                    |
| R min     | Minimung allowed resistance for the evaluation.                                                                                                    |
| Result    | You can select how the evaluation is done. Selecting <b>Test</b><br><b>Time</b> the test ends after the test time. Selecting <b>Start</b> -<br><b>Button</b> the evaluation ends with pressing the start button<br>again. |

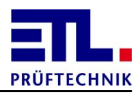

# 3.3.6 Function test

The function test will be configured using the following dialog.

| DataView3 | THE OWNER AND |             |     |       |      |            |      |            |     |
|-----------|---------------|-------------|-----|-------|------|------------|------|------------|-----|
| FCT-I     | Analog cl     | nannels Sta | art | Matri | X    | Jump       | Text | Create     | log |
| U         |               | 230         | V   | 5     | Sou  | rce        |      |            |     |
| f         |               | 50,0        | Hz  | A     | \C 0 | 270V       |      |            | •   |
| t         |               | <u>1,0</u>  | s   | Г     | So   | ource is D | C    |            |     |
| I min     |               | 0,00        | Α   | \<br> | /olt | age        |      |            |     |
| Imax      |               | 0.50        | A   | Т     | urn  | off after  | Test |            | •   |
| Desult    |               | <u> </u>    |     | 5     | Star | t          |      |            |     |
| Result    |               |             |     | A     | fter | delay      |      |            | -   |
| Measuring | canal         | •           |     | E     | Dela | ay         |      | <u>0,5</u> | s   |
| Current   |               | -           |     |       | Time | eout       |      | 1.0        | s   |
| Graphic   |               |             |     |       |      | cout       |      | 1,0        | -   |
| None      |               | •           |     | C     | Grad | dient      |      | 0,00       | A/s |
| FCT-Cu    | rrent         |             |     |       |      |            |      | Close      | e   |
|           |               |             |     |       |      |            |      |            |     |

| Parameter | Description                                                                                                    |
|-----------|----------------------------------------------------------------------------------------------------|
| υ         | Test voltage in Volt. This voltage is applied to the unit<br>under test. This parameter will be ignored if the source is<br>external.                                                                                                    |
| f         | Frequency of the test voltage. This parameter will be ignored if the source is a direct current source or external.                                                                                                    |
| t         | Test time in seconds. The test time is the time the evaluation is done against the limits. This time starts after the conditions for evaluation start is meet. This parameter will be ignored when Button Pass/Fail is selected.         |
| I min     | Minimum current. Is the current below this limit the test is<br>evaluated as failed. This parameter will be shown when<br>Current is selected as measuring channel. This parameter<br>will be ignored when Button Pass/Fail is selected. |
| I max     | Maximum current. Is the current above this limit the test is                                                                                                    |
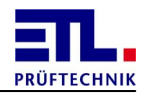

| Parameter | Description                                                                                                    |  |  |  |  |
|-----------|----------------------------------------------------------------------------------------------------|--|--|--|--|
|           | evaluated as failed. This parameter will be shown when Current is selected as measuring channel. This parameter will be ignored when Button Pass/Fail is selected.                                                                                                    |  |  |  |  |
| U min     | Minimum voltage. Is the voltage below this limit the test is<br>evaluated as failed. This parameter will be shown when<br>Current is not selected as measuring channel. This<br>parameter will be ignored when Button Pass/Fail is<br>selected.                                                                                                    |  |  |  |  |
| U max     | Maximum voltage. Is the voltage above this limit the test is<br>evaluated as failed. This parameter will be shown when<br>Current is not selected as measuring channel. This<br>parameter will be ignored when Button Pass/Fail is<br>selected.                                                                                                    |  |  |  |  |
| Result    | Here are two entries possible. In the the upper drop down<br>box the method can been choosen. You can select<br>between Measuring canal und Button Pass/Fail. In the<br>lower drop down box the channel for evaluation is selected<br>when Measuring canal is selected. Is Button Pass/Fail<br>selected as method no evaluation is done and the<br>parameters I min, I max, U min, U max and the<br>paremeters for Start will be ignored.                                                                                      |  |  |  |  |
| Graphic   | You can select if a graphic will be diplayed and if it will be<br>stored. Selecting None no graphic will be displayed and<br>stored. Selecting Show only the graphic will only be<br>displayed. Selecting Show and Save the graphic will be<br>shown and saved.                                                                                                    |  |  |  |  |
| Source    | Source for suppling the unit under test. The possible sources are dependent from your device. Is an external source selected you can configure if the source is a direct current source with the checkbox <b>Source is DC</b> .                                                                                                    |  |  |  |  |
| Voltage   | Drop down box how the supplyment of the unit under test is<br>to handle. Selecting Turn off after test the voltage will<br>be turn off when test has finished. Selecting<br>Leave on after test the voltage will remain on when the<br>test has finished. Selecting Turn off dosn't do a test. Only<br>the voltage will be turned off. Selecting<br>Turn off if test N.I.O. the voltage will be turned off<br>when the test is evaluated as failed. Selecting Turn on<br>dosn't do a test. Only the voltage will be turned on. |  |  |  |  |
| Start     | Setting when the evaluation against the limits will start.<br>This parameter and the dependent parameters will be<br>ignored when Result ist set to Button Pass/Fail. With<br>the setting After Delay the evaluation begins after the<br>time in Delay has passed. With the seting > min the<br>evaluation begins when the measurement is above the limit<br>in I min rsp. U min. With the setting Delay and > min the                                                                                                    |  |  |  |  |

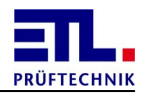

| Parameter | Description                                                                                                    |
|-----------|----------------------------------------------------------------------------------------------------|
|           | time in Delay must have passed and the measurement is<br>above the limit in I min rsp. U min. With the setting<br>Gradient the gradinet of the measurements must have<br>fallen below the value in Gradient. With the setting < max<br>the evaluation begins when the mesurement has fallen<br>below the limit in I max rsp. U max. With the setting<br>Delay und < max the time in Delay must ahve passed and<br>the measurement is fallen below the limit in I max rsp.<br>U max. With the setting > min, Gradient and < max the<br>evaluation must start before expiring the time in Timeout.<br>Otherwise the test is evaluated as failed. |

# 3.3.7 Leakage current test

The leakage current test will be configured using the following dialog.

| DataView3 |         |              |    | -      |                                   |                    |
|-----------|---------|--------------|----|--------|-----------------------------------|--------------------|
| AI 9      | Start M | atrix Jum    | p  | Text   | Create log                        |                    |
| Delay     |         | <u>0,0</u>   | S  | ر<br>م | triple phase                      | ∝ single phase     |
| t         |         | <u>2,0</u>   | s  | A      | C 0270V                           | •                  |
| U         |         | <u>230</u>   | V  | v      | oltage                            |                    |
| f         |         | <u>50,0</u>  | Hz | T.     | urn off after Tes<br>esting Modul | st 🚽               |
| I max     |         | <u>1,000</u> | mA | IE     | C60990 Bild 4                     | EN61010-1 Bild A - |
| I min     |         | <u>0,000</u> | mA | p      | rotective conduc                  | tor current        |
| Result    |         |              |    | Ρ      | olarity                           |                    |
| I rms     |         |              | •  | A      | uto                               | •                  |
| Leakag    |         | <b>,</b> +   |    |        |                                   |                    |
| сакау     |         | 1            |    |        |                                   | Close              |

These parameters are relevant for checking.

| Parameter | Description                 |
|-----------|-----------------------------|
| Delay     | This parameter is not used. |

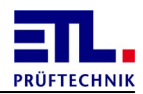

| Parameter | Description                                                                                                    |  |  |
|-----------|----------------------------------------------------------------------------------------------------|--|--|
| t         | Time used for checking against the limits. If you are using a polarity with automatic change the time is valid for each polarity.                                                                                                    |  |  |
| I max     | Maximum allow leakage current.                                                                                                    |  |  |
| I min     | Minimum leakage current which must be reached.                                                                                                    |  |  |
| Result    | Type of the channel. There are the following selesctions:<br>I AC rms: Effective value of the AC-fraction<br>I DC: DC-fraction of the leakage current<br>I min: Lowest value of the current leakage current<br>I max: Highest value of the current leakage current<br>I rms: Effective value of the DC- and AC-fraction |  |  |

These parameters are relevant for suppling the unit under test.

| Parameter     | Description                                                                                                    |  |  |
|---------------|----------------------------------------------------------------------------------------------------|--|--|
| υ             | Voltage the device under test will be supplied.                                                                                                    |  |  |
| f             | Frequency of the supply voltage for the device under test.                                                                                                    |  |  |
| triple phase  | The unit under test is supplyed with triple phase. This radio button is active only on a test rig configured for such units under test.                                                                                                    |  |  |
| sisngle phase | Teh unit under test is supplyed with a single phase.                                                                                                    |  |  |
| Source        | There are several sources available. The sources are<br>explained in detail in chapter <u>Supply options</u> .<br>Source for the supply of the device under test.<br><u>Mains voltage</u> : The supply is taken from the mains voltage<br>of the ATS400.<br><u>AC 0270v</u> : The supply is taken from the power converter<br>of the ATS400.<br><u>External</u> : The supply is taken from an external source. |  |  |
| Voltage       | Defines how after a test the supply for the device under<br>test is handeled.<br><b>Turn off after Test</b> : After the test the supply will be<br>turned off.<br>This setting is fixed and cannot be changed.                                                                                                    |  |  |

These parameters are relevant for the test setup.

| Parameter     | Description                                                                                                    |  |  |
|---------------|----------------------------------------------------------------------------------------------------|--|--|
| Testing Modul | There are several testing moduls available. the testing<br>modules are explained in detail in chapter <u>Testing modules</u> .<br><u>IEC 60990 Pic 3</u> : Unweighted touch current<br><u>IEC 60990 Pic 4</u> : Touch current weighted for reaction<br><u>IEC 60990 Pic 5</u> : Touch current weighted for to let loose |  |  |

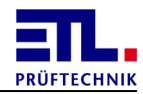

| Parameter      | Description                                                                                                    |        |  |  |
|----------------|----------------------------------------------------------------------------------------------------|--------|--|--|
|                | <b>IEC 60601 Basic</b> : Unweighted leakage current<br><b>IEC 60601 Pic 12</b> : Weighted leakage current                                                                                                    |        |  |  |
| Testing method | Selects which testing method will be used.<br>Protective conducter current: The current in the<br>protective conducter will be meassured. This method is<br>named earth leakage current in EN 60601-1:2013-12.<br>Touch current: The current over the housing will be<br>measured. For this measurement the PE-probe must be<br>used. This method is named contact current in EN 60601-<br>1:2013-12. |        |  |  |
| Polarity       | Determines the connection of the unit unde rtest and the test setup. The contacting depends form the testing method. The contacting for the protective conducter current are explained in chapter <u>Polarity for protective</u> <u>conducter</u> , for the touch current in chapter <u>Polarity for touch current</u> .                                                                              |        |  |  |
|                | In some selections the word "Auto" is used. With this setting the change of the polarity is done automatically within one test step.                                                                                                    |        |  |  |
|                | Using testing method <b>Protective conductor current</b> following connections are available:                                                                                                    |        |  |  |
|                | Auto                                                                                                    |        |  |  |
|                | n/S1p/S5ClosedNormal/SwitchedL1->PE                                                                                                    |        |  |  |
|                |                                                                                                    |        |  |  |
|                |                                                                                                    |        |  |  |
|                | n/S1                                                                                                    | p/S5   |  |  |
|                | Closed                                                                                                    | Normal |  |  |
|                | L2-> PE       n/S1     p/S5       Closed     Switched                                                                                                    |        |  |  |
|                |                                                                                                    |        |  |  |
|                |                                                                                                    |        |  |  |
|                | Auto with SFC                                                                                                    |        |  |  |
|                | n/S1 p/S5                                                                                                    |        |  |  |
|                | Open Normal/Switched                                                                                                    |        |  |  |
|                |                                                                                                    |        |  |  |

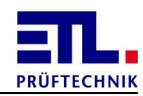

| Parameter | Description                               | 1                                                                      |        |  |  |
|-----------|-------------------------------------------|------------------------------------------------------------------------|--------|--|--|
|           | L1->PE wi                                 | th SFC                                                                 |        |  |  |
|           | n/S1                                      | p/S5                                                                   |        |  |  |
|           | Open                                      | Normal                                                                 |        |  |  |
|           | L2-> PE w                                 | ith SFC                                                                |        |  |  |
|           | n/S1                                      | p/S5                                                                   |        |  |  |
|           | Open                                      | Switched                                                               |        |  |  |
|           | Using testi<br>are availab<br><u>Auto</u> | Using testing method touch current following connection are available: |        |  |  |
|           | n/S1                                      | p/S5                                                                   | e/S7   |  |  |
|           | Closed                                    | Normal/Switched                                                        | Closed |  |  |
|           | L1->PE                                    | L1->PE                                                                 |        |  |  |
|           | n/S1                                      | p/S5                                                                   | e/S7   |  |  |
|           | Closed                                    | Normal                                                                 | Closed |  |  |
|           | <u>12-&gt; PE</u>                         |                                                                        |        |  |  |
|           | n/S1                                      | p/S5                                                                   | e/S7   |  |  |
|           | Closed                                    | Switched                                                               | Closed |  |  |
|           | Auto with                                 | SFC                                                                    |        |  |  |
|           | n/S1                                      | p/S5                                                                   | e/S7   |  |  |
|           | Open                                      | Normal/Switched                                                        | Closed |  |  |
|           | L1->PE wi                                 | th SFC                                                                 |        |  |  |
|           | n/S1                                      | p/S5                                                                   | e/S7   |  |  |
|           | Open                                      | Normal                                                                 | Closed |  |  |

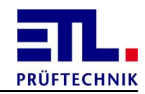

| Parameter | Description         | Description      |        |  |
|-----------|---------------------|------------------|--------|--|
|           | <u>L2-&gt; PE w</u> | L2-> PE with SFC |        |  |
|           | n/S1                | p/S5             | e/S7   |  |
|           | Open                | Switched         | Closed |  |
|           | SFC PE Op           | en Auto          |        |  |
|           | n/S1                | p/S5             | e/S7   |  |
|           | Closed              | Normal/Switched  | Open   |  |
|           | SFC PE Op           | en               |        |  |
|           | n/S1                | p/S5             | e/S7   |  |
|           | Closed              | Normal           | Open   |  |
|           | SFC PE Op           | en reverse       |        |  |
|           | n/S1                | p/S5             | e/S7   |  |
|           | Closed              | Switched         | Open   |  |

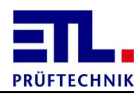

### 3.3.7.1 Testing modules

### IEC60990 Pic 3

Measuring circuit for unweighted touch current (corresponds EN61010-1 Pic A.3)

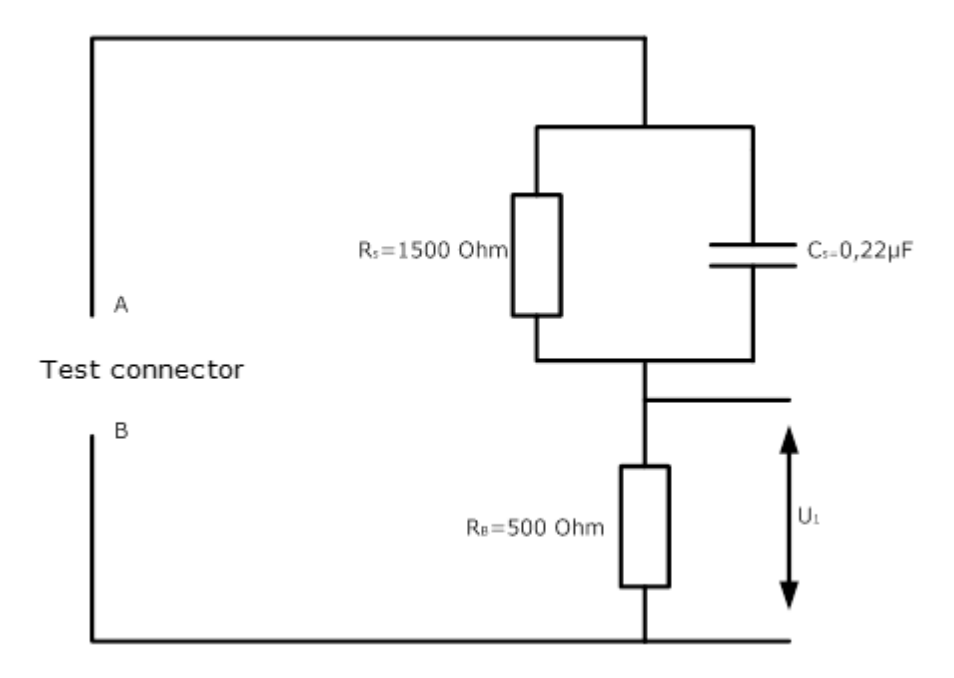

This measuring model emulates the impedance of the human body. This allows sto measure the current flowing through a human body touching the unit under test in a similar way.

### IEC60990 Pic 4

Measuring circuit for touch current weighted for reaction (corresponds EN61010 Pic A1)  $\,$ 

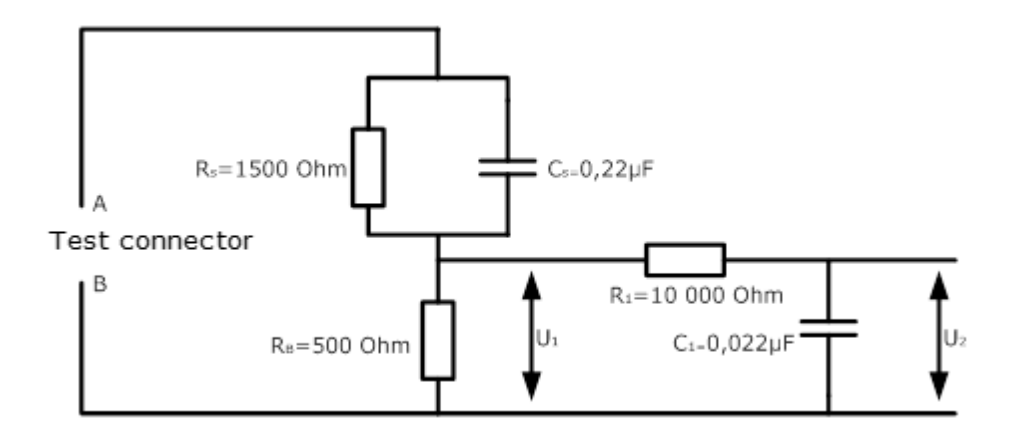

Reaction in the human body results from the current flowing within the body. The measuring circuit according to picture 4 emulates the impedance of the body and

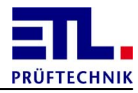

weight the reaction depended from the current causing an unwanted reaction.

#### IEC60990 Pic 5

Measuring circuit for touch current weighted for let loose

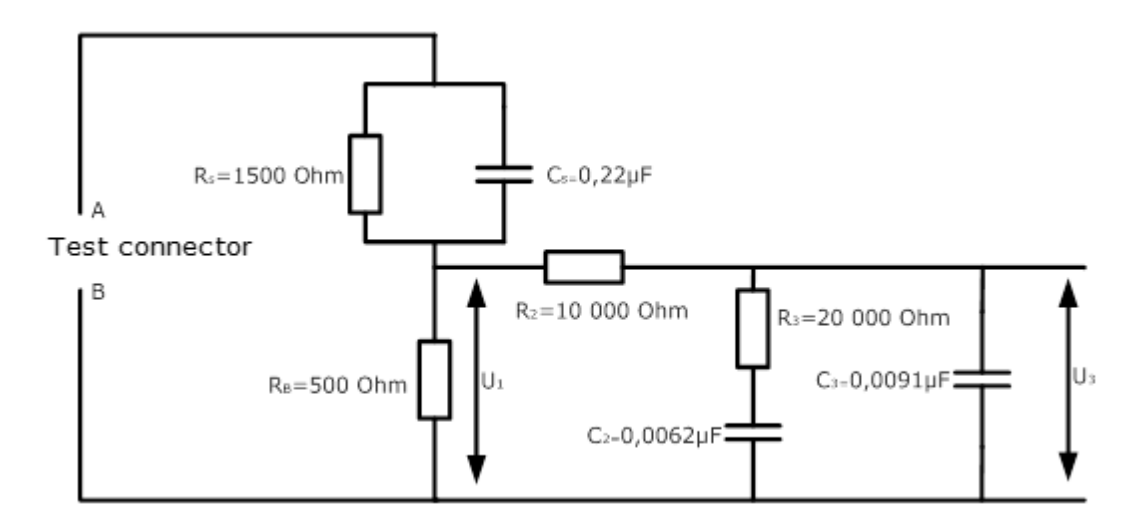

The inability to let loose the unit under test results from a current flow within the human body (e.g. through muscles). the influence of the frequency for let losse is different from the influence for reaction. this is significant for frequencies above 1 kHz.

#### IEC 60601 Basic

Measuring circuit

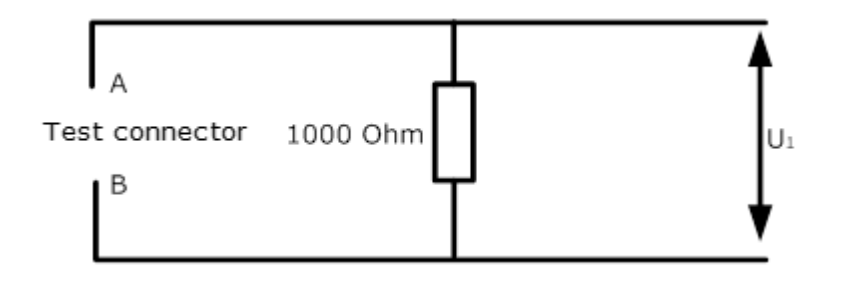

This measuring circuit corresponds to the requirement of DIN EN 60601-1:2013-12 chapter 8.7.3 part e.

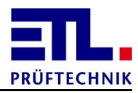

### IEC 60601 Pic 12

Measuring circuit with weighting

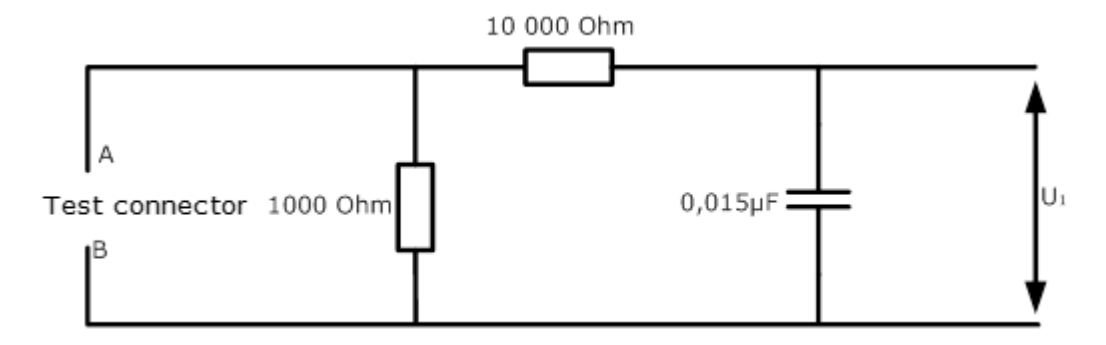

This measuring circuit corresponds to the requirement of DIN EN 60601-1:2013-12 chapter 8.7.3 part a - d.

### 3.3.7.2 Supply options

### Mains voltage

The unit under test is supplied from the mains voltage of the ATS400.

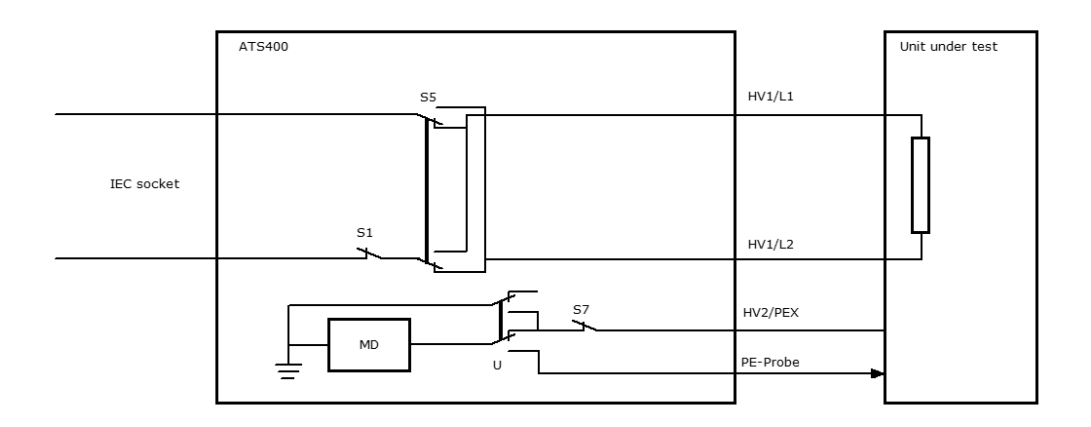

There is no isolation from the mains voltage.

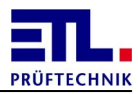

### AC 0..270V

The unit under test is supplied by the power converter in the ATS400.

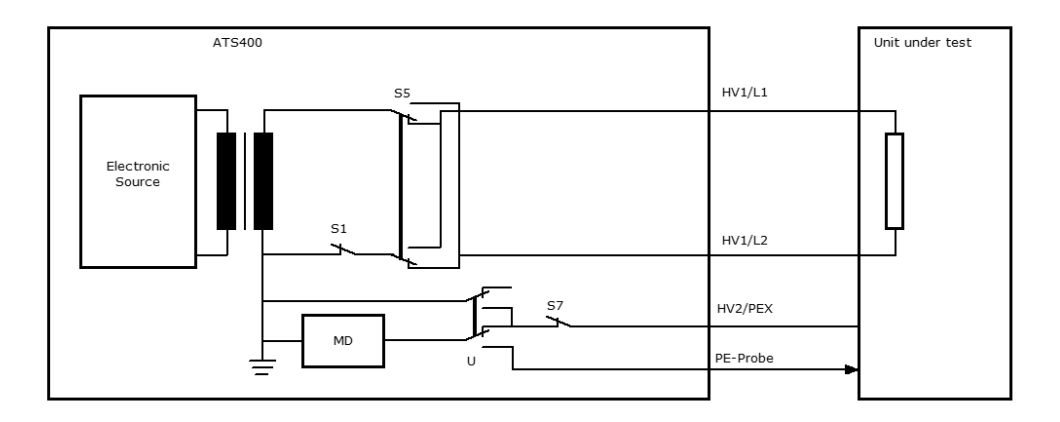

The isolation is within the ATS400.

### Extern

The unit under test is supplied over an external input.

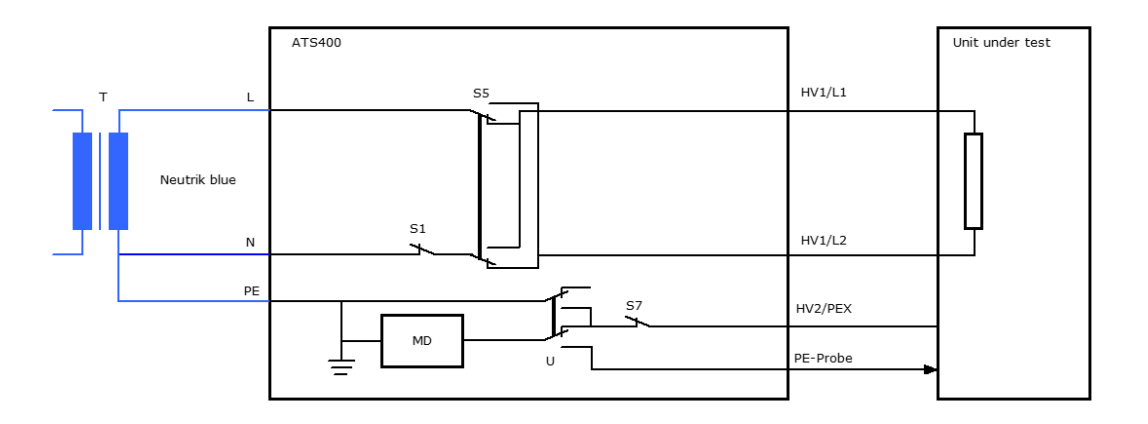

An insulation can be done by an external transfomer.

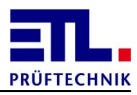

### 3.3.7.3 Polarity for protective conducter

The following polarities are available with the measuring method **protective conducter current**.

L1->PE resp. 1. phase Auto

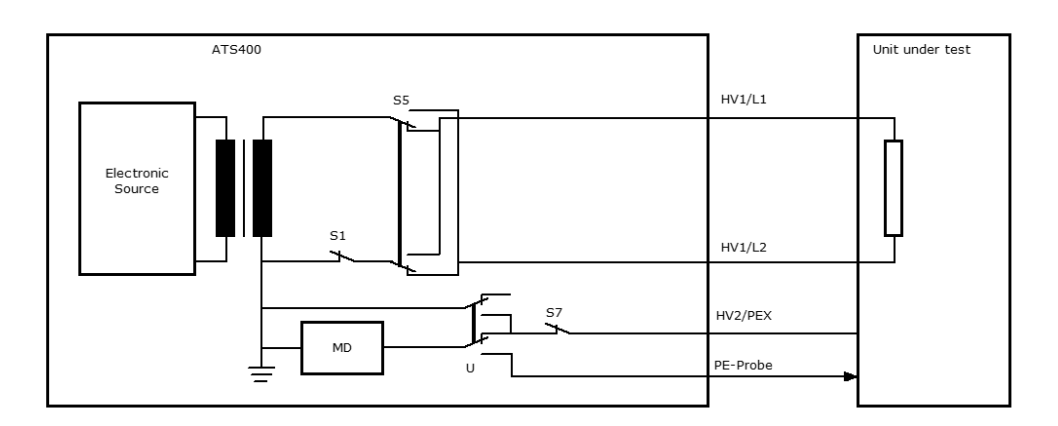

L2->PE resp. 2. phase Auto

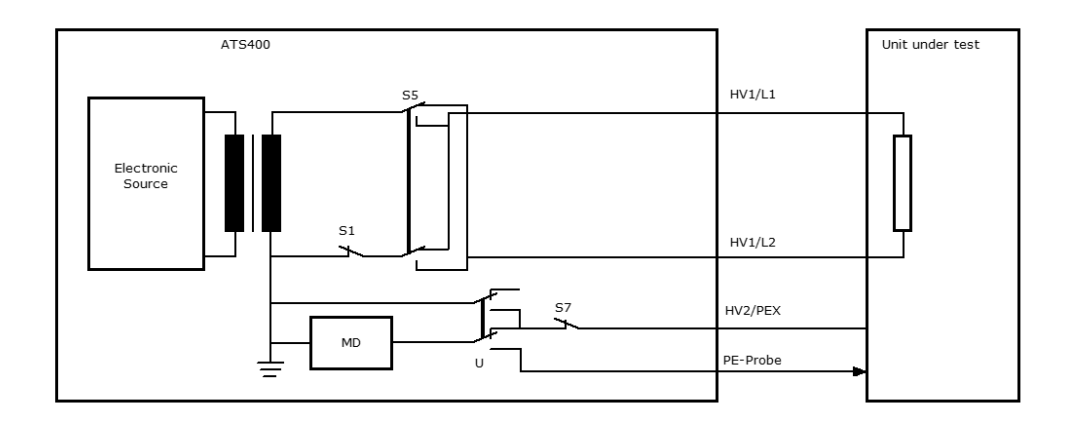

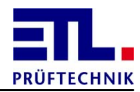

L1->PE with SFC resp. 1. phase Auto with SFC

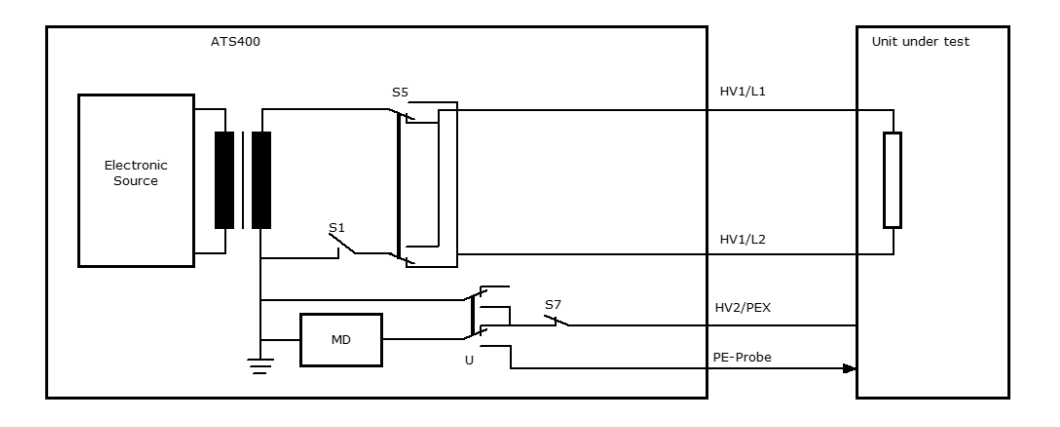

L2->PE with SFC reap. 2. phase Auto with SFC

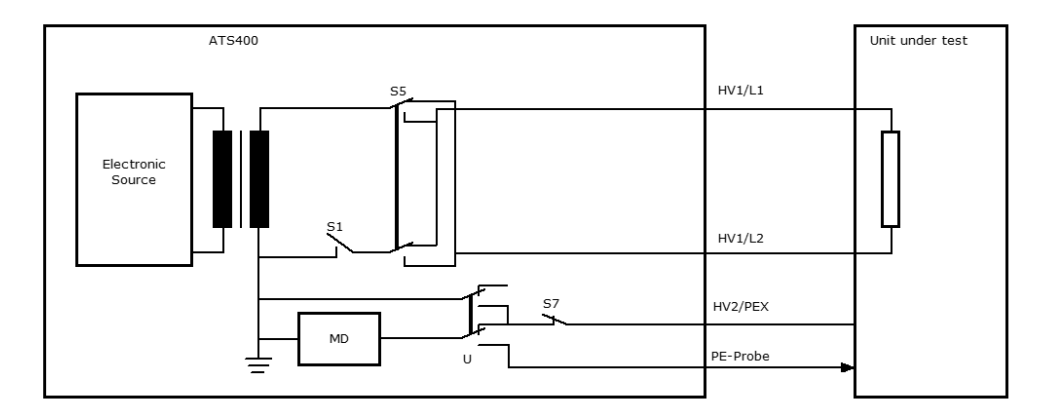

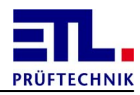

## 3.3.7.4 Polarity for touch current

The following polarities are available with the measuring method touch current.

L1->PE resp. 1. phase Auto

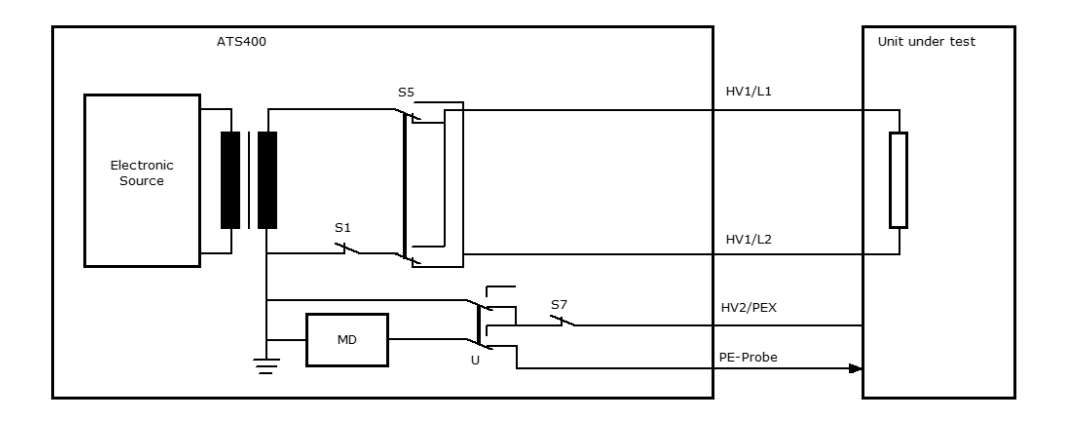

L2->PE resp. 2. phase Auto

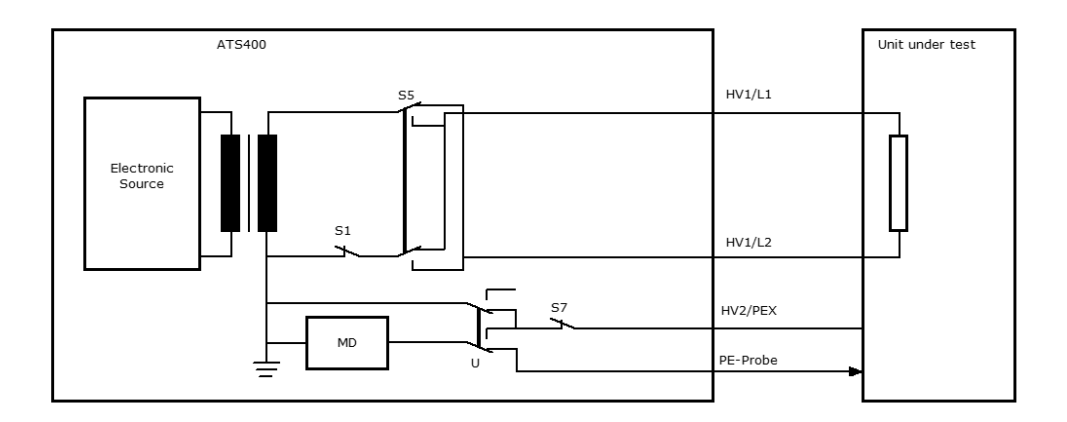

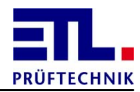

L1->PE with Auto resp. 1. phase Auto with Auto

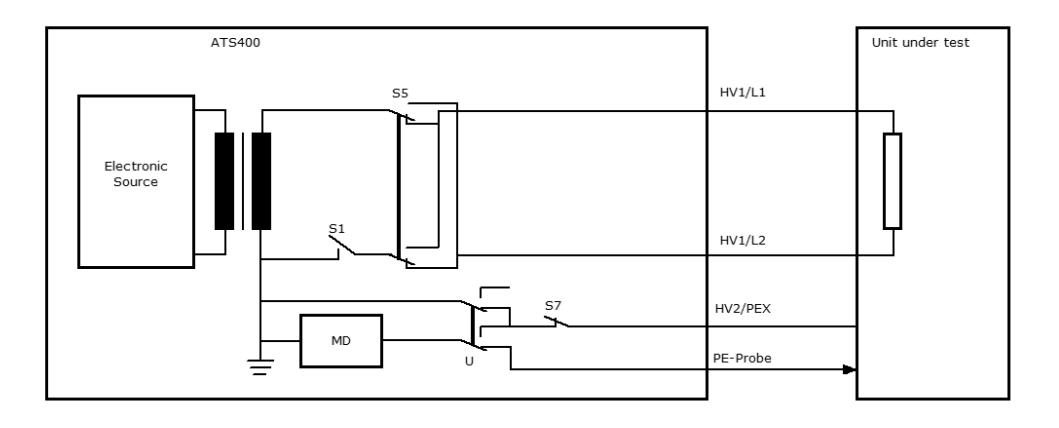

L2->PE with Auto resp. 2. phase Auto with Auto

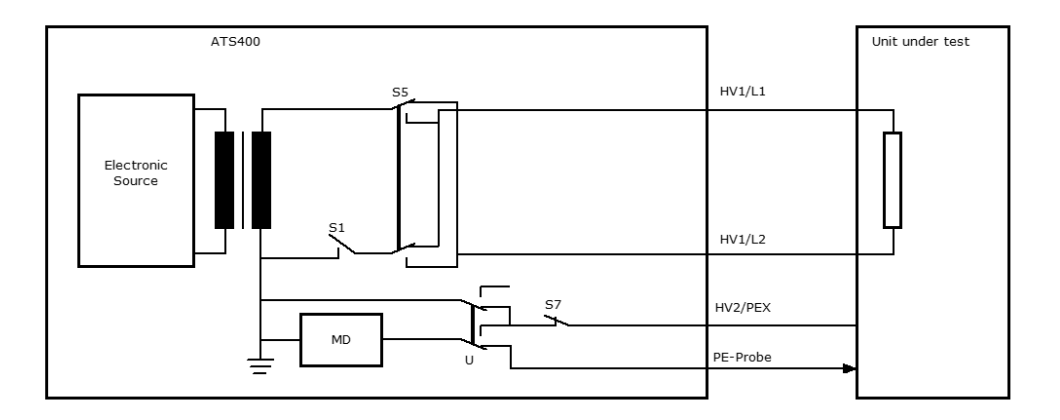

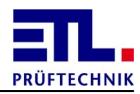

SFC PE Open resp. 1. phase SFC PE Open Auto

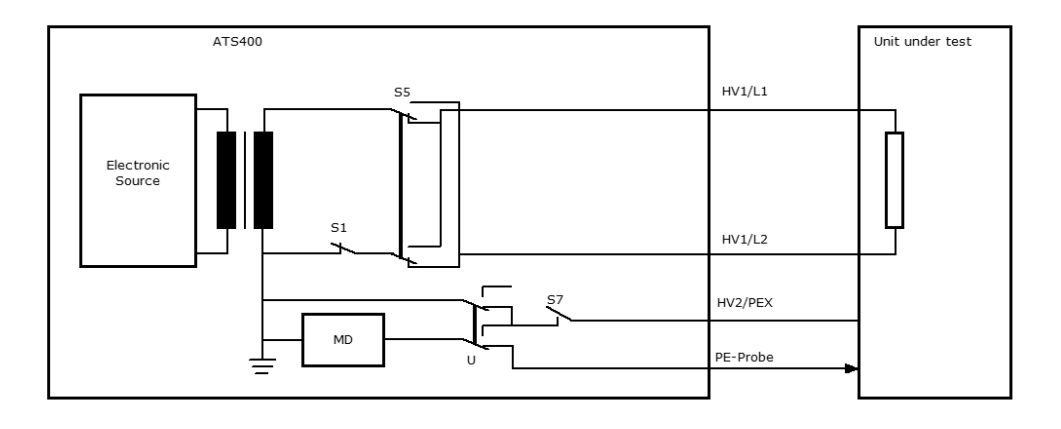

SFC PE Open reverse resp. 2. Phase SFC PE Open Auto

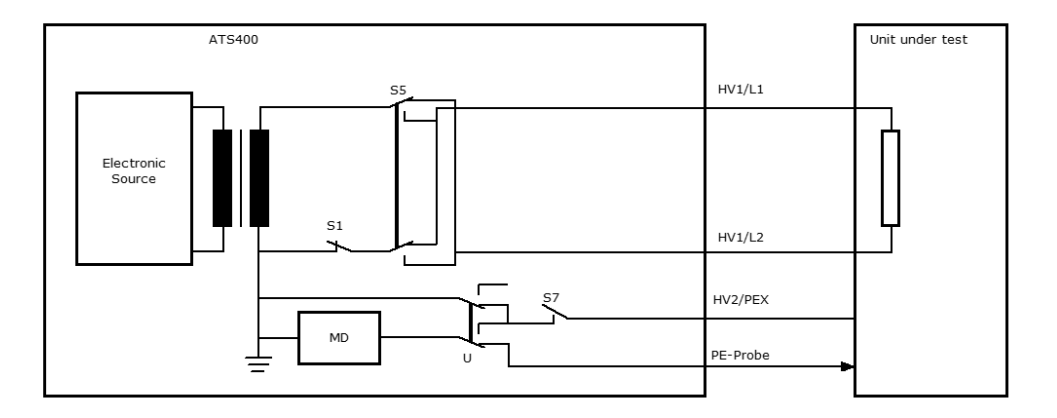

## 3.3.8 Batch

The batch data will be configured using the following dialog.

| DataView3         |                      |                         |
|-------------------|----------------------|-------------------------|
| Charge data Start | Jump                 |                         |
| User              |                      | □ from Username         |
| Test equipment    |                      | □ from Workstation Name |
| Туре              |                      |                         |
| Order Number      |                      |                         |
| Serial Number     | 1                    | □ autoincrement at IO   |
|                   |                      | autoincrement at NIO    |
| Combibox          | Type + Serial Number |                         |
| Pattern           | □ User               | 🗆 Order Number          |
|                   | □ Test equipment     | 🗆 Serial Number         |
|                   | 🗆 Туре               |                         |
| Batch run         |                      | Class                   |
|                   |                      | Close                   |

With the test step **Batch** you can enter data for a charge.

The entered data will be stored in the result file and report file and can be printed locally. This test type can be configured individually. In the top most entry field a preset user can be entered or by activating the checkbox from Username the currently logged in user will be used. Also the entry field Test equipment can be preset or the name of the worksation can be used. In the both middle fields a type and ordern number can be preset. To generate a sequential serial number you can preset the first serial number. The serial number can be automatical increased on passed and/or failed tests. In this case the serial numer must not contain any alphabetic characters. The start conditions can be set as usual.

Using the additional checkboxes the fields can provided with <u>Patterns</u>. This allows the input to be checked for plausibility.

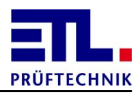

### 3.3.9 Data input

The data input will be configured using the following dialog.

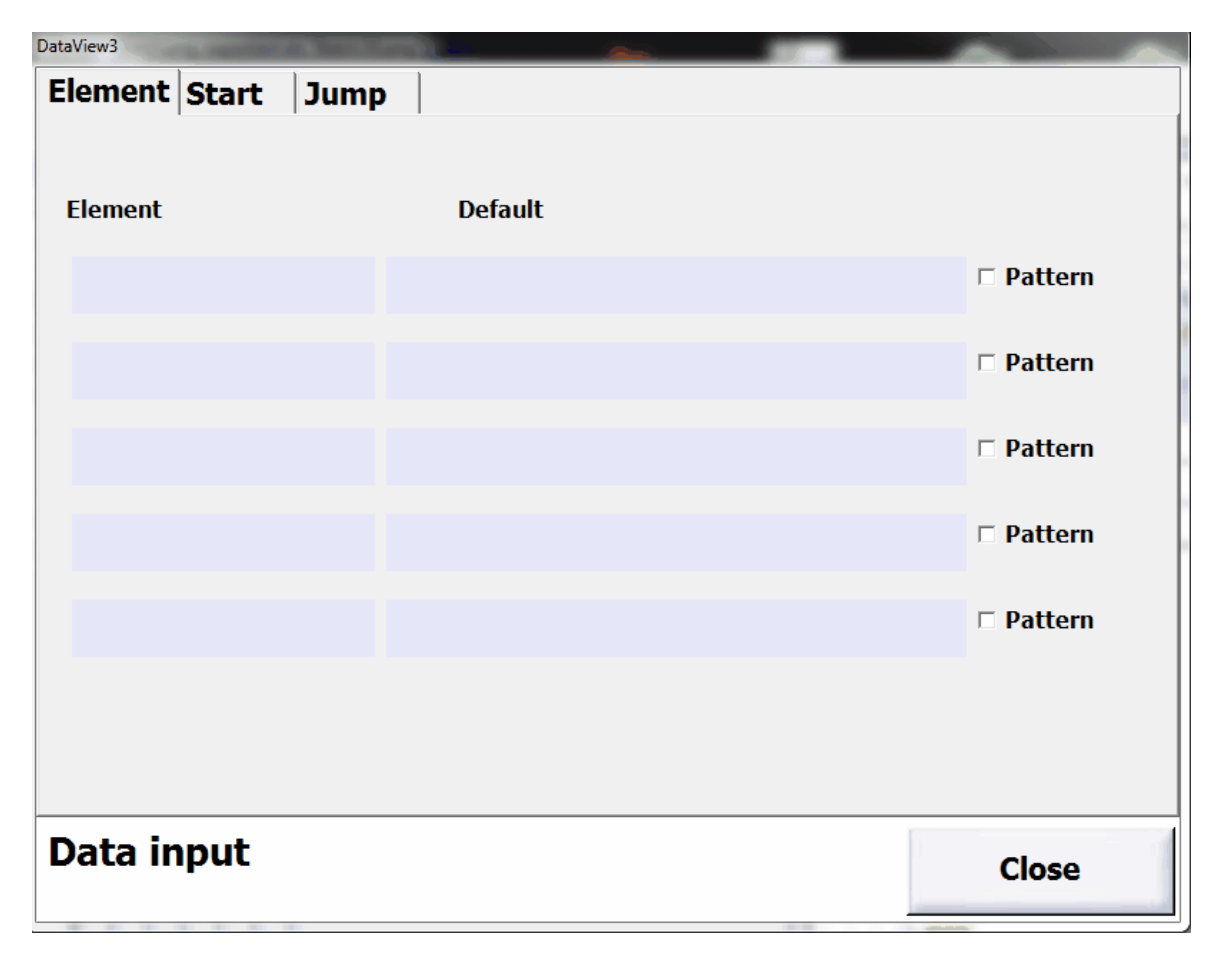

You can configure up to 5 fields to enter any data. Is the corresponding checkbox **Pattern** active the preset will be used as a <u>Pattern</u>. This allows the input to be checked for plausibility.

# 3.3.10 Resistance

The resistance test will be configured using the following dialog.

| DataView3          |               |       |
|--------------------|---------------|-------|
| R Start Matrix Jun | np Text       |       |
| t                  | <u>1,0</u> s  |       |
| R min              | <u>0,00</u> Ω |       |
| R max              | <u>0,00</u> Ω |       |
| R offset           | ΩΩ            |       |
| Timeout            | <u>1,0</u> s  |       |
| Measuring range    | <u>0</u>      |       |
|                    |               |       |
|                    |               |       |
| Resistance         |               | Close |

Depending on the configuration and firmware of the **ATS 400** not all parameters will be displayed.

| Parameter       | Description                                                                                                    |
|-----------------|----------------------------------------------------------------------------------------------------|
| t               | Test time, the evaluation will be done when it is elapsed.                                                                                          |
| R min           | Lower limit for the evaluation.                                                                                                    |
| R max           | Upper limit for the evaluation.                                                                                                    |
| R offset        | Offset to compensate the resistance of<br>the measurement cables. This value will<br>be subtracted from the measurement<br>value before evaluation. |
| Timeout         | Time within that valid measurements must be present.                                                                                                |
| Measuring range | Selection for the measurement range.<br>0: Automatic                                                                                                |

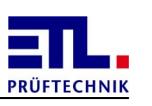

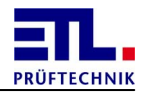

| Parameter | Description                                                         |  |  |
|-----------|---------------------------------------------------------------------|--|--|
|           | Other values depends from the configuration of the <b>ATS 400</b> . |  |  |

## 3.3.11 Matrix

The matrix test step will be configured using the following dialog.

| DataView3 |           | and a line |        |           | 5 m           |              |
|-----------|-----------|------------|--------|-----------|---------------|--------------|
| Matrix    | Start     | Jump       | Text   |           |               |              |
| ି Off     |           |            |        |           |               |              |
| • Matrix  | ETL-Inte  | rface      |        |           |               |              |
| E ETL-    | IO: Out 7 | (Pin 9)    |        | ETL-IO: 0 | ut 8 (Pin 10) |              |
| • Matrix  | CAN       |            |        | t         |               | <u>0,0</u> s |
| Relaisma  | atrix     |            |        |           |               |              |
| Bank      | 1 - 12    | 13         | 8 - 24 | 25 - 36   | 37 - 48       | 49 - 60      |
|           | 61 - 72   | 73         | 8 - 84 | 85 - 96   | 97 - 108      | 109 - 120    |
|           |           |            |        | Reset     |               |              |
| HV1 _     |           |            |        |           |               |              |
| HV2 _     |           | 3          | 4 :    |           |               |              |
| Matrix    |           |            |        |           |               | Close        |

This step can only be chossen in the case a <u>configuration file</u> for a matrix is present.

| Parameter                | Description                                                                                   |
|--------------------------|-----------------------------------------------------------------------------------------------|
| Off                      | Both outputs of the ETL-Interface are off and all relais of a matrix are in default position. |
| Matrix ETL-<br>Interface | This checkbox is always disabled.                                                             |
| ETL-IO: Out 7<br>(Pin9)  | This checkbox is always disabled.                                                             |
| ETL-IO: Out 8<br>(Pin10) | This checkbox is always disabled.                                                             |

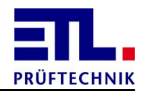

| Parameter  | Description                                                                                                    |
|------------|----------------------------------------------------------------------------------------------------|
| Matrix CAN | This checkbox can be selected in the case a cofiguration file for a matrix is existent. If the checkbox is active the matrix can be configured. |
| t          | This time determines how long the step will be executed.<br>This can be used to make external measurements.                                     |

On the sub property page **Relaismatrix** are controls to configure the matrix.

| Parameter | Description                                                                                                    |
|-----------|----------------------------------------------------------------------------------------------------|
| Bank      | With the buttons it can be switched between the banks of<br>the different outputs. If there is a non default setting in a<br>bank a yellow field will be displayed near the button. |
| Reset     | Sets als outputs to the default setting.                                                                                                    |
| HV1       | If a button in this line is set the wire HV1 is switched to the coresponding output.                                                                                                |
|           | In this line the number of the outputs of the active bank are displayed.                                                                                                    |
| HV2       | If a button in this line is set the wire HV2 is switched to the coresponding output.                                                                                                |

In the example above the output 1 is connected to wire HV1 and output 2 is connected to wire HV2.

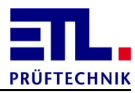

## 3.3.12 Continuity test

The continuity test will be configured using the following dialog.

| DataView3 | Contra Designation | o de Texatoria |      |      |              |     | A CONTRACTOR OF |  |
|-----------|--------------------|----------------|------|------|--------------|-----|-----------------|--|
| DG        | Start              | Matrix         | Jump | Text |              |     |                 |  |
| Interpr   | etation            |                |      |      |              |     |                 |  |
| Closed    |                    |                |      | •    |              |     |                 |  |
| Limit     |                    |                |      |      | <u>10</u>    | Ohm |                 |  |
| Test tir  | ne                 |                |      |      | <u>0,7</u> s | 5   |                 |  |
| Test vo   | oltage             |                |      |      | <u>5,0</u>   | V   |                 |  |
| Max. te   | est curre          | nt             |      |      | <u>0,2</u> / | A   |                 |  |
|           |                    |                |      |      |              |     |                 |  |
|           |                    |                |      |      |              |     |                 |  |
|           |                    |                |      |      |              |     |                 |  |
| Contin    | uity               |                |      |      |              |     | Close           |  |
|           |                    |                |      |      |              | -   |                 |  |

| Parameter         | Description                                                                                                    |
|-------------------|----------------------------------------------------------------------------------------------------|
| Interpretation    | <pre>Closed: The test will be evaluated as passed if a resistance lower than Limit will be measured. Open: The test will be evaluated as passed if a resistance higher than Limit will be measured.</pre> |
| Limit             | Limit for the evaluation.                                                                                                    |
| Test time         | Time after that the measurement will be evaluated.                                                                                                    |
| Test voltage      | Maximum test voltage used for the measurement.                                                                                                    |
| Max. test current | Maximum current during the test.                                                                                                    |

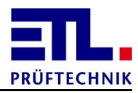

## 3.4 Test plan settings

This section discusses the settings that are valid for the entire test plan.

The associated window can be opened using the **Plan Options** button in the **Create / Edit** window.

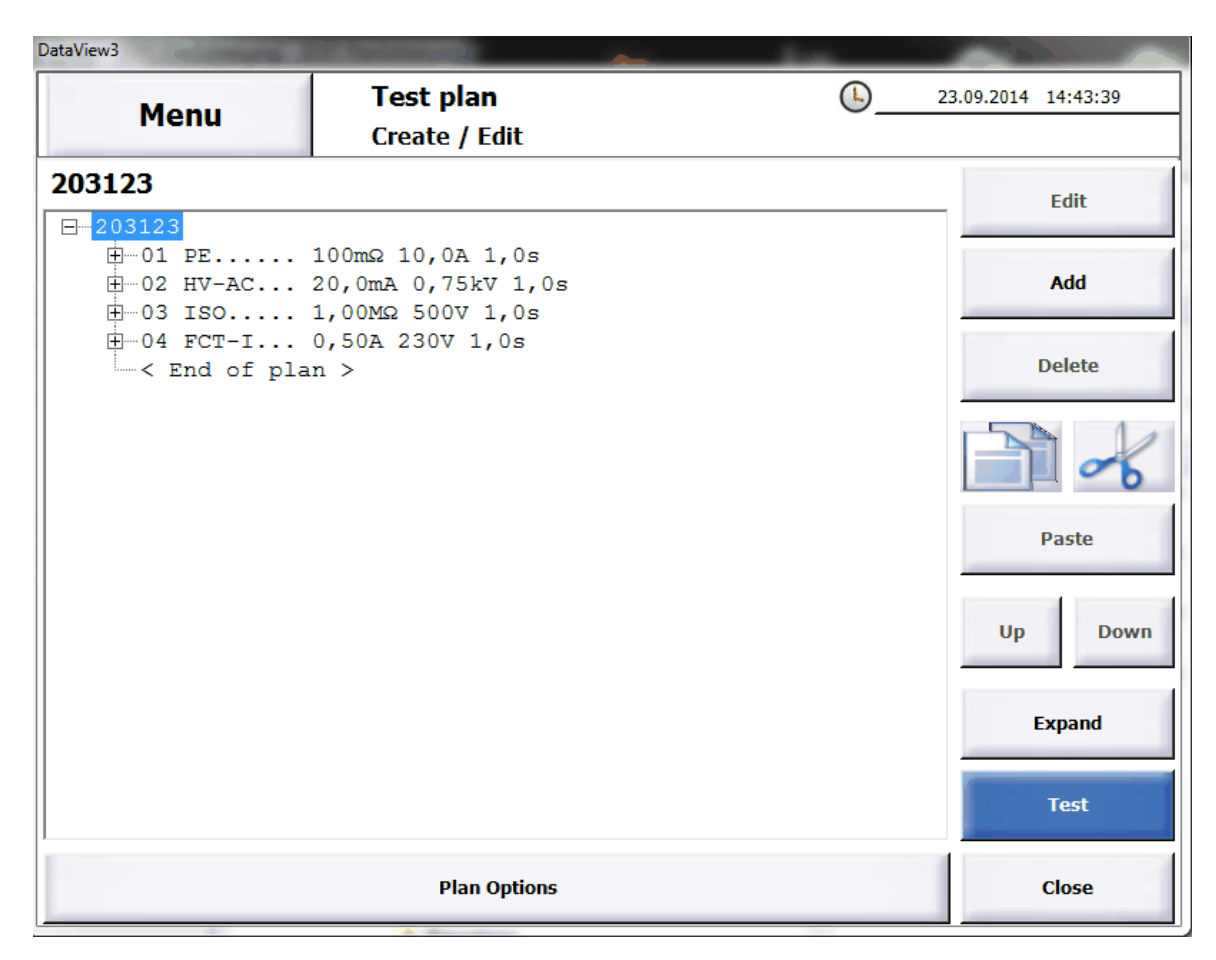

The window with the **Planoptions** opens.

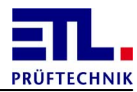

## 3.4.1 Text

You can enter a free text here.

| DataView3 | Contraction of | -      |                             |                    |          |                     |
|-----------|----------------|--------|-----------------------------|--------------------|----------|---------------------|
|           | Menu           |        | <b>Fest pla</b><br>Create / | n <b>n</b><br>Edit | <b>L</b> | 19.05.2015 17:57:56 |
| Text      | ID             | Report | Info                        | Options            |          | 1                   |
|           |                |        |                             |                    |          |                     |
|           |                |        |                             |                    |          |                     |
|           |                |        |                             |                    |          |                     |
|           |                |        |                             |                    |          |                     |
|           |                |        |                             |                    |          |                     |
|           |                |        |                             |                    |          |                     |
|           |                |        |                             |                    |          |                     |
|           |                |        |                             |                    |          |                     |
|           |                |        |                             |                    |          |                     |
| 203       | 123            |        |                             |                    |          | Back                |

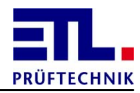

## 3.4.2 Identification

Here you can configure identifications which are used for automatic plan selection.

| DataView3 |      | -      | successive and |         |          |                     |
|-----------|------|--------|----------------|---------|----------|---------------------|
|           | Menu |        | Test pla       | n       | <b>L</b> | 19.05.2015 17:59:04 |
|           |      |        | create / I     |         |          |                     |
| Text      | ID   | Report | Info           | Options |          | . 1                 |
|           |      |        |                |         |          | New                 |
|           |      |        |                |         |          | Delete              |
|           |      |        |                |         |          |                     |
|           |      |        |                |         |          |                     |
|           |      |        |                |         |          |                     |
|           |      |        |                |         |          |                     |
|           |      |        |                |         |          |                     |
| 203       | 123  |        |                |         |          | Back                |

With the button **New** you can enter an new idetification.

With the button **Delete** the selected identification will be deleted.

The identifications will be used for automatic plan selection.

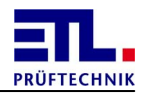

## 3.4.3 Report options

The report options provide the possibility to convert the results data into another format. For part of the options, <u>templates</u> need to be created.

| When calling up for | or the first time, | no report options | are yet active. |
|---------------------|--------------------|-------------------|-----------------|
|---------------------|--------------------|-------------------|-----------------|

| DataView3 | C. Station |        | <u></u>                       |            |           |      | fant.       |            | ALC: NO. |
|-----------|------------|--------|-------------------------------|------------|-----------|------|-------------|------------|----------|
|           | Menu       |        | T <b>est pl</b> a<br>Create / | an<br>Edit |           |      | <b>(</b> )_ | 05.11.2013 | 18:26:58 |
| Text      | ID         | Report | Info                          | Option     | s         |      |             |            |          |
| Reporti   | ng         |        |                               |            |           |      |             |            |          |
| print     | er:        |        |                               |            | <b>IO</b> |      | 0 [         | Error      |          |
|           |            |        |                               |            | Print     | out  |             |            |          |
|           |            |        |                               |            | Templa    | ite: |             |            |          |
|           |            |        |                               |            | Output    | :    |             |            |          |
|           |            |        |                               |            |           |      |             |            |          |
|           |            |        |                               |            |           |      |             |            |          |
|           | Add        |        |                               | Cha        | nge       |      |             | Delet      | e        |
| 2031      | 23         |        |                               |            |           |      |             | Ba         | ick      |

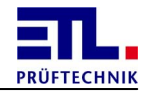

Click on the **Change** button. The dialogue changes, which means that the report selected can be edited.

| DataView3 | Contraction of | -      |                                | C. Parlament |             |      |          |            |          |
|-----------|----------------|--------|--------------------------------|--------------|-------------|------|----------|------------|----------|
|           | Menu           |        | T <b>est pla</b><br>Create / I | n<br>Edit    |             |      | <b>(</b> | 19.05.2015 | 18:02:18 |
| Text      | ID             | Report | Info                           | Option       | S           |      |          |            |          |
| Report    | ing            |        |                                |              |             |      |          |            |          |
| print     | er:            |        |                                |              | □ <b>IO</b> | n NI | 0 🗆      | Error      |          |
|           |                |        |                                |              | Printe      | er   |          |            | •        |
|           |                |        |                                |              | Templa      | ite: |          |            |          |
|           |                |        |                                |              | Output      | :    |          |            |          |
|           |                |        |                                |              |             | Ok   |          | Cane       | cel      |
| 1         |                |        |                                |              |             |      |          |            |          |
|           |                |        |                                |              |             |      |          |            |          |
|           |                |        |                                |              |             |      |          |            |          |
| 2031      | L <b>23</b>    |        |                                |              |             |      |          | Ba         | ack      |

Activate one or more of the IO, NIO or Error checkboxes so that the report is created for the corresponding overall result.

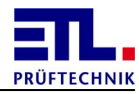

Select the desired report type from the dropdown box.

| DataView3            | Tost plan          | a sector of the sector of the                                               | 10.05.2015 18:02:20 |
|----------------------|--------------------|-----------------------------------------------------------------------------|---------------------|
| Menu                 | Create / Edit      |                                                                             | <u> </u>            |
| Text ID<br>Reporting | Report Info Option | IS                                                                          |                     |
| printer:             |                    | <b>□ IO</b> □ NIO                                                           | □ Error             |
|                      |                    | Printer                                                                     | <u> </u>            |
|                      |                    | Save as HTML<br>Save as PDF<br>Save as XML<br>Save as CSV<br>Print on Zebra | Lableprinter        |
|                      |                    |                                                                             |                     |
| 203123               |                    |                                                                             | Back                |

For the **Printer**, **Save as HTML** and **Save as PDF** options, you need to select an HTML template.

With the **Save as XML** option, you can select a style sheet.

With the **Save as CSV** option you need to select a CSV template.

With the **Print** on **Zebra Lableprinter** option, you need to select a ZPL file.

With the **Printer** and **Print** on **Zebra Lableprinter** options, you can additionally select a printer. If you do not select a printer, the current standard printer is used to print.

When clicking on the Template or Printer fields, the corresponding standard dialogue of Windows opens.

| DataView3             | Con and   | And in case | A PROPERTY OF                        | a. 107 Parts |                  |           |             |                |          |
|-----------------------|-----------|-------------|--------------------------------------|--------------|------------------|-----------|-------------|----------------|----------|
|                       | Menu      |             | T <mark>est pla</mark><br>Create / E | n<br>Edit    |                  |           | <b>()</b> _ | 19.05.2015     | 18:05:58 |
| <b>Text</b><br>Report | ID<br>ing | Report      | Info                                 | Option       | s                |           |             |                |          |
| print                 | er:       |             |                                      |              | <b>□ IO</b>      |           | <b>O</b> –  | Error          |          |
|                       |           |             |                                      |              | Printe<br>Templa | er<br>te: | Demo Ten    | nplate_EN.html | <u> </u> |
|                       |           |             |                                      |              | Output           | :         |             |                |          |
|                       |           |             |                                      |              |                  | Ok        |             | Canc           | el       |
|                       |           |             |                                      |              |                  |           |             |                |          |
|                       |           |             |                                      |              |                  |           |             |                |          |
| 203                   | 123       |             |                                      |              |                  |           |             | Ba             | ck       |

With the **ok** button, you can assume the data from the report selected. With the **Cancel** button, the changes are dismissed.

With the Save as HTML, Save as PDF, Save as XML und Save as CSV options a new file is created. The place of saving and the file name are guided by the settings in Settings -> File storage -> Result.

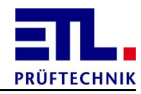

## 3.4.4 Info

Here it will displayed when and on which workstation and which user the test plan was created or changed. If there was no <u>workstation name</u> configured rsp. the <u>user</u> <u>administration</u> was not active the according fields are empty.

| DataVie | ew3         |        | a manufact of                    |                   | and the second second se |            |          |
|---------|-------------|--------|----------------------------------|-------------------|----------------------------------------------------------------------------------------------------|------------|----------|
|         | Menu        |        | F <b>est pla</b> i<br>Create / E | <b>n</b><br>Edit  | <b>()</b> _                                                                                                    | 19.05.2015 | 18:00:25 |
| Тех     | t ID        | Report | Info                             | Options           |                                                                                                    |            |          |
| (       | Created     |        |                                  |                   |                                                                                                    |            |          |
| ſ       | Date        |        | 01.09.20                         | 14 16:15:10       |                                                                                                    |            |          |
| l       | Jser        |        |                                  |                   |                                                                                                    |            |          |
| ١       | Workstation |        | ATS400 S                         | SN 20229407102017 |                                                                                                    |            |          |
| C       | changed     |        |                                  |                   |                                                                                                    |            |          |
| [       | Date        |        | 19.05.20                         | 15 17:45:58       |                                                                                                    |            |          |
| l       | Jser        |        |                                  |                   |                                                                                                    |            |          |
| ١       | Workstation |        | ATS400 S                         | SN 20229407102017 |                                                                                                    |            |          |
|         |             |        |                                  |                   |                                                                                                    |            |          |
| 20      | 3123        |        |                                  |                   |                                                                                                    | Ba         | ck       |

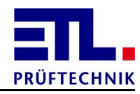

## 3.4.5 Options

This option will not be used any more. This option has expanded and is now part of the <u>Start conditions</u>.

| DataView3 | -           | of Long Section | -                           |           |          |                     |
|-----------|-------------|-----------------|-----------------------------|-----------|----------|---------------------|
|           | Menu        |                 | <b>Test pla</b><br>Create / | n<br>Edit | <b>L</b> | 19.05.2015 18:01:06 |
| Text      | ID          | Report          | Info                        | Options   |          |                     |
| Plan op   | tions       |                 |                             |           |          |                     |
| Timeou    | t: <u>0</u> |                 | 5                           |           |          |                     |
|           |             |                 |                             |           |          |                     |
|           |             |                 |                             |           |          |                     |
|           |             |                 |                             |           |          |                     |
|           |             |                 |                             |           |          |                     |
|           |             |                 |                             |           |          |                     |
|           |             |                 |                             |           |          |                     |
|           |             |                 |                             |           |          |                     |
|           |             |                 |                             |           |          |                     |
|           |             |                 |                             |           |          |                     |
|           |             |                 |                             |           |          |                     |
|           |             |                 |                             |           |          |                     |
| 2031      | 23          |                 |                             |           |          | Back                |
|           |             |                 |                             |           |          | Buck                |

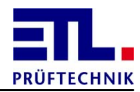

## 4 Inspector

This part of the manual is aimed for those persons using the program for testing.

This part described the general procedures for using. Regarding to the different situations this part cannot describe the concrete situation at a test station.

### 4.1 Test individual

Open the dialog choosing **Test individual**.

| DataView3<br>Menu | Test individual | <u>     19.05.2015 18:09:09</u> |  |  |
|-------------------|-----------------|---------------------------------|--|--|
| High              | voltage AC      | Resistance                      |  |  |
| High v            | voltage DC      | Leakage current                 |  |  |
| Ins               | ulation         | Dummy Load                      |  |  |
| Protec            | ctive earth     | Temperature                     |  |  |
| C                 | urrent          | Funktion Extern                 |  |  |
|                   |                 | Continuity                      |  |  |
| Main menu         |                 |                                 |  |  |

There is a button for each test type. The buttons for the available test types on your **ATS400** are operational.

The window for each test type is the same. In the following this is described with the protective earth test as an example.

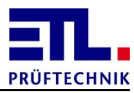

## 4.1.1 Protective earth test

You will do a protective earth test in this window.

| DataView3 | and the second second second second second second second second second second second second second second second |             |           |            |          |
|-----------|----------------------------------------------------------------------------------------------------|-------------|-----------|------------|----------|
| Menu      | Test individual                                                                                                  |             | <u>()</u> | 19.05.2015 | 18:10:47 |
|           | Protective earth                                                                                                 |             |           |            |          |
| R         |                                                                                                    | <=          | 100       | mΩ         |          |
| т         |                                                                                                    | Set         | 10,0      | А          |          |
| 1         |                                                                                                    | Set         | 12 V      | ,          |          |
| t         |                                                                                                    | Set         | 1,0 s     | 5          |          |
|           | Missing Startconditio                                                                                            | n: PE-Testp | robe      |            |          |
| Edit      |                                                                                                    |             |           | Ba         | ick      |

Before the first test no values will be displayed. During and after the test the values will be displayed.

A white background means that no test has been done.

A yellow background means that a test is currently executing.

A green background means that the last test was evaluated as passed.

A red background means that the last test was evaluated as failed.

| Button | Action                                                                                                    |
|--------|----------------------------------------------------------------------------------------------------|
| Menu   | This button is operational when no test is<br>executed.<br>The main menu will be displayed.                |
| Edit   | This button is operational when no test is executed.<br>The <u>configuration dialog</u> will be displayed. |
| Back   | The window will be closed. During a test the button changes to Cancel.                                     |

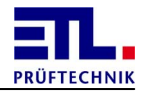

| Button | Action                                                                                                    |
|--------|----------------------------------------------------------------------------------------------------|
| Cancel | The currently running test will be aborted.<br>The test will be evaluated as failed. The<br>button changes to <b>Back</b> . |

# 4.2 Test plan

Open the dialog choosing **Test** plan.

| DataView3      | Contraction of the Contraction of the Contraction o |  |  |  |  |
|----------------|----------------------------------------------------------------------------------------------------|--|--|--|--|
| Menu Test plan | L 19.05.2015 18:11:38                                                                                                    |  |  |  |  |
| Select manual  | Select existing<br>test plan from list                                                                                                    |  |  |  |  |
| Select ID      | Select test plan by ID                                                                                                    |  |  |  |  |
| Test batch     | Check multiple Items with same ID                                                                                                    |  |  |  |  |
| Create / Edit  | Create and edit test plan                                                                                                    |  |  |  |  |
| Dummytest      | Manuel start dummy test                                                                                                    |  |  |  |  |
|                |                                                                                                    |  |  |  |  |
| Main menu      |                                                                                                    |  |  |  |  |

| Button        | Action                                                                                                    |
|---------------|----------------------------------------------------------------------------------------------------|
| Menu          | The main menu will be displayed.                                                                                                    |
| Select manual | The window for <u>manual test plan selection</u> will be opened.                                                                                                    |
| Select ID     | The window for <u>automatic test plan</u><br><u>selection</u> will be opened. Using this<br>selection the test plan will be closed after<br>the test of one unit under test. |
| Test batch    | The window for <u>automatic test plan</u><br><u>selection</u> will be opened. Using this                                                                                     |

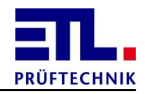

| Button        | Action                                                                                                    |
|---------------|----------------------------------------------------------------------------------------------------|
|               | selection the test plan will be closed by<br>the tester.<br>This button is not operational when the<br><u>workstation is setup</u> to use <u>ETL-</u><br><u>Interface</u> Or <u>File Plan.ID</u> for<br>automatic test plan selection. |
| Create / Edit | The window for <u>test plan administering</u> will be opened.                                                                                                    |
| Dummytest     | This button is operational when a <u>dummy</u><br><u>test plan</u> is present. A dummy test will be<br>done.                                                                                                    |
| Main menu     | The main menu will be displayed.                                                                                                    |

## 4.2.1 Manual test plan selection

Open the dialog choosing **Test plan** -> **Select manual**.

| DataView3        |                                                                                                    |                                                   |                                            |
|------------------|----------------------------------------------------------------------------------------------------|---------------------------------------------------|--------------------------------------------|
| Manu             | Test plan                                                                                                    | (L)                                               | 19.05.2015 18:13:01                        |
| Menu             | Select manual                                                                                                   |                                                   |                                            |
| 203123<br>ATS400 | 203123           01 PE 100mΩ 10           02 HV-AC 20,0mA           03 ISO 1,00MΩ 5           04 FCT-I 0,50A 23 | ),0A 1,0S<br>0,75kV 1,0S<br>300V 1,0S<br>10V 1,0S | Test         Plan Information         Back |
|                  |                                                                                                    |                                                   | The local of the local sector              |

On the left side the list of the existing test plans are displayed.

In the midth upper part the test steps in the selected test plan are displayed. Is no

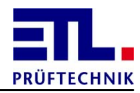

test plan selected the list is empty.

In the midth lower part the data for the test step is displayed. Is no test plan or no test step selected the list is empty.

| Button           | Action                                                                                        |  |  |
|------------------|-----------------------------------------------------------------------------------------------|--|--|
| Menu             | The main menu will be displayed.                                                              |  |  |
| Test             | The window <b>Test plan</b> will be opened.                                                   |  |  |
| Plan information | The window for <u>Plan options</u> will be opened.<br>In this mode you cannot do any changes. |  |  |
| Back             | The window will be closed.                                                                    |  |  |

### 4.2.2 Automatic test plan selection

Open the dialog choosing **Test plan** -> **Select ID** Or **Test plan** -> **Test batch**.

| Menu              | Test plan<br>Select ID |           | <u> </u> | 19.05.2015 | 18:15:08  |  |
|-------------------|------------------------|-----------|----------|------------|-----------|--|
| Please insert ID: |                        |           |          |            |           |  |
| ID                |                        |           |          |            | <b>8</b>  |  |
| Serial Number     |                        |           |          |            | $\otimes$ |  |
| Article           |                        |           |          |            | $\sim$    |  |
|                   |                        |           |          |            |           |  |
| Last Result       |                        | IO        |          |            |           |  |
| Last ID           |                        | 205589    |          |            |           |  |
| Last Serial Num   | iber                   | 0515 1001 |          |            |           |  |
| Last Article Nur  | nber                   | UGP-5025  |          |            |           |  |
|                   |                        |           |          | Ba         | ck        |  |

The number of the displayed fields depends on how the automatic test plan selection is <u>configured</u>. In this example the maximum number of fields is displayed and is according to the example <u>Article number and serial number</u> with additionally activated

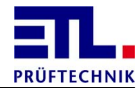

checkbox for the article description.

| Button | Action                           |  |  |
|--------|----------------------------------|--|--|
| Menu   | The main menu will be displayed. |  |  |
| Back   | The window will be closed.       |  |  |

### 4.3 Safety cabinet

The safety cabinets are built this way that they are locked when they are not supplied by the **ATS400**. After powering on the **ATS400** they are unlocked and can be opened.

Depending how the **ATS400** is setup in the <u>administration</u> **ETL DataView 3** behaves different together with the safety cabinet.

The setting **Locked during plan** prevents an influence during executing a test plan. The safety cabinet can be opened after the test plan has completed.

The setting **Unlock** on **pass** also contains a process control. In the case a test will be evaluated as failed the safety cabinet will be unlocked after a second action for unlocking. Dependend from the configuration of the saftey cabinet this can be done with the button **Cancel** and always with the button **Unlock** in **ETL DataView 3**.

| DataView3                 |    |                     | <b>1</b> |          |        |     |     |
|---------------------------|----|---------------------|----------|----------|--------|-----|-----|
| Menü Prüfen mit Prüfplan  |    | 22.10.2013 19:20:44 |          |          |        |     |     |
| Erstellen / Bearbeiten    |    |                     |          |          |        |     |     |
| R 1,02                    | MΩ | U                   | 400 V    | t –      |        | 1,0 | ) s |
|                           |    |                     |          |          |        |     |     |
| Widerstand unterschritten |    |                     |          | Prüfzeit |        |     |     |
| 01 Batch                  |    |                     |          |          | 1      | 0   |     |
| 02 Data                   |    |                     |          |          | 1      | 0   |     |
| 03 ISO 1,00MΩ 500V 1,0s   |    |                     |          | 1,02 MΩ  | 1      | 0   |     |
| 04 ISO 1,20MΩ 400V 1,0s   |    |                     |          | 1,02 MΩ  | 0      | 1   |     |
|                           |    |                     |          |          |        |     |     |
|                           |    |                     |          |          |        |     |     |
|                           |    |                     |          |          |        |     |     |
|                           |    |                     |          |          |        |     |     |
| Käfig entriegeln          |    |                     |          |          |        |     |     |
| Letzte Prüfung: N.I.O.    |    |                     | 3        | Ent      | riogol | n ( |     |
| Prüfplan: TEST-BB-1       |    |                     |          |          | negel  |     |     |
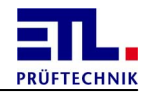

When the safety cabinet is unlocked the message **Open safety cabinet** will be displayed until the safety cabinet has been opened.

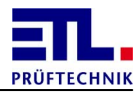

## 5 Report creation

This part of the manual is aimed at the persons who create and edit the report templates.

It contains information that is necessary to create report templates that are required for the individual report options.

#### 5.1 Creating templates

For the use of the **Printer**, **Save as HTML** and **Save as PDF** report options, you need to create an HTML template.

When using the **Save as XML** report option, you can create a style sheet. To use the **Save As CSV** report option, you need to create a <u>CSV template</u>. To use the **Print on Zebra Lableprinter** option, you need to create a ZPL file as a template.

All templates have in common that the data can be accessed via key words.

#### 5.1.1 Key words

You can access the data of the results files via key words. The key words always consist of prefix **TAG** and the postfix **TAG**. They are not displayed in the following tables. Upper and lower case is considered for the key words. Assume the key words in the way as they are written in the following tables.

Key words that apply for the entire test plan have the form TAG <key word> TAG.

Key words that apply for a test view have the form TAG\_<step>\_<key word>\_TAG. In doing so, it is defined in <step> what test step is accessed. If <step> has the value ## , every test step of the test plan is accessed. In this case, the key word must exist in a cell of a table. If <step> has the value #n, while n is a number counted from 1, precisely this step is accessed. In this case, the key word can also be used outside a table.

Key words that refer to the multiple test data of a test step have the form TAG\_<step>\_Multitest\_<Multitest>\_<key word>\_TAG. In doing so, it is defined in <Multitest> what multiple test is accessed. If <Multitest> has the value ##, every multiple test is accessed. In this case, the key word must exist in a cell of a table. If <Multitest> has the value #n, while n is a number counted from 1, precisely this multiple test is accessed.

#### **5.1.1.1** Key words of the results data

This section describes all key words that apply for the total test plan and are addressed with the form TAG < key word > TAG.

| Key word         | Explanation                                    |
|------------------|------------------------------------------------|
| DataView_Version | Version of ETL DataView 3 with which this file |

Key words that are part of every results file:

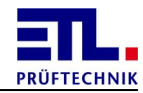

| Key word                        | Explanation                                                                                                    |
|---------------------------------|----------------------------------------------------------------------------------------------------|
|                                 | was created.                                                                                                    |
| PlanName                        | Name of the test plan, is filled with the file name when being created.                                                                                                    |
| PlanPath                        | Relative path to the application where the test plan was saved.                                                                                                    |
| PlanDescription                 | Description of the test plan. This value can be<br>entered by the user in <b>Settings</b> -> <b>Text</b> .                                                                 |
| PlanCreatedByUser               | User who created the test plan first. If user administration is not active, the field is empty.                                                                            |
| <b>PlanCreatedByWorkstation</b> | Test station where the test plan was created.<br>The name of the test station can be stated in<br>Settings -> Workstation -> Base settings.                                |
| PlanCreatedOnDate               | Date of creating the test plan. The date is in the format in accordance with the country settings valid at this moment in time.                                            |
| PlanEditedByUser                | User who modified the test plan last. If user administration is not active, the field is empty.                                                                            |
| PlanEditedByWorkstation         | Test station where the test plan was modified<br>last. The name of the test station can be<br>stated in <u>Settings</u> -> <u>Workstation</u> -><br><u>Base settings</u> . |
| PlanEditedOnDate                | Date of modifying the test plan. The date is in<br>the format in accordance with the country<br>settings valid at this moment in time.                                     |
| PlanIdentificationEnabled       | The <resultdata>\<identification> block exists.</identification></resultdata>                                                                                              |
| PlanBatchEnabled                | Intended for future purposes.                                                                                                    |
| PlanTestSteps                   | Number of test steps in the test plan.                                                                                                    |
| PlanSelectMode                  | Selection method for plan selection via identification                                                                                                    |
| PlanSelectPatternID             | Template to identify the PlanID                                                                                                    |
| PlanSelectPatternTyp            | Template to identify the type if it is entered with the ID.                                                                                                    |
| PlanSelectPatternSerie          | Template to identify the serial number if it is entered with the ID.                                                                                                    |
| PlanSelectPatternMask           | Bit template:<br>1: Combined field (2+4)<br>2: Entry type<br>4: Entry series<br>8: Entry articelnumber                                                                     |
| DATE                            | Date of the test in the local date format.                                                                                                    |

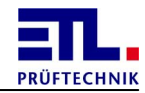

| Key word               | Explanation                                                                                                    |
|------------------------|----------------------------------------------------------------------------------------------------|
| TIME                   | Time of the test in the local time format.                                                                                                    |
| TESTER                 | User logged in.                                                                                                    |
| PLAN_NAME              | Name of the test plan used.                                                                                                    |
| WORKSTATION            | Name of the test station.                                                                                                    |
| USEDID                 | ID used for the automatic test plan selection.                                                                                                    |
| RESULT                 | Total result of the plan.<br><b>Passed</b> -> The test item has passed the test.<br><b>Failed</b> -> the test item has not passed the<br>test or the test was cancelled. |
| FileSavedByUser        | User who saved the test plan or the result file.                                                                                                    |
| FileSavedByWorkstation | Test station where the test plan or the result<br>file was saved. The name of the test station<br>can be stated in Settings -> Workstation -><br>Base settings.          |
| FileSavedOnDate        | Date of saving the test plan or the result file.<br>The date is in the format in accordance with<br>the country settings valid at this moment in<br>time.                |
| Count_Tests            | Number of tests that were carried out since starting the test plan.                                                                                                    |
| Count_IO               | Number of IO results of the test since starting the test plan.                                                                                                    |
| Count_NIO              | Number of NIO results of the test since starting the test plan.                                                                                                    |
| Count_ERROR            | Number of errors of the test since starting the test plan.                                                                                                    |
| PlanCycleTime          | Duration for carrying out the test. The value is always 0.                                                                                                    |
| PlanStandbyTime        | Duration between the end of the prior test and the start of the current test.                                                                                            |
| IDs                    | Number of IDs.                                                                                                    |
| ID_n                   | Identification for the test plan. The tags are<br>numbered from 0 to the number of IDs - 1, i.e.<br>have the values ID_0, ID_1, etc.                                     |

Key words that are part of the **Batch run** test step:

| Key word   | Explanation                                |
|------------|--------------------------------------------|
| Benutzer   | User field, can be adopted from the login. |
| Pruefplatz | Test station field, can be adopted from    |

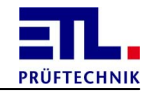

| Key word       | Explanation                                                                                                    |
|----------------|----------------------------------------------------------------------------------------------------|
|                | the workstation settings.                                                                                                    |
| Тур            | Type, can already be entered during the automatic test plan selection.                                                                                                   |
| Auftragsnummer | Order number                                                                                                    |
| Seriennummer   | Serial number, can already be entered<br>during the automatic test plan<br>selection. If this value is numerical, it<br>can be automatically increased for IO or<br>NIO. |

Key words that are entered via the automatic test plan selection:

| Key word     | Explanation                                                                                     |
|--------------|-------------------------------------------------------------------------------------------------|
| TYPE         | Type of the test item, is only filled in if the combibox is active.                             |
| USEDID       | ID used to select the test plan, is only filled in when the <b>ID-Pattern</b> field is active.  |
| SERIALNUMBER | Serial number of the test item, is only filled in if the <b>Serial-Pattern</b> field is active. |
| ARTICLE      | Article name, is only filled in if the<br>Article-Pattern field is active.                      |

#### **5.1.1.2** Key words of the test step parameters

The following key words are common for all test steps. These key words are addressed with the form TAG\_<step>\_<key word>\_TAG.

Key words for the parameters:

| Key word       | Explanation                                                                                                    |
|----------------|----------------------------------------------------------------------------------------------------|
| UNIT           | Unit of the measurement value                                                                                                    |
| UNIT2          | Unit of the test size                                                                                                    |
| MIN            | Minimum value of the measurement value.                                                                                                    |
| MAX            | Maximum value of the measurement value.                                                                                                    |
| StartCondition | Start conditions of the test step. The start conditions are saved in a bit-<br>coded manner and can only be analysed together with the <b>StartConditionMask</b> field. |

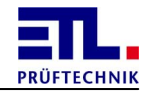

| Key word           | Explanation                                                                                                    |
|--------------------|----------------------------------------------------------------------------------------------------|
| StartConditionMask | Start conditions of the test step. The start conditions are saved in a bit-<br>coded manner and can only be analysed together with the <b>startCondition</b> field.                  |
| t_delay            | Start delay between fulfilling the start condition and the start of the test.                                                                                                    |
| StateChangeBits    | Always 0, never used.                                                                                                    |
| StartStateChange   | Indicates whether the switching<br>condition needs to be maintained when<br>testing the start conditions.<br>0 = no waiting for switch condition<br>1 = Wait for switching condition |
| StartStateJump     | Indicates whether the Jump button is displayed.                                                                                                    |
| Repeating          | Indicates how often the test step is carried out.                                                                                                    |
| StartButton        | Indicates whether the <b>Start</b> button is displayed.                                                                                                    |
| PassButton         | Indicates whether the <b>Pass</b> button is displayed.                                                                                                    |
| StartandJump       | Indicates whether the <b>Start</b> and <b>Jump</b> buttons are displayed.                                                                                                    |

The Batch run, Data Input, Dummy load, External program, FCT-Current, High Voltage AC, High voltage DC, Insulation, Leakage current, Matrix, Light Filament current, Protective earth, PT100, Resistance and User-Interface test types use the following parameters in addition:

| Key word                      | Explanation                                                                                         |
|-------------------------------|----------------------------------------------------------------------------------------------------|
| Polung                        | Contacting setting of an external relay matrix.                                                     |
| PolungCAN_00 bis PolungCAN_15 | Setting of the relay matrix in accordance with the choice in the program. The display is bit coded. |
| Multitest_Enable              | Multitest is active, if the value does not equal 0.                                                 |
| Multitest_Auswertung          | Method of analysing the multitest.<br>0 = worst measurement value.                                  |
| Multitest_Endekriterium       | Method of ending the multitest.<br>0 = number of measurements                                       |

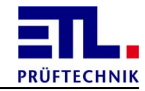

| Key word                       | Explanation                      |
|--------------------------------|----------------------------------|
|                                | 1 = pass key                     |
| Multitest_Endekriterium_Anzahl | Number of multitest inspections. |

The Lightcontrol, Data Input, External program, FCT-Current, High Voltage AC, High voltage DC, Insulation, Leakage current, Matrix, Light Filament current, Protective earth, PT100, Resistance and User-Interface test types use the following parameters in addition:

| Key word                | Explanation                                                            |
|-------------------------|------------------------------------------------------------------------|
| ErrorStartCondition     | Condition for switching forward in the event of an error.              |
| ErrorStartConditionMask | Mask for the condition for switching further in the event of an error. |
| ErrorStateChangeBits    | Always 0, never used.                                                  |
| ErrorWSBDelay           | Delay of switching further in the event of an error.                   |
| ErrorWSBTimeValid       | Delay time active.                                                     |

#### 5.1.1.2.1 Key words of the Protective earth test type

The **Protective earth** test type additionally uses the following key words:

| Key word  | Explanation                                                                                                    |
|-----------|----------------------------------------------------------------------------------------------------|
| υ         | Idle voltage                                                                                                    |
| I         | Test current                                                                                                    |
| R_max     | Upper threshold value of the resistance.                                                                                 |
| t         | Test time                                                                                                    |
| f         | Frequency of the voltage                                                                                                 |
| EN60204   | Indication whether the test is performed<br>in accordance with EN 60204.<br>Always 0.                                    |
| DC_Enable | Indicates whether the test is carried<br>out with direct current voltage.<br>0: Alternating current<br>1: Direct current |

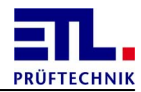

# 5.1.1.2.2 Key words of the High Voltage AC test type

The **High voltage AC** test type additionally uses the following key words:

| Key word     | Explanation                                                                                                    |
|--------------|----------------------------------------------------------------------------------------------------|
| υ            | Test voltage                                                                                                    |
| I_min        | Lower threshold                                                                                                    |
| I_max        | Upper threshold                                                                                                    |
| t            | Test duration                                                                                                    |
| Ramp         | Indicates whether the ramp is active.                                                                                                    |
| U_start      | Start voltage                                                                                                    |
| t_up         | Increase time of the ramp. This parameter is only valid if the ramp is active.                                                                                                    |
| t_down       | Drop time of the ramp. This parameter is only valid if the ramp is active.                                                                                                    |
| f            | Frequency of the voltage                                                                                                    |
| Quelle       | Selected current source.<br>This parameter is only used in the event<br>of a hot high voltage.                                                                                                    |
| f_Source     | Frequency of the source.<br>This parameter is only used in the event<br>of a hot high voltage.                                                                                                    |
| U_Source     | Voltage of the source.<br>This parameter is only used in the event<br>of a hot high voltage.                                                                                                    |
| Management   | Indicates how the supply of the test<br>item is to be carried out.<br>0: Power off after test<br>1: Keep power on after test<br>2: Only power off<br>3: Power off only on error<br>4: Only power on |
| Auswertung   | Type of the analysis of the test.<br>0 = end the test time<br>1 = end with start signal                                                                                                    |
| CreateLog    | Indicates whether a log file will be<br>created.<br>$0 = No \log file will be created$<br>$1 = A \log file be created$                                                                              |
| Timeinterval | Time interval between two samples<br>which will be written to the log file. The<br>value is in seconds.<br>This value will only be used in case the<br>value in <b>CreateLog</b> is 1.              |

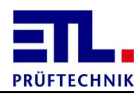

5.1.1.2.3 Key words of the High voltage DC test type

The **High voltage DC** test type additionally uses the following key words:

| Key word     | Explanation                                                                                                    |
|--------------|----------------------------------------------------------------------------------------------------|
| υ            | Test voltage                                                                                                    |
| I_min        | Lower threshold                                                                                                    |
| I_max        | Upper threshold                                                                                                    |
| t            | Test duration                                                                                                    |
| Ramp         | Indicates whether the ramp is active.                                                                                                    |
| U_start      | Start voltage                                                                                                    |
| t_up         | Increase time of the ramp. This parameter is only valid if the ramp is active.                                                                                                    |
| t_down       | Drop time of the ramp. This parameter is only valid if the ramp is active.                                                                                                    |
| U_discharge  | Discharge voltage                                                                                                    |
| Quelle       | Selected current source.<br>This parameter is only used in the event<br>of a hot high voltage.                                                                                                    |
| f_Source     | Frequency of the source.<br>This parameter is only used in the event<br>of a hot high voltage.                                                                                                    |
| U_Source     | Voltage of the source.<br>This parameter is only used in the event<br>of a hot high voltage.                                                                                                    |
| Management   | Indicates how the supply of the test<br>item is to be carried out.<br>0: Power off after test<br>1: Keep power on after test<br>2: Only power off<br>3: Power off only on error<br>4: Only power on |
| Auswertung   | Type of the analysis of the test.<br>0 = end the test time<br>1 = end with start signal                                                                                                    |
| CreateLog    | Indicates whether a log file will be<br>created.<br>$0 = No \log file will be created$<br>$1 = A \log file be created$                                                                              |
| Timeinterval | Time interval between two samples<br>which will be written to the log file. The                                                                                                    |

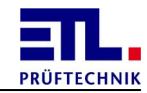

| Key word           | Explanation                                                                                                |
|--------------------|----------------------------------------------------------------------------------------------------|
|                    | value is in seconds.<br>This value will only be used in case the<br>value in <b>CreateLog</b> is 1.        |
| CheckCurrentInRamp | During a HVDC7 test the current will be<br>checked against the limit Imax also<br>during executing a ramp. |

# 5.1.1.2.4 Key words of the Insulation test type

The **Insulation** test type additionally uses the following key words:

| Key word           | Explanation                                                                                                    |
|--------------------|----------------------------------------------------------------------------------------------------|
| υ                  | Test voltage                                                                                                    |
| R_min              | Lower threshold of the insulation resistance.                                                                                                    |
| t                  | Test duration                                                                                                    |
| Ramp               | Indicates whether the ramp is active.                                                                                                    |
| U_start            | Start voltage                                                                                                    |
| t_up               | Increase time of the ramp. This parameter is only valid if the ramp is active.                                                                                                    |
| t_down             | Drop time of the ramp. This parameter is only valid if the ramp is active.                                                                                                    |
| <b>U_discharge</b> | Discharge voltage                                                                                                    |
| Quelle             | Selected current source.<br>This parameter is only used in the event<br>of a hot high voltage.                                                                                                    |
| f_Source           | Frequency of the source.<br>This parameter is only used in the event<br>of a hot high voltage.                                                                                                    |
| U_Source           | Voltage of the source.<br>This parameter is only used in the event<br>of a hot high voltage.                                                                                                    |
| Management         | Indicates how the supply of the test<br>item is to be carried out.<br>0: Power off after test<br>1: Keep power on after test<br>2: Only power off<br>3: Power off only on error<br>4: Only power on |
| Auswertung         | Type of the analysis of the test.<br>0 = end the test time<br>1 = end with start signal                                                                                                    |

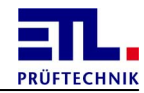

| Key word     | Explanation                                                                                                    |
|--------------|----------------------------------------------------------------------------------------------------|
| CreateLog    | Indicates whether a log file will be<br>created.<br>$0 = No \log file will be created$<br>$1 = A \log file be created$                                                                 |
| Timeinterval | Time interval between two samples<br>which will be written to the log file. The<br>value is in seconds.<br>This value will only be used in case the<br>value in <b>CreateLog</b> is 1. |

# $5.1.1.2.5\;$ Key words of the FCT-Current test type

The **FCT-Current** test type additionally uses the following key words:

| Key word   | Explanation                                                                                                    |
|------------|----------------------------------------------------------------------------------------------------|
| U_Source   | Source of the test supply.                                                                                                    |
| υ          | Voltage of the test item supply                                                                                                    |
| I_min      | Lower threshold value during the analysis. Not valid if the analysis is set to <b>Pass/Fail</b> . The unit and thresholds depend on the channel.                                                    |
| I_max      | Upper threshold value during the analysis. Not valid if the analysis is set to <b>Pass/Fail</b> . The unit and thresholds depend on the channel.                                                    |
| t          | Test time                                                                                                    |
| f          | Frequency of the voltage                                                                                                    |
| t_start    | Delay time for the start scenario when<br>starting the test until starting the<br>analysis. This value is not valid for all<br>start scenarios.                                                     |
| t_timeout  | Timeout for the start of the analysis.<br>The value is not used for all start<br>scenarios.                                                                                                    |
| Gradient   | Gradient for the start of the analysis.<br>This value is not used for all start<br>scenarios.                                                                                                    |
| Management | Indicates how the supply of the test<br>item is to be carried out.<br>0: Power off after test<br>1: Keep power on after test<br>2: Only power off<br>3: Power off only on error<br>4: Only power on |

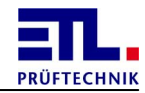

| Key word            | Explanation                                                                                                    |
|---------------------|----------------------------------------------------------------------------------------------------|
| Scenario            | Type of the start of the analysis                                                                                                    |
| Auswertung          | Type of the analysis<br>0 = measurement<br>1 = Pass/Fail button                                                                                                    |
| Kanal               | Measurement channel<br>0 = current<br>1 = analogue channel1<br>2 = analogue channel2<br>3 = analogue channel3<br>4 = analogue channel4<br>5 = voltage measurement             |
| SourceIsDC          | External source provides direct current voltage                                                                                                    |
| Graphic             | Type of the graphics settings<br>0 = no graphics<br>1 = only display graphic<br>2 = display and save graphic                                                                  |
| CreateLog           | Indicates whether a log file will be<br>created.<br>$0 = No \log file will be created$<br>$1 = A \log file be created$                                                        |
| Timeinterval        | Time interval between two samples which will be written to the log file. The value is in seconds.<br>This value will only be used in case the value in <b>CreateLog</b> is 1. |
| UseAnalogConversion | This check box inidcates whether the<br>analog input will be converted to<br>customer specific units.<br>0 = No conversion<br>1 = Do conversion                               |
| ConversionOffset    | Value of the physical value when the<br>voltage has valaue 0.<br>This field is only valid when<br>UseAnalogConversion has the value 1.                                        |
| ConversionGradient  | Slope for the conversion of the voltage<br>into the physical value.<br>This field is only valid when<br>UseAnalogConversion has the value 1.                                  |
| PhysicalUnit        | Physical unit of the customer specific conversion.<br>This field is only valid when UseAnalogConversion has the value 1.                                                      |

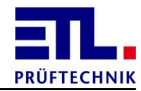

# 5.1.1.2.6 Key words of the Leakage current test type

The **Leakage** current test type additionally uses the following key words:

| Key word    | Explanation                                                                                                    |
|-------------|----------------------------------------------------------------------------------------------------|
| Messmodell  | Measurement model used.                                                                                                    |
| Messmethode | Measurement method used.<br>0: Protective conductor current<br>1: Housing discharge current                                                                                                    |
| Management  | Indicates how the supply of the test<br>item is to be carried out.<br>0: Power off after test<br>1: Keep power on after test<br>2: Only power off<br>3: Power off only on error<br>4: Only power on                                                                                                    |
| U_Source    | Source of the test supply.                                                                                                    |
| υ           | Voltage of the test item supply                                                                                                    |
| I_max       | Upper threshold for the discharge current.                                                                                                    |
| t           | Test time                                                                                                    |
| f           | Frequency of the voltage                                                                                                    |
| t_start     | Will not be used.                                                                                                    |
| Auswertung  | Measurement channel used for the test:<br>0: I AC rms<br>1: I DC<br>2: I min<br>3: I max<br>4: I rms                                                                                                    |
| Polaritaet  | Polarity used of the supply of the test<br>item.<br>For single-phase test item:<br>0: Automotive<br>1: L1-> PE<br>2: L2-> PE<br>3: Mode B<br>4: Automatic with first error<br>5: L1 -> PE with first error<br>6: L2 -> PE with first error<br>6: L2 -> PE with first error<br>With three-phase test item:<br>0: Clockwise rotation<br>1: Counterclockwise rotation |
| T min       | Lower threshold for the discharge                                                                                                    |
| 1_m1n       | Lower threshold for the discharge                                                                                                    |

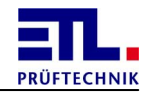

| Key word     | Explanation                                                                                                    |
|--------------|----------------------------------------------------------------------------------------------------|
|              | current.                                                                                                    |
| Phase        | Number of phases of the test item.                                                                                                    |
| CreateLog    | Indicates whether a log file will be<br>created.<br>$0 = No \log file will be created$<br>$1 = A \log file be created$                                                                 |
| Timeinterval | Time interval between two samples<br>which will be written to the log file. The<br>value is in seconds.<br>This value will only be used in case the<br>value in <b>CreateLog</b> is 1. |

#### 5.1.1.2.7 Key words of the Sight check test type

The **Sight check** test type additionally uses the following key words:

| Key word | Explanation           |
|----------|-----------------------|
| Abfrage  | Mode for termination. |

## 5.1.1.2.8 Key words of the Data input test type

The **Data input** test type additionally uses the following key words:

| Key word      | Explanation                                                   |
|---------------|---------------------------------------------------------------|
| EingabeMasken | Bit samples containing screen fields instead of requirements. |

#### 5.1.1.2.9 Key words of the Batch run test type

The **Batch** run test type additionally uses the following key words:

| Key word      | Explanation                                                                                                  |
|---------------|----------------------------------------------------------------------------------------------------|
| SettingFlags  | Settings that indicate that certain fields<br>are configured at other locations. This<br>field is bit coded. |
| EingabeMasken | Bit samples containing screen fields instead of requirements.                                                |

5.1.1.2.10 Key words of the User-Interface test type

The **User-Interface** test type additionally uses the following key words:

| Key word | Explanation |
|----------|-------------|
| In       | Entry bits  |

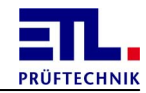

| Key word      | Explanation                                                                                                    |
|---------------|----------------------------------------------------------------------------------------------------|
| InMask        | Mask for entry bits.                                                                                                    |
| Out           | Output bits                                                                                                    |
| OutMask       | Mask for output bits.                                                                                                    |
| Duration      | Duration of the output pulse.                                                                                                    |
| Timeout       | Timeout when waiting for the status of<br>the entry bits.<br>This parameter is only valid if the<br>TimeoutEnable parameter is set.         |
| TimeoutEnable | States whether timeout is used.<br>0: Timeout is not used<br>1: Timeout is used                                                             |
| NumInterface  | Number of the user IO interface used.<br>0: User-IO Interface of the internal IO-<br>CPU<br>1: User-IO Interface of the external IO-<br>CPU |

# 5.1.1.2.11 Key words of the Resistance test type

The **Resistance** test type additionally uses the following key words:

| Key word  | Explanation                                                                |
|-----------|----------------------------------------------------------------------------|
| t         | Test time                                                                  |
| R_min     | Lower threshold value of the resistance.                                   |
| R_max     | Upper threshold value of the resistance.                                   |
| R_offset  | Resistance of the measurement structure.                                   |
| t_timeout | Maximum time after starting until the first measurement value is recorded. |

# 5.1.1.2.12 Key words of the Continuity test type

The **Continuity** test type additionally uses the following key words:

| Key word       | Explanation                                        |
|----------------|----------------------------------------------------|
| TestVoltage    | Maximum test voltage used for the measurement.     |
| TestTime       | Time after that the measurement will be evaluated. |
| MaxTestCurrent | Maximum current during the test.                   |
| Limit          | Limit for the evaluation.                          |

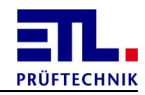

| Interpretation | Evaluation of the measurement:<br>1: Pass on continuity<br>2: Pass on discontinuity |
|----------------|-------------------------------------------------------------------------------------|
| TypeOfSource   | Type of the used source:<br>0: Alternating current<br>1: direct current             |

# 5.1.1.2.13 Key words of the PT100 test type

The **PT100** test type additionally uses the following key words:

| Key word | Explanation                                 |
|----------|---------------------------------------------|
| T_min    | Lower threshold for the temperature.        |
| T_max    | Upper threshold for the temperature.        |
| R_offset | Resistance of the measurement structure.    |
| RO       | Basic resistance of the measurement sensor. |

## 5.1.1.2.14 Key words of the Lightcontrol test type

The **Lightcontrol** test type additionally uses the following key words:

| Key word       | Explanation          |
|----------------|----------------------|
| Leuchte_ART    | Type of the light    |
| Leuchte_BEFEHL | Command to the light |
| Leuchte_DIM    | Dim value            |
| Leuchte_DALIC  | DALIC                |
| Leuchte_DALIV  | DALIV                |
| Leuchte_DIMT   | DIMT                 |

# 5.1.1.2.15 Key words of the Dummy load test type

The **Dummy load** test type additionally uses the following key words:

| Key word   | Explanation                                                                                                    |
|------------|----------------------------------------------------------------------------------------------------|
| Management | Indicates how the supply of the test<br>item is to be carried out.<br>0: Power off after test<br>1: Keep power on after test<br>2: Only power off<br>3: Power off only on error<br>4: Only power on |
| U_Source   | Source of the test supply.                                                                                                    |

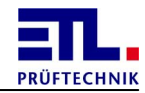

| Key word        | Explanation                          |
|-----------------|--------------------------------------|
| υ               | Voltage of the test item supply      |
| f               | Frequency of the voltage             |
| Channels        | Number of channels                   |
| RGas            | Gas resistance                       |
| RCoil           | Coil resistance                      |
| Filament_enable | Active flame                         |
| Filament_t      | Active flame                         |
| Filament_delay  | Flame delay                          |
| Filament_I      | Current of the flame                 |
| Ignition_enable | Ignition available                   |
| Ignition_t      | Ignition time                        |
| Ignition_delay  | Ignition delay                       |
| Ignition_U      | Ignition voltage                     |
| Fct_enable      | Function available                   |
| Fct_t           | Duration of the function             |
| Fct_delay       | Delay of the analysis                |
| Fct_Imin        | Lower threshold value of the current |
| Fct_Imax        | Upper threshold value of the current |
| t_timeout       | Always 0                             |
| Filament_Imax   | Max. current of the flame            |

5.1.1.2.16 Key words of the Light Filament current test type

The **Light Filament current** test type additionally uses the following key words:

| Key word        | Explanation                                                                                              |
|-----------------|----------------------------------------------------------------------------------------------------|
| Management      | Indicates how to proceed after the test<br>with supplying the test item.<br>0: Deactivate<br>1: Activate |
| Filament_enable | Active flame                                                                                             |
| Filament_t      | Active flame                                                                                             |
| Filament_delay  | Flame delay                                                                                              |
| Filament_I      | Current of the flame                                                                                     |
| Filament_Imax   | Max. current of the flame                                                                                |

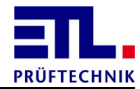

## 5.1.1.2.17 Key words of the External programm test type

The **External program** test type additionally uses the following key words:

| Key word     | Explanation |
|--------------|-------------|
| SettingFlags | Settings    |

## 5.1.1.3 Key words of the test step measurement values

Every test step has the following fields:

| Key word          | Explanation                                                                                                    |
|-------------------|----------------------------------------------------------------------------------------------------|
| COUNTIO           | Number of times this step was successfully carried out.                                                                                                    |
| COUNTNIO          | Number of times not carried out successfully.                                                                                                    |
| COUNTERR          | Number of cancelled tests.                                                                                                    |
| CountTests        | Total number of tests carried out.                                                                                                    |
| StepCycleTime     | Duration of the test.                                                                                                    |
| Result            | Result of the test step:<br>UnTested -> This test step was not<br>carried out during this test.<br>Active -> Test step is active, cannot<br>occur in the file.<br>IO -> This test step was rated as IO.<br>NIO -> This test step was rated as NIO.<br>ERROR -> This test step was cancelled<br>with an error.<br>Jumped -> This test step was skipped. |
| dblResultValue1   | Numeric measurement value in SI unit.                                                                                                    |
| dblResultValue2   | Numeric value of the test size in SI units.                                                                                                    |
| strResultValue1   | Formatted measurement value with a unit.                                                                                                    |
| strResultValue2   | Formatted test value with a unit.                                                                                                    |
| strResultTestTime | Formatted duration of the test in seconds.                                                                                                    |
| ERROR             | <pre>Indication of the error when cancelling the measurement. None -&gt; No error Timeout_StartMeasurement -&gt; Time error when starting the measurement Timeout_SetPassFail -&gt; not used Timeout_MeasureTimeOvershoot -&gt; measurement time exceeded</pre>                                                                                        |

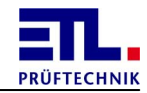

| Key word            | Explanation                                                                                                    |
|---------------------|----------------------------------------------------------------------------------------------------|
|                     | <pre>Invalid_TestState -&gt; invalid test status Invalid_TestResult -&gt; invalid test result Invalid_PVSteuerLT -&gt; invalid control word Invalid_PVStatusPruefung -&gt; invalid status of the test Invalid_TestParameter -&gt; invalid test parameter Cancel -&gt; cancelled</pre> |
| ERRORinfo           | Expanded error number.                                                                                                    |
| TestingUser         | User loged in during the test step.                                                                                                    |
| SightCheckInputText | User entry during the visual inspection.                                                                                                    |

## 5.1.1.4 Key words of the multiple test values test step

Every multiple test has the following fields:

| Key word      | Explanation                                                                                |  |  |  |
|---------------|--------------------------------------------------------------------------------------------|--|--|--|
| dblTestResult | Result value of the multiple test in the SI unit. This field contains only a figure value. |  |  |  |
| strTestResult | Result value as text.                                                                      |  |  |  |
| TestPoint     | User input for the multitest.                                                              |  |  |  |
| MultitestUser | User loged in during the multitest.                                                        |  |  |  |

# 5.1.1.5 Key words of the test step advices

Every test step has the following fields:

| Key word     | Explanation                                                                                                    |  |  |  |
|--------------|----------------------------------------------------------------------------------------------------|--|--|--|
| TextCount    | Always 3                                                                                                    |  |  |  |
| Text_0       | Text to be output with indication beforehand.                                                                                                 |  |  |  |
| TextEnable_0 | Activation of the output with indication beforehand.                                                                                          |  |  |  |
| TextSize_0   | Font size with indication beforehand.                                                                                                    |  |  |  |
| Picture_0    | File name of the image with indication<br>beforehand.<br>If the file can be reached via a relative<br>path from the folder of the plan files, |  |  |  |

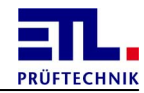

| Key word     | Explanation                                                                                                    |  |  |
|--------------|----------------------------------------------------------------------------------------------------|--|--|
|              | the relative path is entered, otherwise the absolute path is entered.                                                                                                    |  |  |
| Outputtype_0 | Image or text display with indication<br>beforehand.<br>Values used:<br>Text displays the text only.<br>Bild displays the image only.<br>TextBild displays the text and the<br>image.<br>TextWithInputField displays the text<br>and an input field.                                                                                                    |  |  |
| OutputSize_0 | Small or large display with indication<br>beforehand<br>Values used:<br>TextKlein displays the small window for<br>the text.<br>TextGroß displays the large window for<br>the text.<br>BildKlein displays the small window<br>with the image.<br>BildGroß displays the large window<br>with the image.<br>TextMitEingabeFeldKlein displays the<br>small window for the text and the input<br>field.<br>TextMitEingabeFeldGroß displays the<br>large window for the text and the input<br>field. |  |  |
| Text_1       | Text to be output with indication during.                                                                                                    |  |  |
| TextEnable_1 | Activation of the output with indication during.                                                                                                    |  |  |
| TextSize_1   | Font size with indication during.                                                                                                    |  |  |
| Picture_1    | File name of the image with indication<br>during.<br>If the file can be reached via a relative<br>path from the folder of the plan files,<br>the relative path is entered, otherwise<br>the absolute path is entered.                                                                                                    |  |  |
| Outputtype_1 | Image or text display with indication<br>during<br>Values used:<br>Text displays the text only.<br>Bild displays the image only.<br>TextBild displays the text and the<br>image.                                                                                                    |  |  |

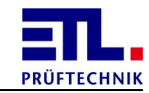

| Key word     | Explanation                                                                                                    |  |  |  |
|--------------|----------------------------------------------------------------------------------------------------|--|--|--|
|              | <b>TextWithInputField</b> displays the text and an input field.                                                                                                    |  |  |  |
| OutputSize_1 | <pre>Small or large display with indication<br/>during.<br/>Values used:<br/>TextKlein displays the small window for<br/>the text.<br/>TextGroß displays the large window for<br/>the text.<br/>BildKlein displays the small window<br/>with the image.<br/>BildGroß displays the large window<br/>with the image.<br/>TextMitEingabeFeldKlein displays the<br/>small window for the text and the input<br/>field.<br/>TextMitEingabeFeldGroß displays the<br/>large window for the text and the input<br/>field.<br/>Nichts displays no field.</pre> |  |  |  |
| Text_2       | Text to be issued in the event of error.                                                                                                    |  |  |  |
| TextEnable_2 | Activation of the output in the event of an error.                                                                                                    |  |  |  |
| TextSize_2   | Font size in the event of an error.                                                                                                    |  |  |  |
| Picture_2    | File name of the image in the event of<br>an error.<br>If the file can be reached via a relative<br>path from the folder of the plan files,<br>the relative path is entered, otherwise<br>the absolute path is entered.                                                                                                    |  |  |  |
| Outputtype_2 | <pre>Image or text display in the event of an<br/>error.<br/>Values used:<br/>Text displays the text only.<br/>Bild displays the image only.<br/>TextBild displays the text and the<br/>image.<br/>TextWithInputField displays the text<br/>and an input field.</pre>                                                                                                    |  |  |  |
| OutputSize_2 | Small or large display in the event of an error.<br>Values used:<br>TextKlein displays the small window for the text.<br>TextGroß displays the large window for the text.                                                                                                    |  |  |  |

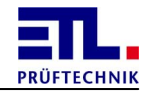

| Key word | Explanation                                                                                                    |
|----------|----------------------------------------------------------------------------------------------------|
|          | <pre>BildKlein displays the small window with the image. BildGroß displays the large window with the image. TextMitEingabeFeldKlein displays the small window for the text and the input field.</pre> |
|          | TextMitEingabeFeldGroß displays the<br>large window for the text and the input<br>field.<br>Nichts displays no field.                                                                                 |

# 5.1.1.6 Key words of the test step process control

Every test step has the following fields:

| Key word       | Explanation                                                                                                    |  |  |  |
|----------------|----------------------------------------------------------------------------------------------------|--|--|--|
| Test           | Non-localised name of the test step.                                                                                                    |  |  |  |
| TestName       | Localised name of the test step.                                                                                                    |  |  |  |
| TestNameAbbr   | Short name of the test step.                                                                                                    |  |  |  |
| Execute        | Indicates whether the test step is to<br>be carried out. The value is always<br>true. The value is reserved for future<br>purposes.                                      |  |  |  |
| InvertResult   | The result valuation IO and NIO is replaced. This field is only used for dummy tests.                                                                                    |  |  |  |
| View           | Indicates whether the test step is to<br>be displayed. The value is reserved for<br>future purposes.                                                                     |  |  |  |
| Jump_IO_Mode   | Indicates how the jump is to be carried<br>out in the event of an IO event of the<br>test step.<br>0 -> Next step<br>1 -> Go to the end<br>2 -> Go to a jump destination |  |  |  |
| Jump_IO_Jump   | Indicates the jump destination in the event of an IO result of the test step.                                                                                            |  |  |  |
| Jump_IO_Repeat | Indicates how often the test step is to<br>be repeated in the event of an IO<br>result of the test step. This value is<br>always 0.                                      |  |  |  |
| Jump_NIO_Mode  | Indicates how the jump is to be carried out in the event of an NIO event of the test step.                                                                               |  |  |  |

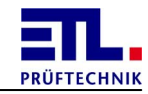

| Key word Explanation |                                                                                                    |  |  |  |  |
|----------------------|----------------------------------------------------------------------------------------------------|--|--|--|--|
|                      | 0 -> Next step<br>1 -> Go to the end<br>2 -> Go to a jump destination                                                                                                    |  |  |  |  |
| Jump_NIO_Jump        | Indicates the jump destination in the event of an NIO result of the test step.                                                                                                    |  |  |  |  |
| Jump_NIO_Repeat      | Indicates how often the test step is to<br>be repeated in the event of an NIO<br>result of the test step.                                                                                        |  |  |  |  |
| Jump_Error_Mode      | Indicates how the jump is to be carried<br>out in the event of an error of the test<br>step.<br>0 -> Next step<br>1 -> Go to the end<br>2 -> Go to a jump destination<br>This value is always 1. |  |  |  |  |
| Jump_Error_Jump      | Indicates the jump destination in the event of an error of the test step.                                                                                                    |  |  |  |  |
| Jump_Error_Repeat    | Indicates how often the test step is to<br>be repeated in the event of an error of<br>the test step. This value is always 0.                                                                     |  |  |  |  |
| Jump_Cancel_Mode     | Indicates how the jump is to be carried<br>out in the event of a cancellation of<br>the test step.<br>0 -> Next step<br>1 -> Go to the end<br>2 -> Go to a jump destination                      |  |  |  |  |
| Jump_Cancel_Jump     | Indicates the jump destination in the event of a cancellation of the test step.                                                                                                    |  |  |  |  |
| Jump_Cancel_Repeat   | Indicates how often the test step is to<br>be repeated in the event of a<br>cancellation of the test step. This<br>value is always 0.                                                            |  |  |  |  |
| TestStep             | Sequential number of the step.                                                                                                    |  |  |  |  |

## 5.1.2 HTML templates

HTML templates can be created and edited with any program that is able to save in the file type. Depending on the program, you must observe corresponding framework conditions.

Problematic in this context is that some programmes break down the key words into parts when editing them and insert formatting instructions. In this case, the key word is no longer identified.

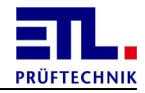

Use the HTML template; for the **Printer** or **Save as PDF** report option, the settings of the local Internet Explorer and of the printer are also required. The header and footer can be configured in the **Internet Explorer** in the **Page Setup** dialogue. The settings for the side orientation and paper size are made in the printer. The side edges must be set in the registration database with the **RegEdit** program from **Microsoft Windows**.

Creation with Microsoft Word 2010

Creation with Open Office Writer

#### 5.1.2.1 Creation with Microsoft Word 2012

Create a new empty document or use a template already created by you.

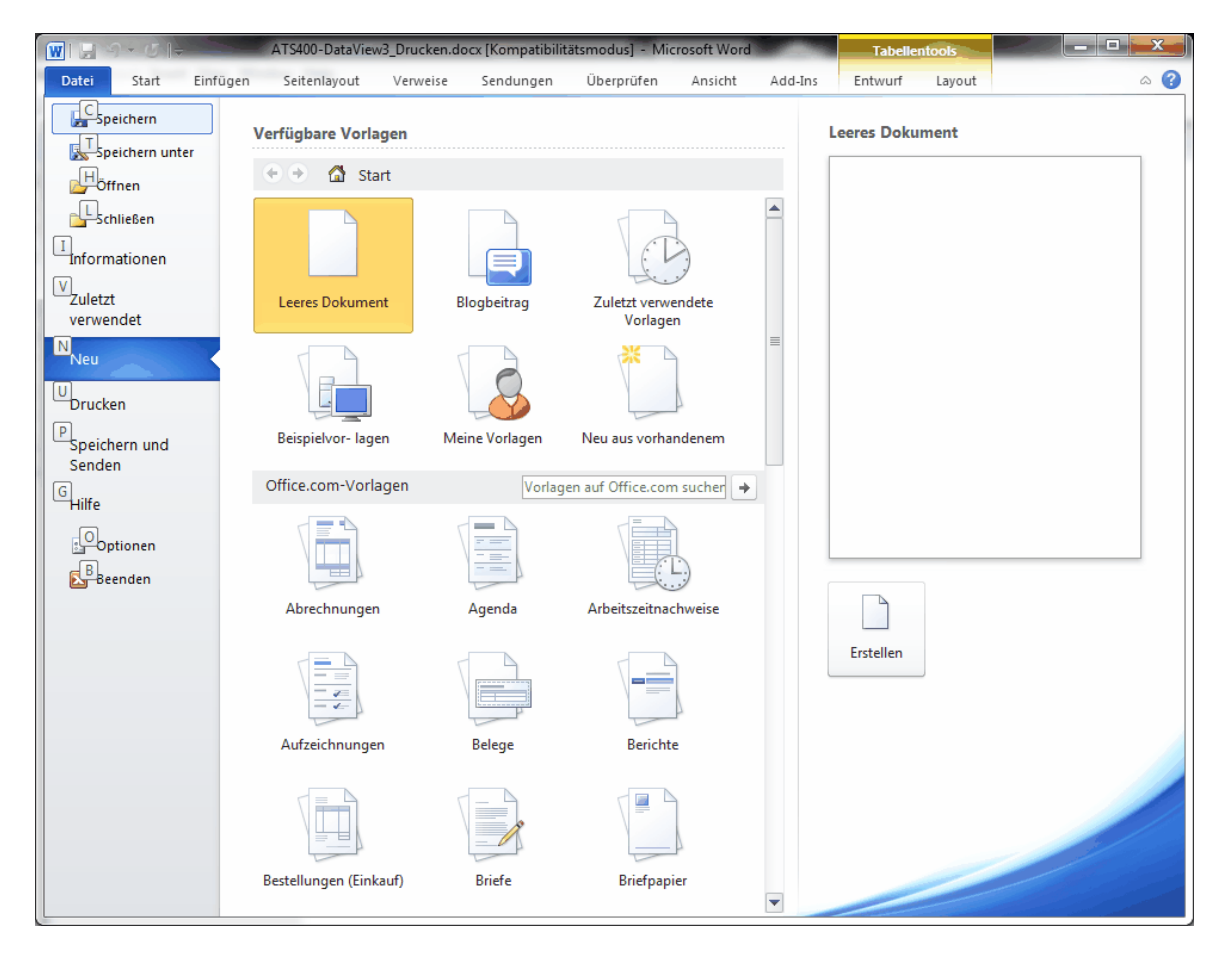

Save this document with <u>save</u> as as a <u>Website</u>, <u>filtered</u> (\*.htm;\*.html) oder website (\*.htm;\*.html). Note that you must edit the extension suggested from htm to html after setting all options.

| Speichern unter                                                                           |                | Internet) - More        | all lines       |                     |                         |                   |            | <u>_</u> 2 |
|-------------------------------------------------------------------------------------------|----------------|-------------------------|-----------------|---------------------|-------------------------|-------------------|------------|------------|
| 🖉 🖉 🖉 « Dokumente 🕨 Eigene Dokumen                                                        | te 🕨 WorkingFo | lder ▶ trunk ▶ build    | s ▶ Data ▶ Plar | 15                  | <b>▼</b> <sup>4</sup> 7 | Plans durchsuchen |            |            |
| Organisieren 🔻 Neuer Ordner                                                               |                |                         |                 |                     |                         |                   |            | 6          |
| 4W-R.X<br>BA-ATS400                                                                       | *              | Bibliothek "Do<br>Plans | okumente"       |                     |                         | Anordnen nach:    | Ordner 🔻   |            |
| 🍑 branches<br>💑 Bugfix 3.1.4.83                                                           |                | Name                    |                 | A                   |                         | Änd               | erungsdatu | m          |
| <ul> <li>Bugfix Printserver</li> <li>builds</li> <li>NGTS</li> </ul>                      |                |                         | Es wurder       | i keine Suchergeb   | nisse gefu              | nden.             |            |            |
| ⊘n trunk                                                                                  |                |                         |                 |                     |                         |                   |            |            |
| <ul> <li>ASCII-Protokoli</li> <li>Data</li> <li>DummyPlan</li> <li>Hardware d</li> </ul>  |                |                         |                 |                     |                         |                   |            |            |
| <ul> <li>Individual</li> <li>Logs</li> <li>Plans</li> </ul>                               | E              |                         |                 |                     |                         |                   |            |            |
| <ul> <li>Results</li> <li>TempPlans</li> <li>TempResults</li> </ul>                       |                |                         |                 |                     |                         |                   |            |            |
| <ul> <li>Data-akt</li> <li>Data-BSH</li> <li>Data-ent</li> <li>Data-Repository</li> </ul> |                |                         |                 |                     |                         |                   |            |            |
| <ul> <li>Banuals</li> <li>PC</li> <li>X4</li> </ul>                                       |                |                         |                 |                     |                         |                   |            |            |
| ₩ X5                                                                                      |                | 1                       | m               |                     |                         |                   |            |            |
| Dateiname: Protokoll.html                                                                 |                |                         |                 |                     |                         |                   |            | -          |
| Datei <u>t</u> yp: Webseite, gefiltert (*.htm;*.htm                                       | ml)            |                         |                 |                     |                         |                   |            |            |
| Autoren: Waldemar Hersacher                                                               | Markierungen:  | Markierung hinzufügen   |                 | Titel: Titel hinzuf | ügen                    |                   |            |            |
| Seitentitel:                                                                              |                |                         |                 |                     |                         |                   |            |            |
| Ordner ausblenden                                                                         |                |                         |                 | Īoo                 | ls 🔻                    | Speichern         | Abbrechen  | 1          |

Under Tools open the dialogue Web options....

| To | ols 🔻 Speichern        | Abbr |  |  |
|----|------------------------|------|--|--|
|    | Netzlaufwerk verbinden |      |  |  |
|    | Speicheroptionen       |      |  |  |
|    | Allgemeine Optionen    |      |  |  |
|    | Weboptionen            |      |  |  |
|    | Bilder komprimieren    |      |  |  |

In the Browser tab, deactivate the Save new websites as websites in a file option.

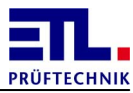

| Veboption                                 | en                                                                  |                                                        |                                                     |                       | 1           | 8          | x  |
|-------------------------------------------|---------------------------------------------------------------------|--------------------------------------------------------|-----------------------------------------------------|-----------------------|-------------|------------|----|
| Browser                                   | Dateien                                                             | Bilder                                                 | Codierung                                           | Schriftarte           | en          |            |    |
| Zielbrows                                 | er                                                                  |                                                        |                                                     |                       |             |            | -  |
| <u>B</u> esuch                            | er dieser We                                                        | bseite verv                                            | wenden:                                             |                       |             |            |    |
| Micros                                    | oft® Interne                                                        | t Explorer                                             | ® 6 oder höh                                        | er                    |             |            | -  |
| Mit jede                                  | er Auswahl ol                                                       | oen erhalte                                            | en Sie kleinere                                     | Webseiten a           | als mit der | vorheriger | n. |
| Optione<br>♥ PNC<br>♥ Vor<br>♥ Für<br>Für | en<br>Gals Grafikfo<br>diesen Brow<br>Schriftartfor<br>Grafikdarste | rmat zulas:<br>vsern nicht<br>matierung<br>Ilung auf V | sen<br>unterstützte<br>auf CSS vert<br>ML vertrauer | Features dea<br>rauen | aktivieren  |            | •  |
| Neu                                       | ie Webseiter                                                        | 1 speichern                                            | als Webseite                                        | n in einer Da         | tei         |            |    |
|                                           |                                                                     |                                                        |                                                     |                       |             | ,          | -  |
|                                           |                                                                     |                                                        |                                                     | Oł                    | <           | Abbreche   | n  |

In the Files tab, activate the Save help files in a folder option.

| Weboptionen 8                                                       | x     |
|---------------------------------------------------------------------|-------|
| Browser Dateien Bilder Codierung Schriftarten                       |       |
| Dateinamen und Speicherorte                                         |       |
| Hilfsdateien in einen Ordner speichern                              |       |
| Nach Möglichkeit lange Dateinamen verwenden                         |       |
| 🔽 Links beim Speichern aktualisieren                                |       |
| Standard-Editor                                                     |       |
| Viberprüfen, ob Office der Standard-Editor für Office-Webseiten ist |       |
| Auf Word als Standard-Editor f ür alle anderen Webseiten pr üfen    |       |
|                                                                     |       |
|                                                                     |       |
|                                                                     |       |
|                                                                     |       |
|                                                                     |       |
|                                                                     |       |
| OK ADDr                                                             | echen |

In the Coding tab, select from the Save document as selection the Unicode (UTF8) entry.

If you have selected website, filtered (\*.htm;\*.html) you are given the

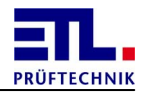

following warning. Click on the **Yes** button.

| [ | Microsoft | Word                                                                                                    |
|---|-----------|----------------------------------------------------------------------------------------------------|
|   | <u> </u>  | Wenn Sie Protokoll.html in diesem Format (Webseite, gefitert) speichern, werden Office-spezifische Tags entfernt. Einige Officefeatures könnten beim Öffnen der Seite nicht mehr verfugbar sein. Wollen Sie das Dokument in diesem Format speichern, "3a" klicken.<br>• Um zu speichern, "3a" klicken.<br>• Zum Erhalten der Formatierungen, "Nein" klicken und HTML als Dateiformat wählen. |
|   |           | Ja Nein                                                                                                    |

#### Create your report.

|                       | <b>1</b>                                | Protokol                                                                                                    | II.html - Microsoft Word               | d                      |                         |                      | • <del>X</del> |
|-----------------------|-----------------------------------------|----------------------------------------------------------------------------------------------------|----------------------------------------|------------------------|-------------------------|----------------------|----------------|
| Datei                 | Start Einfügen                          | Seite <u>nla</u> yout Ver <u>we</u> ise Sen <u>dung</u> en                                                                                             | Übe <u>rpr</u> üfen A <u>ns</u>        | sicht Ad <u>d-I</u> ns |                         |                      | ۵ (?)          |
| Einfü                 | gen <b>F</b> K U                        | $ \begin{array}{c c} S & V & G \\ \hline & 11 & V & A^* & A^* & Aa^* & \bigcirc \\ \hline & abs & X, & X^* & \land & & \bigcirc & A^* \\ \end{array} $ | E * *;;* 译 律<br>■ ■ \$;* (# 律)         | AaBbCcDc AaBbCcDc      | 1. AaB                  | matvorlagen E        | Bearbeiten     |
| -<br>Zwischer         | - V                                     | Schriftart                                                                                                    | ∐ <sup>×</sup>   Ž↓   ¶    L<br>Absatz | Eormat                 | * vorlagen              | ändern *             | *              |
|                       | 1                                       |                                                                                                    | 12 13 14                               | 15.1.16.1.17.1.18      | 1 . 19 . 1 . 20 . 1 . 3 | 21 - 1 - 22 - 1 - 22 |                |
|                       | 1 1 1 1                                 |                                                                                                    | 1 12 1 13 1 14 1                       | 1 10 1 17 1 10         | 10 120 1 2              | 1 1 1                |                |
| Der<br>•¶<br>•¶<br>•¶ | no∙Template<br>ft∵mit-Prüfgerät-von:-°° |                                                                                                    | ٩                                      |                        |                         |                      |                |
| °¶                    | Datum.ºººe                              | TAC DATE TAC                                                                                                    |                                        |                        |                         |                      |                |
|                       | Udium a                                 |                                                                                                    | ×                                      |                        |                         |                      |                |
|                       | Benutzer:00x                            |                                                                                                    | a a a a a a a a a a a a a a a a a a a  |                        |                         |                      |                |
|                       | Testplan:°°°°°¤                         | TAG PLAN NAME TAG                                                                                                    | ×                                      |                        |                         |                      |                |
|                       | Arbeitsstation:                         | TAG WORKSTATION TAG                                                                                                    | ¤                                      |                        |                         |                      |                |
|                       | Auftragsnummer:                         | TAG_Auftragsnummer_TAG                                                                                                    | ¤                                      |                        |                         |                      |                |
|                       | Plan erstellt von a                     | TAG_PlanCreatedByUser_TAG                                                                                                    | ¤                                      |                        |                         |                      |                |
|                       | Plan erstellt am:¤                      | TAG_PlanCreatedOnDate_TAGx                                                                                                    | ¤                                      |                        |                         |                      |                |
|                       | Plan zuletzt<br>geändert von:¤          | TAG_PlanEditedByUser_TAG¤                                                                                                    | ğ                                      |                        |                         |                      | *<br>±         |
|                       | Plan zuletzt<br>geändert am:¤           | TAG_PlanEditedOnDate_TAG                                                                                                    | ×                                      |                        |                         |                      | 0<br>¥         |
| 4                     |                                         |                                                                                                    |                                        |                        |                         |                      | •              |
| Worter:               | 09 Deutsch (Deutschlar                  |                                                                                                    |                                        |                        | 100 %                   | 0-0-0-               | + ";           |

If you save the report, you are given a file and a folder. The help files can be found in the folder. If you need to copy or move the template, you always also need to copy or move the folder with it.

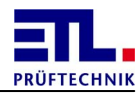

Protokoll-Dateien
 AbleitstromNetz.plan
 etl\_style.css
 FunktionNetz.plan
 HVACNetz.plan
 Inbetriebnahme.plan
 Inbetriebnahme\_HVAC.plan
 Inbetriebnahme\_neu.plan
 InbetriebnahmeExtern.plan
 InbetriebnahmeNetz.plan
 Sicht.plan
 template.csv
 template.xsl

#### 5.1.3 CSV templates

CSV is a text-based table format. You can edit it with every text editor or with most table calculations. If you do not use Microsoft Excel, it must be ensured that ISO-8859-15 is used as the character coding. If you create CSV files with the **ATS400 X4** or **ATS400 X5** device variants, it must be a 7-bit ASCII, which means that the illustration is compatible. In this case, no umlauts may be used.

Creation with Microsoft Excel 2010

Creation with Open Office Calc

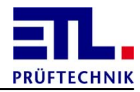

#### 5.1.3.1 Creation with Microsoft Excel 2010

Create a new empty document or use a template already created by you.

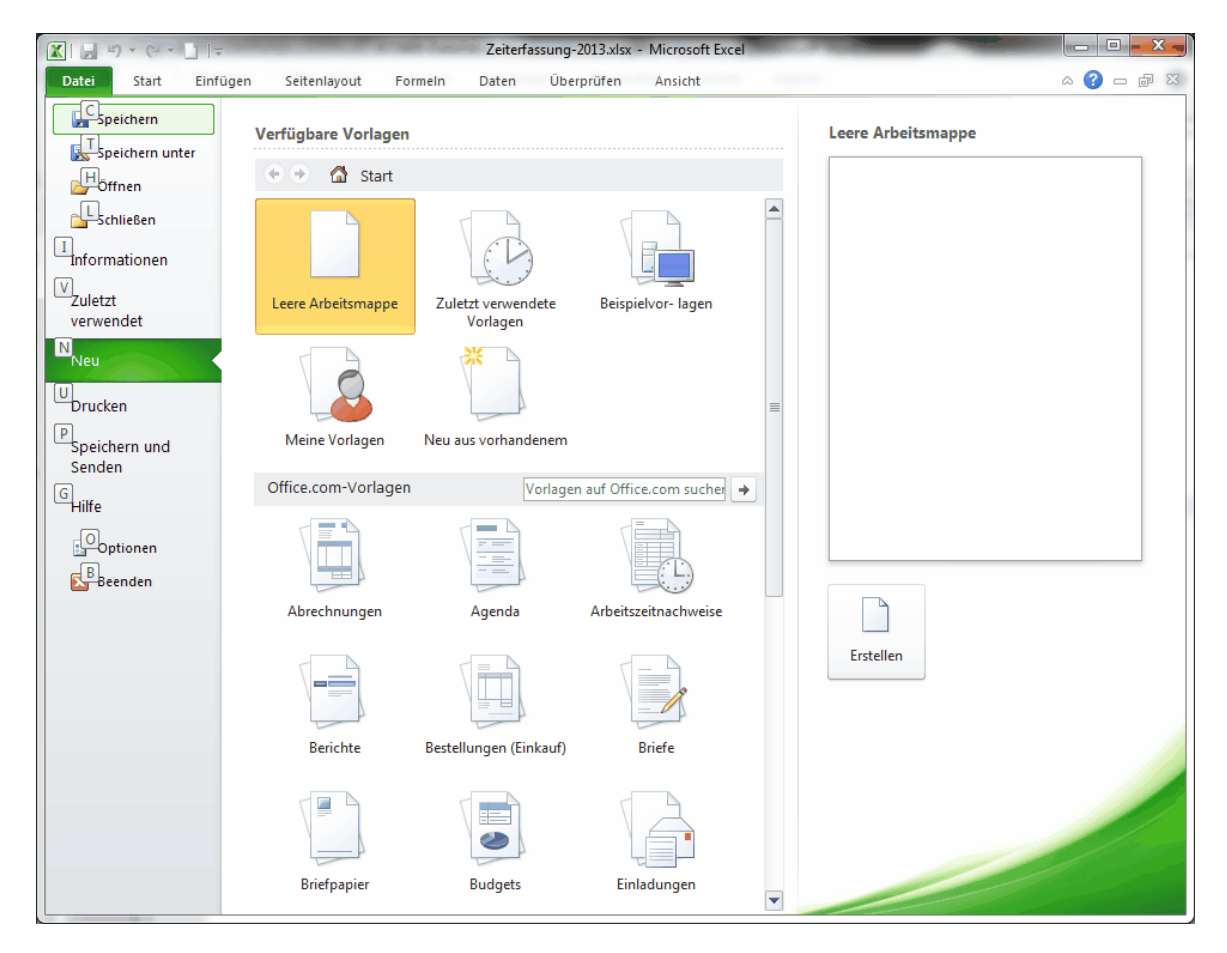

Delete all worksheets except for the first one.

Save this document using **Save** as as a **CSV** (separator-separated) (\*.csv).

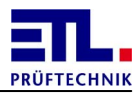

|                                             | include i Workingi |                                       | • • • • • • • • • • • • • • • • • • • • | ansaaransaaran          |
|---------------------------------------------|--------------------|---------------------------------------|-----------------------------------------|-------------------------|
| rganisieren 👻 Neuer Ordner                  |                    |                                       |                                         | III 🔹 🔍                 |
| Bugfix 3.1.4.83 Bugfix Printserver builds   | •                  | Bibliothek "Dokumente"<br>Plans       |                                         | Anordnen nach: Ordner 🔻 |
| NGTS                                        |                    | Name                                  |                                         | Änderungsdatum          |
| 🜏 trunk                                     |                    | 📔 Protokoll-Dateien                   |                                         | 08.07.2013 18:11        |
| 鷆 .svn                                      |                    |                                       |                                         |                         |
| 🛅 builds                                    |                    |                                       |                                         |                         |
| 130511_DataViewUpdate_ARPA                  |                    |                                       |                                         |                         |
| ASCII-Protokoll                             | =                  |                                       |                                         |                         |
| Data                                        |                    |                                       |                                         |                         |
| Hardware d                                  |                    |                                       |                                         |                         |
|                                             |                    |                                       |                                         |                         |
| Logs                                        |                    |                                       |                                         |                         |
| 🐌 Plans                                     |                    |                                       |                                         |                         |
| Results                                     | -                  | 4                                     |                                         |                         |
|                                             |                    | · · · · · · · · · · · · · · · · · · · |                                         |                         |
| Dateiname: Protokollµcsv                    |                    |                                       |                                         |                         |
| Datei <u>t</u> yp: CSV (Trennzeichen-getren | nt) (*.csv)        |                                       |                                         |                         |
| Autoren: Waldemar Hersacher                 | Markierungen:      | Markierung hinzufügen Tite            | el: Titel hinzufügen                    |                         |
|                                             |                    |                                       |                                         |                         |

# Create your report.

|                            | Statement of the Party                 | Protoko                                             | oll.csv - Microsoft Excel                                                                                                    | Statement of the local division of the local division of the local |                          |                 |
|----------------------------|----------------------------------------|-----------------------------------------------------|----------------------------------------------------------------------------------------------------|----------------------------------------------------------------------------------------------------|--------------------------|-----------------|
| Datei Start Einfügen       | Seite <u>nla</u> yout Fo <u>rme</u> In | D <u>ate</u> n Übe <u>rpr</u> üfen Aŋ <u>sic</u> ht |                                                                                                    |                                                                                                    |                          | a 🕜 🗖 🖾         |
|                            | S M                                    |                                                     |                                                                                                    |                                                                                                    | Br= Einfügen ∗ Σ × A     | - AA            |
| Calibri                    | · 11 · A A = =                         | ≡ 📕 🌮 🔤 Standard                                    |                                                                                                    | <u>/</u>                                                                                                    | 🖹 Löschen 🔹 🔳 🗸 🛣        | r ma            |
| Einfügen 🚽 F K U -         | 🛄 •   🌺 • 🛕 •   🃰 🗄                    | ■ 津津 ■ - 🦉 - % 000                                  | ,00,00 Bedingte Als Tat                                                                                                    | oelle Zellenformatvorlagen                                                                                                    | Sorti                    | eren Suchen und |
| Zwischenablage 🕞 Sc        | hriftart 🕞                             | Ausrichtung 🗔 Zahl                                  | Formatierung * Tormatierung * Formatierung * Format | itvorlagen                                                                                                    | Zellen Bi                | earbeiten       |
| 69 *                       | fr TAG ## MAX TA                       | 6                                                   |                                                                                                    |                                                                                                    |                          | ^               |
|                            |                                        |                                                     |                                                                                                    |                                                                                                    |                          | <b></b>         |
|                            |                                        |                                                     |                                                                                                    |                                                                                                    |                          |                 |
|                            |                                        |                                                     |                                                                                                    |                                                                                                    |                          |                 |
|                            |                                        |                                                     |                                                                                                    |                                                                                                    |                          | -               |
| A                          | В                                      | С                                                   | D                                                                                                    | E                                                                                                    | F                        | G               |
| 1 Datum:                   | TAG_DATE_TAG                           |                                                     |                                                                                                    |                                                                                                    |                          |                 |
| 2 Uhrzeit:                 | TAG_TIME_TAG                           |                                                     |                                                                                                    |                                                                                                    |                          |                 |
| 3 Prüfer:                  | TAG_TESTER_TAG                         |                                                     |                                                                                                    |                                                                                                    |                          |                 |
| 4 Prütplanname:            | TAG_PLAN_NAME_TAG                      |                                                     |                                                                                                    |                                                                                                    |                          |                 |
| 5 Arbeitsstation:          | TAG_WORKSTATION_TAG                    |                                                     |                                                                                                    |                                                                                                    |                          |                 |
|                            |                                        |                                                     |                                                                                                    |                                                                                                    |                          |                 |
| 7 Durchgerührte Prüfüngen: | Testeres                               | Duttificatio                                        | Dutterife                                                                                                    | N/1                                                                                                    |                          | Mau             |
| 8 Testindex                | TAG ## TostNamo TAG                    | TAG ## strBosultTostTimo TAG                        | TAG ## strBosultValue2 TAG                                                                                                    |                                                                                                    | SSWert                   | TAC ## MAX TAC  |
| 10                         | TAG_##_Testivalite_TAG                 | TAG_##_strResuttestTime_TAG                         | TAG_##_strkesuitvalue2_TAG                                                                                                    | TAG_##_WIN_TAG TA                                                                                                    | G_##_StrResultValue1_IAG | TAG ## WAA TAG  |
| 11                         |                                        |                                                     |                                                                                                    |                                                                                                    |                          |                 |
| 12                         |                                        |                                                     |                                                                                                    |                                                                                                    |                          |                 |
| 13                         |                                        |                                                     |                                                                                                    |                                                                                                    |                          |                 |
| 14                         |                                        |                                                     |                                                                                                    |                                                                                                    |                          |                 |
| 15                         |                                        |                                                     |                                                                                                    |                                                                                                    |                          |                 |
| 16                         |                                        |                                                     |                                                                                                    |                                                                                                    |                          |                 |
| 17                         |                                        |                                                     |                                                                                                    |                                                                                                    |                          |                 |
| 18                         |                                        |                                                     |                                                                                                    |                                                                                                    |                          |                 |
| 19                         |                                        |                                                     |                                                                                                    |                                                                                                    |                          |                 |
| 20                         |                                        |                                                     |                                                                                                    |                                                                                                    |                          |                 |
| 21                         |                                        |                                                     |                                                                                                    |                                                                                                    |                          |                 |
| Protokoll                  |                                        |                                                     |                                                                                                    |                                                                                                    |                          | ▶ []            |
| Bereit                     |                                        |                                                     |                                                                                                    |                                                                                                    |                          |                 |
|                            |                                        |                                                     |                                                                                                    |                                                                                                    |                          |                 |

When saving, information is displayed to you. Click on the ok button to save.

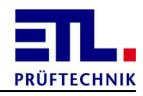

| Microsoft E | Excel                                                                                                    |
|-------------|----------------------------------------------------------------------------------------------------|
|             | Protokoll.csv kann Merkmale enthalten, die mit CSV (Trennzeichen-getrennt) Nicht kompatibel sind. Möchten Sie die Arbeitsmappe in diesem Format speichern?  • Zum Speichern klicken Sie 'Ja'. • Um die Merkmale beizubehalten, klicken Sie 'Nein'. Speichern Sie eine Kopie im derzeitigen Excel-Format. • Wenden Sie sich an die Hilfe um zu erfahren, welche Informationen evtl. verlorengehen. <u>Ja</u> <u>N</u> ein <u>H</u> ilfe |

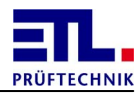

# 6 Reference

This area describes all files used by **ETL DataView 3** that are managed or created within **ETL DataView 3**.

Results files Plan files Printserverkonfiguration Matrixkonfiguration

#### 6.1 Patterns

At various places in the configuration patterns can be used. This patterns are used similar to <u>regular expressions</u>.

A pattern consists of characters which have a special meaning. The following patterns are defined:

|   | Description                                                                          |
|---|--------------------------------------------------------------------------------------|
|   | one character, e. g. A                                                               |
|   | a string, e. g. <i>Text</i>                                                          |
|   | a letter (a-z, A-Z)                                                                  |
|   | a cipher (0-9)                                                                       |
| , | an alphanumerical letter (a-z, A-Z, 0-9, _)                                          |
| , | exact this character, e.g. \W at tis place a W is expected                           |
|   | Extract the enclosed characters. Is used in the automatic test plan selection. It is |

Examples:

# **Description**

(It is expected to enter 6 ciphers, e. g. 202201

not allowed to nest parantheses into each other.

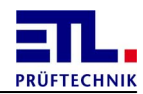

|      | Description                                                                         |
|------|-------------------------------------------------------------------------------------|
| i    |                                                                                     |
| 1    |                                                                                     |
| ł    |                                                                                     |
| •    |                                                                                     |
|      |                                                                                     |
|      |                                                                                     |
|      |                                                                                     |
| (    |                                                                                     |
| (    |                                                                                     |
| (    |                                                                                     |
| (    |                                                                                     |
|      |                                                                                     |
| (    | It is expected to enter 4 ciphers, a space and 4 ciphers, e. g. 0112 1000           |
| (    |                                                                                     |
| (    |                                                                                     |
| (    |                                                                                     |
| ١    |                                                                                     |
| (    |                                                                                     |
| (    |                                                                                     |
| Ì    |                                                                                     |
|      |                                                                                     |
|      |                                                                                     |
| (    | It is expected to enter 6 ciphers, a space, 4 ciphers, a space and 4 ciphers, e. g. |
| (    | 202201 0112 1000                                                                    |
| (    |                                                                                     |
| (    |                                                                                     |
| (    |                                                                                     |
|      |                                                                                     |
| ,    |                                                                                     |
| ١,   |                                                                                     |
|      |                                                                                     |
|      |                                                                                     |
| (    |                                                                                     |
| (    |                                                                                     |
| )    |                                                                                     |
| (    |                                                                                     |
| (    |                                                                                     |
| (    |                                                                                     |
| (    |                                                                                     |
|      | This sum asked to asked 2 latters and two sinks as a True 25                        |
| 1    | It is expected to enter 3 letters and two cipners , e. g. Typ25                     |
| /    |                                                                                     |
| 1    |                                                                                     |
| (    |                                                                                     |
| 1000 |                                                                                     |

## 6.2 Protective earth test

The PE-measurement is realized int 4-wire technic. This means that the measurement cables have different wires for the current (source) and the voltage measurement (sense). These are connected together directly at the measurement point. Therefore the resistance of the measurement cable does not influence the result. This is true only for the effective resistance of the measurement cable but not for the inductivity and the resulting apperent resistance. Especially with small test resistance and

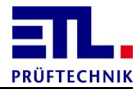

unfavourable installation could this lead to measure an increased resistance.

The resistance of the unit under test is normally a effective resistance. Errors resulting from the inductivity of the measurement cables will decrease with higer resistance of the unit under test. An apperent resistance of 10 m $\Omega$  for the measurement cable and 10 m $\Omega$  for the unit under test results in a measurement of 14 m $\Omega$ . With a unit under test of 50 m $\Omega$  the result will be 51 m $\Omega$  and with 100 m $\Omega$  it will be 100,5 m $\Omega$ .

In the case the inductivity of the measurement cable is disturbant the inductivity should be kept small. To achive this keep the aerea between the measurement cables small.

Additonally you must take care of a sufficent contact pressure to keep the contact resistance small.

#### 6.2.1 Leading of the cable

Some examples for leading of the wires.

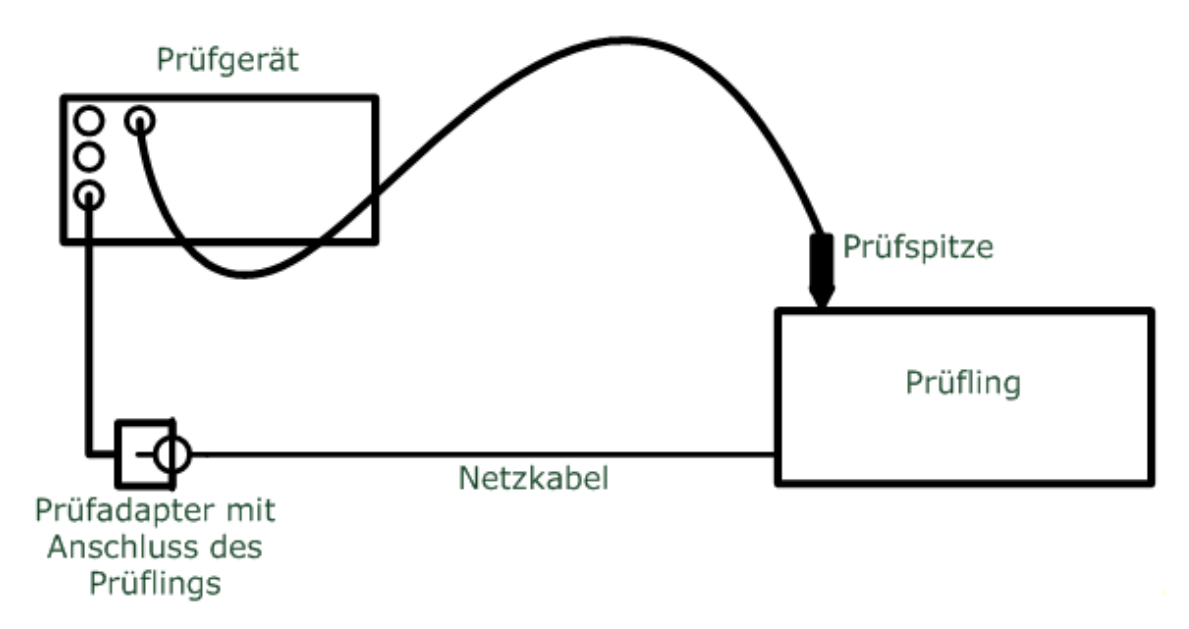

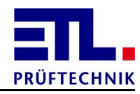

Unfavourable leading of the measurement cable. A large aerea is spanned between the both measurement cables and therefore the apperant resistance will increase.

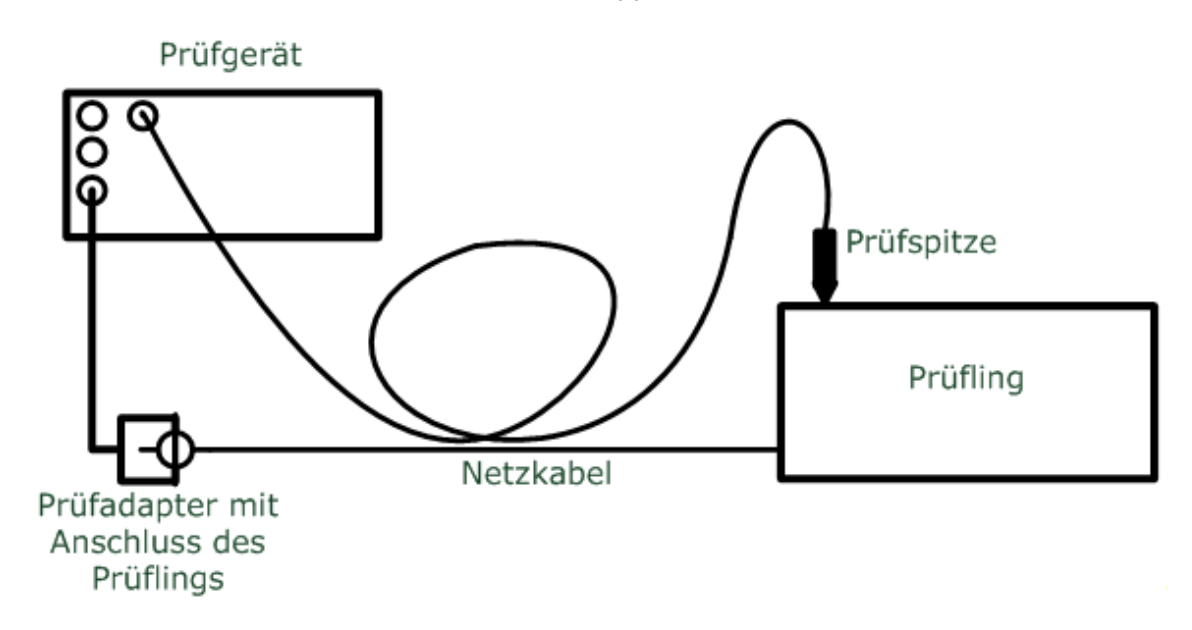

Also unfavourable leading of the measurement cables. The aerea between the measurement cables is smaller but the apperant resistance will increase due to the loop.

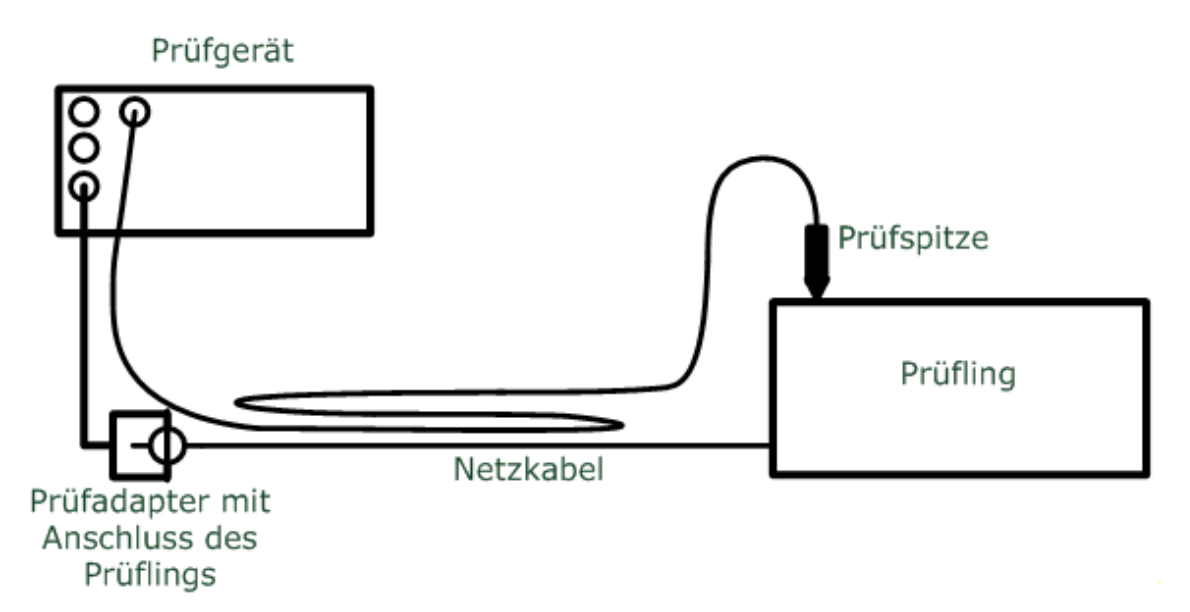

Favourable leading of the measurement wires. The aerea between the measurement cables is small keeping the apperant resistance small.

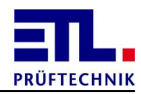

## 6.3 High voltage test

For the **ATS400** three groups of high voltage test modules are offered. These will be named in the following with there short names. The short name HVDC will be used if the text is valid for the HVDC7 and HVDC3 module.

| Short name                        | Module                                                                                                  |
|-----------------------------------|----------------------------------------------------------------------------------------------------|
| HVAC Test with alternate current. |                                                                                                    |
| HVDC7                             | Test with direct current. These modules have a testing voltage of 5 KV or more.                         |
| HVDC3                             | Test with direct current. These modules have a testing voltage up to 3600 Volt and are current limited. |

Informations for configuration of the high voltage test you will find for <u>HVAC-Test</u>, the <u>HVDC7-Test</u> and the <u>HVDC3-Test</u> in the part <u>test plan editing</u>.

# 6.3.1 Evaluation of the measurement

# 6.3.1.1 Error messages for high voltage AC

| Value | Description                                                               |
|-------|---------------------------------------------------------------------------|
| 0     | No error                                                                  |
| 16    | Upper current limit exceeded.                                             |
| 17    | Break through deteced with peak current.                                  |
| 18    | Testing voltage not reached.                                              |
| 19    | Lower current limit not reached.                                          |
| 20    | Break through in ramp. Limit for spark detection exceeded.                |
| 21    | Upper current during ramp exceeded.                                       |
| 22    | Break through during static phase. Limit for spark detection exceeded.    |
| 23    | Upper current limit during static phase exceeded.                         |
| 24    | Break through in ramp. Gradient for spark detection exceeded.             |
| 25    | Break through during static phase. Gradient for spark detection exceeded. |

# 6.3.1.2 Error messages for high voltage DC

| Value | Description                              |
|-------|------------------------------------------|
| 0     | No error                                 |
| 32    | Upper current limit exceeded.            |
| 33    | Break through deteced with peak current. |
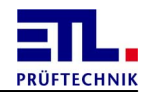

| Value | Description                                                               |
|-------|---------------------------------------------------------------------------|
| 34    | Lower current limit not reached.                                          |
| 35    | Break through.                                                            |
| 36    | Testing voltage not reached.                                              |
| 37    | Break through in ramp. Limit for spark detection exceeded.                |
| 38    | Upper current during ramp exceeded.                                       |
| 39    | Break through during static phase. Limit for spark detection exceeded.    |
| 40    | Upper current limit during static phase exceeded.                         |
| 41    | Break through in ramp. Gradient for spark detection exceeded.             |
| 42    | Break through during static phase. Gradient for spark detection exceeded. |

#### 6.3.1.3 Test for required voltage

After powering on resp. at the end of the ramp when the current voltage does not change any more it is checked that the current voltage has reached more than 95% of the voltage in parameter **Test voltage**.

#### 6.3.1.4 Current error at upper limit

This error will be detected when the measured current exceeds the current in parameter Maximum Current.

| Phase        | HVAC | HVDC |
|--------------|------|------|
| Rising ramp  | Yes  | No   |
| Static       | Yes  | Yes  |
| Falling ramp | Yes  | No   |

This evaluation will be done in the following cases:

#### 6.4 Results files

The results files have the extension .result. The place of saving and the file name result from the details in Settings -> File storage -> Result. This file has the format of an XML file with UTF-8 coding with BOM.

<ResultData> is the enclosing tag. <ResultData>/<Header> contains the header data. <ResultData>/<Identification> contains the identifications. <ResultData>/<TestSteps> contains the list of test steps. <ResultData>/<TestSteps>/<TestStep Index="n"> contains a test step. The number in Index is incremented for every test step. <ResultData>/<Result> contains the overall result as well as the data of the

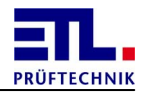

automatic test plan selection.

<<u>ResultData>/PlanOptionen></u> contains the options of the test plan. <<u>ResultData>/PlanOptionen>/<ReportOptionen></u> contains the list of reports to be created. <<u>ResultData>/PlanOptionen>/<ReportOptionen>/<ReportOption></u> contains the report settings for a report. <<u>ResultData>/Validation></u> contains validation data.

#### 6.4.1 Header

The data in this block can be found under ResultData>/<Header>.

| Тад                             | Explanation                                                                                                    |
|---------------------------------|----------------------------------------------------------------------------------------------------|
| DataView_Version                | Version of <b>ETL DataView 3</b> with which this file was created.                                                                                     |
| TestPlan_Version                | Version of the format of the file.                                                                                                    |
| PlanName                        | Name of the test plan, is filled with the file name when being created.                                                                                |
| PlanPath                        | Relative path to the application where the test plan was saved.                                                                                        |
| PlanDescription                 | Description of the test plan. This value can be entered by the user in <b>Settings</b> -> <b>Text</b> .                                                |
| PlanCreatedByUser               | User who created the test plan first. If user administration is not active, the field is empty.                                                        |
| <b>PlanCreatedByWorkstation</b> | Test station where the test plan was created. The name of the test station can be stated in Settings - > Workstation -> Base settings.                 |
| PlanCreatedOnDate               | Date of creating the test plan. The date is in the format in accordance with the country settings valid at this moment in time.                        |
| PlanEditedByUser                | User who modified the test plan last. If user administration is not active, the field is empty.                                                        |
| <b>PlanEditedByWorkstation</b>  | Test station where the test plan was modified last.<br>The name of the test station can be stated in<br>Settings -> Workstation -> Base settings.      |
| PlanEditedOnDate                | Date of modifying the test plan. The date is in the format in accordance with the country settings valid at this moment in time.                       |
| FileSavedByUser                 | User who saved the test plan or the result file.                                                                                                    |
| FileSavedByWorkstation          | Test station where the test plan or the result file was saved. The name of the test station can be stated in Settings -> Workstation -> Base settings. |
| FileSavedOnDate                 | Date of saving the test plan or the result file. The date is in the format in accordance with the country                                              |

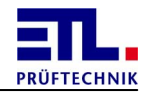

| Tag                       | Explanation                                                            |
|---------------------------|------------------------------------------------------------------------|
|                           | settings valid at this moment in time.                                 |
| PlanIdentificationEnabled | The < <b>ResultData&gt;</b> \< <b>Identification&gt;</b> block exists. |
| PlanBatchEnabled          | Intended for future purposes.                                          |
| PlanTestSteps             | Number of test steps in the test plan.                                 |

#### 6.4.2 Identification

The data in this block can be found under ResultData>/<Identification>.

| Тад  | Explanation                                                                                                    |
|------|----------------------------------------------------------------------------------------------------|
| IDs  | Number of IDs.                                                                                                    |
| ID_n | Identification for the test plan. The tags are numbered from 0 to the number of IDs - 1, i.e. have the values ID_0, ID_1, etc. |

#### 6.4.3 Teststeps

The data in this block can be found under ResultData>/<TestSteps>.

This block contains a list of the individual test steps. Every test step is a  $\underline{block}$  of its own.

## 6.4.3.1 TestStep

The data in this block can be found under <ResultData>/<TestSteps>/<TestStep Index="n">.

| Attribute | Explanation                                    |
|-----------|------------------------------------------------|
| Index     | Index of the test step, counting starts from 0 |

| Тад          | Explanation                                                                                                    |
|--------------|----------------------------------------------------------------------------------------------------|
| Test         | ID of the test type                                                                                                    |
| TestName     | Non-localised name of the test step.                                                                                             |
| Execute      | Indicates whether the test step is to be carried out.<br>The value is always true. The value is reserved for<br>future purposes. |
| InvertResult | The result valuation IO and NIO is replaced. This field is only used for dummy tests.                                            |
| View         | Indicates whether the test step is to be displayed. The value is reserved for future purposes.                                   |
| Parameter    | Number of parameters of this test step. The number of parameters depends on the test step.                                       |

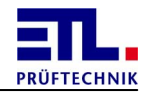

| Тад                | Explanation                                                                                                    |
|--------------------|----------------------------------------------------------------------------------------------------|
| Parameter_n        | Parameter of the test step. These parameters are explained individually for every test type.                                                                                                    |
| Jump               | This fields always has the value Jump.                                                                                                    |
| Jump_IO_Mode       | Indicates how the jump is to be carried out in the event<br>of an IO event of the test step.<br>0 -> Next step<br>1 -> Go to the end<br>2 -> Go to a jump destination                                                          |
| Jump_IO_Jump       | Indicates the jump destination in the event of an IO result of the test step.                                                                                                    |
| Jump_IO_Repeat     | Indicates how often the test step is to be repeated in the event of an IO result of the test step. This value is always 0.                                                                                                    |
| Jump_NIO_Mode      | Indicates how the jump is to be carried out in the event<br>of an NIO event of the test step.<br>0 -> Next step<br>1 -> Go to the end<br>2 -> Go to a jump destination                                                         |
| Jump_NIO_Jump      | Indicates the jump destination in the event of an NIO result of the test step.                                                                                                    |
| Jump_NIO_Repeat    | Indicates how often the test step is to be repeated in the event of an NIO result of the test step.                                                                                                    |
| Jump_Error_Mode    | Indicates how the jump is to be carried out in the event<br>of an error of the test step.<br>0 -> Next step<br>1 -> Go to the end<br>2 -> Go to a jump destination<br>This value is always 1.                                  |
| Jump_Error_Jump    | Indicates the jump destination in the event of an error of the test step.                                                                                                    |
| Jump_Error_Repeat  | Indicates how often the test step is to be repeated in the event of an error of the test step. This value is always 0.                                                                                                    |
| Jump_Cancel_Mode   | Indicates how the jump is to be carried out in the event<br>of a cancellation of the test step.<br>$0 \rightarrow \text{Next step}$<br>$1 \rightarrow \text{Go to the end}$<br>$2 \rightarrow \text{Go to a jump destination}$ |
| Jump_Cancel_Jump   | Indicates the jump destination in the event of a cancellation of the test step.                                                                                                    |
| Jump_Cancel_Repeat | Indicates how often the test step is to be repeated in<br>the event of a cancellation of the test step. This value<br>is always 0.                                                                                             |
| Text               | Immer 3.                                                                                                    |

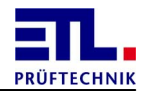

| Тад          | Explanation                                                                                                    |
|--------------|----------------------------------------------------------------------------------------------------|
| Text_0       | Text to be output with indication beforehand.                                                                                                    |
| TextEnable_0 | Activation of the output with indication beforehand.                                                                                                    |
| TextSize_0   | Font size with indication beforehand.                                                                                                    |
| Picture_0    | File name of the image with indication beforehand.<br>If the file can be reached via a relative path from the<br>folder of the plan files, the relative path is entered,<br>otherwise the absolute path is entered.                                                                                                    |
| Outputtype_0 | Image or text display with indication beforehand.<br>Values used:<br>Text displays the text only.<br>Bild displays the image only.<br>TextBild displays the text and the image.<br>TextWithInputField displays the text and an input<br>field.                                                                                                    |
| OutputSize_0 | Small or large display with indication beforehand<br>Values used:<br>TextKlein displays the small window for the text.<br>TextGroß displays the large window for the text.<br>BildKlein displays the small window with the image.<br>BildGroß displays the large window with the image.<br>TextMitEingabeFeldKlein displays the small window<br>for the text and the input field.<br>TextMitEingabeFeldGroß displays the large window for<br>the text and the input field.<br>Nichts displays no field. |
| Text_1       | Text to be output with indication during.                                                                                                    |
| TextEnable_1 | Activation of the output with indication during.                                                                                                    |
| TextSize_1   | Font size with indication during.                                                                                                    |
| Picture_1    | File name of the image with indication during.<br>If the file can be reached via a relative path from the<br>folder of the plan files, the relative path is entered,<br>otherwise the absolute path is entered.                                                                                                    |
| Outputtype_1 | Image or text display with indication during<br>Values used:<br>Text displays the text only.<br>Bild displays the image only.<br>TextBild displays the text and the image.<br>TextWithInputField displays the text and an input<br>field.                                                                                                    |
| OutputSize_1 | Small or large display with indication during.<br>Values used:<br>TextKlein displays the small window for the text.<br>TextGroß displays the large window for the text.<br>BildKlein displays the small window with the image.                                                                                                    |

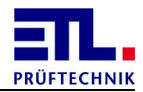

| Тад          | Explanation                                                                                                    |
|--------------|----------------------------------------------------------------------------------------------------|
|              | <pre>BildGroß displays the large window with the image.<br/>TextMitEingabeFeldKlein displays the small window<br/>for the text and the input field.<br/>TextMitEingabeFeldGroß displays the large window for<br/>the text and the input field.<br/>Nichts displays no field.</pre>                                                                                                    |
| Text_2       | Text to be issued in the event of error.                                                                                                    |
| TextEnable_2 | Activation of the output in the event of an error.                                                                                                    |
| TextSize_2   | Font size in the event of an error.                                                                                                    |
| Picture_2    | File name of the image in the event of an error.<br>If the file can be reached via a relative path from the<br>folder of the plan files, the relative path is entered,<br>otherwise the absolute path is entered.                                                                                                    |
| Outputtype_2 | Image or text display in the event of an error.<br>Values used:<br>Text displays the text only.<br>Bild displays the image only.<br>TextBild displays the text and the image.<br>TextWithInputField displays the text and an input<br>field.                                                                                                    |
| OutputSize_2 | Small or large display in the event of an error.<br>Values used:<br>TextKlein displays the small window for the text.<br>TextGroß displays the large window for the text.<br>BildKlein displays the small window with the image.<br>BildGroß displays the large window with the image.<br>TextMitEingabeFeldKlein displays the small window<br>for the text and the input field.<br>TextMitEingabeFeldGroß displays the large window for<br>the text and the input field.<br>Nichts displays no field. |
| Tags         | Number of the field names of the test step. This value is 0, except for the batch and data input test steps.                                                                                                    |
| TagName_n    | Name of the field. The $n$ postfix corresponds to the number of the field counted from 0. This entry only exists if <b>Tags</b> is not equal to 0.                                                                                                    |
| TagData_n    | Pre-occupation or sample of the field. The $n$ postfix corresponds to the number of the field counted from 0. This entry only exists if <b>Tags</b> is not equal to 0.                                                                                                    |
| Template     | Outdated, is no longer used.                                                                                                    |
| Show         | Indicates whether a user notice is displayed before the multiple test.                                                                                                    |
| Size         | Font size of the text for a multiple test.                                                                                                    |

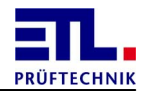

| Тад           | Explanation                                                                                                    |
|---------------|----------------------------------------------------------------------------------------------------|
| Text          | Text to be issued in the event of a multiple test.                                                                                                    |
| Display       | <pre>Image or text display in the event of a multiple test.<br/>Values used:<br/>Text displays the text only.<br/>Bild displays the image only.<br/>TextBild displays the text and the image.<br/>TextWithInputField displays the text and an input<br/>field.</pre>                                                                                                    |
| PicturePath   | File name of the image in the event of a multiple test.<br>If the file can be reached via a relative path from the<br>folder of the plan files, the relative path is entered,<br>otherwise the absolute path is entered.                                                                                                    |
| StepCycleTime | Duration of the test.                                                                                                    |
| Count_Tests   | Total number of tests carried out.                                                                                                    |
| Count_IO      | Number of times this step was successfully carried out.                                                                                                    |
| Count_NIO     | Number of times not carried out successfully.                                                                                                    |
| Count_ERROR   | Number of cancelled tests.                                                                                                    |
| Result        | Result of the test step:<br>UnTested -> This test step was not carried out during<br>this test.<br>Active -> Test step is active, cannot occur in the file.<br>IO -> This test step was rated as IO.<br>NIO -> This test step was rated as NIO.<br>ERROR -> This test step was cancelled with an error.<br>Jumped -> This test step was skipped.                                                                                                    |
| ResultValue_1 | Numeric measurement value in SI unit.                                                                                                    |
| ResultValue_2 | Numeric value of the test size in SI units.                                                                                                    |
| TestTime      | Formatted duration of the test in seconds.                                                                                                    |
| Error         | <pre>Indication of the error when cancelling the<br/>measurement.<br/>None -&gt; No error<br/>Timeout_StartMeasurement -&gt; Time error when<br/>starting the measurement<br/>Timeout_SetPassFail -&gt; not used<br/>Timeout_MeasureTimeOvershoot -&gt; measurement time<br/>exceeded<br/>Invalid_TestState -&gt; invalid test status<br/>Invalid_TestResult -&gt; invalid test result<br/>Invalid_PVSteuerLT -&gt; invalid control word<br/>Invalid_PVStatusPruefung -&gt; invalid status of the<br/>test<br/>Invalid_TestParameter -&gt; invalid test parameter<br/>Cancel -&gt; cancelled</pre> |

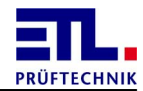

| Тад                 | Explanation                                                                           |
|---------------------|---------------------------------------------------------------------------------------|
|                     |                                                                                       |
| ErrorInfo           | Expanded error number.                                                                |
| TestPoint_n         | User input for the multitest. The $\mathbf{n}$ post fix is counted upwards from 0.    |
| TestingUser         | User loged in during the test step.                                                   |
| SightCheckInputText | User entry during the visual inspection.                                              |
| MultitestUser_n     | User loged in during the multitest. The ${\bf n}$ post fix is counted upwards from 0. |

#### 6.4.3.1.1 Protective Earth

Parameters of the **Protective Earth** test step.

| Тад                              | Parameter                        | Explanation                                                                                                    |
|----------------------------------|----------------------------------|----------------------------------------------------------------------------------------------------|
| Parameter_0                      | StartCondition                   | Start conditions of the test step. The start conditions are saved in a bit-coded manner and can only be analysed together with the StartConditionMask field.    |
| Parameter_1                      | StartConditionMas<br>k           | Start conditions of the test step. The start conditions are saved in a bit-coded manner and can only be analysed together with the <b>StartCondition</b> field. |
| Parameter_2                      | υ                                | Idle voltage                                                                                                    |
| Parameter_3                      | I                                | Test current                                                                                                    |
| Parameter_4                      | R_max                            | Upper threshold value of the resistance.                                                                                                    |
| Parameter_5                      | t                                | Test time                                                                                                    |
| Parameter_6                      | t_delay                          | Start delay between fulfilling the start condition and the start of the test.                                                                                   |
| Parameter_7                      | f                                | Frequency of the voltage                                                                                                    |
| Parameter_8                      | t_start                          | Delay time for the start scenario when<br>starting the test until starting the<br>analysis. This value is not valid for all<br>start scenarios.                 |
| Parameter_9                      | EN60204                          | Indication whether the test is performed in accordance with EN 60204. Always 0.                                                                                 |
| Parameter_10                     | Polung                           | Contacting setting of an external relay matrix.                                                                                                    |
| Parameter_11 bis<br>Parameter_26 | PolungCAN_00 bis<br>PolungCan_15 | Setting of the relay matrix in accordance with the choice in the program. The                                                                                   |

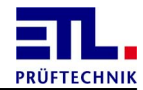

| Тад          | Parameter                          | Explanation                                                                                                    |
|--------------|------------------------------------|----------------------------------------------------------------------------------------------------|
|              |                                    | display is bit coded.                                                                                                    |
| Parameter_27 | StateChangeBits                    | Always 0, never used.                                                                                                    |
| Parameter_28 | Multitest_Enable                   | Multitest is active, if the value does not equal 0.                                                                                                    |
| Parameter_29 | Multitest_Auswert<br>ung           | Method of analysing the multitest.<br>0 = worst measurement value.                                                                                                    |
| Parameter_30 | Multitest_Endekri<br>terium        | Method of ending the multitest.<br>0 = number of measurements<br>1 = pass key                                                                                                    |
| Parameter_31 | Multitest_Endekri<br>terium_Anzahl | Number of multitest inspections.                                                                                                    |
| Parameter_32 | ErrorStartConditi<br>on            | Condition for switching forward in the event of an error.                                                                                                    |
| Parameter_33 | ErrorStartConditi<br>onMask        | Mask for the condition for switching further in the event of an error.                                                                                                    |
| Parameter_34 | ErrorStateChangeB<br>its           | Always 0, never used.                                                                                                    |
| Parameter_35 | ErrorWSBDelay                      | Delay of switching further in the event of an error.                                                                                                    |
| Parameter_36 | ErrorWSBTimeValid                  | Delay time active.                                                                                                    |
| Parameter_37 | StartStateChange                   | Indicates whether the switching<br>condition needs to be maintained when<br>testing the start conditions.<br>0 = no waiting for switch condition<br>1 = Wait for switching condition |
| Parameter_38 | DC_Enable                          | Indicates whether the test is carried out<br>with direct current voltage.<br>0: Alternating current<br>1: Direct current                                                             |
| Parameter_39 | StartStateJump                     | Indicates whether the Jump button is displayed.                                                                                                    |
| Parameter_40 | Repeating                          | Indicates how often the test step is carried out.                                                                                                    |
| Parameter_41 | StartButton                        | Indicates whether the <b>Start</b> button is displayed.                                                                                                    |
| Parameter_42 | PassButton                         | Indicates whether the <b>Pass</b> button is displayed.                                                                                                    |
| Parameter_43 | StartandJump                       | Indicates whether the <b>Start</b> and <b>Jump</b> buttons are displayed.                                                                                                    |

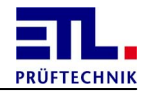

| Тад          | Parameter                | Explanation                                                                                                    |
|--------------|--------------------------|----------------------------------------------------------------------------------------------------|
| Parameter_44 | StartTime_Delay          | Wait time for the signal <b>Start-Button</b> , in case the start condition is <b>monitored</b> .                   |
| Parameter_45 | StartPETime_Delay        | Wait time for the signal Contact<br>Monitoring, in case the start condition<br>is monitored.                       |
| Parameter_46 | StartKUTime_Delay        | Wait time for the signal Contact<br>Monitoring, in case the start condition<br>is monitored.                       |
| Parameter_47 | StartSHKHVTime_De<br>lay | Wait time for the signal <b>Safety Circuit</b><br><b>HV</b> , in case the start condition is<br><b>monitored</b> . |
| Parameter_48 | PassButtonVisible        | Indicates whether the button <b>Pass</b> will be shown during a Multitest.                                         |

# 6.4.3.1.2 High voltage AC

Parameters of the High voltage AC test step.

| Тад          | Parameter              | Explanation                                                                                                    |
|--------------|------------------------|----------------------------------------------------------------------------------------------------|
| Parameter_0  | StartCondition         | Start conditions of the test step. The start conditions are saved in a bit-coded manner and can only be analysed together with the StartConditionMask field.    |
| Parameter_1  | StartConditionMas<br>k | Start conditions of the test step. The start conditions are saved in a bit-coded manner and can only be analysed together with the <b>StartCondition</b> field. |
| Parameter_2  | υ                      | Test voltage                                                                                                    |
| Parameter_3  | I_min                  | Lower threshold                                                                                                    |
| Parameter_4  | I_max                  | Upper threshold                                                                                                    |
| Parameter_5  | t                      | Test duration                                                                                                    |
| Parameter_6  | t_delay                | Start delay between fulfilling the start condition and the start of the test.                                                                                   |
| Parameter_7  | Ramp                   | Indicates whether the ramp is active.                                                                                                    |
| Parameter_8  | <b>U_start</b>         | Start voltage                                                                                                    |
| Parameter_9  | t_up                   | Increase time of the ramp. This parameter is only valid if the ramp is active.                                                                                  |
| Parameter_10 | t_down                 | Drop time of the ramp. This parameter is only valid if the ramp is active.                                                                                      |

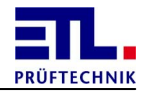

| Тад                              | Parameter                          | Explanation                                                                                                    |
|----------------------------------|------------------------------------|----------------------------------------------------------------------------------------------------|
| Parameter_11                     | f                                  | Frequency of the voltage                                                                                                    |
| Parameter_12                     | t_start                            | Delay time for the start scenario when<br>starting the test until starting the<br>analysis. This value is not valid for all<br>start scenarios.                                      |
| Parameter_13                     | Polung                             | Contacting setting of an external relay matrix.                                                                                                    |
| Parameter_14 bis<br>Parameter_29 | PolungCAN_00 bis<br>PolungCan_15   | Setting of the relay matrix in accordance<br>with the choice in the program. The<br>display is bit coded.                                                                            |
| Parameter_30                     | StateChangeBits                    | Always 0, never used.                                                                                                    |
| Parameter_31                     | Multitest_Enable                   | Multitest is active, if the value does not equal 0.                                                                                                    |
| Parameter_32                     | Multitest_Auswert<br>ung           | Method of analysing the multitest.<br>0 = worst measurement value.                                                                                                    |
| Parameter_33                     | Multitest_Endekri<br>terium        | Method of ending the multitest.<br>0 = number of measurements<br>1 = pass key                                                                                                    |
| Parameter_34                     | Multitest_Endekri<br>terium_Anzahl | Number of multitest inspections.                                                                                                    |
| Parameter_35                     | Offset                             | Always 0, will not be used.                                                                                                    |
| Parameter_36                     | ErrorStartConditi<br>on            | Condition for switching forward in the event of an error.                                                                                                    |
| Parameter_37                     | ErrorStartConditi<br>onMask        | Mask for the condition for switching further in the event of an error.                                                                                                    |
| Parameter_38                     | ErrorStateChangeB<br>its           | Always 0, never used.                                                                                                    |
| Parameter_39                     | ErrorWSBDelay                      | Delay of switching further in the event of an error.                                                                                                    |
| Parameter_40                     | ErrorWSBTimeValid                  | Delay time active.                                                                                                    |
| Parameter_41                     | StartStateChange                   | Indicates whether the switching<br>condition needs to be maintained when<br>testing the start conditions.<br>0 = no waiting for switch condition<br>1 = Wait for switching condition |
| Parameter_42                     | Quelle                             | Selected current source.<br>This parameter is only used in the event<br>of a hot high voltage.                                                                                       |
| Parameter_43                     | f_Source                           | Frequency of the source.<br>This parameter is only used in the event<br>of a hot high voltage.                                                                                       |

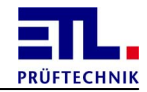

| Тад          | Parameter         | Explanation                                                                                                    |
|--------------|-------------------|----------------------------------------------------------------------------------------------------|
| Parameter_44 | U_Source          | Voltage of the source.<br>This parameter is only used in the event<br>of a hot high voltage.                                                                                                    |
| Parameter_45 | StartStateJump    | Indicates whether the Jump button is displayed.                                                                                                    |
| Parameter_46 | Management        | Indicates how the supply of the test<br>item is to be carried out.<br>0: Power off after test<br>1: Keep power on after test<br>2: Only power off<br>3: Power off only on error<br>4: Only power on |
| Parameter_47 | Auswertung        | Type of the analysis of the test.<br>0 = end the test time<br>1 = end with start signal                                                                                                    |
| Parameter_48 | Repeating         | Indicates how often the test step is carried out.                                                                                                    |
| Parameter_49 | StartButton       | Indicates whether the <b>Start</b> button is displayed.                                                                                                    |
| Parameter_50 | PassButton        | Indicates whether the <b>Pass</b> button is displayed.                                                                                                    |
| Parameter_51 | StartandJump      | Indicates whether the <b>Start</b> and <b>Jump</b> buttons are displayed.                                                                                                    |
| Parameter_52 | StartandJump      | Indicates whether the <b>Start</b> and <b>Jump</b> buttons are displayed.                                                                                                    |
| Parameter_53 | CreateLog         | Indicates whether a log file will be<br>created.<br>$0 = No \log file will be created$<br>$1 = A \log file be created$                                                                              |
| Parameter_54 | Timeinterval      | Time interval between two samples<br>which will be written to the log file. The<br>value is in seconds.<br>This value will only be used in case the<br>value in <b>CreateLog</b> is 1.              |
| Parameter_55 | StartTime_Delay   | Wait time for the signal <b>Start-Button</b> , in case the start condition is <b>monitored</b> .                                                                                                    |
| Parameter_56 | StartPETime_Delay | Wait time for the signal <b>PE-Testprobe</b> ,<br>in case the start condition is <b>monitored</b> .                                                                                                 |
| Parameter_57 | StartKUTime_Delay | Wait time for the signal Contact<br>Monitoring, in case the start condition<br>is monitored.                                                                                                    |
| Parameter_58 | StartSHKHVTime_De | Wait time for the signal <b>Safety Circuit</b>                                                                                                    |

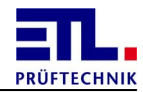

| Тад          | Parameter         | Explanation                                                                                                    |
|--------------|-------------------|----------------------------------------------------------------------------------------------------|
|              | lay               | HV, in case the start condition is monitored.                                                                                                    |
| Parameter_59 | PassButtonVisible | Indicates whether the button <b>Pass</b> will be shown during a Multitest.                                                                                                    |
| Parameter_60 | SparkDetection    | This parameter is only valid on deivices<br>with HVdc7/8 module and a HMP<br>supporting spark detection.<br>Setting of the spark detection.<br>0 = Off<br>1 = Coarse<br>2 = Normal<br>3 = Fine                                                |
| Parameter_61 | ContinousRamp     | Indicates that the rampe will be<br>continued after the test step.<br>This parameter is only valid for the<br>variant for KWP protocol and high<br>voltage tester of Series 36.<br>0: Ramp will not be continued<br>1: Ramp will be continued |

# 6.4.3.1.3 High voltage DC

Parameters of the High voltage DC test step.

| Тад         | Parameter              | Explanation                                                                                                    |
|-------------|------------------------|----------------------------------------------------------------------------------------------------|
| Parameter_0 | StartCondition         | Start conditions of the test step. The start conditions are saved in a bit-coded manner and can only be analysed together with the StartConditionMask field.    |
| Parameter_1 | StartConditionMas<br>k | Start conditions of the test step. The start conditions are saved in a bit-coded manner and can only be analysed together with the <b>StartCondition</b> field. |
| Parameter_2 | υ                      | Test voltage                                                                                                    |
| Parameter_3 | I_min                  | Lower threshold                                                                                                    |
| Parameter_4 | I_max                  | Upper threshold                                                                                                    |
| Parameter_5 | t                      | Test duration                                                                                                    |
| Parameter_6 | t_delay                | Start delay between fulfilling the start condition and the start of the test.                                                                                   |
| Parameter_7 | Ramp                   | Indicates whether the ramp is active.                                                                                                    |
| Parameter_8 | U_start                | Start voltage                                                                                                    |
| Parameter_9 | t_up                   | Increase time of the ramp. This                                                                                                    |

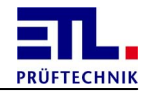

| Тад                              | Parameter                          | Explanation                                                                                                    |
|----------------------------------|------------------------------------|----------------------------------------------------------------------------------------------------|
|                                  |                                    | parameter is only valid if the ramp is active.                                                                                                    |
| Parameter_10                     | t_down                             | Drop time of the ramp. This parameter is only valid if the ramp is active.                                                                                                    |
| Parameter_11                     | t_start                            | Delay time for the start scenario when<br>starting the test until starting the<br>analysis. This value is not valid for all<br>start scenarios.                                      |
| Parameter_12                     | <b>U_discharge</b>                 | Discharge voltage                                                                                                    |
| Parameter_13                     | Polung                             | Contacting setting of an external relay matrix.                                                                                                    |
| Parameter_14 bis<br>Parameter_29 | PolungCAN_00 bis<br>PolungCan_15   | Setting of the relay matrix in accordance with the choice in the program. The display is bit coded.                                                                                  |
| Parameter_30                     | StateChangeBits                    | Always 0, never used.                                                                                                    |
| Parameter_31                     | Multitest_Enable                   | Multitest is active, if the value does not equal 0.                                                                                                    |
| Parameter_32                     | Multitest_Auswert<br>ung           | Method of analysing the multitest.<br>0 = worst measurement value.                                                                                                    |
| Parameter_33                     | Multitest_Endekri<br>terium        | Method of ending the multitest.<br>0 = number of measurements<br>1 = pass key                                                                                                    |
| Parameter_34                     | Multitest_Endekri<br>terium_Anzahl | Number of multitest inspections.                                                                                                    |
| Parameter_35                     | ErrorStartConditi<br>on            | Condition for switching forward in the event of an error.                                                                                                    |
| Parameter_36                     | ErrorStartConditi<br>onMask        | Mask for the condition for switching further in the event of an error.                                                                                                    |
| Parameter_37                     | ErrorStateChangeB<br>its           | Always 0, never used.                                                                                                    |
| Parameter_38                     | ErrorWSBDelay                      | Delay of switching further in the event of an error.                                                                                                    |
| Parameter_39                     | ErrorWSBTimeValid                  | Delay time active.                                                                                                    |
| Parameter_40                     | StartStateChange                   | Indicates whether the switching<br>condition needs to be maintained when<br>testing the start conditions.<br>0 = no waiting for switch condition<br>1 = Wait for switching condition |
| Parameter_41                     | Quelle                             | Selected current source.<br>This parameter is only used in the event<br>of a hot high voltage.                                                                                       |

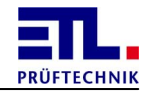

| Тад          | Parameter         | Explanation                                                                                                    |
|--------------|-------------------|----------------------------------------------------------------------------------------------------|
| Parameter_42 | f_Source          | Frequency of the source.<br>This parameter is only used in the event<br>of a hot high voltage.                                                                                                    |
| Parameter_43 | U_Source          | Voltage of the source.<br>This parameter is only used in the event<br>of a hot high voltage.                                                                                                    |
| Parameter_44 | StartStateJump    | Indicates whether the Jump button is displayed.                                                                                                    |
| Parameter_45 | Management        | Indicates how the supply of the test<br>item is to be carried out.<br>0: Power off after test<br>1: Keep power on after test<br>2: Only power off<br>3: Power off only on error<br>4: Only power on |
| Parameter_46 | Auswertung        | Type of the analysis of the test.<br>0 = end the test time<br>1 = end with start signal                                                                                                    |
| Parameter_47 | Repeating         | Indicates how often the test step is carried out.                                                                                                    |
| Parameter_48 | StartButton       | Indicates whether the <b>Start</b> button is displayed.                                                                                                    |
| Parameter_49 | PassButton        | Indicates whether the <b>Pass</b> button is displayed.                                                                                                    |
| Parameter_50 | StartandJump      | Indicates whether the <b>Start</b> and <b>Jump</b> buttons are displayed.                                                                                                    |
| Parameter_51 | CreateLog         | Indicates whether a log file will be<br>created.<br>$0 = No \log file will be created$<br>$1 = A \log file be created$                                                                              |
| Parameter_52 | Timeinterval      | Time interval between two samples<br>which will be written to the log file. The<br>value is in seconds.<br>This value will only be used in case the<br>value in <b>CreateLog</b> is 1.              |
| Parameter_53 | StartTime_Delay   | Wait time for the signal <b>Start-Button</b> , in case the start condition is <b>monitored</b> .                                                                                                    |
| Parameter_54 | StartPETime_Delay | Wait time for the signal <b>PE-Testprobe</b> ,<br>in case the start condition is <b>monitored</b> .                                                                                                 |
| Parameter_55 | StartKUTime_Delay | Wait time for the signal Contact<br>Monitoring, in case the start condition<br>is monitored.                                                                                                    |

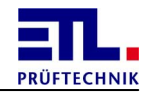

| Тад          | Parameter                | Explanation                                                                                                    |
|--------------|--------------------------|----------------------------------------------------------------------------------------------------|
| Parameter_56 | StartSHKHVTime_De<br>lay | Wait time for the signal <b>Safety Circuit</b><br><b>HV</b> , in case the start condition is<br><b>monitored</b> .                                                                                                    |
| Parameter_57 | PassButtonVisible        | Indicates whether the button <b>Pass</b> will be shown during a Multitest.                                                                                                    |
| Parameter_58 | SparkDetection           | This parameter is only valid on deivices<br>with HVdc7/8 module and a HMP<br>supporting spark detection.<br>Setting of the spark detection.<br>0 = Off<br>1 = Coarse<br>2 = Normal<br>3 = Fine                                                |
| Parameter_59 | ContinousRamp            | Indicates that the rampe will be<br>continued after the test step.<br>This parameter is only valid for the<br>variant for KWP protocol and high<br>voltage tester of Series 36.<br>0: Ramp will not be continued<br>1: Ramp will be continued |

## 6.4.3.1.4 Insulation

Parameters of the Insulation test step.

| Тад         | Parameter              | Explanation                                                                                                    |
|-------------|------------------------|----------------------------------------------------------------------------------------------------|
| Parameter_0 | StartCondition         | Start conditions of the test step. The start conditions are saved in a bit-coded manner and can only be analysed together with the StartConditionMask field.    |
| Parameter_1 | StartConditionMas<br>k | Start conditions of the test step. The start conditions are saved in a bit-coded manner and can only be analysed together with the <b>StartCondition</b> field. |
| Parameter_2 | υ                      | Test voltage                                                                                                    |
| Parameter_3 | R_min                  | Lower threshold of the insulation resistance.                                                                                                    |
| Parameter_4 | t                      | Test duration                                                                                                    |
| Parameter_5 | t_delay                | Start delay between fulfilling the start condition and the start of the test.                                                                                   |
| Parameter_6 | Ramp                   | Indicates whether the ramp is active.                                                                                                    |
| Parameter_7 | U_start                | Start voltage                                                                                                    |
| Parameter_8 | t_up                   | Increase time of the ramp. This                                                                                                    |

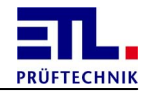

| Тад                              | Parameter                          | Explanation                                                                                                    |
|----------------------------------|------------------------------------|----------------------------------------------------------------------------------------------------|
|                                  |                                    | parameter is only valid if the ramp is active.                                                                                                    |
| Parameter_9                      | t_down                             | Drop time of the ramp. This parameter is only valid if the ramp is active.                                                                                                    |
| Parameter_10                     | t_start                            | Delay time for the start scenario when<br>starting the test until starting the<br>analysis. This value is not valid for all<br>start scenarios.                                      |
| Parameter_11                     | <b>U_discharge</b>                 | Discharge voltage                                                                                                    |
| Parameter_12                     | Polung                             | Contacting setting of an external relay matrix.                                                                                                    |
| Parameter_13 bis<br>Parameter_28 | PolungCAN_00 bis<br>PolungCan_15   | Setting of the relay matrix in accordance with the choice in the program. The display is bit coded.                                                                                  |
| Parameter_29                     | StateChangeBits                    | Always 0, never used.                                                                                                    |
| Parameter_30                     | Multitest_Enable                   | Multitest is active, if the value does not equal 0.                                                                                                    |
| Parameter_31                     | Multitest_Auswert                  | Method of analysing the multitest.<br>0 = worst measurement value.                                                                                                    |
| Parameter_32                     | Multitest_Endekri<br>terium        | Method of ending the multitest.<br>0 = number of measurements<br>1 = pass key                                                                                                    |
| Parameter_33                     | Multitest_Endekri<br>terium_Anzahl | Number of multitest inspections.                                                                                                    |
| Parameter_34                     | ErrorStartConditi<br>on            | Condition for switching forward in the event of an error.                                                                                                    |
| Parameter_35                     | ErrorStartConditi<br>onMask        | Mask for the condition for switching further in the event of an error.                                                                                                    |
| Parameter_36                     | ErrorStateChangeB<br>its           | Always 0, never used.                                                                                                    |
| Parameter_37                     | ErrorWSBDelay                      | Delay of switching further in the event of an error.                                                                                                    |
| Parameter_38                     | ErrorWSBTimeValid                  | Delay time active.                                                                                                    |
| Parameter_39                     | StartStateChange                   | Indicates whether the switching<br>condition needs to be maintained when<br>testing the start conditions.<br>0 = no waiting for switch condition<br>1 = Wait for switching condition |
| Parameter_40                     | Quelle                             | Selected current source.<br>This parameter is only used in the event<br>of a hot high voltage.                                                                                       |

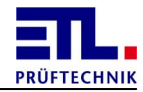

| Тад          | Parameter         | Explanation                                                                                                    |
|--------------|-------------------|----------------------------------------------------------------------------------------------------|
| Parameter_41 | f_Source          | Frequency of the source.<br>This parameter is only used in the event<br>of a hot high voltage.                                                                                                    |
| Parameter_42 | U_Source          | Voltage of the source.<br>This parameter is only used in the event<br>of a hot high voltage.                                                                                                    |
| Parameter_43 | StartStateJump    | Indicates whether the <b>Jump</b> button is displayed.                                                                                                    |
| Parameter_44 | Management        | Indicates how the supply of the test<br>item is to be carried out.<br>0: Power off after test<br>1: Keep power on after test<br>2: Only power off<br>3: Power off only on error<br>4: Only power on |
| Parameter_45 | Auswertung        | Type of the analysis of the test.<br>0 = end the test time<br>1 = end with start signal                                                                                                    |
| Parameter_46 | Repeating         | Indicates how often the test step is carried out.                                                                                                    |
| Parameter_47 | StartButton       | Indicates whether the <b>Start</b> button is displayed.                                                                                                    |
| Parameter_48 | PassButton        | Indicates whether the <b>Pass</b> button is displayed.                                                                                                    |
| Parameter_49 | StartandJump      | Indicates whether the <b>Start</b> and <b>Jump</b> buttons are displayed.                                                                                                    |
| Parameter_50 | CreateLog         | Indicates whether a log file will be<br>created.<br>$0 = No \log file will be created$<br>$1 = A \log file be created$                                                                              |
| Parameter_51 | Timeinterval      | Time interval between two samples<br>which will be written to the log file. The<br>value is in seconds.<br>This value will only be used in case the<br>value in <b>CreateLog</b> is 1.              |
| Parameter_52 | StartTime_Delay   | Wait time for the signal <b>Start-Button</b> , in case the start condition is <b>monitored</b> .                                                                                                    |
| Parameter_53 | StartPETime_Delay | Wait time for the signal <b>PE-Testprobe</b> ,<br>in case the start condition is <b>monitored</b> .                                                                                                 |
| Parameter_54 | StartKUTime_Delay | Wait time for the signal Contact<br>Monitoring, in case the start condition<br>is monitored.                                                                                                    |

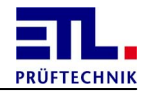

| Тад          | Parameter                | Explanation                                                                                                    |
|--------------|--------------------------|----------------------------------------------------------------------------------------------------|
| Parameter_55 | StartSHKHVTime_De<br>lay | Wait time for the signal <b>Safety Circuit</b><br><b>HV</b> , in case the start condition is<br><b>monitored</b> . |
| Parameter_56 | PassButtonVisible        | Indicates whether the button <b>Pass</b> will be shown during a Multitest.                                         |

## 6.4.3.1.5 FCT-Current

Parameters of the **FCT-Current** test step.

| Тад          | Parameter              | Explanation                                                                                                    |
|--------------|------------------------|----------------------------------------------------------------------------------------------------|
| Parameter_0  | StartCondition         | Start conditions of the test step. The start conditions are saved in a bit-coded manner and can only be analysed together with the StartConditionMask field.    |
| Parameter_1  | StartConditionMas<br>k | Start conditions of the test step. The start conditions are saved in a bit-coded manner and can only be analysed together with the <b>StartCondition</b> field. |
| Parameter_2  | U_Source               | Source of the test supply.                                                                                                    |
| Parameter_3  | U                      | Voltage of the test item supply                                                                                                    |
| Parameter_4  | I_min                  | Lower threshold value during the<br>analysis. Not valid if the analysis is set<br>to <b>Pass/Fail</b> . The unit and thresholds<br>depend on the channel.       |
| Parameter_5  | I_max                  | Upper threshold value during the<br>analysis. Not valid if the analysis is set<br>to <b>Pass/Fail</b> . The unit and thresholds<br>depend on the channel.       |
| Parameter_6  | t                      | Test time                                                                                                    |
| Parameter_7  | t_delay                | Start delay between fulfilling the start condition and the start of the test.                                                                                   |
| Parameter_8  | f                      | Frequency of the voltage                                                                                                    |
| Parameter_9  | t_start                | Delay time for the start scenario when<br>starting the test until starting the<br>analysis. This value is not valid for all<br>start scenarios.                 |
| Parameter_10 | t_timeout              | Timeout for the start of the analysis.<br>The value is not used for all start<br>scenarios.                                                                     |
| Parameter_11 | Gradient               | Gradient for the start of the analysis.<br>This value is not used for all start                                                                                 |

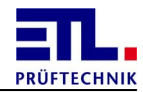

| Тад                              | Parameter                          | Explanation                                                                                                    |
|----------------------------------|------------------------------------|----------------------------------------------------------------------------------------------------|
|                                  |                                    | scenarios.                                                                                                    |
| Parameter_12                     | Management                         | Indicates how the supply of the test<br>item is to be carried out.<br>0: Power off after test<br>1: Keep power on after test<br>2: Only power off<br>3: Power off only on error<br>4: Only power on |
| Parameter_13                     | Scenario                           | Type of the start of the analysis                                                                                                    |
| Parameter_14                     | Polung                             | Contacting setting of an external relay matrix.                                                                                                    |
| Parameter_15 bis<br>Parameter_30 | PolungCAN_00 bis<br>PolungCan_15   | Setting of the relay matrix in accordance with the choice in the program. The display is bit coded.                                                                                                 |
| Parameter_31                     | Auswertung                         | Type of the analysis<br>0 = measurement<br>1 = Pass/Fail button                                                                                                    |
| Parameter_32                     | StateChangeBits                    | Always 0, never used.                                                                                                    |
| Parameter_33                     | Multitest_Enable                   | Multitest is active, if the value does not equal 0.                                                                                                    |
| Parameter_34                     | Multitest_Auswert<br>ung           | Method of analysing the multitest.<br>0 = worst measurement value.                                                                                                    |
| Parameter_35                     | Multitest_Endekri<br>terium        | Method of ending the multitest.<br>0 = number of measurements<br>1 = pass key                                                                                                    |
| Parameter_36                     | Multitest_Endekri<br>terium_Anzahl | Number of multitest inspections.                                                                                                    |
| Parameter_37                     | ErrorStartConditi<br>on            | Condition for switching forward in the event of an error.                                                                                                    |
| Parameter_38                     | ErrorStartConditi<br>onMask        | Mask for the condition for switching further in the event of an error.                                                                                                    |
| Parameter_39                     | ErrorStateChangeB<br>its           | Always 0, never used.                                                                                                    |
| Parameter_40                     | ErrorWSBDelay                      | Delay of switching further in the event of an error.                                                                                                    |
| Parameter_41                     | ErrorWSBTimeValid                  | Delay time active.                                                                                                    |
| Parameter_42                     | Kanal                              | Measurement channel<br>0 = current<br>1 = analogue channel1<br>2 = analogue channel2<br>3 = analogue channel3<br>4 = analogue channel4                                                              |

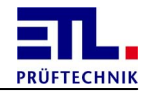

| Тад          | Parameter                | Explanation                                                                                                    |
|--------------|--------------------------|----------------------------------------------------------------------------------------------------|
|              |                          | 5 = voltage measurement                                                                                                    |
| Parameter_43 | SourceIsDC               | External source provides direct current voltage                                                                                                    |
| Parameter_44 | StartStateChange         | Indicates whether the switching<br>condition needs to be maintained when<br>testing the start conditions.<br>0 = no waiting for switch condition<br>1 = Wait for switching condition   |
| Parameter_45 | StartStateJump           | Indicates whether the Jump button is displayed.                                                                                                    |
| Parameter_46 | Graphic                  | Type of the graphics settings<br>0 = no graphics<br>1 = only display graphic<br>2 = display and save graphic                                                                           |
| Parameter_47 | Repeating                | Indicates how often the test step is carried out.                                                                                                    |
| Parameter_48 | StartButton              | Indicates whether the <b>Start</b> button is displayed.                                                                                                    |
| Parameter_49 | PassButton               | Indicates whether the <b>Pass</b> button is displayed.                                                                                                    |
| Parameter_50 | StartandJump             | Indicates whether the <b>Start</b> and <b>Jump</b> buttons are displayed.                                                                                                    |
| Parameter_51 | CreateLog                | Indicates whether a log file will be<br>created.<br>$0 = No \log file will be created$<br>$1 = A \log file be created$                                                                 |
| Parameter_52 | Timeinterval             | Time interval between two samples<br>which will be written to the log file. The<br>value is in seconds.<br>This value will only be used in case the<br>value in <b>CreateLog</b> is 1. |
| Parameter_53 | StartTime_Delay          | Wait time for the signal <b>Start-Button</b> , in case the start condition is <b>monitored</b> .                                                                                       |
| Parameter_54 | StartPETime_Delay        | Wait time for the signal <b>PE-Testprobe</b> ,<br>in case the start condition is <b>monitored</b> .                                                                                    |
| Parameter_55 | StartKUTime_Delay        | Wait time for the signal Contact<br>Monitoring, in case the start condition<br>is monitored.                                                                                           |
| Parameter_56 | StartSHKHVTime_De<br>lay | Wait time for the signal <b>Safety Circuit</b><br><b>HV</b> , in case the start condition is<br><b>monitored</b> .                                                                     |

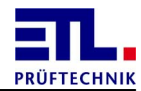

## 6.4.3.1.6 Leakage current

Parameters of the Leakage current test step.

| Тад          | Parameter              | Explanation                                                                                                    |
|--------------|------------------------|----------------------------------------------------------------------------------------------------|
| Parameter_0  | StartCondition         | Start conditions of the test step. The start conditions are saved in a bit-coded manner and can only be analysed together with the StartConditionMask field.                                        |
| Parameter_1  | StartConditionMas<br>k | Start conditions of the test step. The start conditions are saved in a bit-coded manner and can only be analysed together with the StartCondition field.                                            |
| Parameter_2  | Messmodell             | Measurement model used.                                                                                                    |
| Parameter_3  | Messmethode            | Measurement method used.<br>0: Protective conductor current<br>1: Housing discharge current                                                                                                    |
| Parameter_4  | Management             | Indicates how the supply of the test<br>item is to be carried out.<br>0: Power off after test<br>1: Keep power on after test<br>2: Only power off<br>3: Power off only on error<br>4: Only power on |
| Parameter_5  | <b>U_Source</b>        | Source of the test supply.                                                                                                    |
| Parameter_6  | υ                      | Voltage of the test item supply                                                                                                    |
| Parameter_7  | I_max                  | Upper threshold for the discharge current.                                                                                                    |
| Parameter_8  | t                      | Test time                                                                                                    |
| Parameter_9  | t_delay                | Start delay between fulfilling the start condition and the start of the test.                                                                                                    |
| Parameter_10 | f                      | Frequency of the voltage                                                                                                    |
| Parameter_11 | t_start                | Will not be used.                                                                                                    |
| Parameter_12 | Auswertung             | Measurement channel used for the test:<br>0: I AC rms<br>1: I DC<br>2: I min<br>3: I max<br>4: I rms                                                                                                |
| Parameter_13 | Polaritaet             | Polarity used of the supply of the test<br>item.<br>For single-phase test item:<br>0: Automotive                                                                                                    |

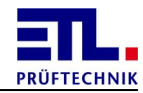

| Тад                              | Parameter                          | Explanation                                                                                                    |
|----------------------------------|------------------------------------|----------------------------------------------------------------------------------------------------|
|                                  |                                    | 1: L1-> PE<br>2: L2-> PE<br>3: Mode B<br>4: Automatic with first error<br>5: L1 -> PE with first error<br>6: L2 -> PE with first error<br>With three-phase test item:<br>0: Clockwise rotation<br>1: Counterclockwise rotation |
| Parameter_14                     | SelftestMode                       | Always 0.                                                                                                    |
| Parameter_15                     | Polung                             | Contacting setting of an external relay matrix.                                                                                                    |
| Parameter_16 bis<br>Parameter_31 | PolungCAN_00 bis<br>PolungCan_15   | Setting of the relay matrix in accordance with the choice in the program. The display is bit coded.                                                                                                    |
| Parameter_32                     | StateChangeBits                    | Always 0, never used.                                                                                                    |
| Parameter_33                     | Multitest_Enable                   | Multitest is active, if the value does not equal 0.                                                                                                    |
| Parameter_34                     | Multitest_Auswert<br>ung           | Method of analysing the multitest.<br>0 = worst measurement value.                                                                                                    |
| Parameter_35                     | Multitest_Endekri<br>terium        | Method of ending the multitest.<br>0 = number of measurements<br>1 = pass key                                                                                                    |
| Parameter_36                     | Multitest_Endekri<br>terium_Anzahl | Number of multitest inspections.                                                                                                    |
| Parameter_37                     | I_Min                              | Lower threshold for the discharge current.                                                                                                    |
| Parameter_38                     | ErrorStartConditi<br>on            | Condition for switching forward in the event of an error.                                                                                                    |
| Parameter_39                     | ErrorStartConditi<br>onMask        | Mask for the condition for switching further in the event of an error.                                                                                                    |
| Parameter_40                     | ErrorStateChangeB<br>its           | Always 0, never used.                                                                                                    |
| Parameter_41                     | ErrorWSBDelay                      | Delay of switching further in the event of an error.                                                                                                    |
| Parameter_42                     | ErrorWSBTimeValid                  | Delay time active.                                                                                                    |
| Parameter_43                     | StartStateChange                   | Indicates whether the switching<br>condition needs to be maintained when<br>testing the start conditions.<br>0 = no waiting for switch condition<br>1 = Wait for switching condition                                           |

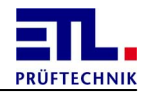

| Тад          | Parameter                | Explanation                                                                                                    |
|--------------|--------------------------|----------------------------------------------------------------------------------------------------|
| Parameter_44 | Phase                    | Number of phases of the test item.                                                                                                    |
| Parameter_45 | StartStateJump           | Indicates whether the Jump button is displayed.                                                                                                    |
| Parameter_46 | Repeating                | Indicates how often the test step is carried out.                                                                                                    |
| Parameter_47 | StartButton              | Indicates whether the <b>Start</b> button is displayed.                                                                                                    |
| Parameter_48 | PassButton               | Indicates whether the <b>Pass</b> button is displayed.                                                                                                    |
| Parameter_49 | StartandJump             | Indicates whether the <b>Start</b> and <b>Jump</b> buttons are displayed.                                                                                                    |
| Parameter_50 | CreateLog                | Indicates whether a log file will be<br>created.<br>$0 = No \log file will be created$<br>$1 = A \log file be created$                                                                 |
| Parameter_51 | Timeinterval             | Time interval between two samples<br>which will be written to the log file. The<br>value is in seconds.<br>This value will only be used in case the<br>value in <b>CreateLog</b> is 1. |
| Parameter_52 | StartTime_Delay          | Wait time for the signal <b>Start-Button</b> , in case the start condition is <b>monitored</b> .                                                                                       |
| Parameter_53 | StartPETime_Delay        | Wait time for the signal <b>PE-Testprobe</b> ,<br>in case the start condition is <b>monitored</b> .                                                                                    |
| Parameter_54 | StartKUTime_Delay        | Wait time for the signal Contact<br>Monitoring, in case the start condition<br>is monitored.                                                                                           |
| Parameter_55 | StartSHKHVTime_De<br>lay | Wait time for the signal <b>Safety Circuit</b><br><b>HV</b> , in case the start condition is<br><b>monitored</b> .                                                                     |

# 6.4.3.1.7 Sight check

Parameters of the **sight check** test step.

| Тад         | Parameter         | Explanation                                                                                                    |
|-------------|-------------------|----------------------------------------------------------------------------------------------------|
| Parameter_0 | StartCondition    | Start conditions of the test step. The start conditions are saved in a bit-coded manner and can only be analysed together with the <b>StartConditionMask</b> field. |
| Parameter_1 | StartConditionMas | Start conditions of the test step. The                                                                                                    |

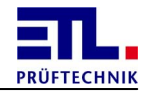

| Тад          | Parameter                | Explanation                                                                                                    |
|--------------|--------------------------|----------------------------------------------------------------------------------------------------|
|              | k                        | start conditions are saved in a bit-coded manner and can only be analysed together with the <b>StartCondition</b> field.                                                             |
| Parameter_2  | t_delay                  | Start delay between fulfilling the start condition and the start of the test.                                                                                                    |
| Parameter_3  | StateChangeBits          | Always 0, never used.                                                                                                    |
| Parameter_4  | Abfrage                  | Mode for termination.                                                                                                    |
| Parameter_5  | StartStateChange         | Indicates whether the switching<br>condition needs to be maintained when<br>testing the start conditions.<br>0 = no waiting for switch condition<br>1 = Wait for switching condition |
| Parameter_6  | StartStateJump           | Indicates whether the Jump button is displayed.                                                                                                    |
| Parameter_7  | Repeating                | Indicates how often the test step is carried out.                                                                                                    |
| Parameter_8  | StartButton              | Indicates whether the <b>Start</b> button is displayed.                                                                                                    |
| Parameter_9  | StartandJump             | Indicates whether the <b>Start</b> and <b>Jump</b> buttons are displayed.                                                                                                    |
| Parameter_10 | StartTime_Delay          | Wait time for the signal <b>Start-Button</b> , in case the start condition is <b>monitored</b> .                                                                                     |
| Parameter_11 | StartPETime_Delay        | Wait time for the signal <b>PE-Testprobe</b> ,<br>in case the start condition is <b>monitored</b> .                                                                                  |
| Parameter_12 | StartKUTime_Delay        | Wait time for the signal Contact<br>Monitoring, in case the start condition<br>is monitored.                                                                                         |
| Parameter_13 | StartSHKHVTime_De<br>lay | Wait time for the signal <b>Safety Circuit</b><br><b>HV</b> , in case the start condition is<br><b>monitored</b> .                                                                   |

# 6.4.3.1.8 Data input

Parameters of the Data Input test step.

| Тад         | Parameter      | Explanation                                                                                                    |
|-------------|----------------|----------------------------------------------------------------------------------------------------|
| Parameter_0 | StartCondition | Start conditions of the test step. The start conditions are saved in a bit-coded manner and can only be analysed together with the StartConditionMask field. |

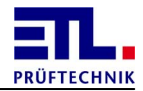

| Тад                             | Parameter                          | Explanation                                                                                                    |
|---------------------------------|------------------------------------|----------------------------------------------------------------------------------------------------|
| Parameter_1                     | StartConditionMas<br>k             | Start conditions of the test step. The start conditions are saved in a bit-coded manner and can only be analysed together with the <b>StartCondition</b> field. |
| Parameter_2                     | Polung                             | Contacting setting of an external relay matrix.                                                                                                    |
| Parameter_3 bis<br>Parameter_17 | PolungCAN_00 bis<br>PolungCan_15   | Setting of the relay matrix in accordance with the choice in the program. The display is bit coded.                                                             |
| Parameter_18                    | StateChangeBits                    | Always 0, never used.                                                                                                    |
| Parameter_19                    | Multitest_Enable                   | Multitest is active, if the value does not equal 0.                                                                                                    |
| Parameter_20                    | Multitest_Auswert                  | Method of analysing the multitest.<br>0 = worst measurement value.                                                                                              |
| Parameter_21                    | Multitest_Endekri<br>terium        | Method of ending the multitest.<br>0 = number of measurements<br>1 = pass key                                                                                   |
| Parameter_22                    | Multitest_Endekri<br>terium_Anzahl | Number of multitest inspections.                                                                                                    |
| Parameter_23                    | t_delay                            | Start delay between fulfilling the start condition and the start of the test.                                                                                   |
| Parameter_24                    | Eingabmasken                       | Bit samples containing screen fields instead of requirements.                                                                                                   |
| Parameter_25                    | StartStateJump                     | Indicates whether the Jump button is displayed.                                                                                                    |
| Parameter_26                    | Repeating                          | Indicates how often the test step is carried out.                                                                                                    |
| Parameter_27                    | StartButton                        | Indicates whether the <b>Start</b> button is displayed.                                                                                                    |
| Parameter_28                    | PassButton                         | Indicates whether the <b>Pass</b> button is displayed.                                                                                                    |
| Parameter_29                    | StartandJump                       | Indicates whether the <b>Start</b> and <b>Jump</b> buttons are displayed.                                                                                       |
| Parameter_30                    | StartTime_Delay                    | Wait time for the signal <b>Start-Button</b> , in case the start condition is <b>monitored</b> .                                                                |
| Parameter_31                    | StartPETime_Delay                  | Wait time for the signal <b>PE-Testprobe</b> ,<br>in case the start condition is <b>monitored</b> .                                                             |
| Parameter_32                    | StartTimeKU_Delay                  | Wait time for the signal Contact<br>Monitoring, in case the start condition                                                                                     |

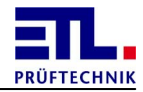

| Тад          | Parameter                | Explanation                                                                                                    |
|--------------|--------------------------|----------------------------------------------------------------------------------------------------|
|              |                          | is monitored.                                                                                                    |
| Parameter_33 | StartTimeSHKHV_De<br>lay | Wait time for the signal <b>Safety Circuit</b><br><b>HV</b> , in case the start condition is<br><b>monitored</b> . |

## 6.4.3.1.9 Batch run

Parameters of the **Batch** run test step.

| Тад                             | Parameter                          | Explanation                                                                                                    |
|---------------------------------|------------------------------------|----------------------------------------------------------------------------------------------------|
| Parameter_0                     | StartCondition                     | Start conditions of the test step. The start conditions are saved in a bit-coded manner and can only be analysed together with the StartConditionMask field.    |
| Parameter_1                     | StartConditionMas<br>k             | Start conditions of the test step. The start conditions are saved in a bit-coded manner and can only be analysed together with the <b>StartCondition</b> field. |
| Parameter_2                     | Polung                             | Contacting setting of an external relay matrix.                                                                                                    |
| Parameter_3 bis<br>Parameter_18 | PolungCAN_00 bis<br>PolungCan_15   | Setting of the relay matrix in accordance with the choice in the program. The display is bit coded.                                                             |
| Parameter_19                    | StateChangeBits                    | Always 0, never used.                                                                                                    |
| Parameter_20                    | SettingFlags                       | Settings that indicate that certain fields<br>are configured at other locations. This<br>field is bit coded.                                                    |
| Parameter_21                    | Multitest_Enable                   | Multitest is active, if the value does not equal 0.                                                                                                    |
| Parameter_22                    | Multitest_Auswert<br>ung           | Method of analysing the multitest.<br>0 = worst measurement value.                                                                                              |
| Parameter_23                    | Multitest_Endekri<br>terium        | Method of ending the multitest.<br>0 = number of measurements<br>1 = pass key                                                                                   |
| Parameter_24                    | Multitest_Endekri<br>terium_Anzahl | Number of multitest inspections.                                                                                                    |
| Parameter_23                    | t_delay                            | Start delay between fulfilling the start condition and the start of the test.                                                                                   |
| Parameter_26                    | Eingabmasken                       | Bit samples containing screen fields instead of requirements.                                                                                                   |

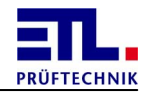

| Тад          | Parameter                | Explanation                                                                                                    |
|--------------|--------------------------|----------------------------------------------------------------------------------------------------|
| Parameter_27 | StartStateJump           | Indicates whether the Jump button is displayed.                                                                    |
| Parameter_28 | Repeating                | Indicates how often the test step is carried out.                                                                  |
| Parameter_29 | StartButton              | Indicates whether the <b>Start</b> button is displayed.                                                            |
| Parameter_30 | PassButton               | Indicates whether the <b>Pass</b> button is displayed.                                                             |
| Parameter_31 | StartandJump             | Indicates whether the <b>Start</b> and <b>Jump</b> buttons are displayed.                                          |
| Parameter_32 | StartTime_Delay          | Wait time for the signal <b>Start-Button</b> , in case the start condition is <b>monitored</b> .                   |
| Parameter_33 | StartPETime_Delay        | Wait time for the signal <b>PE-Testprobe</b> ,<br>in case the start condition is <b>monitored</b> .                |
| Parameter_34 | StartKUTime_Delay        | Wait time for the signal Contact<br>Monitoring, in case the start condition<br>is monitored.                       |
| Parameter_35 | StartSHKHVTime_De<br>lay | Wait time for the signal <b>Safety Circuit</b><br><b>HV</b> , in case the start condition is<br><b>monitored</b> . |

#### 6.4.3.1.10 User-Interface

Parameters of the **User-Interface** test step.

| Тад         | Parameter              | Explanation                                                                                                    |
|-------------|------------------------|----------------------------------------------------------------------------------------------------|
| Parameter_0 | StartCondition         | Start conditions of the test step. The start conditions are saved in a bit-coded manner and can only be analysed together with the StartConditionMask field.    |
| Parameter_1 | StartConditionMas<br>k | Start conditions of the test step. The start conditions are saved in a bit-coded manner and can only be analysed together with the <b>StartCondition</b> field. |
| Parameter_2 | In                     | Entry bits                                                                                                    |
| Parameter_3 | InMask                 | Mask for entry bits.                                                                                                    |
| Parameter_4 | Out                    | Output bits                                                                                                    |
| Parameter_5 | OutMask                | Mask for output bits.                                                                                                    |
| Parameter_6 | Duration               | Duration of the output pulse.                                                                                                    |

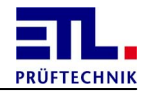

| Тад                              | Parameter                          | Explanation                                                                                                    |
|----------------------------------|------------------------------------|----------------------------------------------------------------------------------------------------|
| Parameter_7                      | Timeout                            | Timeout when waiting for the status of the entry bits.<br>This parameter is only valid if the <b>TimeoutEnable</b> parameter is set.             |
| Parameter_8                      | TimeoutEnable                      | States whether timeout is used.<br>0: Timeout is not used<br>1: Timeout is used                                                                  |
| Parameter_9                      | t_delay                            | Start delay between fulfilling the start condition and the start of the test.                                                                    |
| Parameter_10                     | Polung                             | Contacting setting of an external relay matrix.                                                                                                  |
| Parameter_11 bis<br>Parameter_26 | PolungCAN_00 bis<br>PolungCan_15   | Setting of the relay matrix in accordance with the choice in the program. The display is bit coded.                                              |
| Parameter_27                     | StateChangeBits                    | Always 0, never used.                                                                                                    |
| Parameter_28                     | Multitest_Enable                   | Multitest is active, if the value does not equal 0.                                                                                              |
| Parameter_29                     | Multitest_Auswert<br>ung           | Method of analysing the multitest.<br>0 = worst measurement value.                                                                               |
| Parameter_30                     | Multitest_Endekri<br>terium        | Method of ending the multitest.<br>0 = number of measurements<br>1 = pass key                                                                    |
| Parameter_31                     | Multitest_Endekri<br>terium_Anzahl | Number of multitest inspections.                                                                                                    |
| Parameter_32                     | ErrorStartConditi<br>on            | Condition for switching forward in the event of an error.                                                                                        |
| Parameter_33                     | ErrorStartConditi<br>onMask        | Mask for the condition for switching further in the event of an error.                                                                           |
| Parameter_34                     | ErrorStateChangeB<br>its           | Always 0, never used.                                                                                                    |
| Parameter_35                     | ErrorWSBDelay                      | Delay of switching further in the event of an error.                                                                                             |
| Parameter_36                     | ErrorWSBTimeValid                  | Delay time active.                                                                                                    |
| Parameter_37                     | NumInterface                       | Number of the user IO interface used.<br>0: User-IO Interface of the internal IO-<br>CPU<br>1: User-IO Interface of the external IO-<br>CPU      |
| Parameter_38                     | StartStateChange                   | Indicates whether the switching<br>condition needs to be maintained when<br>testing the start conditions.<br>0 = no waiting for switch condition |

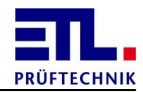

| Тад          | Parameter                | Explanation                                                                                                    |
|--------------|--------------------------|----------------------------------------------------------------------------------------------------|
|              |                          | 1 = Wait for switching condition                                                                                   |
| Parameter_39 | StartStateJump           | Indicates whether the Jump button is displayed.                                                                    |
| Parameter_40 | Repeating                | Indicates how often the test step is carried out.                                                                  |
| Parameter_41 | StartButton              | Indicates whether the <b>Start</b> button is displayed.                                                            |
| Parameter_42 | PassButton               | Indicates whether the <b>Pass</b> button is displayed.                                                             |
| Parameter_43 | StartandJump             | Indicates whether the <b>Start</b> and <b>Jump</b> buttons are displayed.                                          |
| Parameter_44 | StartTime_Delay          | Wait time for the signal <b>Start-Button</b> , in case the start condition is <b>monitored</b> .                   |
| Parameter_45 | StartPETme_Delay         | Wait time for the signal <b>PE-Testprobe</b> ,<br>in case the start condition is <b>monitored</b> .                |
| Parameter_46 | StartKUTime_Delay        | Wait time for the signal Contact<br>Monitoring, in case the start condition<br>is monitored.                       |
| Parameter_47 | StartSHKHVTime_De<br>lay | Wait time for the signal <b>Safety Circuit</b><br><b>HV</b> , in case the start condition is<br><b>monitored</b> . |

## 6.4.3.1.11 Resistance

Parameters of the **Resistance** test step.

| Тад         | Parameter              | Explanation                                                                                                    |
|-------------|------------------------|----------------------------------------------------------------------------------------------------|
| Parameter_0 | StartCondition         | Start conditions of the test step. The start conditions are saved in a bit-coded manner and can only be analysed together with the StartConditionMask field.    |
| Parameter_1 | StartConditionMas<br>k | Start conditions of the test step. The start conditions are saved in a bit-coded manner and can only be analysed together with the <b>StartCondition</b> field. |
| Parameter_2 | t                      | Test time                                                                                                    |
| Parameter_3 | t_start                | Delay time for the start scenario when<br>starting the test until starting the<br>analysis. This value is not valid for all<br>start scenarios.                 |

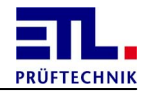

| Тад                             | Parameter                          | Explanation                                                                                                    |
|---------------------------------|------------------------------------|----------------------------------------------------------------------------------------------------|
| Parameter_4                     | t_delay                            | Start delay between fulfilling the start condition and the start of the test.                                                                                                    |
| Parameter_5                     | R_min                              | Lower threshold value of the resistance.                                                                                                    |
| Parameter_6                     | R_max                              | Upper threshold value of the resistance.                                                                                                    |
| Parameter_7                     | Polung                             | Contacting setting of an external relay matrix.                                                                                                    |
| Parameter_8 bis<br>Parameter_23 | PolungCAN_00 bis<br>PolungCan_15   | Setting of the relay matrix in accordance with the choice in the program. The display is bit coded.                                                                                  |
| Parameter_24                    | StateChangeBits                    | Always 0, never used.                                                                                                    |
| Parameter_25                    | Multitest_Enable                   | Multitest is active, if the value does not equal 0.                                                                                                    |
| Parameter_26                    | Multitest_Auswert<br>ung           | Method of analysing the multitest.<br>0 = worst measurement value.                                                                                                    |
| Parameter_27                    | Multitest_Endekri<br>terium        | Method of ending the multitest.<br>0 = number of measurements<br>1 = pass key                                                                                                    |
| Parameter_28                    | Multitest_Endekri<br>terium_Anzahl | Number of multitest inspections.                                                                                                    |
| Parameter_29                    | ErrorStartConditi<br>on            | Condition for switching forward in the event of an error.                                                                                                    |
| Parameter_30                    | ErrorStartConditi<br>onMask        | Mask for the condition for switching further in the event of an error.                                                                                                    |
| Parameter_31                    | ErrorStateChangeB<br>its           | Always 0, never used.                                                                                                    |
| Parameter_32                    | ErrorWSBDelay                      | Delay of switching further in the event of an error.                                                                                                    |
| Parameter_33                    | ErrorWSBTimeValid                  | Delay time active.                                                                                                    |
| Parameter_34                    | R_offset                           | Resistance of the measurement structure.                                                                                                    |
| Parameter_35                    | StartStateChange                   | Indicates whether the switching<br>condition needs to be maintained when<br>testing the start conditions.<br>0 = no waiting for switch condition<br>1 = Wait for switching condition |
| Parameter_36                    | StartStateJump                     | Indicates whether the Jump button is displayed.                                                                                                    |
| Parameter_37                    | Repeating                          | Indicates how often the test step is carried out.                                                                                                    |

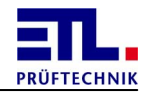

| Тад          | Parameter                | Explanation                                                                                                    |
|--------------|--------------------------|----------------------------------------------------------------------------------------------------|
| Parameter_38 | StartButton              | Indicates whether the <b>Start</b> button is displayed.                                                            |
| Parameter_39 | PassButton               | Indicates whether the <b>Pass</b> button is displayed.                                                             |
| Parameter_40 | t_timeout                | Maximum time after starting until the first measurement value is recorded.                                         |
| Parameter_41 | StartandJump             | Indicates whether the <b>Start</b> and <b>Jump</b> buttons are displayed.                                          |
| Parameter_42 | StartTime_Delay          | Wait time for the signal <b>Start-Button</b> , in case the start condition is <b>monitored</b> .                   |
| Parameter_43 | StartPETime_Delay        | Wait time for the signal <b>PE-Testprobe</b> ,<br>in case the start condition is <b>monitored</b> .                |
| Parameter_44 | StartKUTime_Delay        | Wait time for the signal Contact<br>Monitoring, in case the start condition<br>is monitored.                       |
| Parameter_45 | StartSHKHVTime_De<br>lay | Wait time for the signal <b>Safety Circuit</b><br><b>HV</b> , in case the start condition is<br><b>monitored</b> . |

# 6.4.3.1.12 Continuity test

Parameter of the **Continuity** test step.

| Тад         | Parameter              | Explanation                                                                                                    |
|-------------|------------------------|----------------------------------------------------------------------------------------------------|
| Parameter_0 | StartCondition         | Start conditions of the test step. The start conditions are saved in a bit-coded manner and can only be analysed together with the StartConditionMask field.    |
| Parameter_1 | StartConditionMas<br>k | Start conditions of the test step. The start conditions are saved in a bit-coded manner and can only be analysed together with the <b>StartCondition</b> field. |
| Parameter_2 | TestVoltage            | Maximum test voltage used for the measurement.                                                                                                    |
| Parameter_3 | TestTime               | Time after that the measurement will be evaluated.                                                                                                    |
| Parameter_4 | MaxTestCurrent         | Maximum current during the test.                                                                                                    |
| Parameter_5 | t_delay                | Start delay between fulfilling the start condition and the start of the test.                                                                                   |
| Parameter_6 | Limit                  | Limit for the evaluation.                                                                                                    |
| Parameter_7 | Interpretation         | Evaluation of the measurement:                                                                                                    |

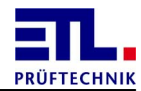

| Тад                              | Parameter                          | Explanation                                                                                                    |
|----------------------------------|------------------------------------|----------------------------------------------------------------------------------------------------|
|                                  |                                    | <ol> <li>Pass on continuity</li> <li>Pass on discontinuity</li> </ol>                                                                                                    |
| Parameter_8                      | TypeOfSource                       | Type of the used source:<br>0: Alternating current<br>1: direct current                                                                                                    |
| Parameter_9                      | Polung                             | Contacting setting of an external relay matrix.                                                                                                    |
| Parameter_10 bis<br>Parameter_25 | PolungCAN_00 bis<br>PolungCan_15   | Setting of the relay matrix in accordance<br>with the choice in the program. The<br>display is bit coded.                                                                            |
| Parameter_26                     | StateChangeBits                    | Always 0, never used.                                                                                                    |
| Parameter_27                     | Multitest_Enable                   | Multitest is active, if the value does not equal 0.                                                                                                    |
| Parameter_28                     | Multitest_Auswert<br>ung           | Method of analysing the multitest.<br>0 = worst measurement value.                                                                                                    |
| Parameter_29                     | Multitest_Endekri<br>terium        | Method of ending the multitest.<br>0 = number of measurements<br>1 = pass key                                                                                                    |
| Parameter_30                     | Multitest_Endekri<br>terium_Anzahl | Number of multitest inspections.                                                                                                    |
| Parameter_31                     | ErrorStartConditi<br>on            | Condition for switching forward in the event of an error.                                                                                                    |
| Parameter_32                     | ErrorStartConditi<br>onMask        | Mask for the condition for switching further in the event of an error.                                                                                                    |
| Parameter_33                     | ErrorStateChangeB<br>its           | Always 0, never used.                                                                                                    |
| Parameter_34                     | ErrorWSBDelay                      | Delay of switching further in the event of an error.                                                                                                    |
| Parameter_35                     | ErrorWSBTimeValid                  | Delay time active.                                                                                                    |
| Parameter_36                     | StartStateChange                   | Indicates whether the switching<br>condition needs to be maintained when<br>testing the start conditions.<br>0 = no waiting for switch condition<br>1 = Wait for switching condition |
| Parameter_37                     | StartStateJump                     | Indicates whether the Jump button is displayed.                                                                                                    |
| Parameter_38                     | Repeating                          | Indicates how often the test step is carried out.                                                                                                    |
| Parameter_39                     | StartButton                        | Indicates whether the <b>Start</b> button is displayed.                                                                                                    |

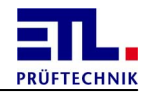

| Тад          | Parameter                | Explanation                                                                                                    |
|--------------|--------------------------|----------------------------------------------------------------------------------------------------|
| Parameter_40 | PassButton               | Indicates whether the <b>Pass</b> button is displayed.                                                             |
| Parameter_41 | StartandJump             | Indicates whether the <b>Start</b> and <b>Jump</b> buttons are displayed.                                          |
| Parameter_42 | StartTime_Delay          | Wait time for the signal <b>Start-Button</b> , in case the start condition is <b>monitored</b> .                   |
| Parameter_43 | StartPETime_Delay        | Wait time for the signal <b>PE-Testprobe</b> ,<br>in case the start condition is <b>monitored</b> .                |
| Parameter_44 | StartKUTime_Delay        | Wait time for the signal Contact<br>Monitoring, in case the start condition<br>is monitored.                       |
| Parameter_45 | StartSHKHVTime_De<br>lay | Wait time for the signal <b>Safety Circuit</b><br><b>HV</b> , in case the start condition is<br><b>monitored</b> . |

# 6.4.3.1.13 PT 100

Parameters of the **PT** 100 test step.

| Тад                             | Parameter                        | Explanation                                                                                                    |
|---------------------------------|----------------------------------|----------------------------------------------------------------------------------------------------|
| Parameter_0                     | StartCondition                   | Start conditions of the test step. The start conditions are saved in a bit-coded manner and can only be analysed together with the StartConditionMask field.    |
| Parameter_1                     | StartConditionMas<br>k           | Start conditions of the test step. The start conditions are saved in a bit-coded manner and can only be analysed together with the <b>StartCondition</b> field. |
| Parameter_2                     | t                                | Test time                                                                                                    |
| Parameter_3                     | t_start                          | Delay time for the start scenario when<br>starting the test until starting the<br>analysis. This value is not valid for all<br>start scenarios.                 |
| Parameter_4                     | t_delay                          | Start delay between fulfilling the start condition and the start of the test.                                                                                   |
| Parameter_5                     | T_min                            | Lower threshold for the temperature.                                                                                                    |
| Parameter_6                     | T_max                            | Upper threshold for the temperature.                                                                                                    |
| Parameter_7                     | Polung                           | Contacting setting of an external relay matrix.                                                                                                    |
| Parameter_8 bis<br>Parameter_23 | PolungCAN_00 bis<br>PolungCan_15 | Setting of the relay matrix in accordance with the choice in the program. The                                                                                   |

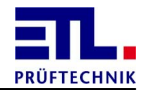

| Тад          | Parameter                          | Explanation                                                                                                    |
|--------------|------------------------------------|----------------------------------------------------------------------------------------------------|
|              |                                    | display is bit coded.                                                                                                    |
| Parameter_24 | StateChangeBits                    | Always 0, never used.                                                                                                    |
| Parameter_25 | Multitest_Enable                   | Multitest is active, if the value does not equal 0.                                                                                                    |
| Parameter_26 | Multitest_Auswert<br>ung           | Method of analysing the multitest.<br>0 = worst measurement value.                                                                                                    |
| Parameter_27 | Multitest_Endekri<br>terium        | Method of ending the multitest.<br>0 = number of measurements<br>1 = pass key                                                                                                    |
| Parameter_28 | Multitest_Endekri<br>terium_Anzahl | Number of multitest inspections.                                                                                                    |
| Parameter_29 | ErrorStartConditi<br>on            | Condition for switching forward in the event of an error.                                                                                                    |
| Parameter_30 | ErrorStartConditi<br>onMask        | Mask for the condition for switching further in the event of an error.                                                                                                    |
| Parameter_31 | ErrorStateChangeB<br>its           | Always 0, never used.                                                                                                    |
| Parameter_32 | ErrorWSBDelay                      | Delay of switching further in the event of an error.                                                                                                    |
| Parameter_33 | ErrorWSBTimeValid                  | Delay time active.                                                                                                    |
| Parameter_34 | R_offset                           | Resistance of the measurement structure.                                                                                                    |
| Parameter_35 | StartStateChange                   | Indicates whether the switching<br>condition needs to be maintained when<br>testing the start conditions.<br>0 = no waiting for switch condition<br>1 = Wait for switching condition |
| Parameter_36 | StartStateJump                     | Indicates whether the Jump button is displayed.                                                                                                    |
| Parameter_37 | RO                                 | Basic resistance of the measurement sensor.                                                                                                    |
| Parameter_38 | Repeating                          | Indicates how often the test step is carried out.                                                                                                    |
| Parameter_39 | StartButton                        | Indicates whether the <b>Start</b> button is displayed.                                                                                                    |
| Parameter_40 | PassButton                         | Indicates whether the <b>Pass</b> button is displayed.                                                                                                    |
| Parameter_41 | StartandJump                       | Indicates whether the <b>Start</b> and <b>Jump</b> buttons are displayed.                                                                                                    |

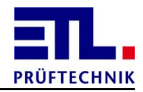

| Тад          | Parameter                | Explanation                                                                                                    |
|--------------|--------------------------|----------------------------------------------------------------------------------------------------|
| Parameter_42 | StartTime_Delay          | Wait time for the signal <b>Start-Button</b> , in case the start condition is <b>monitored</b> .                   |
| Parameter_43 | StartPETime_Delay        | Wait time for the signal <b>PE-Testprobe</b> ,<br>in case the start condition is <b>monitored</b> .                |
| Parameter_44 | StartKUTime_Delay        | Wait time for the signal Contact<br>Monitoring, in case the start condition<br>is monitored.                       |
| Parameter_45 | StartSHKHVTime_De<br>lay | Wait time for the signal <b>Safety Circuit</b><br><b>HV</b> , in case the start condition is<br><b>monitored</b> . |

# 6.4.3.1.14 Light control

Parameters of the Light control test step.

| Тад          | Parameter                   | Explanation                                                                                                    |
|--------------|-----------------------------|----------------------------------------------------------------------------------------------------|
| Parameter_0  | StartCondition              | Start conditions of the test step. The start conditions are saved in a bit-coded manner and can only be analysed together with the StartConditionMask field.    |
| Parameter_1  | StartConditionMas<br>k      | Start conditions of the test step. The start conditions are saved in a bit-coded manner and can only be analysed together with the <b>StartCondition</b> field. |
| Parameter_2  | t_delay                     | Start delay between fulfilling the start condition and the start of the test.                                                                                   |
| Parameter_3  | StateChangeBits             | Always 0, never used.                                                                                                    |
| Parameter_4  | Leuchte_ART                 | Type of the light                                                                                                    |
| Parameter_5  | Leuchte_Befehl              | Command to the light                                                                                                    |
| Parameter_6  | Leuchte_DIM                 | Dim value                                                                                                    |
| Parameter_7  | Leuchte_DALIC               | DALIC                                                                                                    |
| Parameter_8  | Leuchte_DALIV               | DALIV                                                                                                    |
| Parameter_9  | Leuchte_DIMT                | DIMT                                                                                                    |
| Parameter_10 | ErrorStartConditi<br>on     | Condition for switching forward in the event of an error.                                                                                                    |
| Parameter_11 | ErrorStartConditi<br>onMask | Mask for the condition for switching further in the event of an error.                                                                                          |
| Parameter_12 | ErrorStateChangeB<br>its    | Always 0, never used.                                                                                                    |
| Parameter_13 | ErrorWSBDelay               | Delay of switching further in the event of                                                                                                    |
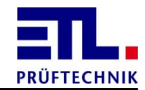

| Тад          | Parameter                | Explanation                                                                                                    |
|--------------|--------------------------|----------------------------------------------------------------------------------------------------|
|              |                          | an error.                                                                                                    |
| Parameter_14 | ErrorWSBTimeValid        | Delay time active.                                                                                                    |
| Parameter_15 | StartStateChange         | Indicates whether the switching<br>condition needs to be maintained when<br>testing the start conditions.<br>0 = no waiting for switch condition<br>1 = Wait for switching condition |
| Parameter_16 | StartStateJump           | Indicates whether the Jump button is displayed.                                                                                                    |
| Parameter_17 | Repeating                | Indicates how often the test step is carried out.                                                                                                    |
| Parameter_18 | StartButton              | Indicates whether the <b>Start</b> button is displayed.                                                                                                    |
| Parameter_19 | StartandJump             | Indicates whether the <b>Start</b> and <b>Jump</b> buttons are displayed.                                                                                                    |
| Parameter_20 | StartTime_Delay          | Wait time for the signal <b>Start-Button</b> , in case the start condition is <b>monitored</b> .                                                                                     |
| Parameter_21 | StartPETime_Delay        | Wait time for the signal <b>PE-Testprobe</b> ,<br>in case the start condition is <b>monitored</b> .                                                                                  |
| Parameter_22 | StartKUTime_Delay        | Wait time for the signal Contact<br>Monitoring, in case the start condition<br>is monitored.                                                                                         |
| Parameter_23 | StartSHKHVTime_De<br>lay | Wait time for the signal <b>Safety Circuit</b><br><b>HV</b> , in case the start condition is<br><b>monitored</b> .                                                                   |

# 6.4.3.1.15 Dummy load

Parameters of the **Dummy load** test step.

| Тад         | Parameter              | Explanation                                                                                                    |
|-------------|------------------------|----------------------------------------------------------------------------------------------------|
| Parameter_0 | StartCondition         | Start conditions of the test step. The start conditions are saved in a bit-coded manner and can only be analysed together with the StartConditionMask field.    |
| Parameter_1 | StartConditionMas<br>k | Start conditions of the test step. The start conditions are saved in a bit-coded manner and can only be analysed together with the <b>StartCondition</b> field. |
| Parameter_2 | Management             | Indicates how the supply of the test item is to be carried out.                                                                                                 |

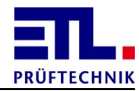

| Тад                              | Parameter                        | Explanation                                                                                                    |
|----------------------------------|----------------------------------|----------------------------------------------------------------------------------------------------|
|                                  |                                  | <ul><li>0: Power off after test</li><li>1: Keep power on after test</li><li>2: Only power off</li><li>3: Power off only on error</li><li>4: Only power on</li></ul> |
| Parameter_3                      | <b>U_Source</b>                  | Source of the test supply.                                                                                                    |
| Parameter_4                      | υ                                | Voltage of the test item supply                                                                                                    |
| Parameter_5                      | f                                | Frequency of the voltage                                                                                                    |
| Parameter_6                      | Channels                         | Number of channels                                                                                                    |
| Parameter_7                      | RGas                             | Gas resistance                                                                                                    |
| Parameter_8                      | RCoil                            | Coil resistance                                                                                                    |
| Parameter_9                      | Filament_enable                  | Active flame                                                                                                    |
| Parameter_10                     | Filament_t                       | Active flame                                                                                                    |
| Parameter_11                     | Filament_delay                   | Flame delay                                                                                                    |
| Parameter_12                     | Filament_I                       | Current of the flame                                                                                                    |
| Parameter_13                     | Ignition_enable                  | Ignition available                                                                                                    |
| Parameter_14                     | Ignition_t                       | Ignition time                                                                                                    |
| Parameter_15                     | Igniton_delay                    | Ignition delay                                                                                                    |
| Parameter_16                     | Ignition_U                       | Ignition voltage                                                                                                    |
| Parameter_17                     | Fct_Enable                       | Function available                                                                                                    |
| Parameter_18                     | Fct_t                            | Duration of the function                                                                                                    |
| Parameter_19                     | Fct_delay                        | Delay of the analysis                                                                                                    |
| Parameter_20                     | Fct_Imin                         | Lower threshold value of the current                                                                                                    |
| Parameter_21                     | Fct_Imax                         | Upper threshold value of the current                                                                                                    |
| Parameter_22                     | t_timeout                        | Always 0                                                                                                    |
| Parameter_23                     | Polung                           | Contacting setting of an external relay matrix.                                                                                                    |
| Parameter_24 bis<br>Parameter_39 | PolungCAN_00 bis<br>PolungCan_15 | Setting of the relay matrix in accordance with the choice in the program. The display is bit coded.                                                                 |
| Parameter_40                     | StateChangeBits                  | Always 0, never used.                                                                                                    |
| Parameter_41                     | Multitest_Enable                 | Multitest is active, if the value does not equal 0.                                                                                                    |
| Parameter_42                     | Multitest_Auswert<br>ung         | Method of analysing the multitest.<br>0 = worst measurement value.                                                                                                  |
| Parameter_43                     | Multitest_Endekri<br>terium      | Method of ending the multitest.<br>0 = number of measurements                                                                                                    |

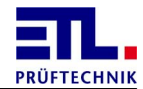

| Тад          | Parameter                          | Explanation                                                                                                    |
|--------------|------------------------------------|----------------------------------------------------------------------------------------------------|
|              |                                    | 1 = pass key                                                                                                    |
| Parameter_44 | Multitest_Endekri<br>terium_Anzahl | Number of multitest inspections.                                                                                   |
| Parameter_45 | ErrorStartConditi<br>on            | Condition for switching forward in the event of an error.                                                          |
| Parameter_46 | ErrorStartConditi<br>onMask        | Mask for the condition for switching further in the event of an error.                                             |
| Parameter_47 | ErrorStateChangeB<br>its           | Always 0, never used.                                                                                              |
| Parameter_48 | ErrorWSBDelay                      | Delay of switching further in the event of an error.                                                               |
| Parameter_49 | <b>ErrorWSBTimeValid</b>           | Delay time active.                                                                                                 |
| Parameter_50 | Filament_Imax                      | Max. current of the flame                                                                                          |
| Parameter_51 | StartStateJump                     | Indicates whether the Jump button is displayed.                                                                    |
| Parameter_52 | Repeating                          | Indicates how often the test step is carried out.                                                                  |
| Parameter_53 | StartButton                        | Indicates whether the <b>Start</b> button is displayed.                                                            |
| Parameter_54 | PassButton                         | Indicates whether the <b>Pass</b> button is displayed.                                                             |
| Parameter_55 | StartandJump                       | Indicates whether the <b>Start</b> and <b>Jump</b> buttons are displayed.                                          |
| Parameter_56 | StartTime_Delay                    | Wait time for the signal <b>Start-Button</b> , in case the start condition is <b>monitored</b> .                   |
| Parameter_57 | StartPETime_Delay                  | Wait time for the signal <b>PE-Testprobe</b> ,<br>in case the start condition is <b>monitored</b> .                |
| Parameter_58 | StartKUTime_Delay                  | Wait time for the signal Contact<br>Monitoring, in case the start condition<br>is monitored.                       |
| Parameter_59 | StartSHKHVTime_De<br>lay           | Wait time for the signal <b>Safety Circuit</b><br><b>HV</b> , in case the start condition is<br><b>monitored</b> . |

# 6.4.3.1.16 Light filament current

Parameters of the Light filament current test step.

| Тад         | Parameter      | Explanation                            |
|-------------|----------------|----------------------------------------|
| Parameter_0 | StartCondition | Start conditions of the test step. The |

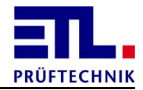

| Тад                             | Parameter                          | Explanation                                                                                                    |
|---------------------------------|------------------------------------|----------------------------------------------------------------------------------------------------|
|                                 |                                    | start conditions are saved in a bit-coded manner and can only be analysed together with the <b>StartConditionMask</b> field.                                    |
| Parameter_1                     | StartConditionMas<br>k             | Start conditions of the test step. The start conditions are saved in a bit-coded manner and can only be analysed together with the <b>StartCondition</b> field. |
| Parameter_2                     | Management                         | Indicates how to proceed after the test<br>with supplying the test item.<br>0: Deactivate<br>1: Activate                                                        |
| Parameter_3                     | Filament_enable                    | Active flame                                                                                                    |
| Parameter_4                     | Filament_t                         | Active flame                                                                                                    |
| Parameter_5                     | Filament_delay                     | Flame delay                                                                                                    |
| Parameter_6                     | Filament_I                         | Current of the flame                                                                                                    |
| Parameter_7                     | Polung                             | Contacting setting of an external relay matrix.                                                                                                    |
| Parameter_8 bis<br>Parameter_23 | PolungCAN_00 bis<br>PolungCan_15   | Setting of the relay matrix in accordance<br>with the choice in the program. The<br>display is bit coded.                                                       |
| Parameter_24                    | StateChangeBits                    | Always 0, never used.                                                                                                    |
| Parameter_25                    | Multitest_Enable                   | Multitest is active, if the value does not equal 0.                                                                                                    |
| Parameter_26                    | Multitest_Auswert<br>ung           | Method of analysing the multitest.<br>0 = worst measurement value.                                                                                              |
| Parameter_27                    | Multitest_Endekri<br>terium        | Method of ending the multitest.<br>0 = number of measurements<br>1 = pass key                                                                                   |
| Parameter_28                    | Multitest_Endekri<br>terium_Anzahl | Number of multitest inspections.                                                                                                    |
| Parameter_29                    | ErrorStartConditi<br>on            | Condition for switching forward in the event of an error.                                                                                                    |
| Parameter_30                    | ErrorStartConditi<br>onMask        | Mask for the condition for switching further in the event of an error.                                                                                          |
| Parameter_31                    | ErrorStateChangeB<br>its           | Always 0, never used.                                                                                                    |
| Parameter_32                    | ErrorWSBDelay                      | Delay of switching further in the event of an error.                                                                                                    |
| Parameter_33                    | ErrorWSBTimeValid                  | Delay time active.                                                                                                    |

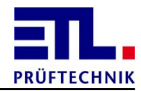

| Тад          | Parameter                | Explanation                                                                                                    |
|--------------|--------------------------|----------------------------------------------------------------------------------------------------|
| Parameter_34 | Filament_Imax            | Max. current of the flame                                                                                                    |
| Parameter_35 | StartStateChange         | Indicates whether the switching<br>condition needs to be maintained when<br>testing the start conditions.<br>0 = no waiting for switch condition<br>1 = Wait for switching condition |
| Parameter_36 | StartStateJump           | Indicates whether the Jump button is displayed.                                                                                                    |
| Parameter_37 | Repeating                | Indicates how often the test step is carried out.                                                                                                    |
| Parameter_38 | StartButton              | Indicates whether the <b>Start</b> button is displayed.                                                                                                    |
| Parameter_39 | PassButton               | Indicates whether the <b>Pass</b> button is displayed.                                                                                                    |
| Parameter_40 | StartandJump             | Indicates whether the <b>Start</b> and <b>Jump</b> buttons are displayed.                                                                                                    |
| Parameter_41 | StartTime_Delay          | Wait time for the signal <b>Start-Button</b> , in case the start condition is <b>monitored</b> .                                                                                     |
| Parameter_42 | StartPETime_Delay        | Wait time for the signal <b>PE-Testprobe</b> ,<br>in case the start condition is <b>monitored</b> .                                                                                  |
| Parameter_43 | StartKUTime_Delay        | Wait time for the signal Contact<br>Monitoring, in case the start condition<br>is monitored.                                                                                         |
| Parameter_44 | StartSHKHVTime_De<br>lay | Wait time for the signal <b>Safety Circuit</b><br><b>HV</b> , in case the start condition is<br><b>monitored</b> .                                                                   |

# 6.4.3.1.17 External program

Parameters of the **External** program test step.

| Тад         | Parameter              | Explanation                                                                                                    |
|-------------|------------------------|----------------------------------------------------------------------------------------------------|
| Parameter_0 | StartCondition         | Start conditions of the test step. The start conditions are saved in a bit-coded manner and can only be analysed together with the StartConditionMask field.    |
| Parameter_1 | StartConditionMas<br>k | Start conditions of the test step. The start conditions are saved in a bit-coded manner and can only be analysed together with the <b>StartCondition</b> field. |
| Parameter_3 | Polung                 | Contacting setting of an external relay                                                                                                    |

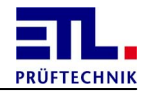

| Тад                             | Parameter                          | Explanation                                                                                         |
|---------------------------------|------------------------------------|----------------------------------------------------------------------------------------------------|
|                                 |                                    | matrix.                                                                                             |
| Parameter_4 bis<br>Parameter_19 | PolungCAN_00 bis<br>PolungCan_15   | Setting of the relay matrix in accordance with the choice in the program. The display is bit coded. |
| Parameter_20                    | StateChangeBits                    | Always 0, never used.                                                                               |
| Parameter_21                    | Multitest_Enable                   | Multitest is active, if the value does not equal 0.                                                 |
| Parameter_22                    | Multitest_Auswert<br>ung           | Method of analysing the multitest.<br>0 = worst measurement value.                                  |
| Parameter_23                    | Multitest_Endekri<br>terium        | Method of ending the multitest.<br>0 = number of measurements<br>1 = pass key                       |
| Parameter_24                    | Multitest_Endekri<br>terium_Anzahl | Number of multitest inspections.                                                                    |
| Parameter_25                    | SettingsFlags                      | Settings                                                                                            |
| Parameter_26                    | t_delay                            | Start delay between fulfilling the start condition and the start of the test.                       |
| Parameter_27                    | ErrorStartConditi<br>on            | Condition for switching forward in the event of an error.                                           |
| Parameter_28                    | ErrorStartConditi<br>onMask        | Mask for the condition for switching further in the event of an error.                              |
| Parameter_29                    | ErrorStateChangeB<br>its           | Always 0, never used.                                                                               |
| Parameter_30                    | ErrorWSBDelay                      | Delay of switching further in the event of an error.                                                |
| Parameter_31                    | ErrorWSBTimeValid                  | Delay time active.                                                                                  |
| Parameter_32                    | StartStateJump                     | Indicates whether the Jump button is displayed.                                                     |
| Parameter_33                    | Repeating                          | Indicates how often the test step is carried out.                                                   |
| Parameter_34                    | StartButton                        | Indicates whether the <b>Start</b> button is displayed.                                             |
| Parameter_35                    | PassButton                         | Indicates whether the <b>Pass</b> button is displayed.                                              |
| Parameter_36                    | StartandJump                       | Indicates whether the <b>Start</b> and <b>Jump</b> buttons are displayed.                           |
| Parameter_37                    | StartTime_Delay                    | Wait time for the signal <b>Start-Button</b> , in case the start condition is <b>monitored</b> .    |

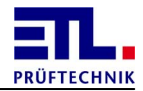

| Тад          | Parameter                | Explanation                                                                                                    |
|--------------|--------------------------|----------------------------------------------------------------------------------------------------|
| Parameter_38 | StartPETime_Delay        | Wait time for the signal <b>PE-Testprobe</b> ,<br>in case the start condition is <b>monitored</b> .                |
| Parameter_39 | StartKUTime_Delay        | Wait time for the signal Contact<br>Monitoring, in case the start condition<br>is monitored.                       |
| Parameter_40 | StartSHKHVTime_De<br>lay | Wait time for the signal <b>Safety Circuit</b><br><b>HV</b> , in case the start condition is<br><b>monitored</b> . |

## 6.4.4 Result

The data in this block can be found under ResultData>/<Result>.

| Tag             | Explanation                                                                                                    |
|-----------------|----------------------------------------------------------------------------------------------------|
| Count_Tests     | Number of tests that were carried out since starting the test plan.                                                                                                    |
| Count_IO        | Number of IO results of the test since starting the test plan.                                                                                                    |
| Count_NIO       | Number of NIO results of the test since starting the test plan.                                                                                                    |
| Count_ERROR     | Number of errors of the test since starting the test plan.                                                                                                    |
| PlanCycleTime   | Duration for carrying out the test. The value is always 0.                                                                                                    |
| PlanStandbyTime | Duration between the end of the prior test and the start of the current test.                                                                                            |
| Result          | Total result of the plan.<br><b>Passed</b> -> The test item has passed the test.<br><b>Failed</b> -> the test item has not passed the test or the<br>test was cancelled. |
| Туре            | Type of the test item, is only filled in if the combibox is active.                                                                                                    |
| UsedID          | ID used to select the test plan, is only filled in when the <b>ID-Pattern</b> field is active.                                                                           |
| SerialNumber    | Serial number of the test item, is only filled in if the <b>Serial-Pattern</b> field is active.                                                                          |
| Article         | Article name, is only filled in if the Article-Pattern field is active.                                                                                                  |

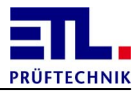

## 6.4.5 PlanOptionen

The data in this block can be found under <ResultData>/<PlanOptionen>.

This block contains the subblock for the <u>ReportOptionen</u> and subsequent entries.

| Tag           | Explanation                                                                                                    |
|---------------|----------------------------------------------------------------------------------------------------|
| Start_Timeout | If the vlaue is not 0 it will be checked that all other start conditions are meet after the start condition start signal is set. |

#### 6.4.5.1 ReportOptionen

The data in this block can be found under <ResultData>/<PlanOptionen>/ <ReportOptionen>.

This block contains a list of the individual report options. Every report option is a <u>block</u> of its own.

## 6.4.5.1.1 ReportOption

The data in this block can be found under <ResultData>/<PlanOptionen>/ <ReportOptionen>/<ReportOption>.

This block contains the subblock for the <u>output data</u> and subsequent entries.

| Тад        | Explanation                                                                                 |
|------------|---------------------------------------------------------------------------------------------|
| PrintFlags | Indicates for what overall result the report is to be created. The indication is bit-coded. |

## 6.4.5.1.1.1 SpoolData

The data in this block can be found under <ResultData>/<PlanOptionen>/ <ReportOptionen>/<ReportOption>/<SpoolData>.

| Тад            | Explanation                                                                                                    |
|----------------|----------------------------------------------------------------------------------------------------|
| Template       | File name of the template.<br>If the file can be reached via a relative path from the<br>folder of the plan files, the relative path is entered,<br>otherwise the absolute path is entered. |
| Output         | Indication where the report is to be sent. This indication<br>is only filled in if the report is to be issued on a printer.                                                                 |
| ConversionType | Indicates what report is to be created.<br>printer -> printout on a printer using an HTML<br>template<br>html -> creation of an HTML file using an HTML<br>template                         |

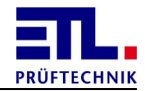

| Тад | Explanation                                                                                                    |
|-----|----------------------------------------------------------------------------------------------------|
|     | <pre>pdf -&gt; creation of a PDF file using an HTML template xml -&gt; creation of an XML file csv -&gt; creation of a CSV file using a CSV template zebra -&gt; printout on a zebra printer using a ZPL template</pre> |

### 6.4.6 Validation

The data in this block can be found under <ResultData>/<Validation>.

| Тад      | Explanation          |
|----------|----------------------|
| Checksum | Not used, always 42. |

#### 6.5 Plan files

The plan files have the extension .plan. The place of saving and the file name result from the details in Settings -> File storage -> Test plan. This file has the format of an XML file with UTF-8 coding with BOM.

The plan files are largely identical to the result files. They differ by the encompassing **PlanData** tag instead of **ResultData**. Furthermore, the result fields in the individual test steps and the **Result** block do not apply.

### 6.6 **Printserver configuration**

This file has the name **PrintServer.conf** and resides in the working folder. This file must not be present and will not be created automatically.

In this file are settings which are used only by the printserver. These settings are for the storage of the report files, handling missing keywords and timeouts. It is possible to configure an alternative folder for each report type.

| Тад   | Explanation                                                                                                    |
|-------|----------------------------------------------------------------------------------------------------|
| HTML  | Alternative folder for the report type html.                                                                                                    |
| PDF   | Alternative folder for the report type <b>pdf</b> .                                                                                                    |
| XML   | Alternative folder for the report type xml.                                                                                                    |
| CSV   | Alternative folder for the report type csv.                                                                                                    |
| Debug | <pre>false: Will a keyword not be recognized no text be generated. true: Will a keyword not be recognized the keyword in parantheseis will be generated. Default setting is false.</pre> |

The file is in XML-format and the main tag is **Settings**.

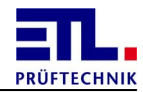

| Тад          | Explanation                                                                                                    |
|--------------|----------------------------------------------------------------------------------------------------|
| PdfTimeout   | Time within the PDF-document must be generated.<br>The value is in milliseconds.<br>Default is 6 seconds.             |
| PrintTimeout | time within the printing on the printer must be<br>completed. The value is in milliseconds.<br>Default is 10 seconds. |

## 6.7 Matrix

### 6.7.1 RelaisMatrix.cfg

\_\_\_\_\_

This file will be used for all relais matrix types und describes which relais will be switched for the different outputs and wires. For the types 3 and 4 also the file for the <u>additional relais</u> is neccessary.

```
Description: Relais Matrix, 8Channel, 1xRelais_Platine, 1xLT_CPU
MatrixTyp: 1
MatrixNum: 1
Channels: 2
------
Channel 1
A: 1, 2,
B: 1,
0:
------
Channel 2
A: 3, 4,
B: 3,
0:
```

| Тад         | Description                                                                                                    |
|-------------|----------------------------------------------------------------------------------------------------|
| Description | Comment which will not be proccessed.                                                                                                    |
| MatrixTyp   | Determines the different modules.<br>1: Matrix with max. 24 relais for each board<br>2: Matrix with max. 8 relais for each board<br>3: Matrix with max. 16 relais for each board<br>4: Matrix with max. 32 relais for each board |
| MatrixNum   | Number of boards in the matrix.                                                                                                    |
| Channels    | Number of channels in the matrix.                                                                                                    |

Between the header and the first channel resp. between the channels is a separator line. After the last channel the seperator line must be present.

Each channel consists of 4 Lines. There must be configured as much lines as set in **Channels**.

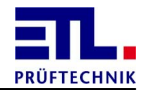

| Тад | Description                                                                                 |
|-----|---------------------------------------------------------------------------------------------|
|     | Comment which will not be proccessed.                                                       |
| A:  | These relais will be switched in the case wire HV1 will connected to the apropiate output.  |
| в:  | These relais will be switched in the case wire HV2 will connected to the apropiate output.  |
| 0:  | These relais will be switched in the case none of the wires will be connected to an output. |

# 6.7.2 ExtendedRelais.conf

This file is neccessary when a matrix of type MatrixTyp 3 or 4 will be used.

This file is in XML-Format. For each test type as much lines must be present as boards are used according to the value MatrixNum in the file <u>RelaisMatrix.cfg</u>. The values in the tag <u>unsignedInt</u> have a range from 0 ... 3.

| Value | Description                      |
|-------|----------------------------------|
| 0     | No additional relais switched.   |
| 1     | Additional relais K1 switched.   |
| 2     | Additional relais K2 switched.   |
| 3     | Both additional relais switched. |

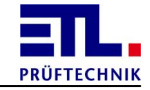

```
<?xml version="1.0" encoding="utf-8"?>
<ExtendedRelais xmlns:xsi="http://www.w3.org/2001/XMLSchema-instance" xmlns:xsd="ht
<!-- Für jede Prüfart müssen so viele Zeilen vorhanden sein, wie Platinen verbaut s
     0 = Kein Relais geschaltet, 1 = K1 geschaltet, 2 = K2 geschaltet, 3 = beide ge
  <HV AC>
    <unsignedInt>0</unsignedInt>
  </HV AC>
  <HV DC>
    <unsignedInt>0</unsignedInt>
  </HV DC>
  <ISO>
    <unsignedInt>0</unsignedInt>
  </ISO>
  <PE>
    <unsignedInt>0</unsignedInt>
  </PE>
  <FCT Current>
    <unsignedInt>0</unsignedInt>
  </FCT Current>
  <Resistance>
    <unsignedInt>0</unsignedInt>
  </Resistance>
  <LeakageCurrent>
    <unsignedInt>0</unsignedInt>
  </LeakageCurrent>
  <DummyLoad>
    <unsignedInt>0</unsignedInt>
  </DummyLoad>
  <FCT Extern>
    <unsignedInt>0</unsignedInt>
  </FCT Extern>
  <Notlicht>
    <unsignedInt>0</unsignedInt>
  </Notlicht>
  <PT100>
    <unsignedInt>0</unsignedInt>
  </PT100>
  <Matrix>
    <unsignedInt>0</unsignedInt>
  </Matrix>
</ExtendedRelais>
```

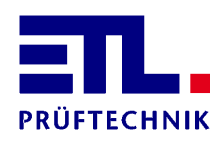

Lembergstr. 23 70825 Korntal

 Phone:
 +49 711 83 99 39-0

 Fax:
 +49 711 83 99 39-9

 Internet:
 www.etl-prueftechnik.de

 E-Mail:
 info@etl-prueftechnik.de